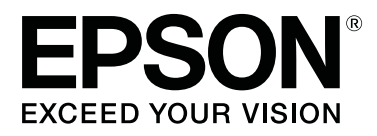

# SC-T3100x Series

# Οδηγίες χρήστη

CMP0212-00 EL

## Πνευματικά δικαιώματα και Εμπορικά σήματα

Κανένα τμήμα αυτής της δημοσίευσης δεν μπορεί να αναπαραχθεί, να αποθηκευτεί σε σύστημα ανάκτησης ή να μεταδοθεί σε οποιαδήποτε μορφή ή με οποιονδήποτε τρόπο, ηλεκτρονικά, μηχανικά, μέσω φωτοτυπίας, εγγραφής ή με άλλο τρόπο, χωρίς προηγούμενη γραπτή άδεια της Seiko Epson Corporation. Οι πληροφορίες που περιέχονται στο παρόν έχουν σχεδιαστεί για αποκλειστική χρήση με αυτόν τον εκτυπωτή Epson. Η Epson δεν ευθύνεται για οποιαδήποτε χρήση αυτών των πληροφοριών, όπως εφαρμόζεται σε άλλους εκτυπωτές.

Ούτε η Seiko Epson Corporation, ούτε οι θυγατρικές της δεν ευθύνονται έναντι του αγοραστή αυτού του προϊόντος ή τρίτων για ζημίες, απώλειες, δαπάνες ή έξοδα που επιβαρύνουν τον αγοραστή ή τρίτους εξαιτίας ατυχήματος, ακατάλληλης χρήσης ή κατάχρησης του προϊόντος αυτού ή μη εξουσιοδοτημένων τροποποιήσεων, επισκευών ή αλλοιώσεων αυτού του προϊόντος ή (πλην των ΗΠΑ) μη συμμόρφωσης με τις οδηγίες λειτουργίας και συντήρησης της Seiko Epson Corporation.

Η Seiko Epson Corporation δεν θα ευθύνεται για τυχόν ζημιές ή προβλήματα που προκύπτουν από τη χρήση οποιωνδήποτε επιλογών ή άλλων αναλώσιμων προϊόντων εκτός εκείνων που ορίζονται από τη Seiko Epson Corporation ως Πρωτότυπα Προϊόντα Epson ή Εγκεκριμένα Προϊόντα της Epson.

Η Seiko Epson Corporation δεν φέρει καμία ευθύνη για τυχόν ζημιές που προκύπτουν από ηλεκτρομαγνητικές παρεμβολές που οφείλονται στη χρήση καλωδίων διασύνδεσης διαφορετικών από αυτά που έχουν χαρακτηριστεί ως Εγκεκριμένα Προϊόντα της Epson από τη Seiko Epson Corporation.

Οι επωνυμίες EPSON, EPSON EXCEED YOUR VISION, EXCEED YOUR VISION και τα λογότυπά τους είναι καταχωρημένα εμπορικά σήματα ή εμπορικά σήματα της Seiko Epson Corporation.

Microsoft®, Windows®, and Windows Vista® are registered trademarks of Microsoft Corporation.

Apple, Mac, macOS, OS X, Bonjour, Safari, ColorSync, iPad, iPhone, iPod touch, AirPrint, and the AirPrint Logo are registered trademarks of Apple, Inc.

Chrome  $^{\text{TM}}$ , Chrome  $OS^{^{\text{TM}}}$ , and Android  $^{^{\text{TM}}}$  are trademarks of Google Inc.

Intel® is a registered trademark of Intel Corporation.

Adobe and Reader are either registered trademarks or trademarks of Adobe Systems Incorporated in the United States and/or other countries.

HP-GL/2<sup>®</sup> and HP RTL<sup>®</sup> are registered trademarks of Hewlett-Packard Corporation.

The SuperSpeed USB Trident Logo is a registered trademark of USB Implementers Forum, Inc.

Γενική Σημείωση: τα άλλα ονόματα προϊόντων που χρησιμοποιούνται στο παρόν είναι μόνο για σκοπούς αναγνώρισης και μπορεί να είναι εμπορικά σήματα των αντίστοιχων κατόχων τους. Η Epson αποποιείται κάθε δικαίωμα σε αυτά τα σήματα.

© 2019 Seiko Epson Corporation. All rights reserved.

## Περιεχόμενα

## Πνευματικά δικαιώματα και Εμπορικά σήματα

## Εισαγωγή

| Σημειώσεις για τα εγχειρίδια                  |
|-----------------------------------------------|
| Σημασία των συμβόλων                          |
| Εικόνες6                                      |
| Περιγραφές μοντέλων προϊόντων 6               |
| Οργάνωση εγχειριδίων                          |
| Προβολή εγχειριδίων PDF                       |
| Μέρη του εκτυπωτή                             |
| Πρόσοψη8                                      |
| Εσωτερικό10                                   |
| Πίσω μέρος                                    |
| Πίνακας ελέγχου                               |
| Λειτουργίες αρχικής οθόνης                    |
| Δυνατότητες εκτυπωτή                          |
| Υλοποίηση υψηλής ανάλυσης                     |
| Επιμονή στην ευκολία χρήσης                   |
| Σημειώσεις σχετικά με τη χρήση και αποθήκευση |
|                                               |
| Χώρος εγκατάστασης                            |
| Σημειώσεις για τη χρήση του εκτυπωτή 18       |
| Σημειώσεις για περιόδους μη χρήσης του        |
| εκτυπωτή18                                    |
| Σημειώσεις σχετικά με τον χειρισμό των        |
| φιαλών μελανιού                               |
| Σημειώσεις σχετικά με το χειρισμό του χαρτιού |
|                                               |
| Εξοικονόμηση ενέργειας                        |

## Εισαγωγή στο λογισμικό

| Συνοδευτικό λογισμικό                                     |
|-----------------------------------------------------------|
| Ενσωματωμένο λογισμικό στον εκτυπωτή 24                   |
| Χρήση του Web Config                                      |
| Τρόπος έναρξης                                            |
| Κλείσιμο                                                  |
| Σύνοψη λειτουργιών                                        |
| Ενημέρωση λογισμικού ή εγκατάσταση πρόσθετου λογισμικού26 |
| Έλεγχος για διαθέσιμες ενημερώσεις και                    |
| ενημέρωση λογισμικού                                      |
| Λήψεις ειδοποιήσεων ενημερώσεων 26                        |
| Κατάργηση εγκατάστασης λογισμικού                         |
| Windows                                                   |
|                                                           |

| Mac | . 28 |
|-----|------|
|-----|------|

## Τοποθέτηση και ρύθμιση του χαρτιού

| Σημειώσεις για την τοποθέτηση του χαρτιού 29                            |
|-------------------------------------------------------------------------|
| Θέση τοποθέτησης χαρτιού                                                |
| Τοποθέτηση και αφαίρεση του χαρτιού σε ρολό                             |
|                                                                         |
| Τοποθέτηση χαρτιού σε ρολό                                              |
| Αφαίρεση χαρτιού σε ρολό                                                |
| Τοποθέτηση και αφαίρεση χαρτιού από την<br>Αυτόματη τροφοδοσία φύλλου   |
| Τοποθέτηση και αφαίρεση της θήκης<br>στοίβαξης χαρτιού (για απλό χαρτί) |
| Τοποθέτηση χαρτιού στην αυτόματη τροφοδοσία φύλλου                      |
| Αφαίρεση χαρτιού από την αυτόματη<br>τροφοδοσία φύλλου                  |
| Τοποθέτηση και αφαίρεση Cut Sheet(1 sheet) 40                           |
| Τοποθέτηση Cut Sheet(1 sheet)                                           |
| Ορισμός τοποθετημένου χαρτιού                                           |
| Για χαρτί σε ρολό                                                       |
| Βελτιστοποίηση ρυθμίσεων χαρτιού (Media<br>Adjust)                      |
| Σημειώσεις για την πραγματοποίηση<br>προσαρμογών                        |
| Προσαρμογή46                                                            |

## Εκτύπωση από το πρόγραμμα οδήγησης εκτυπωτή στον υπολογιστή

| Βασικές διαδικασίες χειρισμού (Windows) 49    |
|-----------------------------------------------|
| Διαδικασία εκτύπωσης                          |
| Ακύρωση εκτύπωσης                             |
| Προσαρμογή του προγράμματος οδήγησης          |
| του εκτυπωτή53                                |
| Βασικές διαδικασίες χειρισμού (Mac)56         |
| Διαδικασία εκτύπωσης                          |
| Ακύρωση εκτύπωσης                             |
| Προσαρμογή του προγράμματος οδήγησης          |
| του εκτυπωτή60                                |
| Εκτύπωση σχεδίων CAD                          |
| Μεγεθύνσεις και οριζόντια και κατακόρυφα πανό |
|                                               |

## Περιεχόμενα

| Προσαρμογή εγγράφων στο πλάτος του           |
|----------------------------------------------|
| χαρτιού σε ρολό                              |
|                                              |
| Επιλογή μεγέθους εκτύπωσης 69                |
| Εκτύπωση σε μη τυπικά μεγέθη                 |
| Διόρθωση χρώματος και εκτύπωση               |
| Εκτύπωση διαχείρισης χρώματος                |
| Σχετικά με τη διαχείριση χρώματος            |
| Ρυθμίσεις εκτύπωσης διαχείρισης χρώματος 80  |
| Ρύθμιση της διαχείρισης χρώματος με τις      |
| εφαρμογές                                    |
| Ρύθμιση της διαχείρισης χρώματος με το       |
| πρόγραμμα οδήγησης του εκτυπωτή 83           |
| Multi-Page Printing (N-up)                   |
| Μη αυτόματη εκτύπωση διπλής όψης (Μόνο για   |
| Windows)                                     |
| Σημειώσεις για την εκτύπωση διπλής όψης 89   |
| Διαδικασίες ρυθμίσεων για την εκτύπωση 90    |
| Πολύπτυχη εκτύπωση 2 όψεων (μόνο για         |
| Windows)                                     |
| Εκτύπωση Poster (Αφίσα) (μόνο για Windows)   |
|                                              |
| Εκτύπωση πολλών εγγράφων (Layout Manager     |
| (Διαχείριση διάταξης)) (μόνο για Windows) 97 |
| Διαδικασίες ρυθμίσεων για την εκτύπωση 97    |
| Αποθήκευση και ανάκτηση ρυθμίσεων 99         |

## Εκτύπωση με χρήση της λειτουργίας HP-GL/2 ή HP RTL από υπολογιστή

| Ρυθμίσεις εκτυπωτή                     | 100 |
|----------------------------------------|-----|
| Βασικές ρυθμίσεις εκτύπωσης            | 100 |
| Ρυθμίσεις εκτύπωσης ειδικά για HP-GL/2 | 100 |
| Ρυθμίσεις εφαρμογής CAD                | 101 |

## Αλλαγή των μεθόδων σύνδεσης δικτύου

| Αλλαγή σε ενσύρματο LAN                   | 102 |
|-------------------------------------------|-----|
| Αλλαγή σε ασύρματο LAN                    | 102 |
| Απευθείας ασύρματη σύνδεση (Wi-Fi Direct) | 103 |

## Χρήση AirPrint

## Χρήση του μενού

| Λίστα μενού          | • | <br>• | • | • | • |   | • | • | • | • | • | • | • | • | • | • | • | 106 |
|----------------------|---|-------|---|---|---|---|---|---|---|---|---|---|---|---|---|---|---|-----|
| Μενού Paper Setting. |   | <br>  | • | • | • | • |   |   |   | • | • | • |   | • | • |   | • | 116 |

| Μενού Roll Paper         | 6 |
|--------------------------|---|
| Μενού Auto Sheet Feeder  | 9 |
| Μενού Cut Sheet(1 sheet) | 0 |
| Μενού Printer Status     | 1 |
| Μενού Settings           | 2 |
| General Settings         | 2 |
| Maintenance              | 8 |
| Printer Status/Print     | 9 |
|                          |   |

## Δοχείο

| Εκκαθάριση μιας φραγμένης κεφαλής εκτύπωσης |
|---------------------------------------------|
|                                             |
| Έλεγχος της κεφαλής εκτύπωσης για φραγή     |
| και έπειτα καθαρισμός                       |
| Powerful Cleaning                           |
| Ηλεκτρική έκπλυση μελανιού                  |
| Αναπλήρωση μελανιού και αντικατάσταση       |
| αναλώσιμων                                  |
| Απόρριψη χρησιμοποιημένων αναλώσιμων 142    |
| Έλεγχος υπολειπόμενης ποσότητας μελανιού    |
|                                             |
| Μελάνι αναπλήρωσης                          |
| Αντικατάσταση του Maintenance Box 145       |
| Αντικατάσταση του κόφτη                     |
|                                             |

## Οδηγός επίλυσης προβλημάτων

## Παράρτημα

| Αναλώσιμα προϊόντα και επιλογές   | 164 |
|-----------------------------------|-----|
| Ειδικά μέσα Epson                 | 164 |
| Φιάλες μελανιού                   | 164 |
| Άλλα                              | 165 |
| Υποστηριζόμενα μέσα               | 166 |
| Πίνακας ειδικών μέσων Epson       | 166 |
| Υποστηριζόμενο χαρτί του εμπορίου | 169 |
| Εκτυπώσιμη περιοχή                | 172 |

| Χαρτί σε ρολό172                        |
|-----------------------------------------|
| Χωριστά φύλλα (Αυτόματη τροφοδοσία      |
| φύλλου)                                 |
| Χωριστό φύλλο (1 φύλλο)                 |
| Μετακίνηση ή μεταφορά του εκτυπωτή 175  |
| Μετακίνηση σε διαφορετική τοποθεσία στο |
| ίδιο κτήριο                             |
| Κατά τη μεταφορά                        |
| Απαιτήσεις συστήματος179                |
| Πρόγραμμα οδήγησης εκτυπωτή 179         |
| Web Config                              |
| Πίνακας προδιαγραφών181                 |
| Για χρήστες στην Ευρώπη                 |

## Αναζήτηση βοήθειας

| Ιστοσελίδα τεχνικής υποστήριξης στο Web 183 | 3 |
|---------------------------------------------|---|
| Επικοινωνία με την Υποστήριξη Epson 183     | 3 |
| Πριν από την επικοινωνία με την Epson 183   | 3 |
| Βοήθεια για χρήστες Βορείου Αμερικής 184    | 4 |
| Βοήθεια για χρήστες Ευρώπης                 | 4 |
| Βοήθεια για χρήστες Ταϊβάν                  | 4 |
| Βοήθεια για χρήστες στην Αυστραλία/Νέα      |   |
| Ζηλανδία                                    | 5 |
| Βοήθεια για χρήστες Σιγκαπούρης             | 5 |
| Βοήθεια για χρήστες Ταϊλάνδης               | 5 |
| Βοήθεια για χρήστες Βιετνάμ                 | 5 |
| Βοήθεια για χρήστες Ινδονησίας              | 7 |
| Βοήθεια για χρήστες Χονγκ Κονγκ             | 7 |
| Βοήθεια για χρήστες Μαλαισίας               | 3 |
| Βοήθεια για χρήστες Ινδίας                  | 3 |
| Βοήθεια για χρήστες Φιλιππίνων              | 9 |
|                                             |   |

## Σημειώσεις για τα εγχειρίδια

## Σημασία των συμβόλων

| Προειδοποίηση: | Οι προειδοποιήσεις<br>πρέπει να ακολουθούνται<br>με προσοχή για να<br>αποφευχθούν σοβαροί<br>τραυματισμοί.                    |
|----------------|----------------------------------------------------------------------------------------------------|
| [              |                                                                                                    |
| Μροσοχή:       | Τα μηνύματα προσοχής<br>πρέπει να ακολουθούνται<br>για να αποφεύγονται οι<br>τραυματισμοί.                                    |
| r              |                                                                                                    |
| Σημαντικό:     | Οι σημαντικές υποδείξεις<br>πρέπει να ακολουθούνται<br>για να αποφεύγεται η<br>πρόκληση ζημιών στο<br>παρόν προϊόν.           |
|                |                                                                                                    |
| Σημείωση:      | Οι σημειώσεις περιέχουν<br>σημαντικές ή<br>επιπρόσθετες<br>πληροφορίες σχετικά με<br>τη λειτουργία του<br>παρόντος προϊόντος. |

| <u>A</u> | Υποδεικνύει σχετικό<br>υλικό αναφοράς. |
|----------|----------------------------------------|
|          | ολικό αναφορας.                        |

## Εικόνες

Οι εικόνες στα εγχειρίδια μπορεί να διαφέρουν λίγο σε σχέση με το μοντέλο που χρησιμοποιείτε. Να το έχετε υπόψη σας αυτό όταν χρησιμοποιείτε τα εγχειρίδια.

## Περιγραφές μοντέλων προϊόντων

Ορισμένα από τα μοντέλα που περιγράφονται στο παρόν εγχειρίδιο ενδέχεται να μη διατίθενται προς πώληση στη χώρα ή την περιοχή σας.

## Οργάνωση εγχειριδίων

Τα εγχειρίδια για το προϊόν οργανώνονται ως εξής.

Μπορείτε να δείτε τα εγχειρίδια PDF χρησιμοποιώντας το Adobe Acrobat Reader ή το Preview (Mac).

| O<br>(q  | δηγός εγκατάστασης<br>ρυλλάδιο)             | Παρέχει πληροφορίες για την<br>εγκατάσταση του εκτυπωτή με-<br>τά από την αποσυσκευασία<br>του. Βεβαιωθείτε ότι διαβάσατε<br>αυτό το εγχειρίδιο προκειμέ-<br>νου να εκτελέσετε τις λειτουρ-<br>γίες με ασφάλεια. |
|----------|---------------------------------------------|----------------------------------------------------------------------------------------------------|
| 0        | δηγός Χειριστή (PDF)                        | Παρέχει επιλεγμένες πληροφο-<br>ρίες σχετικά με τη χρήση του<br>εκτυπωτή και δυνατότητες που<br>χρησιμοποιούνται συχνά.                                                                                          |
| Га<br>(F | ενικές Πληροφορίες<br>2DF)                  | Παρέχει σημαντικές οδηγίες<br>ασφαλείας, προδιαγραφές<br>εκτυπωτή και πληροφορίες επι-<br>κοινωνίας.                                                                                                    |
| 0        | nline Εγχειρίδια                            |                                                                                                    |
|          | Οδηγίες χρήστη<br>(αυτό το εγχειρί-<br>διο) | Παρέχει γενικές πληροφορίες<br>και οδηγίες σχετικά με τη χρή-<br>ση του εκτυπωτή και την επίλυ-<br>ση προβλημάτων.                                                                                               |
|          | Οδηγός Διαχειρι-<br>στή (PDF)               | Παρέχει στους διαχειριστές δι-<br>κτύου πληροφορίες σχετικά με<br>τη διαχείριση του εκτυπωτή και<br>των ρυθμίσεών του.                                                                                           |

## Προβολή εγχειριδίων PDF

Αυτή η ενότητα χρησιμοποιεί το Adobe Acrobat Reader DC ως παράδειγμα για την επεξήγηση των βασικών χειρισμών για προβολή του PDF στο Adobe Acrobat Reader.

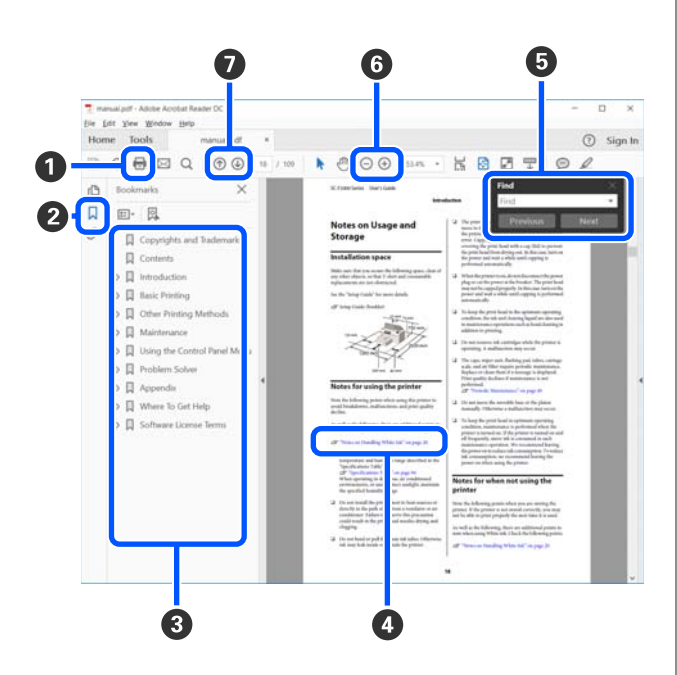

Κάντε κλικ για εκτύπωση του εγχειριδίου PDF.

- Κάθε φορά που κάνετε κλικ οι σελιδοδείκτες αποκρύπτονται ή εμφανίζονται.
- 3 Κάντε κλικ στον τίτλο για να ανοίξει η σχετική σελίδα.

Κάντε κλικ στο [+] για να ανοίξουν οι τίτλοι που βρίσκονται χαμηλότερα στην κατάταξη.

4 Αν το κείμενο της αναφοράς είναι μπλε, κάντε κλικ στο μπλε κείμενο για να ανοίξει η σχετική σελίδα.

Για να επιστρέψετε στην αρχική σελίδα, πράξτε ως εξής.

## Για Windows

Ενώ πατάτε το πλήκτρο Alt, πατήστε το πλήκτρο

## Για Μac

Ενώ πατάτε το πλήκτρο command, πατήστε το πλήκτρο  $\clubsuit$  .

Μπορείτε να πληκτρολογήσετε και να αναζητήσετε λέξεις-κλειδιά, όπως το όνομα του στοιχείου που θέλετε να επιβεβαιώσετε.

#### Για Windows

Κάντε δεξί κλικ σε μια σελίδα στο εγχειρίδιο PDF και επιλέξτε **Find (Εύρεση)** στο μενού που εμφανίζεται, για να ανοίξει η γραμμή εργαλείων αναζήτησης.

## Για Μac

Επιλέξτε Find (Εύρεση) στο μενού Edit (Επεξεργασία) για να ανοίξετε τη γραμμή εργαλείων αναζήτησης.

Για να μεγεθύνετε το κείμενο, εάν εμφανίζεται πολύ μικρό στην οθόνη, κάντε κλικ στο για μείωση του μεγέθους. Για να επιλέξετε ένα τμήμα της απεικόνισης ή του στιγμιότυπου οθόνης προς μεγέθυνση, πράξτε ως εξής.

#### Για Windows

Κάντε δεξί κλικ στη σελίδα στο εγχειρίδιο PDF και επιλέξτε Marquee Zoom (Κυλιόμενη μεγέθυνση) στο μενού που εμφανίζεται. Ο δείκτης αλλάζει σε μεγεθυντικό φακό. Χρησιμοποιήστε τον για να επιλέξετε το εύρος του τμήματος που θέλετε να μεγεθύνετε.

## Για Μac

Με αυτήν τη σειρά κάντε κλικ στο μενού View (Προβολή) — Zoom (Μεγέθυνση) — Marquee Zoom (Κυλιόμενη μεγέθυνση), για να αλλάξετε τον δείκτη σε μεγεθυντικό φακό. Χρησιμοποιήστε τον δείκτη ως μεγεθυντικό φακό για να επιλέξετε το εύρος του τμήματος που θέλετε να μεγεθύνετε.

Ανοίγει την προηγούμενη ή την επόμενη σελίδα.

## Μέρη του εκτυπωτή

## Πρόσοψη

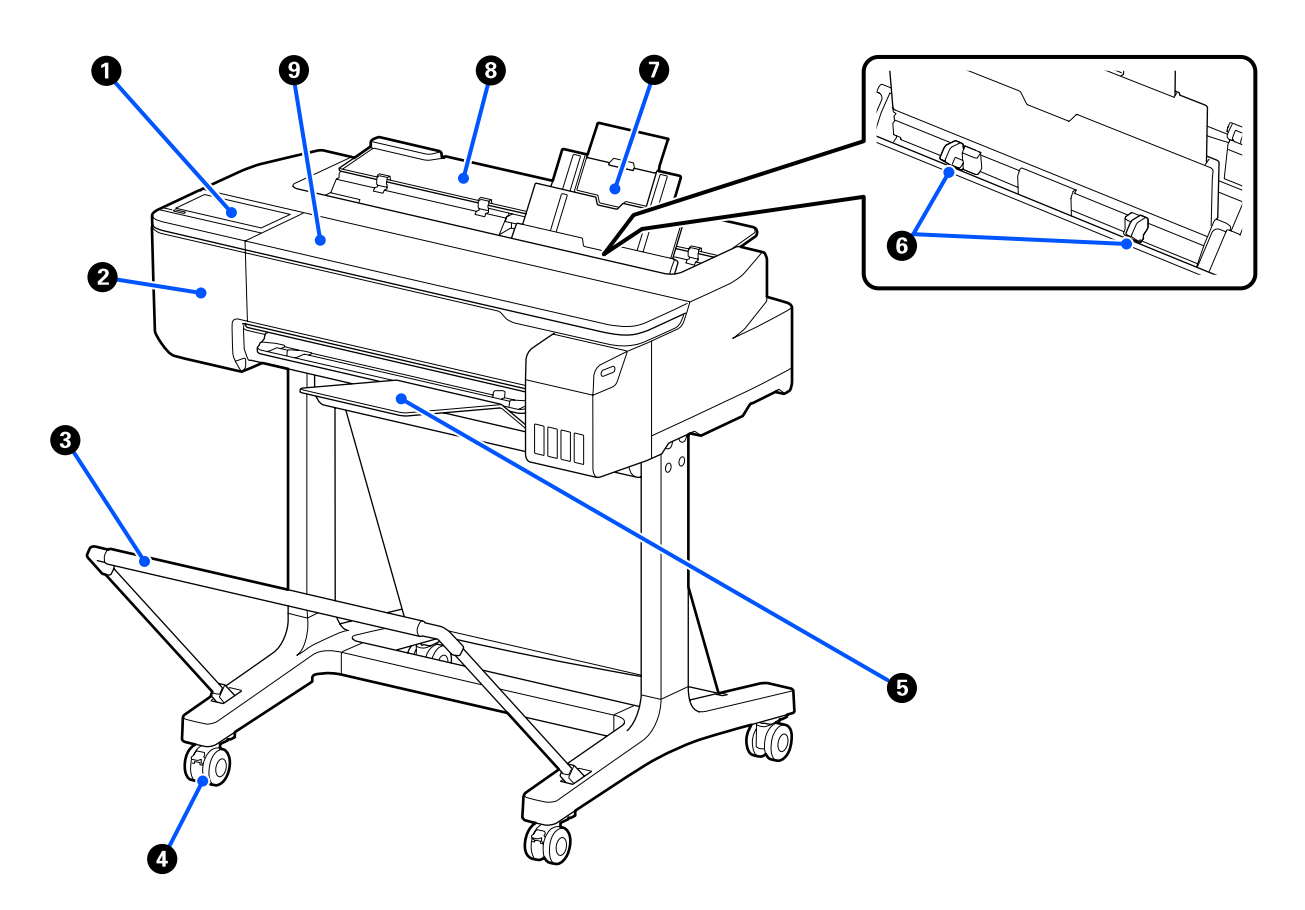

## Πίνακας ελέγχου

2 «Πίνακας ελέγχου» στη σελίδα 14

## 🛿 Κάλυμμα κόπτη

Ανοίξτε το όταν αντικαθιστάτε τον κόπτη.

27 «Αντικατάσταση του κόφτη» στη σελίδα 146

## Καλάθι χαρτιού (προαιρετικό)

Η έξοδος από τον εκτυπωτή συλλέγεται σε αυτή τη θήκη, διατηρώντας το μέσο καθαρό και χωρίς πτυχές.

27 «Αναλώσιμα προϊόντα και επιλογές» στη σελίδα 164

#### 4 Ροδάκια

Υπάρχουν δύο ροδάκια σε κάθε πόδι. Τα ροδάκια συνήθως διατηρούνται ασφαλισμένα μετά την τοποθέτηση του εκτυπωτή στη θέση του.

#### Θήκη στοίβαξης χαρτιού (για απλό χαρτί)

Προσαρτήστε στο μπροστινό μέρος του εκτυπωτή, όπως φαίνεται, όταν εκτυπώνετε συνεχώς πολλά φύλλα απλού χαρτιού από την αυτόματη τροφοδοσία φύλλου. Το εκτυπωμένο χαρτί στοιβάζεται σε αυτόν τον δίσκο αφού εξαχθεί. Αφαιρέστε το όταν εκτυπώνετε σε χαρτί σε ρολό ή χωριστά φύλλα (1 φύλλο).

🖅 «Τοποθέτηση και αφαίρεση της θήκης στοίβαξης χαρτιού (για απλό χαρτί)» στη σελίδα 36

#### Πλαϊνός οδηγός

Ευθυγραμμίστε τα με τον αριστερό και δεξιό πλαϊνό οδηγό του χαρτιού, που φορτώθηκε στην αυτόματη τροφοδοσία φύλλου. Αποτρέπει την τροφοδοσία χαρτιού σε γωνία.

#### 🕖 Αυτόματη τροφοδοσία φύλλου

Μπορείτε να τοποθετήσετε πολλαπλά χωριστά φύλλα χαρτιού μεγέθους Α4 έως Α3. Το τοποθετημένο χαρτί τροφοδοτείται αυτόματα επιτρέποντας να εκτυπώνετε συνεχώς. Δ «Τοποθέτηση χαρτιού στην αυτόματη τροφοδοσία φύλλου» στη σελίδα 36

#### 8 Κάλυμμα χωριστών φύλλων

Για να αποφύγετε συσσώρευση σκόνης εσωτερικά του εκτυπωτή, κλείστε την αυτόματη τροφοδοσία φύλλου όταν δεν χρησιμοποιείται ή όταν δεν τοποθετείτε χωριστό φύλλο χαρτιού.

#### Ο Μπροστινό κάλυμμα

Ανοίξτε όταν προκύπτει εμπλοκή χαρτιού.

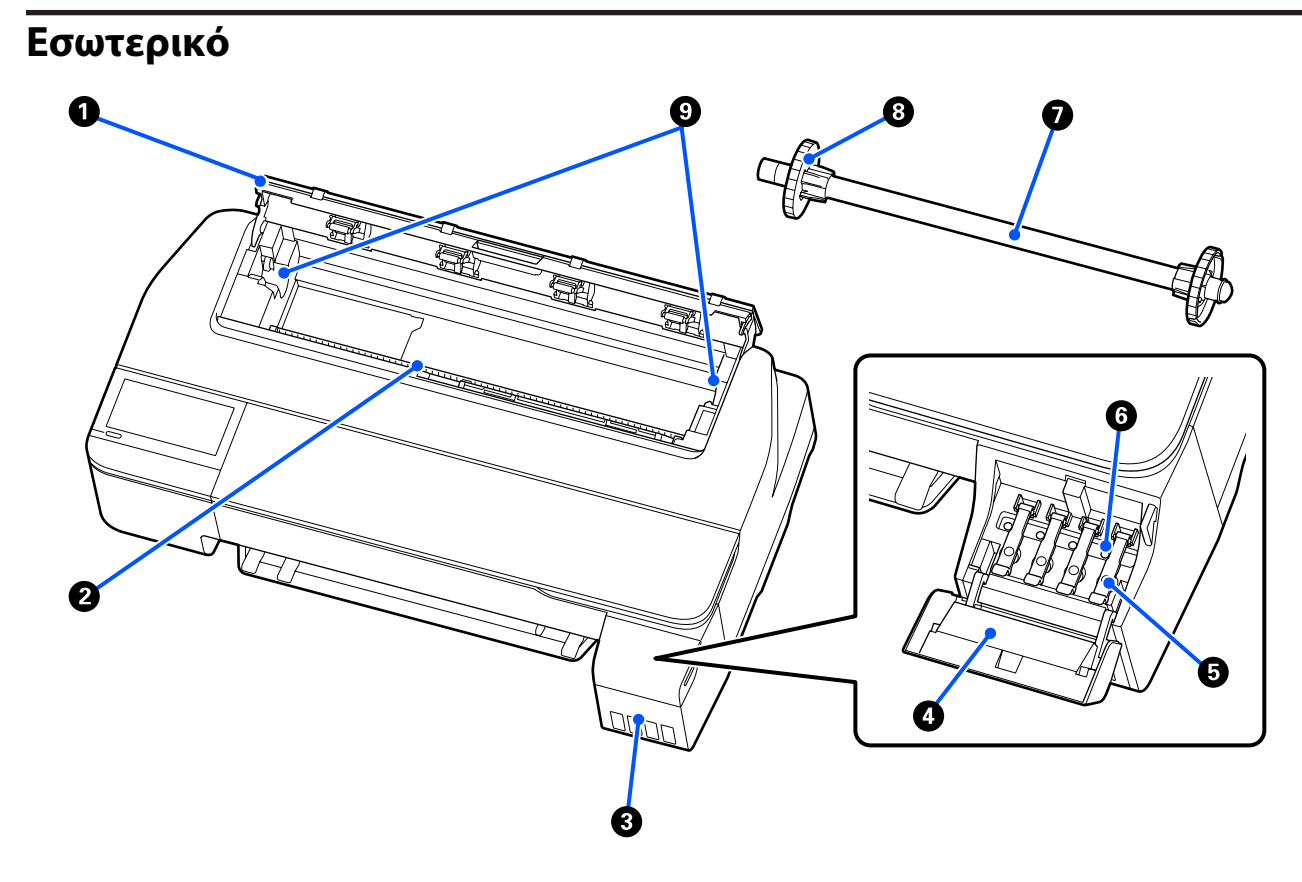

#### Κάλυμμα χαρτιού σε ρολό

Αυτό το κάλυμμα προστατεύει το τοποθετημένο χαρτί σε ρολό και εμποδίζει την είσοδο της σκόνης μέσα στον εκτυπωτή. Εκτός από την περίπτωση τοποθέτησης ή αφαίρεσης χαρτιού σε ρολό, θα πρέπει να είναι κλειστό κατά τη χρήση του εκτυπωτή.

27 «Τοποθέτηση χαρτιού σε ρολό» στη σελίδα 30

#### 🕑 Υποδοχή χαρτιού

Η υποδοχή μέσω της οποίας τροφοδοτούνται χαρτί σε ρολό ή χωριστά φύλλα κατά την εκτύπωση. Εισαγάγετε τα χωριστά φύλλα χειροκίνητα ένα-ένα.

#### Ο Δοχεία μελανιού

Αυτά τροφοδοτούν μελάνι στην κεφαλή εκτύπωσης.

#### 4 Κάλυμμα δοχείου μελανιού

Ανοίξτε το όταν αναπληρώνετε τα δοχεία μελανιού.

2 «Μελάνι αναπλήρωσης» στη σελίδα 142

#### ⑤ Καπάκια δοχείου μελανιού

Ανοίξτε όταν αναπληρώνετε τα δοχεία μελανιού ή αλλάζετε τη θέση των καπακιών μεταφοράς.

2 «Μελάνι αναπλήρωσης» στη σελίδα 142

🖅 «Μετακίνηση ή μεταφορά του εκτυπωτή» στη σελίδα 175

#### 6 Καπάκια μεταφοράς

Όταν μετακινείτε ή μεταφέρετε τον εκτυπωτή, τοποθετήστε τα στη θέση μεταφοράς ώστε να μη διαρρέει μελάνι. Κανονικά αυτά θα πρέπει να ορίζονται στη θέση εκτύπωσης.

27 «Μετακίνηση ή μεταφορά του εκτυπωτή» στη σελίδα 175

#### 🕖 Άτρακτος

Όταν τοποθετείτε χαρτί σε ρολό μέσα στον εκτυπωτή, τοποθετήστε τη μέσα από το χαρτί σε ρολό.

#### 8 Κινούμενο περίβλημα (διαφανές)

Αυτό στερεώνει το χαρτί σε ρολό που τοποθετείται στην άτρακτο. Προσαρτάτε ή αφαιρείτε το, όταν τοποθετείτε στην άτρακτο ή το αφαιρείτε.

#### Στερέωση ατράκτου

Εγκαταστήστε την άτρακτο με τοποθετημένο το χαρτί σε ρολό. Υπάρχει μία στερέωση στην αριστερή και μία στη δεξιά πλευρά.

27 «Τοποθέτηση χαρτιού σε ρολό» στη σελίδα 30

## Πίσω μέρος

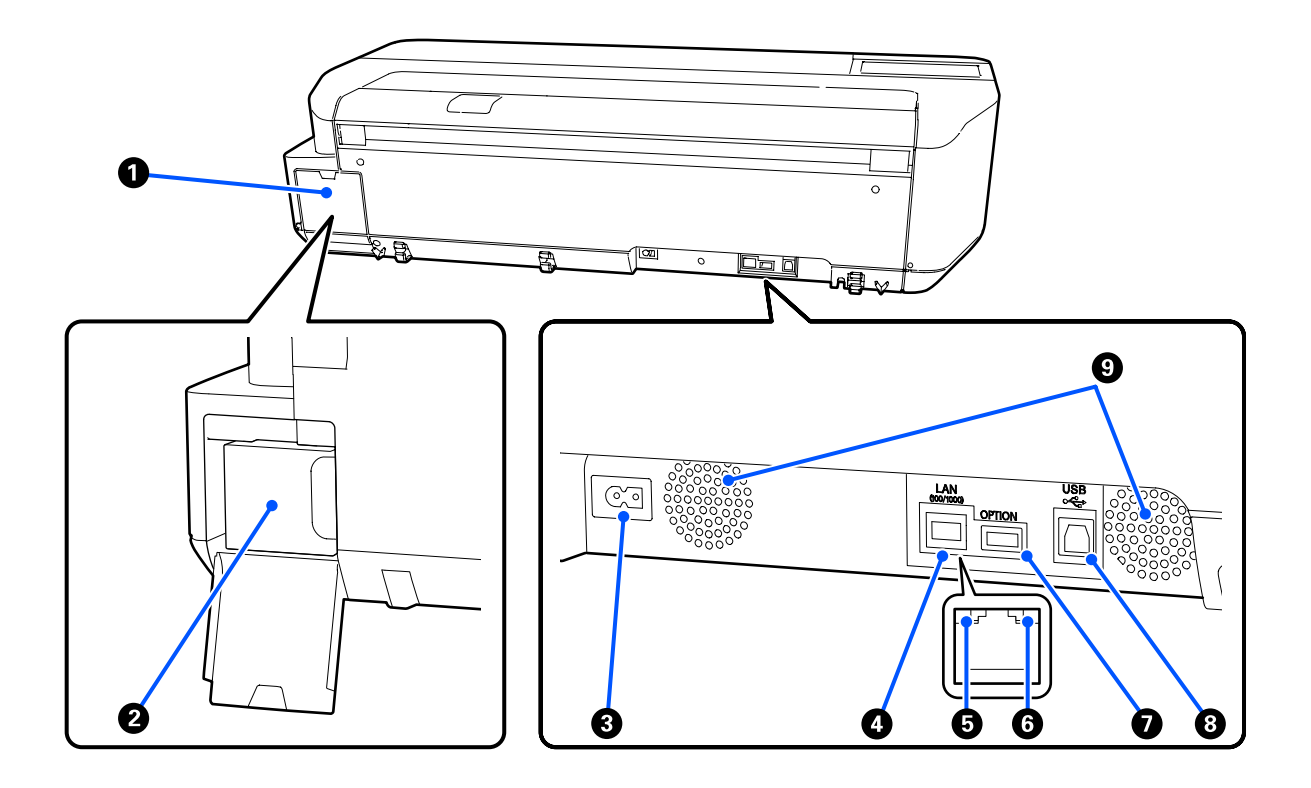

## Κάλυμμα Δοχείο συντήρησης

Ανοίξτε όταν αντικαθιστάτε το δοχείο συντήρησης.

#### Δοχείο συντήρησης

Ένας περιέκτης για τη συλλογή του μελανιού απόρριψης.

🖅 «Αντικατάσταση του Maintenance Box» στη σελίδα 145

## 🚯 Είσοδος ΑC

Συνδέστε το παρεχόμενο καλώδιο ρεύματος εδώ.

#### 🚯 Θύρα LAN

Συνδέει το καλώδιο LAN.

#### Ο Λυχνία κατάστασης (πράσινο, πορτοκαλί)

Το χρώμα υποδεικνύει την ταχύτητα μετάδοσης δικτύου.

Σβηστό: 10BASE-T

Πορτοκαλί: 100BASE-TX

Πράσινο: 1000BASE-Τ

#### Ο Λυχνία δεδομένων (κίτρινο)

Η κατάσταση σύνδεσης δικτύου και η λήψη δεδομένων υποδεικνύονται από μια φωτεινή ένδειξη που είναι αναμμένη ή αναβοσβήνει.

Αναμμένο: έχει γίνει σύνδεση.

Αναβόσβημα: γίνεται λήψη δεδομένων.

## **Ο** Ούρα ΟΡΤΙΟΝ

Δεν μπορεί να χρησιμοποιηθεί.

## 🚯 Θύρα USB

Συνδέστε εδώ το καλώδιο USB.

## Θυρίδες εξαερισμού

Μην φράσσετε τις θυρίδες εξαερισμού. Δ «Χώρος εγκατάστασης» στη σελίδα 17

## Πίνακας ελέγχου

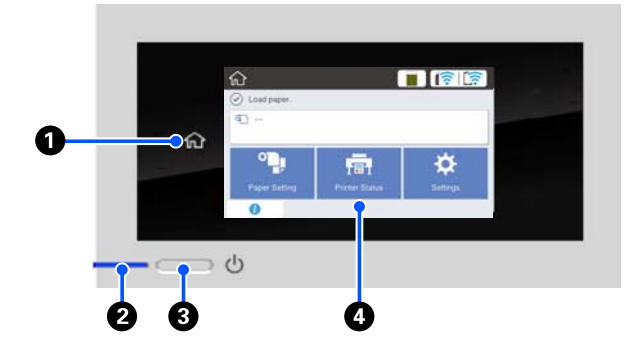

## Κουμπί αρχικής οθόνης

Αγγίξτε αυτό το κουμπί, όταν εμφανιστεί ένα μενού, για να επιστρέψετε στην αρχική οθόνη. Το κουμπί αρχικής οθόνης είναι ανενεργό όταν δεν μπορεί να χρησιμοποιηθεί σε λειτουργίες όπως η τροφοδοσία χαρτιού.

## Ο Λυχνία (λυχνία λειτουργίας)

- Ενεργό : Η τροφοδοσία ρεύματος είναι ενεργοποιημένη.
- Αναβόσβημα : Ο εκτυπωτής εκτελεί διαδικασία όπως εκκίνηση, απενεργοποίηση, λήψη δεδομένων ή καθαρισμό κεφαλής εκτύπωσης. Περιμένετε χωρίς να εκτελέσετε κάποιον χειρισμό, μέχρι να σταματήσει να αναβοσβήνει η λυχνία. Μην αποσυνδέσετε το καλώδιο τροφοδοσίας.

 Η τροφοδοσία ισχύος είναι απενεργοποιημένη.

## 8 Κουμπί <sup>(1)</sup> (κουμπί λειτουργίας)

Ενεργοποιεί και απενεργοποιεί την τροφοδοσία ισχύος.

## 🚯 Οθόνη

Όχι

Αυτή είναι η οθόνη αφής που εμφανίζει την κατάσταση του εκτυπωτή, τα μενού, τα μηνύματα σφάλματος κ.ο.κ. Μπορείτε να επιλέγετε τα στοιχεία μενού και τις επιλογές που εμφανίζονται σε αυτήν την οθόνη, αγγίζοντας τα απαλά (πάτημα) και κάνοντας κύλιση, μετακινώντας ένα δάχτυλο που αγγίζει την οθόνη.

## Λειτουργίες αρχικής οθόνης

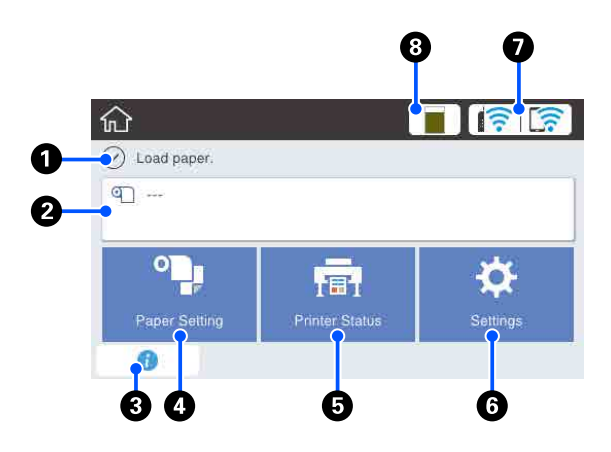

Επισκόπηση των λειτουργιών της αρχικής οθόνης Δ Οδηγός Χειριστή (PDF)

## Περιοχή εμφάνισης πληροφοριών

Απεικονίζει την κατάσταση του εκτυπωτή, τα μηνύματα σφάλματος κ.ο.κ.

## 😢 Περιοχή πληροφοριών χαρτιού σε ρολό

- Όταν είναι τοποθετημένο χαρτί σε ρολό Εμφανίζει πληροφορίες για το τοποθετημένο χαρτί σε ρολό. Όταν το Setup έχει οριστεί σε On, εμφανίζεται η ποσότητα που απομένει (μήκος που απομένει) κατά προσέγγιση.
   Αγγίζοντας αυτήν την περιοχή, εμφανίζεται ένα μενού για την εκτέλεση χειρισμών όπως η διαμόρφωση και η προσαρμογή του χαρτιού σε ρολό.
- Όταν δεν είναι τοποθετημένο χαρτί σε ρολό Εμφανίζει «---». Αγγίζοντας αυτήν την περιοχή εμφανίζεται η διαδικασία για την τοποθέτηση χαρτιού σε ρολό.

## Βικονίδιο πληροφοριών

Όταν υπάρχουν ειδοποιήσεις, όπως προειδοποιήσεις για χαμηλές υπολειπόμενες ποσότητες αναλωσίμων, ο αριθμός των ειδοποιήσεων εμφανίζεται σε ένα σήμα πάνω δεξιά σε αυτό το εικονίδιο. Αγγίζοντας αυτό το εικονίδιο, όταν εμφανίζεται το σήμα, εμφανίζεται μια λίστα ειδοποιήσεων που χρήζουν ενεργειών. Αγγίζοντας κάθε στοιχείο εμφανίζονται οδηγίες για το τι πρέπει να πράξετε. Αν δεν εκτελέσετε τις ενέργειες, το σήμα παραμένει.

#### 4 Κουμπί μενού Paper Setting

Αγγίξτε αυτό το κουμπί όταν τοποθετείτε, αφαιρείτε, διαμορφώνετε ή προσαρμόζετε το χαρτί.

- Ανατρέξτε παρακάτω για περισσότερες λεπτομέρειες σχετικά με το Roll Paper.
   «Τοποθέτηση και αφαίρεση του χαρτιού σε ρολό» στη σελίδα 30
   Περιγραφές μενού
   «Μενού Roll Paper» στη σελίδα 116
- Ανατρέξτε στα παρακάτω για λεπτομέρειες σχετικά με το Auto Sheet Feeder.

   «Τοποθέτηση και αφαίρεση χαρτιού από την Αυτόματη τροφοδοσία φύλλου» στη σελίδα 36
   Περιγραφές μενού
   «Μενού Auto Sheet Feeder» στη σελίδα 119
- Ανατρέξτε παρακάτω για περισσότερες λεπτομέρειες σχετικά με το Cut Sheet(1 sheet).
   «Τοποθέτηση και αφαίρεση Cut Sheet(1 sheet)» στη σελίδα 40 Περιγραφές μενού
   «Μενού Cut Sheet(1 sheet)» στη σελίδα 120

#### 6 Κουμπί μενού Printer Status

Αγγίξτε αυτό το κουμπί όταν θέλετε να δείτε την κατάσταση των αναλωσίμων ή λεπτομέρειες για τις εμφανιζόμενες ειδοποιήσεις.

🖅 «Μενού Printer Status» στη σελίδα 121

#### **6** Κουμπί μενού Settings

Αγγίξτε αυτό το κουμπί όταν θέλετε να εκτελέσετε συντήρηση ή διαμόρφωση των ρυθμίσεων λειτουργιών του εκτυπωτή, των ρυθμίσεων δικτύου ή άλλων ρυθμίσεων. Δείτε παρακάτω για περισσότερες λεπτομέρειες.

27 «Μενού Settings» στη σελίδα 122

## 🕖 Εικονίδιο δικτύου

Η κατάσταση σύνδεσης δικτύου υποδεικνύεται από ένα εικονίδιο όπως απεικονίζεται παρακάτω.

Αγγίζοντας το εικονίδιο μπορείτε να αλλάξετε την κατάσταση σύνδεσης δικτύου.

2 «Αλλαγή των μεθόδων σύνδεσης δικτύου» στη σελίδα 102

| <u>i</u> p | Αποσύνδεση από ενσύρματο LAN, εν-<br>σύρματο LAN ή δεν έχει οριστεί ασύρ-<br>ματο LAN.                                                                                   |
|------------|----------------------------------------------------------------------------------------------------|
| (P)        | Σύνδεση σε ενσύρματο LAN.                                                                                                    |
|            | Το ασύρματο LAN (Wi-Fi) είναι απενερ-<br>γοποιημένο.                                                                                                    |
| 8          | Αναζήτηση για SSID, δεν έχει οριστεί<br>διεύθυνση IP ή η ισχύς σήματος είναι 0<br>ή κακή.                                                                                |
|            | Σύνδεση σε ασύρματο LAN (Wi-Fi).<br>Ο αριθμός γραμμών υποδεικνύει την<br>ισχύ του σήματος. Όσο περισσότερες<br>είναι οι γραμμές, τόσο καλύτερη είναι η<br>ισχύς σήματος. |
|            | Η σύνδεση Wi-Fi Direct (Simple AP) εί-<br>ναι απενεργοποιημένη.                                                                                                    |
|            | Η σύνδεση Wi-Fi Direct (Simple AP) εί-<br>ναι ενεργοποιημένη.                                                                                                    |

## 🔞 Εικονίδιο κατάστασης αναλωσίμων

Το μήκος της γραμμής υποδεικνύει τον διαθέσιμο χώρο στο Δοχείο συντήρησης. Όσο μικρότερη είναι η γραμμή, τόσο μικρότερος είναι ο υπόλοιπος χώρος.

Όταν εμφανίζεται το μήνυμα 🥼, η ποσότητα διαθέσιμου χώρου στο Δοχείο συντήρησης είναι χαμηλή. Αγγίζοντας το εικονίδιο εμφανίζεται η οθόνη κατάστασης αναλωσίμων όπου μπορείτε να ελέγχετε τον αριθμό προϊόντος του Δοχείου συντήρησης. Αυτό είναι ένα κουμπί συντόμευσης για το στοιχείο **Supply Status** στο μενού **Printer Status**.

🖅 «Μενού Printer Status» στη σελίδα 121

## Δυνατότητες εκτυπωτή

## Υλοποίηση υψηλής ανάλυσης

## Καθαρά και ευανάγνωστα σχέδια CAD, που μπορούν να χρησιμοποιηθούν σε εξωτερικούς χώρους με ασφάλεια

Το συνοδευτικό πρόγραμμα οδήγησης του εκτυπωτή προσφέρει μια λειτουργία γραμμικού σχεδίου, διευκολύνοντας τη βελτιστοποίηση της εκτύπωσης για γραμμικό σχέδιο. Μέσω της αξεπέραστης αναπαραγωγής γραμμικών σχεδίων και λεπτών γραμμών σε μορφή συνδεδεμένων γραμμών, διαγωνίων και καμπυλών, διασφαλίζονται τα καλύτερα δυνατά αποτελέσματα, όταν ο εκτυπωτής χρησιμοποιείται για σχέδια.

2 «Εκτύπωση σχεδίων CAD» στη σελίδα 62

## Αφίσες και απεικονίσεις με ζωντανά χρώματα, που μπορούν να αναρτηθούν και σε εξωτερικούς χώρους για σύντομο χρονικό διάστημα

Αφίσες με ζωντανές αποχρώσεις μπορούν να εκτυπωθούν επιλέγοντας απλώς π.χ. Poster (Photo)/ Perspective (Αφίσα (Φωτογραφία)/Προοπτική) στο στοιχείο Select Target του συνοδευτικού προγράμματος οδήγησης εκτυπωτή.

Η χρήση μελανιού με εξαιρετική αντοχή στις καιρικές συνθήκες σημαίνει ότι οι εκτυπώσεις θα χρειαστούν πολύ χρόνο για να ξεθωριάσουν σε εσωτερικούς χώρους.

Οι αφίσες θα αντέξουν ακόμη περισσότερο αν πραγματοποιήσετε επεξεργασία πλαστικοποίησης.

Το αποτέλεσμα διαφέρει αναλόγως του χαρτιού.

## Επιμονή στην ευκολία χρήσης

## Εκτυπωτής μεγάλου φορμά που εξοικονομεί χώρο

Καθώς ο εκτυπωτής είναι μικρότερος και ελαφρύτερος των τυπικών εκτυπωτών μας μεγάλου φορμά, δεν καταλαμβάνει τον ίδιο χώρο. Μπορείτε ακόμα και να εγκαταστήσετε τον εκτυπωτή σε ένα ερμάριο ή ερμάριο φύλαξης χαρτών/σχεδίων. Ανατρέξτε παρακάτω για τις διαστάσεις.

🖅 «Πίνακας προδιαγραφών» στη σελίδα 181

## Αυτόματη εναλλαγή μεταξύ αυτόματης τροφοδοσίας φύλλου (χωριστά φύλλα) και χαρτιού σε ρολό

Μπορείτε να τοποθετήσετε χαρτί σε ρολό στον εκτυπωτή και να τοποθετήσετε ταυτόχρονα πολλαπλά φύλλα Α3 ή μικρότερου χαρτιού στην αυτόματη τροφοδοσία φύλλου. Η επιλογή ενός από τις ρυθμίσεις **Source (Τροφοδοσία)** του προγράμματος οδήγησης εκτυπωτή σάς επιτρέπει να αλλάζετε αυτόματα χαρτί και να εκτυπώνετε εύκολα.

## Ομαλή λειτουργία ενώ ελέγχετε τις οδηγίες χειρισμού στην οθόνη

Πέρα από τον σχεδιασμό της οθόνης που επιτρέπει τον διαισθητικό χειρισμό, ο εκτυπωτής παρέχει και οδηγίες με απεικονίσεις για χειρισμούς, όπως π.χ. τοποθέτηση χαρτιού.

🖅 Οδηγός Χειριστή (PDF)

## Πρόγραμμα οδήγησης εκτυπωτή που είναι απλό και εύχρηστο

Οι ρυθμίσεις εκτύπωσης μπορούν να βελτιστοποιηθούν απλά με την επιλογή της χρήσης ή του στόχου που θέλετε. Αυτό σας απαλλάσσει από τον κόπο να προσαρμόζετε μεμονωμένα τις ρυθμίσεις εκτύπωσης. Όταν επιλέγετε κάποια ρύθμιση Source (Τροφοδοσία), οι αποτυχίες εκτύπωσης λόγω εσφαλμένων τοποθετήσεων χαρτιού ελαχιστοποιούνται, επειδή το μέγεθος και το τύπος χαρτιού εφαρμόζονται αυτόματα. Επιπρόσθετα του ελέγχου των συνθηκών διαμόρφωσης με απεικόνιση στο πρόγραμμα οδήγησης του εκτυπωτή, μπορείτε να δείτε και μια λεπτομερή εικόνα στην οθόνη προεπισκόπησης, πριν από την εκτύπωση.

## Υποστήριξη για ασύρματη σύνδεση LAN

Ο εκτυπωτής μπορεί να τοποθετηθεί όπου επιθυμείτε χωρίς να χρειάζεται δρομολόγηση καλωδίου, καθώς συνδέεται με τον υπολογιστή μέσω ασύρματου LAN για να εκτυπώσει. Βεβαίως, υποστηρίζει και ενσύρματη σύνδεση LAN.

Επιπλέον, ακόμη κι αν η συσκευή δεν είναι συνδεδεμένη σε LAN, ο εκτυπωτής μπορεί να εκτυπώσει μέσω απευθείας σύνδεσης Wi-Fi Direct.

2 «Αλλαγή σε ασύρματο LAN» στη σελίδα 102

2 «Απευθείας ασύρματη σύνδεση (Wi-Fi Direct)» στη σελίδα 103

## Σημειώσεις σχετικά με τη χρήση και αποθήκευση

## Χώρος εγκατάστασης

Θα πρέπει να εξασφαλίσετε τον ακόλουθο χώρο και να αφαιρέσετε τυχόν άλλα αντικείμενα, έτσι ώστε να μην παρεμποδίζεται η έξοδος του χαρτιού και η αντικατάσταση των αναλώσιμων.

Δείτε τον «Πίνακα προδιαγραφών» για τις εξωτερικές διαστάσεις του εκτυπωτή.

27 «Πίνακας προδιαγραφών» στη σελίδα 181

## Με βάση (προαιρετικό)

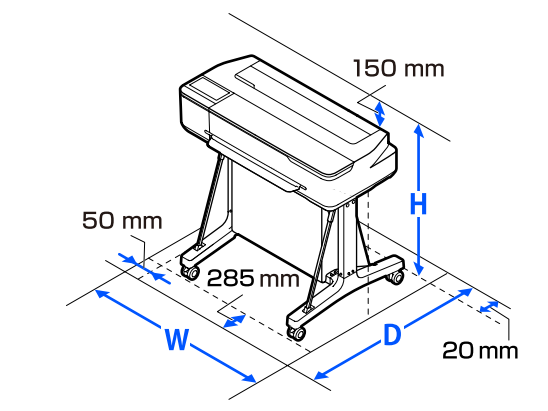

| п       | В       | Ŷ       |
|---------|---------|---------|
| 1020 mm | 1000 mm | 1078 mm |

## Χωρίς βάση (προαιρετικό)

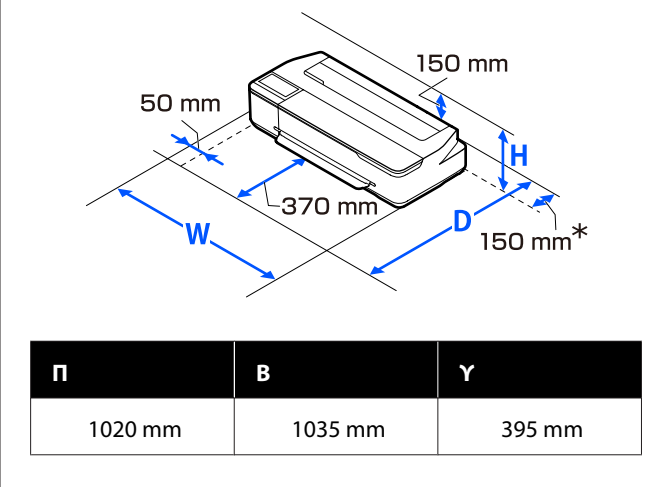

 \* Χρειάζεστε τουλάχιστον 150 mm διαστήματος στο πίσω μέρος όταν αντικαθιστάτε το δοχείο συντήρησης.

## Σημειώσεις για τη χρήση του εκτυπωτή

Κατά τη χρήση του εκτυπωτή έχετε υπόψη σας τα ακόλουθα, για να αποφύγετε μηχανικές βλάβες, δυσλειτουργία και επιδείνωση της ποιότητας της εκτύπωσης.

Όταν χρησιμοποιείτε τον εκτυπωτή, θα πρέπει να τηρείτε τις τιμές εύρους θερμοκρασίας λειτουργίας και υγρασίας που αναγράφονται στον «Πίνακα προδιαγραφών».

«Πίνακας προδιαγραφών» στη σελίδα 181 Ακόμα και όταν εκπληρώνονται οι παραπάνω προϋποθέσεις, ενδέχεται να μην είστε σε θέση να εκτυπώσετε σωστά εάν οι περιβαλλοντικές συνθήκες δεν είναι κατάλληλες για το χαρτί. Ο εκτυπωτής πρέπει να χρησιμοποιείται σε περιβάλλον που συνάδει με τις προδιαγραφές του χαρτιού. Για περισσότερες λεπτομέρειες, ανατρέξτε στα έγγραφα τεκμηρίωσης που παρέχονται με το χαρτί. Επίσης, κατά τη λειτουργία σε ξηρές περιοχές, κλιματιζόμενο περιβάλλον ή σε χώρο με άμεσο ηλιακό φως, θα πρέπει να διατηρείτε την κατάλληλη υγρασία.

- Μην εγκαθιστάτε τον εκτυπωτή δίπλα σε πηγές θερμότητας ή απευθείας σε ρεύματα αέρα από ανεμιστήρα ή κλιματιστικό μηχάνημα. Η μη τήρηση αυτής της σύστασης μπορεί να προκαλέσει στέγνωμα και φράξιμο των ακροφυσίων της κεφαλής εκτύπωσης.
- Η κεφαλή εκτύπωσης ενδέχεται να μην πωματιστεί (δηλαδή, ενδέχεται να μην μετακινηθεί στη δεξιά πλευρά), εάν παρουσιαστεί σφάλμα και ο εκτυπωτής απενεργοποιηθεί πριν επιλυθεί το σφάλμα. Ο πωματισμός είναι μια λειτουργία κατά την οποία η κεφαλή εκτύπωσης καλύπτεται αυτόματα με ένα πώμα (καπάκι) για να μην ξεραθεί. Σε αυτή την περίπτωση, ενεργοποιήστε την ισχύ και περιμένετε μέχρι να εκτελεστεί αυτόματα ο πωματισμός.

- Όταν η ισχύς είναι ενεργοποιημένη, μην αφαιρέσετε το βύσμα ισχύος και μην αποκόψετε την ισχύ στο διακόπτη. Υπάρχει η πιθανότητα η κεφαλή εκτύπωσης να μην πωματιστεί σωστά. Σε αυτή την περίπτωση, ενεργοποιήστε την ισχύ και περιμένετε μέχρι να εκτελεστεί αυτόματα ο πωματισμός.
- Όπως στην περίπτωση εκτύπωσης, ο εκτυπωτής χρησιμοποιεί επίσης μελάνι από όλα τα δοχεία κατά τον καθαρισμό της κεφαλής εκτύπωσης και άλλες λειτουργίες συντήρησης για να διατηρήσετε την κεφαλή εκτύπωσης σε καλή κατάσταση.
- Ο εκτυπωτής μπορεί να εκτελέσει αυτόματα καθαρισμό κεφαλής εκτύπωσης, για να διατηρήσει την καλή ποιότητα εκτύπωσης. Περιμένετε μέχρι να τελειώσει ο καθαρισμός, χωρίς να ανοίξετε κάποιο κάλυμμα ή να απενεργοποιήσετε τον εκτυπωτή.

## Σημειώσεις για περιόδους μη χρήσης του εκτυπωτή

Εάν δεν χρησιμοποιείτε τον εκτυπωτή, λάβετε υπόψη σας τα ακόλουθα κατά την αποθήκευσή του. Εάν δεν τον αποθηκεύσετε με τον ενδεδειγμένο τρόπο, ενδέχεται να μην μπορείτε να εκτυπώσετε σωστά την επόμενη φορά που θα τον χρησιμοποιήσετε.

- Κατά τη φύλαξη του εκτυπωτή, βεβαιωθείτε ότι φυλάσσεται σε οριζόντια θέση. Μην τοποθετείτε τον εκτυπωτή σε κλίση, σε όρθια ή ανάποδη θέση.
- Εάν δεν εκτυπώσετε για μεγάλο χρονικό διάστημα, τα ακροφύσια της κεφαλής εκτύπωσης ενδέχεται να φράξουν. Συνιστούμε να εκτυπώνετε μία φορά την εβδομάδα για να αποτρέπεται το φράξιμο της κεφαλής εκτύπωσης.
- Ο κύλινδρος μπορεί να αφήσει αποτύπωμα σε χαρτί που έχει παραμείνει στον εκτυπωτή. Αυτό μπορεί να προκαλέσει επίσης την κύρτωση ή κυμάτωση του χαρτιού με αποτέλεσμα προβλήματα τροφοδοσίας ή τη χάραξη της κεφαλής εκτύπωσης. Αφαιρέστε το χαρτί κατά την αποθήκευση.

Αποθηκεύστε τον εκτυπωτή αφού πρώτα επιβεβαιώσετε ότι η κεφαλή εκτύπωσης έχει πωματιστεί (η κεφαλή εκτύπωσης βρίσκεται στην ακραία δεξιά θέση). Εάν η κεφαλή εκτύπωσης παραμείνει απωμάτιστη για μεγάλο χρονικό διάστημα, η ποιότητα της εκτύπωσης ενδέχεται να μειωθεί.

#### Σημείωση:

Εάν η κεφαλή εκτύπωσης δεν είναι πωματισμένη, ενεργοποιήστε τον εκτυπωτή και στη συνέχεια απενεργοποιήστε τον.

Για να αποτραπεί η συσσώρευση σκόνης και άλλων ξένων σωμάτων στον εκτυπωτή, κλείστε όλα τα καλύμματα πριν τον αποθηκεύσετε. Εάν ο εκτυπωτής δεν πρόκειται να χρησιμοποιηθεί για μεγάλο χρονικό διάστημα, προστατεύστε τον με ένα αντιστατικό ύφασμα ή άλλο κάλυμμα.

Τα ακροφύσια της κεφαλής εκτύπωσης είναι πολύ μικρά και μπορούν να φράξουν εύκολα εάν στην κεφαλή εκτύπωσης εισέλθει λεπτή σκόνη και, σε αυτή την περίπτωση, ενδέχεται μην είστε σε θέση να εκτυπώσετε.

## Σημειώσεις σχετικά με τον χειρισμό των φιαλών μελανιού

Βεβαιωθείτε ότι ελέγχετε τις παρακάτω σημειώσεις προτού αναπληρώσετε το μελάνι.

## Σημειώσεις σχετικά με το χειρισμό

- Χρησιμοποιήστε φιάλες μελανιού σχεδιασμένες για αυτό το προϊόν.
- Όταν χρησιμοποιείτε τον εκτυπωτή, να προσέχετε όταν χειρίζεστε το μελάνι. Μελάνι μπορεί να πιτσιλιστεί όταν αναπληρώνετε τα δοχεία μελανιού. Μπορεί να μην είστε σε θέση να καθαρίσετε το μελάνι που πιτσίλισε ρούχα ή προσωπικά αντικείμενα.
- Μην ανακινείτε ή συνθλίβετε τις φιάλες μελανιού.
- Να χρησιμοποιείτε ανοικτές φιάλες όσο το δυνατόν συχνότερα.
- Φυλάσσετε φιάλες μελανιού σε θερμοκρασία δωματίου και αποφύγετε την έκθεση στο ηλιακό φως.

- Συνιστούμε τη χρήση της φιάλης μελανιού πριν από την ημερομηνία λήξης που είναι τυπωμένη στη φιάλη μελανιού.
- Για να διασφαλίσετε την ποιότητα εκτύπωσης, χρησιμοποιήστε όλο το μελάνι στο δοχείο πριν από την ημερομηνία από τις παρακάτω που προηγείται:
  - Ημερομηνία λήξης σημειωμένη στη φιάλη μελανιού
  - 25 ημέρες ύστερα από την αναπλήρωση του δοχείου μελανιού
- Να φυλάσσετε τις φιάλες μελανιού στο ίδιο περιβάλλον με τον εκτυπωτή.
- Όταν φυλάσσετε ή μεταφέρετε φιάλες μελανιού, μην τις γέρνετε ή υποβάλλετε σε κραδασμούς ή απότομες αλλαγές θερμοκρασίας. Μπορεί να διαρρεύσει μελάνι ακόμη και αν το καπάκι στη φιάλη μελανιού είναι καλά κλειστό. Βεβαιωθείτε ότι διατηρείτε τη φιάλη μελανιού όρθια όταν σφίγγετε το καπάκι φιάλης μελανιού. Επίσης, όταν μεταφέρετε τις φιάλες, τοποθετήστε τις σε μια σακούλα για να αποφύγετε τη διαρροή μελανιού.
- Όταν οι φιάλες μελανιού έχουν αποθηκευτεί σε χαμηλή θερμοκρασία για μεγάλο χρονικό διάστημα, θα πρέπει να τα αφήσετε να επανέλθουν σε θερμοκρασία δωματίου για χρονικό διάστημα τουλάχιστον τριών ωρών.
- Μην ανοίγετε τη συσκευασία φιάλης μελανιού μέχρι να είστε έτοιμοι για να αναπληρώσετε το δοχείο μελανιού. Χρησιμοποιείται μια αεροστεγής συσκευασία για τη διατήρηση της ποιότητας. Εάν το μελάνι παραμείνει για πολύ μεγάλο διάστημα μετά το άνοιγμα της συσκευασίας, μπορεί να μην είστε σε θέση να εκτυπώσετε σωστά.
- Εάν συνεχίσετε να χρησιμοποιείτε τον εκτυπωτή με την υπολειπόμενη ποσότητα μελανιού κάτω από την κατώτερη γραμμή, μπορεί να προκληθεί βλάβη. Αναπληρώστε το μελάνι στην επάνω γραμμή του δοχείου μελανιού όταν δεν λειτουργεί ο εκτυπωτής. Βεβαιωθείτε ότι επαναφέρετε τις πληροφορίες επιπέδου μελανιού μετά την αναπλήρωση, για να εμφανίσετε το σωστό επίπεδο μελανιού.

- Για να διατηρήσετε τον εκτυπωτή σε βέλτιστη κατάσταση λειτουργίας, συνιστούμε να μην αφήσετε τον εκτυπωτή με λίγη μόνο ποσότητα μελανιού στα δοχεία μελανιού.
- Παρόλο που οι φιάλες μελανιού ενδέχεται να περιέχουν ανακυκλωμένα υλικά, αυτό δεν επηρεάζει τη λειτουργία ή την απόδοση του εκτυπωτή.
- Η εμφάνιση και οι προδιαγραφές των φιαλών μελανιού υπόκεινται σε αλλαγή χωρίς ειδοποίηση.

## Κατανάλωση μελανιού

- Όπως στην περίπτωση εκτύπωσης, ο εκτυπωτής χρησιμοποιεί επίσης μελάνι από όλα τα δοχεία κατά τον καθαρισμό της κεφαλής και άλλες λειτουργίες συντήρησης για να διατηρήσετε την κεφαλή εκτύπωσης σε καλή κατάσταση.
- Ένα μείγμα έγχρωμων μελανιών μπορεί να χρησιμοποιηθεί για την εκτύπωση μαύρου, αναλόγως του τύπου χαρτιού και των ρυθμίσεων ποιότητας εκτύπωσης, ακόμη και για ασπρόμαυρες εκτυπώσεις ή εκτυπώσεις σε κλίμακα γκρι.
- Η αρχική πλήρωση μελανιού μετά την αγορά του εκτυπωτή καταναλώνει αρκετό μελάνι για να γεμίσουν οι μύτες των ακροφυσίων κεφαλής εκτύπωσης (οι οπές από τις οποίες πυροδοτείται το μελάνι), το οποίο σας επιτρέπει να εκτυπώσετε άμεσα. Επομένως, ο αριθμός εκτυπωμένων φύλλων μπορεί να είναι χαμηλότερος συγκριτικά με τις φιάλες μελανιού που χρησιμοποιούνται στη δεύτερη και επακόλουθες αναπληρώσεις.

## Σημειώσεις σχετικά με το χειρισμό του χαρτιού

Λάβετε υπόψη σας τα ακόλουθα κατά το χειρισμό και αποθήκευση του χαρτιού. Εάν το χαρτί δεν είναι σε καλή κατάσταση, η ποιότητα της εκτύπωσης ενδέχεται να είναι μειωμένη.

Συμβουλευτείτε τα έγγραφα τεκμηρίωσης που παρέχονται με κάθε χαρτί.

## Σημειώσεις σχετικά με το χειρισμό

- Η χρήση των ειδικών μέσων Epson θα πρέπει να γίνεται σε κανονικές συνθήκες δωματίου (θερμοκρασία: 15 ως 25 °C, υγρασία: 40 έως 60%).
- Μην διπλώνετε το χαρτί και μην χαράσσετε την επιφάνεια του χαρτιού.
- Προσπαθήστε να μην αγγίξετε την εκτυπώσιμη επιφάνεια του χαρτιού με γυμνά χέρια. Η υγρασία και τα έλαια από τα χέρια σας μπορούν να επηρεάσουν την ποιότητα της εκτύπωσης.
- Κρατήστε το χαρτί από τις άκρες. Συνιστούμε να φοράτε βαμβακερά γάντια.
- Οι αλλαγές στη θερμοκρασία και την υγρασία ενδέχεται να προκαλέσουν την κύρτωση ή κυμάτωση του χαρτιού. Ελέγξτε τα παρακάτω στοιχεία.
  - Τοποθετήστε το χαρτί λίγο πριν από την εκτύπωση.
  - Μην χρησιμοποιείτε κυματοειδές ή κυρτωμένο χαρτί. Για χαρτί σε ρολό, κόψτε τα κυματοειδή ή κυρτωμένα μέρη του και, στη συνέχεια, τοποθετήστε το ξανά. Για χωριστά φύλλα, χρησιμοποιήστε νέο χαρτί.
- Μην βρέχετε το χαρτί.
- Μην απορρίπτετε τη συσκευασία του χαρτιού καθώς μπορείτε να τη χρησιμοποιήσετε για την αποθήκευσή του.
- Αποφύγετε σημεία που εκτίθενται σε άμεσο ηλιακό φως, υπερβολική θερμότητα ή υγρασία.
- Διατηρείτε τα χωριστά φύλλα στην αρχική τους συσκευασία μετά το άνοιγμα και σε επίπεδη επιφάνεια.
- Αφαιρέστε το ρολό χαρτιού που δεν χρησιμοποιείται από τον εκτυπωτή. Τυλίξτε το σωστά και μετά αποθηκεύστε το στην αρχική συσκευασία του χαρτιού σε ρολό. Εάν αφήσετε το χαρτί σε ρολό στον εκτυπωτή για μεγάλο χρονικό διάστημα, η ποιότητά του ενδέχεται να επιδεινωθεί.

## Σημειώσεις σχετικά με το χειρισμό του εκτυπωμένου χαρτιού

Λάβετε υπόψη σας τα ακόλουθα για να επιτύχετε αποτελέσματα εκτύπωσης υψηλής ποιότητας που αντέχουν στο χρόνο.

- Μην τρίβετε ή γδέρνετε τις εκτυπώσεις. Εάν η επιφάνεια τριφτεί ή γδαρθεί, το μελάνι ενδέχεται να αποκολληθεί.
- Μην αγγίζετε την επιφάνεια των εκτυπώσεων. Το μελάνι μπορεί να φύγει.
- Βεβαιωθείτε ότι οι εκτυπώσεις έχουν στεγνώσει πλήρως πριν τις διπλώσετε ή τις στοιβάξετε. Ειδάλλως, το χρώμα μπορεί να αλλοιωθεί στα σημεία που αγγίζετε (αφήνει σημάδι). Αυτά τα σημάδια θα εξαφανιστούν εάν τις διαχωρίσετε αμέσως και τις αφήσετε να στεγνώσουν, αλλά θα παραμείνουν εάν δεν τις διαχωρίσετε.
- Εάν τοποθετήσετε τις εκτυπώσεις σε άλμπουμ πριν στεγνώσουν, ενδέχεται να θαμπώσουν.
- Μην χρησιμοποιήσετε στεγνωτήρα για να στεγνώσετε τις εκτυπώσεις.
- Αποφύγετε το άμεσο ηλιακό φως.
- Για να αποφύγετε την παραμόρφωση κατά την έκθεση ή αποθήκευση των εκτυπώσεων, ακολουθήστε τις οδηγίες στα έγγραφα τεκμηρίωσης του χαρτιού.

#### Σημείωση:

Οι εκτυπώσεις και οι φωτογραφίες συνήθως ξεθωριάζουν με το χρόνο (παραμόρφωση χρώματος) εξαιτίας της επίδρασης του φωτός και διαφόρων συστατικών του αέρα. Αυτό ισχύει και για τα ειδικά μέσα Epson. Ωστόσο, με την κατάλληλη μέθοδο αποθήκευσης, μπορείτε να ελαχιστοποιήσετε το βαθμό της χρωματικής παραμόρφωσης.

- Ανατρέξτε στα έγγραφα τεκμηρίωσης που παρέχονται με τα ειδικά μέσα Epson για λεπτομερείς πληροφορίες σχετικά με το χειρισμό του χαρτιού μετά την εκτύπωση.
- Τα χρώματα σε φωτογραφίες, αφίσες και άλλα υλικά εκτύπωσης εμφανίζονται διαφορετικά ανάλογα με τις συνθήκες φωτισμού (πηγές φωτός\*). Τα χρώματα των εκτυπώσεων με αυτό τον εκτυπωτή επίσης ενδέχεται να εμφανίζονται διαφορετικά ανάλογα με τις συνθήκες φωτισμού. \* Οι πηγές φωτός περιλαμβάνουν την ηλιακή ακτινοβολία, λαμπτήρες φθορισμού, λαμπτήρες πυρακτώσεως και άλλους τύπους.

## Εξοικονόμηση ενέργειας

Ο εκτυπωτής μπαίνει σε λειτουργία αναστολής ή απενεργοποιείται αυτόματα, αν δεν εκτελεστούν λειτουργίες για καθορισμένη χρονική περίοδο. Μπορείτε να προσαρμόσετε τον χρόνο μετά το πέρας του οποίου θα εφαρμόζεται η διαχείριση ενέργειας. Οποιαδήποτε αύξηση θα επηρεάσει την ενεργειακή αποδοτικότητα του προϊόντος. Λάβετε υπόψη το περιβάλλον πριν κάνετε οποιαδήποτε αλλαγή.

## Κατάσταση αναμονής

Ο εκτυπωτής τίθεται σε κατάσταση αναμονής όταν δεν υπάρχουν σφάλματα, δεν έχουν ληφθεί εργασίες εκτύπωσης και δεν πραγματοποιείται καμία λειτουργία πίνακα ελέγχου ή άλλες λειτουργίες. Όταν ο εκτυπωτής μπαίνει σε κατάσταση αναμονής, απενεργοποιούνται τόσο η οθόνη του πίνακα ελέγχου όσο και τα εσωτερικά μοτέρ και άλλα εξαρτήματα, για να καταναλώνουν λιγότερη ενέργεια.

Αν ληφθεί μια εργασία εκτύπωσης ή πατηθεί η οθόνη στον πίνακα ελέγχου, πραγματοποιείται έξοδος από την κατάσταση αναστολής.

Μπορείτε να ορίσετε τον χρόνο που απαιτείται προκειμένου ο εκτυπωτής να εισέλθει σε κατάσταση αναμονής. Με τις προεπιλεγμένες ρυθμίσεις, ο εκτυπωτής τίθεται σε κατάσταση αναμονής όταν δεν πραγματοποιηθεί καμία λειτουργία επί 15 λεπτά. Ο χρόνος που απαιτείται προκειμένου ο εκτυπωτής να εισέλθει σε κατάσταση αναμονής μπορεί να αλλάξει στο μενού **Basic Settings**.

#### 

#### Σημείωση:

Όταν ο εκτυπωτής μπαίνει σε κατάσταση αναμονής, η οθόνη του πίνακα ελέγχου σβήνει (σαν να απενεργοποιήθηκε), αλλά η φωτεινή ένδειξη παραμένει αναμμένη.

#### **Power Off Timer**

Αυτή η λειτουργία απενεργοποιεί αυτόματα τον εκτυπωτή εάν δεν υπάρχουν σφάλματα, δεν έχουν ληφθεί εργασίες εκτύπωσης και δεν έχει πραγματοποιηθεί καμία λειτουργία στον πίνακα ελέγχου ή άλλες λειτουργίες, για καθορισμένο χρονικό διάστημα.

Αναλόγως του μοντέλου, οι προεπιλεγμένες ρυθμίσεις διαφέρουν ως εξής.

- Για SC-T3100X
   Ρυθμισμένο σε 8h.
- Εκτός από SC-T3100X Ρυθμισμένο σε Off.

Μπορείτε να αλλάξετε τις ρυθμίσεις του Power Off Timer από το μενού Basic Settings.

## Εισαγωγή στο λογισμικό

## Συνοδευτικό λογισμικό

Ο ακόλουθος πίνακας αναγράφει το συνοδευτικό λογισμικό.

Ο συνοδευτικός δίσκος λογισμικού περιέχει το λογισμικό για Windows. Όταν χρησιμοποιείτε Mac ή υπολογιστή χωρίς μονάδα δίσκου, πραγματοποιήστε λήψη του λογισμικού από το http://epson.sn και, στη συνέχεια, εγκαταστήστε το.

Για λεπτομέρειες για κάθε λογισμικό, ανατρέξτε στην online βοήθεια κάθε λογισμικού στον Οδηγός Διαχειριστή.

#### Σημείωση:

Βοηθητικό λογισμικό συμβατό με αυτόν τον εκτυπωτή παρουσιάζεται στον ιστότοπο της Epson. Ελέγξτε τις πληροφορίες στον παρακάτω σύνδεσμο.

#### http://www.epson.com

| Όνομα λογισμικού                                   | Λειτουργία                                                                                                    |
|----------------------------------------------------|----------------------------------------------------------------------------------------------------|
| Πρόγραμμα οδήγησης εκτυπωτή                        | Εγκαταστήστε το πρόγραμμα οδήγησης εκτυπωτή για να αξιοποιήσετε πλήρως τις<br>λειτουργίες του όταν εκτυπώνετε.                                                                                                    |
|                                                    | ∠ 🕱 «Εκτύπωση από το πρόγραμμα οδήγησης εκτυπωτή στον υπολογιστή» στη<br>σελίδα 49                                                                                                    |
| EPSON Software Updater                             | Λογισμικό που ελέγχει αν υπάρχουν πληροφορίες ενημέρωσης λογισμικού και σας<br>ειδοποιεί για την εγκατάσταση του λογισμικού όταν υπάρχει διαθέσιμη ενημέρωση. Σας<br>επιτρέπει να ενημερώνετε το υλικολογισμικό και το ήδη εγκατεστημένο λογισμικό του<br>εκτυπωτή.                                |
|                                                    | 🖅 «Ενημέρωση λογισμικού ή εγκατάσταση πρόσθετου λογισμικού» στη σελίδα 26                                                                                                    |
| LFP Print Plug-In for Office<br>(Μόνο για Windows) | Προσθήκη για εφαρμογές του Microsoft Office (Word, Excel και PowerPoint). Με την<br>εγκατάσταση αυτής της προσθήκης εμφανίζονται στοιχεία κορδέλα στις εφαρμογές του<br>Office, που παρέχουν γρήγορη πρόσβαση στην οριζόντια και την κατακόρυφη<br>εκτύπωση σε πανό και την εκτύπωση με μεγέθυνση. |
|                                                    | Μπορεί να εγκατασταθεί επιλέγοντάς το στην οθόνη Additional Installation<br>(Επιπρόσθετη εγκατάσταση), όταν εγκαθιστάτε το λογισμικό. Μπορείτε να το<br>εγκαταστήσετε αργότερα με το EPSON Software Updater.                                                                                       |
|                                                    | Οι υποστηριζόμενες εκδόσεις Microsoft εμφανίζονται παρακάτω.                                                                                                    |
|                                                    | Office 2003/Office 2007/Office 2010/Office 2013/Office 2016                                                                                                    |
| EpsonNet Config                                    | Λογισμικό για την διαμόρφωση των αρχικών ρυθμίσεων δικτύου ή για τη μαζική αλλαγή<br>των ρυθμίσεων δικτύου, όταν εγκαθιστάτε ή μεταφέρετε εκτυπωτές και σαρωτές Epson.                                                                                                    |
|                                                    | Το EpsonNet Config δεν εγκαθίσταται αυτόματα. Πραγματοποιήστε λήψη από τον<br>ιστότοπο της Epson και εγκαταστήστε το, αν χρειάζεται.                                                                                                    |
|                                                    | http://www.epson.com                                                                                                    |
|                                                    | Για τα Windows μπορείτε να εγκαταστήσετε το λογισμικό από τον παρακάτω φάκελο<br>του συνοδευτικού δίσκου λογισμικού.                                                                                                    |
|                                                    | \\Network\EpsonNetConfig                                                                                                    |
|                                                    | Δ3 Οδηγός Διαχειριστή                                                                                                    |

## Ενσωματωμένο λογισμικό στον εκτυπωτή

Το ακόλουθο λογισμικό είναι προεγκατεστημένο στον εκτυπωτή. Εκκινήστε το και χρησιμοποιήστε το από ένα πρόγραμμα περιήγησης στο web μέσω δικτύου.

| Όνομα λογισμικού | Λειτουργία                                                                                                    |
|------------------|----------------------------------------------------------------------------------------------------|
| Web Config       | Οι ρυθμίσεις ασφάλειας δικτύου μπορούν να διαμορφωθούν από το Web Config. Το<br>λογισμικό διαθέτει επίσης λειτουργία ειδοποιήσεων email για να ειδοποιεί σχετικά με<br>σφάλματα εκτυπωτή και άλλα προβλήματα. |

## Χρήση του Web Config

Αυτή η ενότητα περιγράφει πώς να εκκινήσετε το λογισμικό και αναφέρει περιληπτικά τις λειτουργίες του.

## Τρόπος έναρξης

Εκκινήστε το λογισμικό από ένα πρόγραμμα περιήγησης στο web ενός υπολογιστή ή μιας έξυπνης συσκευής που είναι συνδεδεμένη στο ίδιο δίκτυο με τον εκτυπωτή.

Ελέγξτε τη διεύθυνση ΙΡ του εκτυπωτή.

Αγγίξτε το 🕼 🕼 στην Αρχική οθόνη, επιλέξτε το συνδεδεμένο δίκτυο και ελέγξτε τη διεύθυνση IP.

#### Σημείωση:

1

2

Η διεύθυνση ΙΡ μπορεί να ελεγχθεί επίσης εκτυπώνοντας μια αναφορά ελέγχου σύνδεσης δικτύου. Μια αναφορά μπορεί να εκτυπωθεί αγγίζοντας με τη σειρά τα παρακάτω από την Αρχική οθόνη.

Settings — General Settings — Network Settings — Connection Check

Ανοίξτε ένα πρόγραμμα περιήγησης στο web, σε έναν υπολογιστή ή μια έξυπνη συσκευή που έχετε συνδέσει στον εκτυπωτή μέσω δικτύου.

3 Πληκτρολογήστε τη διεύθυνση IP του εκτυπωτή στη γραμμή διεύθυνσης του προγράμματος περιήγησης και πατήστε το κουμπί Enter ή Return.

Μορφή:

IPv4: http://Διεύθυνση IP εκτυπωτή/

IPv6: http://Διεύθυνση IP εκτυπωτή/

Παράδειγμα:

IPv4: http://192.168.100.201/

IPv6: http://[2001:db8::1000:1]/

## Κλείσιμο

Κλείστε το πρόγραμμα περιήγησης στο Web.

## Σύνοψη λειτουργιών

Αυτή η ενότητα παρουσιάζει τις βασικές λειτουργίες του Web Config. Ανατρέξτε στον Οδηγός Διαχειριστή για περισσότερες λεπτομέρειες.

| Product Status<br>National Status | Product Status                                                                                                    |                                                                                  |   |   |
|-----------------------------------|----------------------------------------------------------------------------------------------------|----------------------------------------------------------------------------------|---|---|
| Panel Shapshul                    | Expert.                                                                                                    |                                                                                  |   | ¥ |
|                                   | Prote Status<br>Assistan                                                                                                    |                                                                                  |   |   |
|                                   | Other Status<br>Invalid date well line:                                                                                                    |                                                                                  |   |   |
|                                   | Į Į                                                                                                    | Ļ ļ                                                                              | ļ |   |
|                                   |                                                                                                    |                                                                                  |   |   |
|                                   | Bush (90) (14)                                                                                                    |                                                                                  |   |   |
|                                   | 2 (M) (M) (M) (M) (M) (M) (M) (M) (M) (M)                                                                                                    | eri<br>eli                                                                       |   |   |
|                                   |                                                                                                    | er)<br>102<br>148                                                                |   |   |
|                                   | і<br>Зналі (РК) 148<br>Марита (РС) 148<br>Україн (Г) 148<br>Сран (Г) 148                                                                                                    | 401<br>103<br>144<br>146                                                         |   |   |
|                                   | Image (IPG)         164           Magenia (A)         160           Vehave (Y)         160           Case (C)         160           Maximum Res         60                             | 61<br>68<br>68<br>69<br>69<br>60<br>60<br>7                                      |   |   |
|                                   | Bins (30)         10           Mageta (30)         10           Yolke (7)         10           Cyas (5)         10           Matematics (8)         0.0           /r         Rul Paper | en<br>HE<br>HE<br>HE<br>HE<br>HE<br>HE<br>HE<br>HE<br>HE<br>HE<br>HE<br>HE<br>HE |   |   |

## Κύριες λειτουργίες

- Έλεγχος της κατάστασης του εκτυπωτή, όπως το υπολειπόμενο μελάνι.
- Έλεγχος και ενημέρωση της έκδοσης υλικολογισμικού του εκτυπωτή.
- Διαμόρφωση των ρυθμίσεων δικτύου του εκτυπωτή και προηγμένων ρυθμίσεων ασφάλειας, όπως επικοινωνία SSL/TLS, φιλτράρισμα IPsec/IP και IEEE 802.1X, τα οποία δεν μπορούν να διαμορφωθούν μόνο από τον εκτυπωτή.
- Επεξεργασία των ρυθμίσεων προσαρμοσμένου χαρτιού, εξαγωγή και εισαγωγή των ρυθμίσεων. Οι προσαρμοσμένες ρυθμίσεις χαρτιού που είναι καταχωρισμένες στο Settings — General Settings — Printer Settings — Custom Paper Setting του εκτυπωτή μπορούν να αλλάξουν, καθώς και να εξαχθούν σε αρχείο και να εισαχθούν μετά σε άλλον εκτυπωτή. Αυτό είναι βολικό όταν εγκαθιστάτε περισσότερους εκτυπωτές και θέλετε να χρησιμοποιείτε κοινές ρυθμίσεις προσαρμοσμένου χαρτιού σε αυτούς.

## Ενημέρωση λογισμικού ή εγκατάσταση πρόσθετου λογισμικού

Όταν εγκαθιστάτε το λογισμικό κατά τη διαμόρφωση όπως περιγράφεται στον Setup Guide (Οδηγός εγκατάστασης), εγκαθίσταται το Epson Software Updater. Το Epson Software Updater σάς επιτρέπει να ενημερώσετε το υλικολογισμικό και προεγκατεστημένο λογισμικό στον υπολογιστή σας, καθώς και εγκαθιστάτε πρόσθετο λογισμικό, συμβατό με τον εκτυπωτή.

## Σημείωση:

Το λογισμικό ενημερώνεται όταν αυτό είναι απαραίτητο για την ενίσχυση της χρηστικότητας και της λειτουργικότητάς του. Συνιστούμε τη ρύθμιση για λήψη ειδοποιήσεων ενημερώσεων με το Epson Software Updater και να ενημερώνετε το λογισμικό το συντομότερο δυνατόν, όποτε υπάρχει ειδοποίηση.

## Έλεγχος για διαθέσιμες ενημερώσεις και ενημέρωση λογισμικού

- Βεβαιωθείτε ότι ο υπολογιστής και ο εκτυπωτής βρίσκονται στην παρακάτω κατάσταση.
- Υπολογιστής συνδεδεμένος στο διαδίκτυο.
- Εκτυπωτής και υπολογιστής μπορούν να επικοινωνήσουν.
- 2
- Ανοίξτε το Epson Software Updater.

## Windows

Εμφανίστε τη λίστα όλων των προγραμμάτων και κάντε κλικ στο Epson Software Updater από τον φάκελο Epson Software.

#### Σημείωση:

- Αν πατήσετε το πλήκτρο Windows (πλήκτρο με το λογότυπο Windows) στο πληκτρολόγιο και έπειτα πληκτρολογήσετε το όνομα του λογισμικού στο εμφανιζόμενο παράθυρο, το λογισμικό θα εμφανιστεί αμέσως.
- Το λογισμικό μπορεί επίσης να εμφανιστεί, κάνοντας κλικ στο εικονίδιο του εκτυπωτή στη Γραμμή εργασιών της επιφάνειας εργασίας και επιλέγοντας Software Update (Ενημέρωση λογισμικού).

🗅 Mac

Επιλέξτε Go (Μετάβαση) — Applications (Εφαρμογές) — Epson Software — EPSON Software Updater.

3

Επιλέξτε το λογισμικό ή τα εγχειρίδια προς ενημέρωση και ενημερώστε τα.

Ακολουθήστε τις οδηγίες στην οθόνη.

## 🚺 Σημαντικό:

Μην απενεργοποιήσετε τον υπολογιστή ή τον εκτυπωτή κατά την αναβάθμιση.

#### Σημείωση:

Το λογισμικό που δεν εμφανίζεται στη λίστα δεν μπορεί να ενημερωθεί με το EPSON Software Updater. Ελέγξτε για τις τελευταίες εκδόσεις λογισμικού από την τοποθεσία web της Epson.

Λάβετε υπόψη ότι δεν μπορείτε να ενημερώσετε ή να εγκαταστήσετε λογισμικό χρησιμοποιώντας το Epson Software Updater, αν χρησιμοποιείτε λειτουργικό πρόγραμμα Windows Server. Κατεβάστε το λογισμικό από την τοποθεσία web της Epson.

http://www.epson.com

## Λήψεις ειδοποιήσεων ενημερώσεων

## Windows

Ανοίξτε το Epson Software Updater.

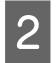

Κάντε κλικ στις Auto update settings (Ρυθμίσεις αυτόματης ενημέρωσης).

3 Επιλέξτε το χρονικό διάστημα εκτέλεσης των ενημερώσεων, επιλέξτε το πεδίο Interval to Check (Διάστημα για έλεγχο) του εκτυπωτή και κάντε κλικ στο OK.

## Mac

Το λογισμικό από προεπιλογή είναι ρυθμισμένο να ελέγχει κάθε 30 ημέρες και να ειδοποιεί αν υπάρχει ενημέρωση.

## Κατάργηση εγκατάστασης λογισμικού

## Windows

## Σημαντικό:

- Πρέπει να συνδεθείτε ως Διαχειριστής.
- Εάν σας ζητηθεί κωδικός πρόσβασης ή επιβεβαίωση από διαχειριστή, πληκτρολογήστε τον κωδικό πρόσβασης και συνεχίστε με τη διαδικασία.
- Απενεργοποιήστε τον εκτυπωτή και αποσυνδέστε το καλώδιο διασύνδεσης.
- 2

Κλείσιμο όλων των εφαρμογών που εκτελούνται στον υπολογιστή.

3 Μεταβείτε στο Control Panel (Πίνακας ελέγχου) και κάντε κλικ στο Uninstall a program (Κατάργηση εγκατάστασης ενός προγράμματος) από την κατηγορία Programs (Προγράμματα).

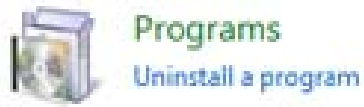

Επιλέξτε το λογισμικό που θέλετε να καταργήσετε και, στη συνέχεια, κάντε κλικ στην επιλογή Uninstall/Change (Κατάργηση εγκατάστασης/Αλλαγή) (ή Change/Remove (Αλλαγή/Κατάργηση)/Add/Remove (Προσθήκη/Κατάργηση)).

> Μπορείτε να καταργήσετε το πρόγραμμα οδήγησης εκτυπωτή και το EPSON Status Monitor 3 επιλέγοντας EPSON SC-XXXXX Printer Uninstall.

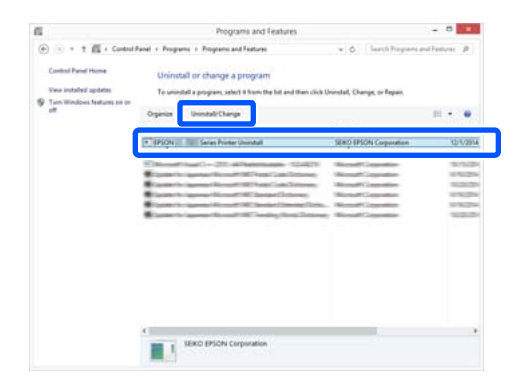

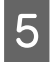

Επιλέξτε το εικονίδιο του εκτυπωτή και πατήστε **ΟΚ**.

|        | Contract in the   |  | _ |
|--------|-------------------|--|---|
| 141010 | -                 |  |   |
| (HARD) | ALC ALL SE        |  |   |
|        |                   |  |   |
|        | Version 7.8.1 4EN |  |   |
|        |                   |  |   |
|        |                   |  |   |

6 Ακολουθήστε τις οδηγίες στην οθόνη για να συνεχίσετε.

Όταν εμφανιστεί το μήνυμα επιβεβαίωσης διαγραφής, κάντε κλικ στο **Yes (Naı)**.

Εάν πρόκειται να επανεγκαταστήσετε το πρόγραμμα οδήγησης του εκτυπωτή, επανεκκινήστε τον υπολογιστή.

## Mac

Κατά την επανεγκατάσταση ή αναβάθμιση του προγράμματος οδήγησης του εκτυπωτή ή άλλου λογισμικού, ακολουθήστε τα βήματα παρακάτω για να καταργήσετε πρώτα την εγκατάσταση του λογισμικού.

#### Πρόγραμμα οδήγησης εκτυπωτή

Χρησιμοποιήστε το «Uninstaller».

#### Λήψη του προγράμματος απεγκατάστασης

Κατεβάστε το «Uninstaller» από την ιστοσελίδα της Epson.

#### http://www.epson.com/

#### Χρήση του προγράμματος απεγκατάστασης

Ακολουθήστε τις οδηγίες στην ιστοσελίδα της Epson.

#### Άλλο λογισμικό

Μεταφέρετε και αποθέστε τον φάκελο με το όνομα του λογισμικού από τον φάκελο **Applications** (Εφαρμογές) στο Trash (Κάδος απορριμμάτων) για διαγραφή.

## Σημειώσεις για την τοποθέτηση του χαρτιού

## <u> Π</u>ροσοχή:

Μην τρίβετε τις γωνίες του χαρτιού με τα χέρια σας. Οι γωνίες του χαρτιού είναι πολύ αιχμηρές και λεπτές και μπορεί να προκληθεί τραυματισμός.

## Μην αφήνετε χαρτιά τοποθετημένα στον εκτυπωτή

Ο κύλινδρος μπορεί να αφήσει αποτύπωμα σε χαρτί που έχει παραμείνει στον εκτυπωτή. Επιπλέον, το χαρτί μπορεί να γίνει κυματοειδές ή κυρτωμένο λόγω υγρασίας και μπορεί να προκληθούν προβλήματα τροφοδοσίας, εμπλοκών χαρτιού ή λερωμένων εκτυπώσεων.

Συνιστούμε να επιστρέφετε το χαρτί στην αρχική του συσκευασία, να το αποθηκεύετε σε επίπεδη θέση και να το αφαιρείτε από τη συσκευασία πριν από την εκτύπωση.

## Μην τοποθετείτε χαρτί σε ρολό όταν η αριστερή και η δεξιά πλευρά δεν είναι ίσες

Η τοποθέτηση χαρτιού σε ρολό με άνισες τη δεξιά και την αριστερή πλευρά μπορεί να προκαλέσει προβλήματα στην τροφοδοσία χαρτιού ή κύρτωμα του χαρτιού κατά την εκτύπωση. Τυλίξτε ξανά το χαρτί για να ισιώσουν οι άκρες, πριν χρησιμοποιήσετε χαρτί σε ρολό, ή χρησιμοποιήστε χαρτί σε ρολό που δεν έχει πρόβλημα.

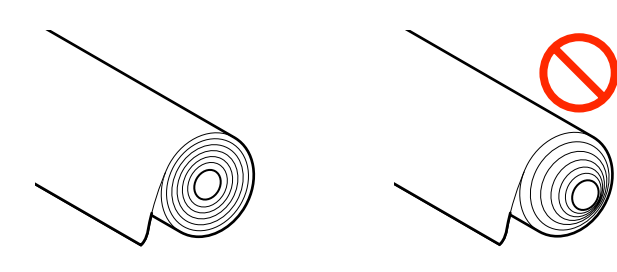

## Μην τοποθετείτε κυρτωμένο χαρτί

Η τοποθέτηση κυρτωμένου χαρτιού μπορεί να προκαλέσει εμπλοκές χαρτιού ή λερωμένες εκτυπώσεις. Ισιώστε το χαρτί πριν από τη χρήση λυγίζοντάς το από την άλλη πλευρά ή χρησιμοποιήστε χαρτί που δεν έχει πρόβλημα.

## Μη υποστηριζόμενο χαρτί

Μην χρησιμοποιείτε χαρτί που είναι κυματοειδές, σχισμένο, κομμένο, διπλωμένο, πολύ χοντρό, πολύ λεπτό, με αυτοκόλλητα κ.λπ. Αυτό μπορεί να προκαλέσει εμπλοκές χαρτιού ή λερωμένες εκτυπώσεις. Παρακάτω θα βρείτε τα χαρτιά που υποστηρίζει αυτός ο εκτυπωτής.

2 «Πίνακας ειδικών μέσων Epson» στη σελίδα 166

🖅 «Υποστηριζόμενο χαρτί του εμπορίου» στη σελίδα 169

## Θέση τοποθέτησης χαρτιού

Η θέση τοποθέτησης διαφέρει αναλόγως του σχήματος και του μεγέθους του χαρτιού που τοποθετείται. Ανατρέξτε παρακάτω για περισσότερες λεπτομέρειες σχετικά με το χαρτί που μπορεί να χρησιμοποιηθεί με τον εκτυπωτή.

## **Roll Paper**

Μπορείτε να τοποθετήσετε χαρτί σε ρολό από 329 mm έως το μέγιστο εκτυπώσιμο πλάτος.

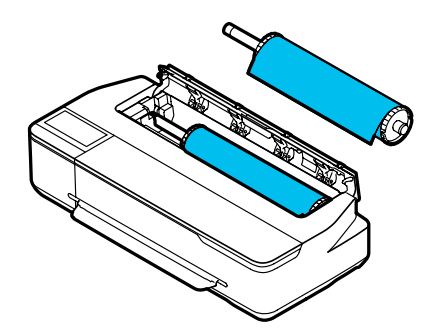

#### **Auto Sheet Feeder**

Μπορείτε να τοποθετήσετε πολλαπλά φύλλα χαρτιού μεγέθους Α4 έως Α3. Ο αριθμός των φύλλων χαρτιού που μπορεί να τοποθετηθεί εξαρτάται από το χαρτί. Δείτε παρακάτω για περισσότερες λεπτομέρειες. «Χωριστά φύλλα» στη σελίδα 167

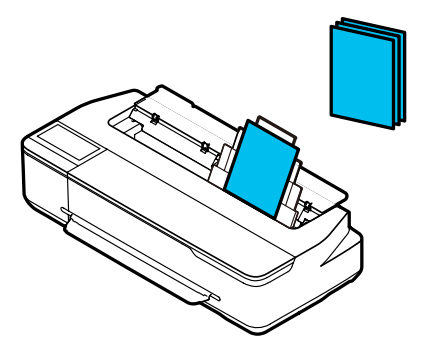

## Cut Sheet(1 sheet)

Μπορεί να τοποθετηθεί ένα χωριστό φύλλο χαρτί, από A4 έως το μέγιστο εκτυπώσιμο πλάτος.

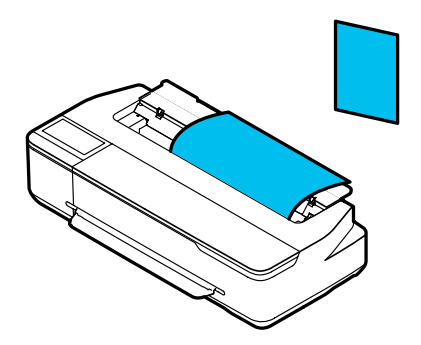

#### Σημείωση:

- Η υποδοχή χαρτιού για το Roll Paper και Cut Sheet(1 sheet) είναι η ίδια. Τοποθετήστε ένα από τα δύο στην υποδοχή χαρτιού.
- Μπορείτε να τοποθετήσετε χαρτί στην αυτόματη τροφοδοσία φύλλου ενώ τοποθετείται χαρτί σε ρολό. Μπορείτε να αλλάξετε στην προέλευση χαρτιού από την οποία θέλετε να εκτυπώνετε στο πρόγραμμα οδήγησης εκτυπωτή.

## Τοποθέτηση και αφαίρεση του χαρτιού σε ρολό

Τοποθετήστε το χαρτί σε ρολό στη συνοδευτική άτρακτο και έπειτα τοποθετήστε το χαρτί σε ρολό στον εκτυπωτή.

Όταν αντικαθιστάτε το χαρτί, αφαιρέστε πρώτα το τοποθετημένο χαρτί.

🖙 «Αφαίρεση Cut Sheet (1 sheet)» στη σελίδα 41

Εάν τοποθετείται χαρτί στην αυτόματη τροφοδοσία φύλλου, αφαιρέστε το χαρτί, τοποθετήστε ή αφαιρέστε το χαρτί σε ρολό και, στη συνέχεια, τοποθετήστε πάλι το χαρτί στην αυτόματη τροφοδοσία φύλλου. Αφαιρέστε τη θήκη στοίβαξης χαρτιών όταν εκτυπώνετε σε χαρτί σε ρολό.

«Αφαίρεση χαρτιού από την αυτόματη τροφοδοσία φύλλου» στη σελίδα 38

2 «Τοποθέτηση και αφαίρεση της θήκης στοίβαξης χαρτιού (για απλό χαρτί)» στη σελίδα 36

## Τοποθέτηση χαρτιού σε ρολό

## 🔨 Προσοχή:

Κρατήστε το περίβλημα ενώ τοποθετείτε το χαρτί σε ρολό. Εάν τοποθετήσετε το χαρτί ενώ κρατάτε ένα άλλο τμήμα, το χέρι ή τα δάχτυλά σας μπορεί να παγιδευτούν προκαλώντας έναν τραυματισμό.

## Σημείωση:

Μπορείτε να τοποθετήσετε το χαρτί ενώ βλέπετε τη διαδικασία τοποθέτησης στην οθόνη. Για να δείτε τη διαδικασία στην οθόνη, αγγίξτε την περιοχή πληροφοριών χαρτιού σε ρολό στην Αρχική οθόνη.

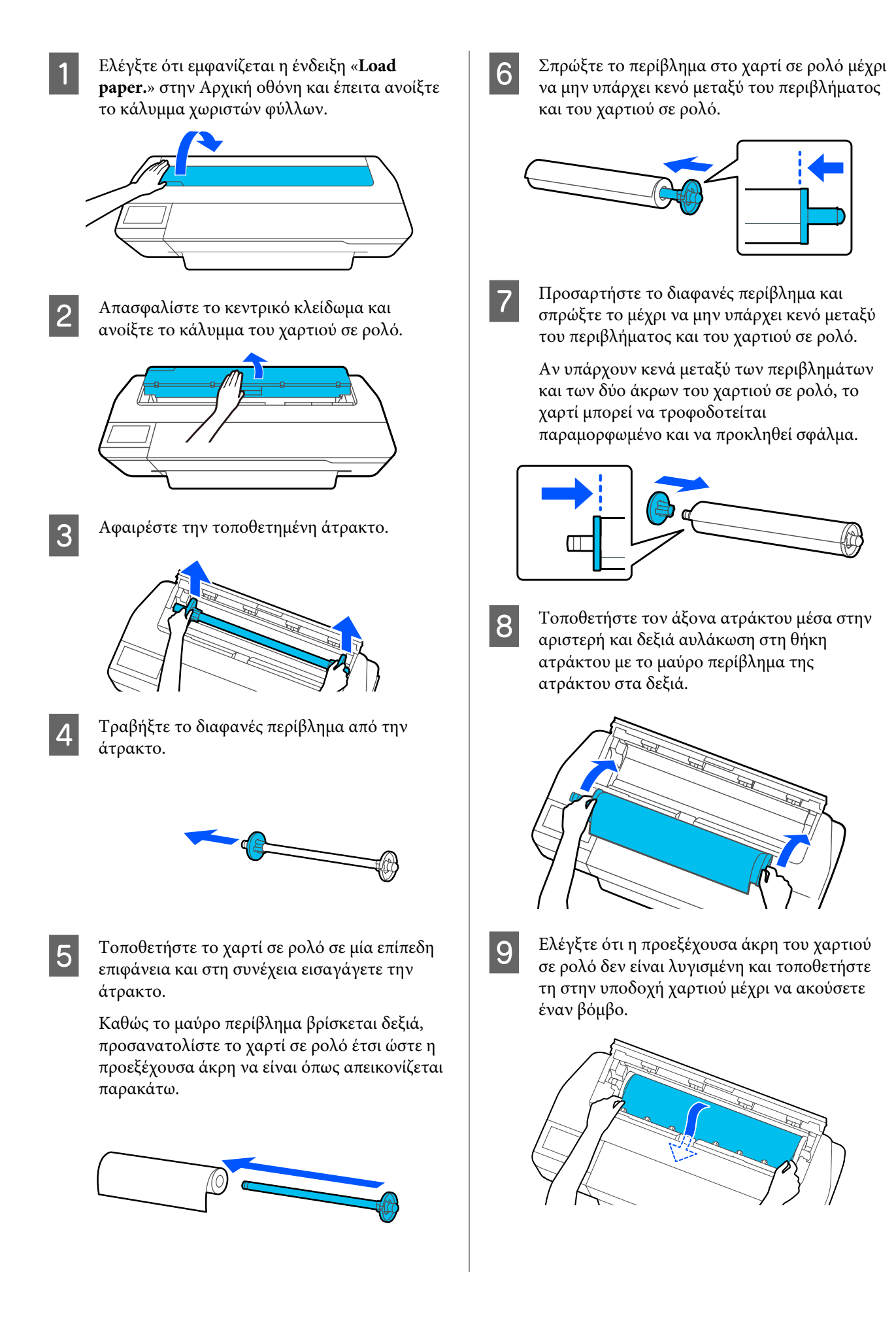

## Σημαντικό:

Κρατήστε τα άκρα του χαρτιού και εισάγετε μέσα στην υποδοχή τροφοδοσίας χαρτιού. Εάν το εισαγάγετε παραμορφωμένο θα προκληθεί σφάλμα παραμόρφωσης ή εμπλοκή χαρτιού.

#### Σημείωση:

Αν η προεξέχουσα άκρη του χαρτιού σε ρολό δεν είναι οριζόντια ή κομμένη σωστά, θα κοπεί αυτόματα αφού ολοκληρωθεί η τοποθέτηση. Ωστόσο, δεν θα κοπεί αν το Auto Cut είναι ορισμένο σε Off.

Κλείστε το κάλυμμα του χαρτιού σε ρολό και των χωριστών φύλλων.

Στην εμφανιζόμενη οθόνη ορίστε τον τύπο χαρτιού που ταιριάζει στο τοποθετημένο χαρτί και ρυθμίστε τη διαχείριση υπολειπόμενης ποσότητας, αν χρειάζεται.

Εάν δεν ορίσετε τον κατάλληλο τύπο χαρτιού, θα προκληθούν προβλήματα ποιότητας εκτύπωσης. Ανατρέξτε στα παρακάτω για περισσότερες λεπτομέρειες σχετικά με τους τύπους χαρτιού και τη ρύθμιση διαχείρισης της υπολειπόμενης ποσότητας.

2 «Για χαρτί σε ρολό» στη σελίδα 41

Εάν η προαιρετική βάση είναι συνδεδεμένη, βεβαιωθείτε ότι το καλάθι χαρτιού είναι ανοικτό.

## Σημείωση:

Κλείστε τη θήκη χαρτιού πριν εκτυπώσετε πανό ή άλλα έγγραφα, μεγέθους που δεν χωρά στο καλάθι χαρτιού. Προτού ακουμπήσει στο δάπεδο το χαρτί που εξάγεται από τον εκτυπωτή, συνιστούμε να το κρατήσετε με τα δύο χέρια κοντά στην υποδοχή εξαγωγής χαρτιού και να συνεχίσετε να το στηρίζετε ελαφρά,ώσπου να ολοκληρωθεί η εκτύπωση.

## Αποκοπή του χαρτιού σε ρολό

## Αυτόματη αποκοπή

Το Auto Cut είναι ορισμένο σε On από προεπιλογή για τον εκτυπωτή. Όταν είναι ορισμένο το On, το χαρτί σε ρολό κόβεται αυτόματα τις ακόλουθες φορές.

- Οταν η προεξέχουσα άκρη εντοπίζεται ότι δεν είναι οριζόντια Αφού τοποθετηθεί χαρτί σε ρολό, η προεξέχουσα άκρη κόβεται ίσια.
- Οταν ολοκληρώνεται η εκτύπωση μιας σελίδας Το χαρτί σε ρολό κόβεται πριν αρχίσει η εκτύπωση της επόμενης σελίδας.

Αν δεν θέλετε να κόβετε κάθε σελίδα ή θέλετε να κόβετε σε επιθυμητή θέση, δείτε την ακόλουθη διαδικασία.

## Αποκοπή μετά από την Εκτύπωση τελευταίας σελίδας ή σε Επιθυμητή θέση

Απενεργοποιήστε την αυτόματη αποκοπή στο πρόγραμμα οδήγησης του εκτυπωτή, εκτυπώστε και, στη συνέχεια, κόψτε χρησιμοποιώντας το μενού Feed/ Cut Paper του εκτυπωτή, αφού ολοκληρωθεί η εκτύπωση.

Επιλέξτε Off (Όχι) στο στοιχείο Advanced (Για προχωρημένους) — Roll Paper Option (Επιλογή για χαρτί σε ρολό) — Auto Cut (Αυτόματη αποκοπή) στο πρόγραμμα οδήγησης εκτυπωτή και μετά εκτυπώστε.

Αφήστε τη ρύθμιση αυτόματης αποκοπής του εκτυπωτή ενεργοποιημένη.

## Σημείωση:

- Η ρύθμιση αυτόματης αποκοπής του εκτυπωτή έχει προτεραιότητα έναντι αυτής του εκτυπωτή. Η ρύθμιση αυτόματης αποκοπής του προγράμματος οδήγησης επανέρχεται στην προεπιλεγμένη ρύθμιση Normal Cut (Κανονική αποκοπή), όταν κλείνει η εφαρμογή.
- Για να απενεργοποιήσετε την αυτόματη αποκοπή για τη λειτουργία εκτύπωσης HP-GL/2, απενεργοποιήστε τη ρύθμιση αυτόματης αποκοπής του εκτυπωτή. Αγγίξτε την περιοχή πληροφοριών χαρτιού σε ρολό - Advanced Media Setting -Auto Cut — Off από την αρχική οθόνη. Η αλλαγή της ρύθμισης αποθηκεύεται ως ρύθμιση του τρέχοντος επιλεγμένου τύπου χαρτιού.

2 Αγγίξτε την περιοχή πληροφοριών χαρτιού σε ρολό — Feed/ Cut Paper από την αρχική οθόνη του εκτυπωτή, αφού ολοκληρωθεί η εκτύπωση.

> Χρησιμοποιήστε τα κουμπιά που εμφανίζονται στην οθόνη για να κόψετε και να τροφοδοτήσετε χαρτί.

#### Όταν κόβετε στην προεπιλεγμένη θέση αποκοπής του εκτυπωτή (δεξιά μετά από το κάτω περιθώριο)

Αγγίξτε το κουμπί 🔀 (Cut). Το χαρτί κόβεται και η προεξέχουσα άκρη του χαρτιού επανέρχεται στη θέση αναμονής εκτύπωσης.

#### Όταν κόβετε σε επιθυμητή θέση

Κρατήστε πατημένο το κουμπί ↓ (Forward) ή 1 (Backward) μέχρι να έρθει η θέση που θέλετε να κόψετε στη διακεκομμένη γραμμή της εικόνας.

Δεν μπορείτε να ορίσετε τη θέση αποκοπής παραπέρα σε σχέση με το κάτω περιθώριο.

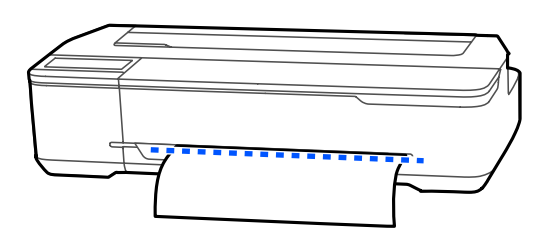

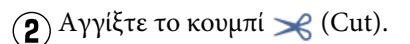

Το χαρτί κόβεται.

#### Σημείωση:

Όταν το μήκος του (Δ) της εικόνας είναι μικρότερο από το ακόλουθο μήκος, το χαρτί τροφοδοτείται αυτόματα μέχρι να αποκτηθεί το απαιτούμενο μήκος την ώρα της αποκοπής.

- **Ο** Απλό χαρτί ή χαρτί αντιγραφής: 100 mm
- Φωτογραφικό χαρτί ή χαρτί με επίστρωση: 80 mm
- Συνθετικό χαρτί και λοιπά χοντρά χαρτιά: 60 mm

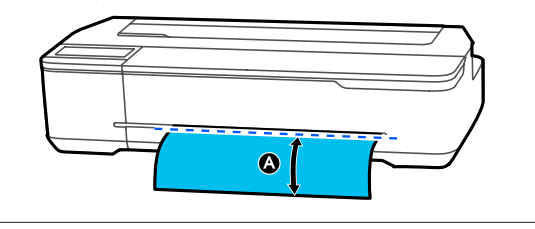

## Αποκοπή διαθέσιμου στο εμπόριο συνθετικού χαρτιού ή καμβά με ψαλίδι

Όταν χρησιμοποιείτε διαθέσιμο στο εμπόριο χαρτί που δεν μπορεί να κοπεί σωστά με τον κόπτη του εκτυπωτή, εκτυπώστε γραμμές αποκοπής και κόψτε το χαρτί με ψαλίδι.

## Σημαντικό:

- Αν το διαθέσιμο στο εμπόριο συνθετικό χαρτί ή ο καμβάς κοπεί με τον ενσωματωμένο κόπτη, ο κόπτης μπορεί να υποστεί ζημιά ή να μειωθεί η διάρκεια ζωής του. Όταν χρησιμοποιείτε τέτοιου είδους χαρτί, κόψτε το χαρτί με ψαλίδι, όπως περιγράφεται στην ακόλουθη διαδικασία.
- Μην χρησιμοποιείτε τον κόπτη. Ο εκτυπωτής μπορεί να υποστεί ζημιά.
- Απενεργοποιήστε την ρύθμιση αυτόματης αποκοπής και μετά εκτυπώστε.

Για να εκτυπώσετε γραμμές αποκοπής, απενεργοποιήστε τη ρύθμιση αυτόματης αποκοπής του εκτυπωτή. Όταν εκτυπώνετε μέσω του προγράμματος οδήγησης, απενεργοποιήστε επίσης τη ρύθμιση στο πρόγραμμα οδήγησης.

- Ρυθμίσεις εκτυπωτή Περιοχή πληροφοριών χαρτιού σε ρολό — Advanced Media Setting — Auto Cut — Off από την αρχική οθόνη.
- Ρυθμίσεις προγράμματος οδήγησης εκτυπωτή Advanced (Για προχωρημένους) — Roll
   Paper Option (Επιλογή για χαρτί σε ρολό) — Auto Cut (Αυτόματη αποκοπή) — Off (Όχι).
- 2 Αγγίξτε την περιοχή πληροφοριών χαρτιού σε ρολό — Feed/ Cut Paper από την αρχική οθόνη του εκτυπωτή, αφού ολοκληρωθεί η εκτύπωση.

Χρησιμοποιήστε τα κουμπιά που εμφανίζονται στην οθόνη.

#### Όταν εκτυπώνετε γραμμές αποκοπής στην προεπιλεγμένη θέση του εκτυπωτή (δεξιά μετά από το κάτω περιθώριο)

Αγγίξτε το κουμπί 🔀 (Cut). Εμφανίζεται η οθόνη επιλογής αποκοπής ή εκτύπωσης γραμμών αποκοπής.

## Όταν εκτυπώνετε γραμμές αποκοπής σε επιθυμητή θέση

Κρατήστε πατημένο το κουμπί 🤿 (Forward) ή 💼 (Backward) μέχρι να έρθει η θέση που θέλετε να κόψετε στη διακεκομμένη γραμμή της εικόνας.

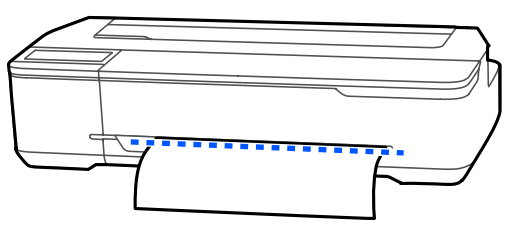

Οι γραμμές αποκοπής δεν μπορούν να εκτυπωθούν πιο μέσα από το κάτω περιθώριο. Αφού ολοκληρώσετε με τη μετακίνηση του χαρτιού, αγγίξτε 🔀 (Cut). Εμφανίζεται η οθόνη επιλογής αποκοπής ή εκτύπωσης γραμμών αποκοπής.

4

3

#### Aγγίξτε Print Cutting Guideline.

Οι γραμμές αποκοπής εκτυπώνονται και το χαρτί εξάγεται αυτόματα σε μια θέση βολική για την κοπή με ψαλίδι. 5

Κόψτε το χαρτί κατά μήκος των γραμμών αποκοπής με ψαλίδι και έπειτα αγγίξτε **Done**.

Το χαρτί επανατυλίγεται, για να επιστρέψει η προεξέχουσα άκρη του χαρτιού στη θέση αναμονής εκτύπωσης.

## Αφαίρεση χαρτιού σε ρολό

Αυτή η ενότητα περιγράφει τον τρόπο αφαίρεσης και αποθήκευσης του χαρτιού σε ρολό μετά την εκτύπωση. Εάν αφήσετε το χαρτί σε ρολό τοποθετημένο στον εκτυπωτή, οι κύλινδροι μπορεί να αφήσουν αποτυπώματα στο χαρτί σε ρολό.

#### Σημείωση:

Μπορείτε να αφαιρέσετε το χαρτί σε ρολό ενώ βλέπετε τη διαδικασία αφαίρεσης χαρτιού σε ρολό στην οθόνη. Για να δείτε τις οδηγίες που εμφανίζονται στην οθόνη, αγγίξτε την περιοχή πληροφοριών χαρτιού σε ρολό στην αρχική οθόνη και, στη συνέχεια, αγγίξτε το **Remove**.

1

Εάν το πίσω άκρο του εκτυπωμένου χαρτιού συγκρατείται από τον εκτυπωτή, κρατήστε το χαρτί και με τα δύο χέρια και τραβήξτε το αργά προς το μέρος σας.

Το εκτυπωμένο χαρτί θα βγει αυτόματα όταν ξεκινήσει η επόμενη εργασία εκτύπωσης.

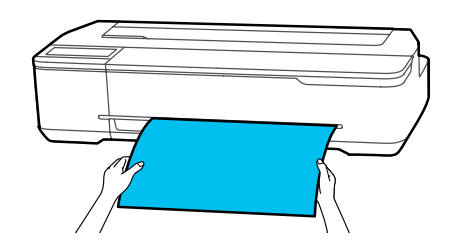

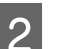

Ανοίξτε το κάλυμμα των χωριστών φύλλων.

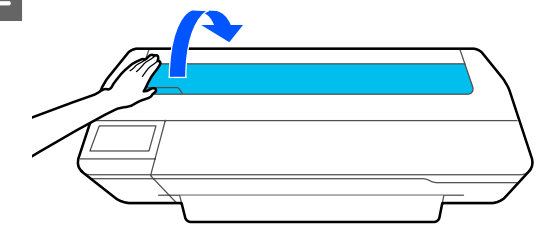

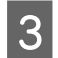

4

Απασφαλίστε το κεντρικό κλείδωμα και ανοίξτε το κάλυμμα του χαρτιού σε ρολό.

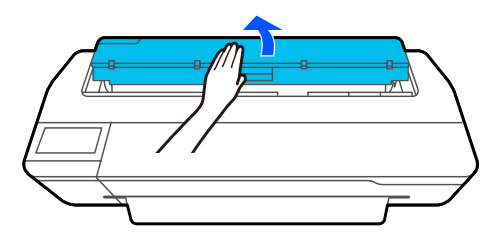

#### Πατήστε Remove.

Το χαρτί επανατυλίγεται και εξάγεται.

#### Σημείωση:

Αν το εκτυπωμένο χαρτί δεν κοπεί και παραμείνει, εμφανίζεται μια οθόνη επιβεβαίωσης.

Αγγίξτε **Cut** για να κόψετε το χαρτί στην προεπιλεγμένη θέση αποκοπής ή αγγίζτε **Print Cutting Guideline** για να εκτυπώσετε γραμμές αποκοπής στην επιθυμητή θέση.

Αν θέλετε να αλλάξετε τη θέση αποκοπής ή τη θέση εκτύπωσης γραμμών αποκοπής, αγγίξτε το Close και αλλάξτε τη θέση στο μενού Feed/Cut Paper.

Δείτε παρακάτω για περισσότερες λεπτομέρειες. Δ «Αποκοπή του χαρτιού σε ρολό» στη σελίδα 32

Κρατήστε τα περιβλήματα και στα δύο άκρα της ατράκτου και αφαιρέστε την άτρακτο από τη στερέωσή της.

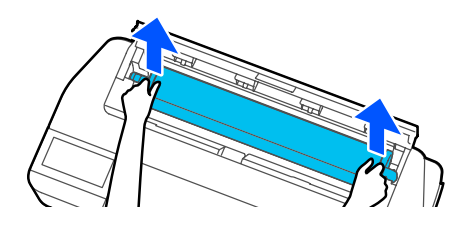

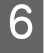

5

Αφαιρέστε το διαφανές περίβλημα από την άτρακτο.

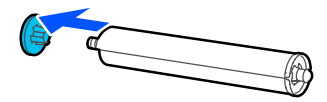

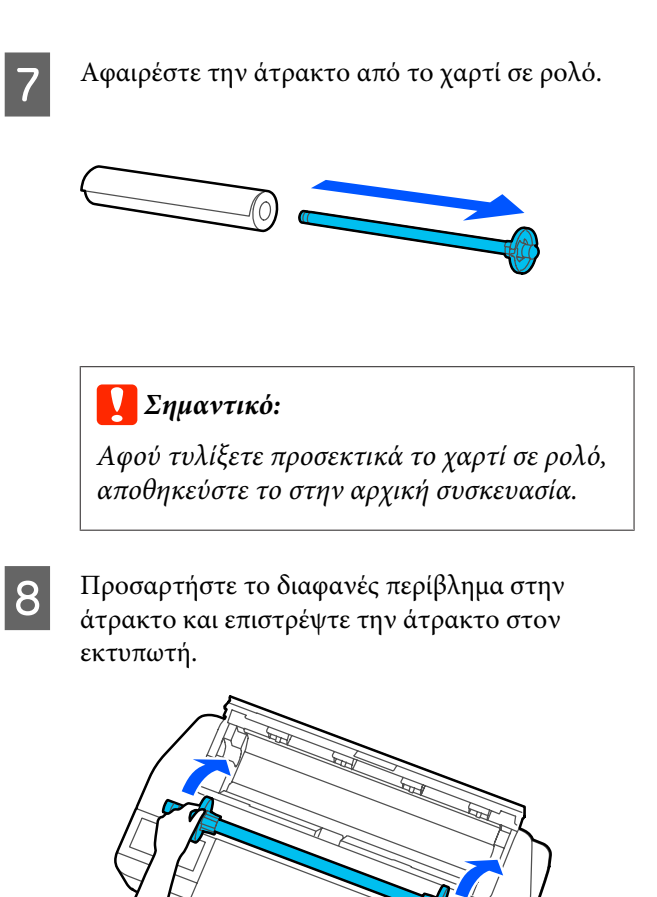

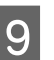

Κλείστε το κάλυμμα του χαρτιού σε ρολό και των χωριστών φύλλων.

## Τοποθέτηση και αφαίρεση χαρτιού από την Αυτόματη τροφοδοσία φύλλου

## Τοποθέτηση και αφαίρεση της θήκης στοίβαξης χαρτιού (για απλό χαρτί)

Προσαρτήστε τη συνοδευτική θήκη στοίβαξης χαρτιών, όταν εκτυπώνετε πολλά φύλλα απλού χαρτιού συνεχώς από την αυτόματη τροφοδοσία φύλλου.

Η θήκη στοίβαξης μπορεί να συγκρατήσει περίπου 20 φύλλα εκτυπωμένου χαρτιού.

Ωστόσο, όταν εκτυπώνετε σε χαρτί σε ρολό ή σε χωριστά φύλλα (1 φύλλο), αφαιρέστε τη θήκη στοίβαξης χαρτιών, ώστε να μπορέσει το χαρτί να εξέλθει ομαλά.

## Γίνεται εγκατάσταση

Εισαγάγετε τα άγκιστρα στη θήκη στοίβαξης χαρτιών μέσα στις υποδοχές στο μπροστινό μέρος του εκτυπωτή.

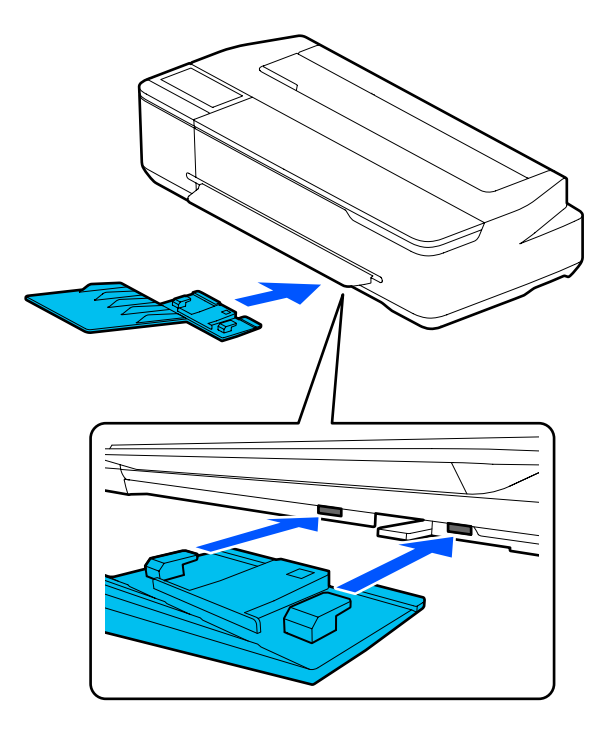

## Γίνεται αφαίρεση

Τραβήξτε τη θήκη στοίβαξης χαρτιών για να την αφαιρέσετε.

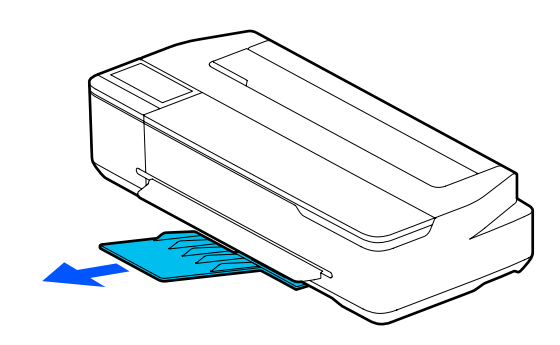

## Τοποθέτηση χαρτιού στην αυτόματη τροφοδοσία φύλλου

## Σημείωση:

 Ο αριθμός των φύλλων χαρτιού που μπορείτε να τοποθετήσετε στην αυτόματη τροφοδοσία φύλλου ποικίλει αναλόγως του χαρτιού. Δείτε παρακάτω για περισσότερες λεπτομέρειες.

«Χωριστά φύλλα» στη σελίδα 167
 «Υποστηριζόμενο χαρτί του εμπορίου» στη σελίδα 169

Μπορείτε να τοποθετήσετε το χαρτί ενώ βλέπετε τη διαδικασία τοποθέτησης στην οθόνη. Για να δείτε τη διαδικασία στην οθόνη, αγγίξτε το Paper Setting — Auto Sheet Feeder από την Αρχική οθόνη.

## 🚺 Σημαντικό:

Όταν τοποθετείτε πολλαπλά φύλλα χαρτιού εκτύπωσης, απομακρύνετε προσεκτικά τη σκόνη χαρτιού και προσαρμόστε τα άκρα. Ωστόσο, μην καθαρίζετε ή λυγίζετε το φωτογραφικό χαρτί. Διαφορετικά, η εκτυπώσιμη επιφάνεια μπορεί να γρατσουνιστεί.

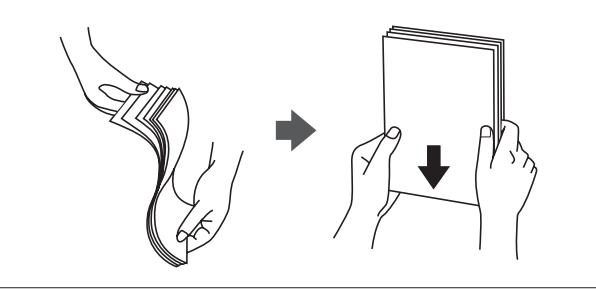
2

Eλέγξτε ότι εμφανίζεται η ένδειξη Load paper. ή Ready στην Αρχική οθόνη και, στη συνέχεια, ανοίξτε το κάλυμμα των χωριστών φύλλων.

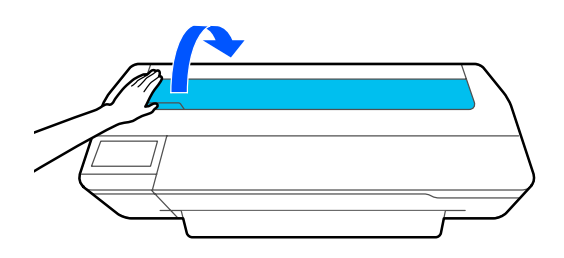

Ξεδιπλώστε την αυτόματη τροφοδοσία φύλλου και τραβήξτε πάνω και προς τα έξω.

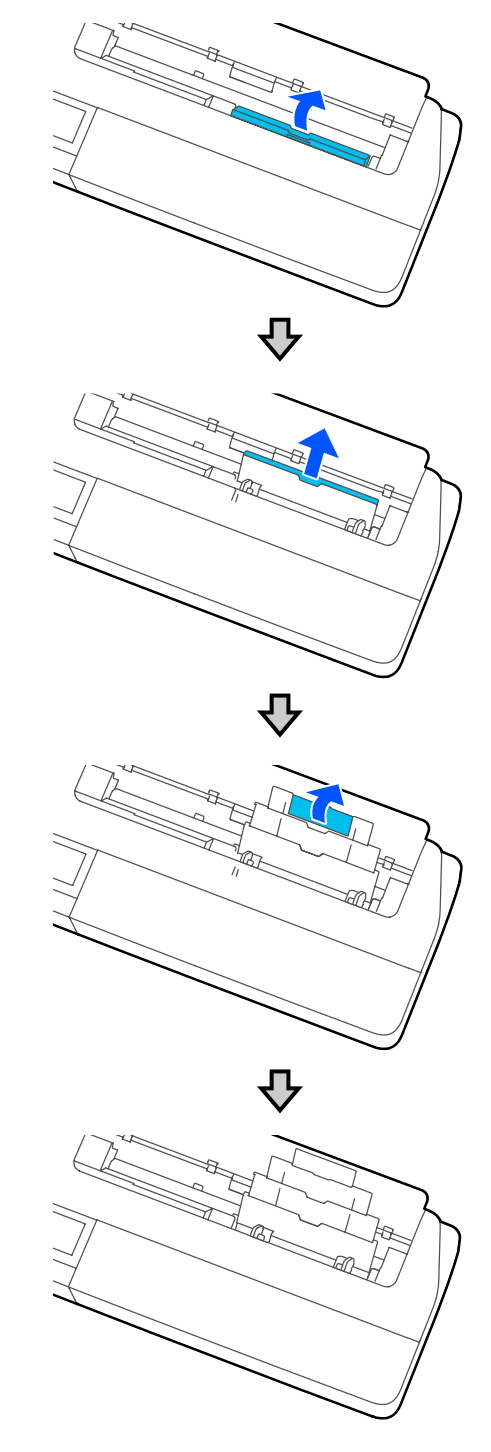

5

3

Τοποθετήστε χαρτί στην αυτόματη τροφοδοσία φύλλου με την εκτυπώσιμη πλευρά στραμμένη προς το μέρος σας.

Ευθυγραμμίστε τα άκρα χαρτιού πριν την τοποθέτηση.

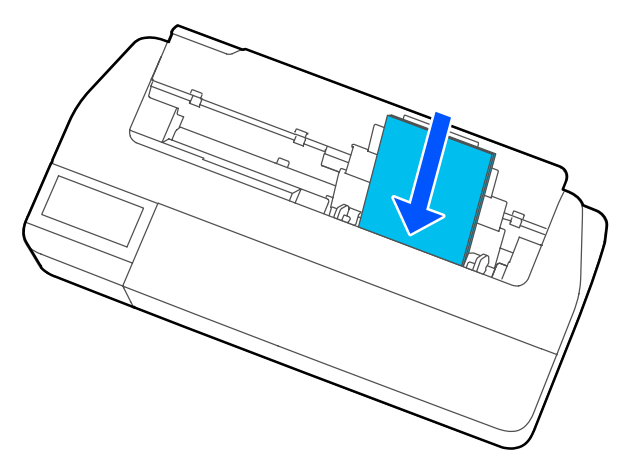

#### Σημαντικό:

Τοποθετήστε όλο το χαρτί σε κατακόρυφο προσανατολισμό. Η εισαγωγή χαρτιού σε οριζόντιο προσανατολισμό μπορεί να προκαλέσει επιδείνωση της ποιότητας εκτύπωσης.

Ευθυγραμμίστε τους πλαϊνούς οδηγούς με τα άκρα του χαρτιού.

Εάν οι πλαϊνοί οδηγοί είναι πολύ μακριά από τα άκρα του χαρτιού, το χαρτί μπορεί να τροφοδοτηθεί σε γωνία που μπορεί να προκαλέσει σφάλματα παραμόρφωσης και εμπλοκές χαρτιού.

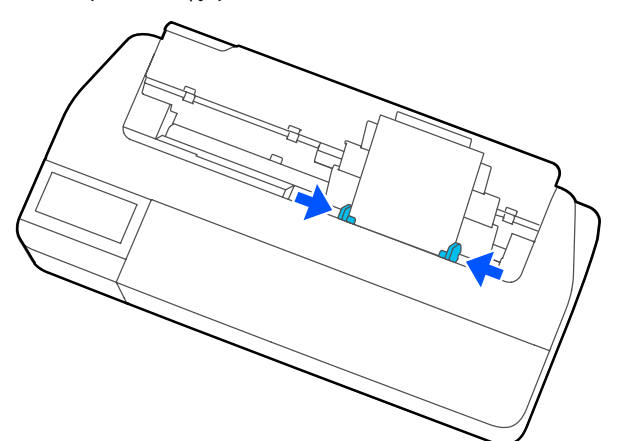

Στην οθόνη που εμφανίζεται, ορίστε τον τύπο και το μέγεθος χαρτιού που αντιστοιχεί στο φορτωμένο χαρτί.

### Αφαίρεση χαρτιού από την αυτόματη τροφοδοσία φύλλου

Μετακινήστε τους πλαϊνούς οδηγούς μακριά από το χαρτί και αφαιρέστε το χαρτί.

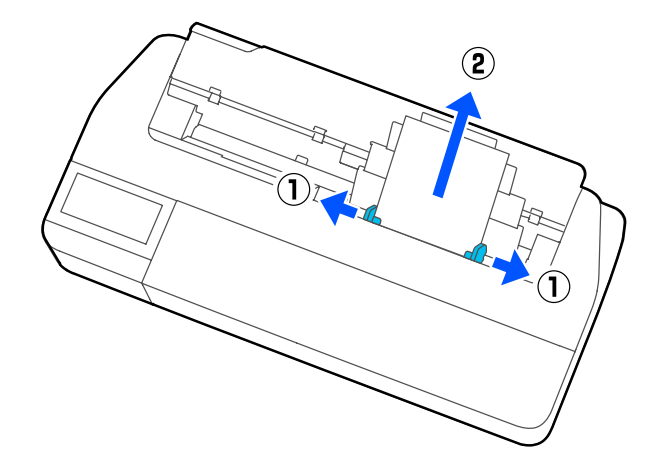

2 Σπρώξτε την αυτόματη τροφοδοσία φύλλου πίσω στις υποδοχές της και, στη συνέχεια, διπλώστε τη προς τα μπροστά.

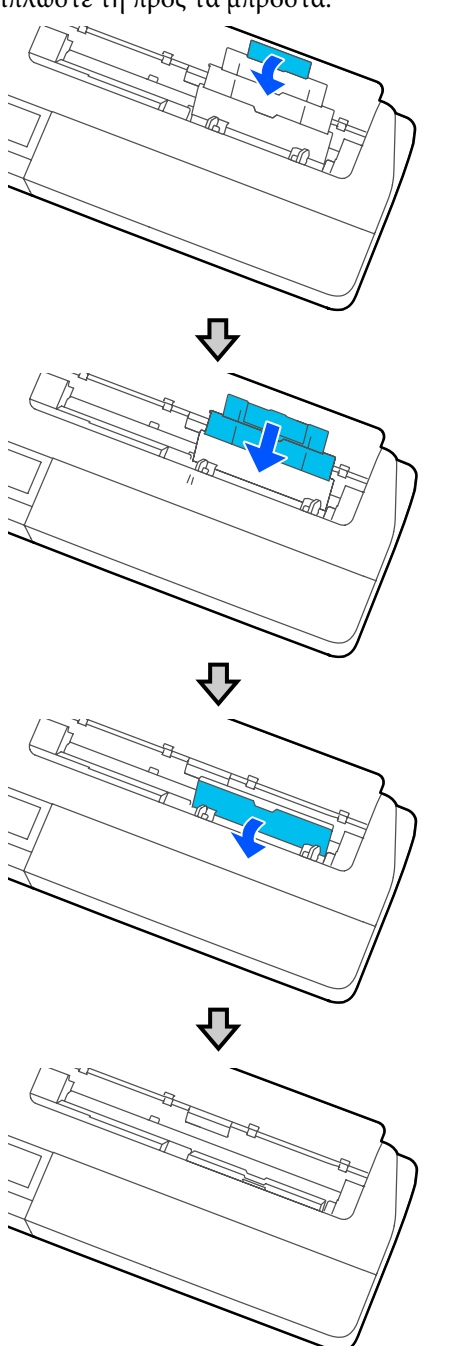

3 Κλείστε το κάλυμμα των χωριστών φύλλων.

# Τοποθέτηση και αφαίρεση Cut Sheet(1 sheet)

### Τοποθέτηση Cut Sheet(1 sheet)

Αν είναι τοποθετημένο χαρτί σε ρολό, αφαιρέστε το.

27 «Αφαίρεση χαρτιού σε ρολό» στη σελίδα 34

Εάν είναι τοποθετημένο χαρτί στην αυτόματη τροφοδοσία φύλλου, αφαιρέστε το και αποθηκεύστε την αυτόματη τροφοδοσία φύλλου. Επίσης, βεβαιωθείτε ότι αφαιρέσατε τη θήκη στοίβαξης χαρτιών εάν είναι εγκατεστημένη.

2 «Αφαίρεση χαρτιού από την αυτόματη τροφοδοσία φύλλου» στη σελίδα 38

2 «Τοποθέτηση και αφαίρεση της θήκης στοίβαξης χαρτιού (για απλό χαρτί)» στη σελίδα 36

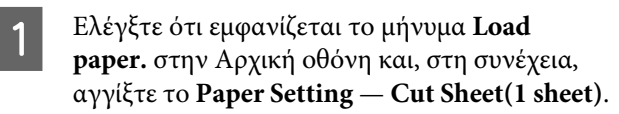

2

Ανοίξτε το κάλυμμα των χωριστών φύλλων.

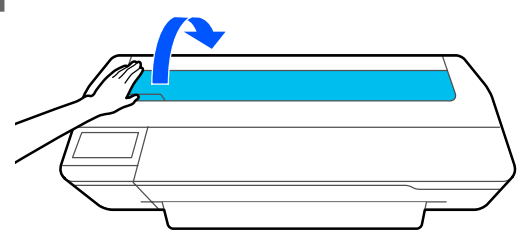

3 Με την εκτυπώσιμη πλευρά του χαρτιού στραμμένη προς το μέρος σας, ευθυγραμμίστε το δεξιό άκρο του χαρτιού με το σημάδι δεξιού άκρου και το αριστερό άκρο του χαρτιού με το σημάδι αριστερού άκρου.

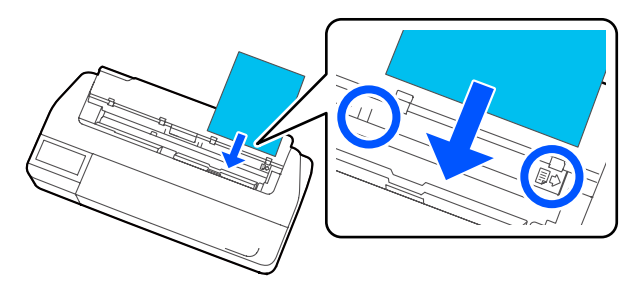

#### Σημαντικό:

Τοποθετήστε όλο το χαρτί σε κατακόρυφο προσανατολισμό. Η εισαγωγή χαρτιού σε οριζόντιο προσανατολισμό μπορεί να προκαλέσει επιδείνωση της ποιότητας εκτύπωσης.

4

Εισαγάγετε το προεξέχον άκρο του χαρτιού ευθεία μέσα στην υποδοχή χαρτιού, μέχρι να ακουστεί ένας βόμβος.

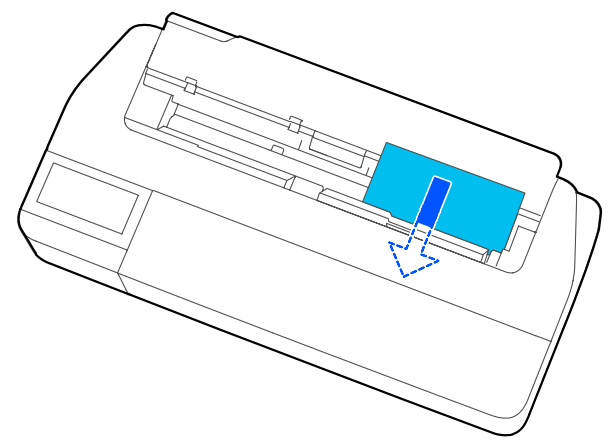

#### Σημαντικό:

Κρατήστε τα άκρα του χαρτιού και εισάγετε μέσα στην υποδοχή τροφοδοσίας χαρτιού. Εάν το εισαγάγετε παραμορφωμένο θα προκληθεί σφάλμα παραμόρφωσης ή εμπλοκή χαρτιού.

5

6

Στην οθόνη που εμφανίζεται, ορίστε τον τύπο και το μέγεθος χαρτιού που αντιστοιχεί στο φορτωμένο χαρτί.

Εάν δεν ορίσετε τον κατάλληλο τύπο χαρτιού, θα προκληθούν προβλήματα ποιότητας εκτύπωσης. Ανατρέξτε στα παρακάτω για περισσότερες λεπτομέρειες σχετικά με τους τύπους χαρτιού και τα μεγέθη. Δ? «Για Auto Sheet Feeder/Cut Sheet(1 sheet)» στη σελίδα 43

Εάν η προαιρετική βάση είναι συνδεδεμένη, βεβαιωθείτε ότι το καλάθι χαρτιού είναι ανοικτό.

### Αφαίρεση Cut Sheet (1 sheet)

### Όταν αφαιρείτε μη εκτυπωμένα χωριστά φύλλα

Πατήστε Paper Setting — Cut Sheet(1 sheet) — Remove από την Αρχική οθόνη.

Το χαρτί εξάγεται.

### Όταν αφαιρείτε εκτυπωμένα χωριστά φύλλα

Κρατήστε το χαρτί και με τα δύο χέρια και τραβήξτε το προς το μέρος σας.

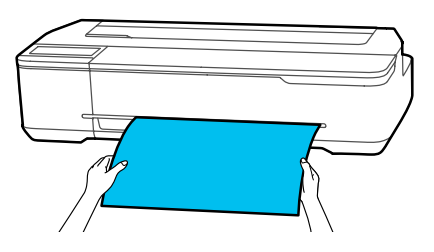

Αφού εκτυπώσετε, το χαρτί σταματά με το πίσω άκρο να παραμένει στον εκτυπωτή. Εάν ξεκινήσετε την επόμενη εκτύπωση πριν το αφαιρέσετε χειροκίνητα, θα αφαιρεθεί αυτόματα.

# Ορισμός τοποθετημένου χαρτιού

### Για χαρτί σε ρολό

Διαμορφώστε τις ακόλουθες ρυθμίσεις αφού τοποθετήσετε χαρτί σε ρολό.

#### Ρυθμίσεις Paper Type

Αυτή είναι η σημαντικότερη ρύθμιση για να διατηρήσετε τα βέλτιστα αποτελέσματα εκτύπωσης. Αν δεν ορίσετε έναν τύπο χαρτιού που αντιστοιχεί στο τοποθετημένο χαρτί, θα προκληθούν ζάρες, γρατζουνιές, ανομοιομορφία χρωμάτων και άλλα προβλήματα.

#### Ρυθμίσεις Manage Remaining Amount

Όταν το Manage Remaining Amount οριστεί σε On και το συνολικό μήκος του τοποθετημένου χαρτιού σε ρολό έχει εισαχθεί, εμφανίζεται ένας υπολογισμός της υπολειπόμενης ποσότητας χαρτιού σε ρολό στην Αρχική οθόνη του εκτυπωτή και στην οθόνη του προγράμματος οδήγησης εκτυπωτή. Επιπλέον, θα εμφανίζεται και μια ειδοποίηση όταν η υπολειπόμενη ποσότητα μειωθεί αρκετά.

Η υπολειπόμενη ποσότητα αποθηκεύεται μαζί με τον επιλεγμένο τύπο χαρτιού παραπάνω. Για παράδειγμα, μπορείτε να διαχειριστείτε την υπολειπόμενη ποσότητα για απλό χαρτί και το χαρτί ιχνογραφίας ξεχωριστά.

#### Σημείωση:

Όταν θέλετε να διαχειριστείτε την υπολειπόμενη ποσότητα όταν χρησιμοποιείτε το χαρτί σε ρολό με διαφορετικά πλάτη με τον ίδιο τύπο χαρτιού, καταχωρίστε ένα πλάτος στο Custom Paper Setting. Η καταχώριση Custom Paper Setting προσθέτει μια νέα ρύθμιση τύπου χαρτιού. Καταχωρίστε τις νέες ρυθμίσεις στο Settings — General Settings — Printer Settings — Custom Paper Setting. Για λεπτομέρειες σχετικά με το Custom Paper Setting, ανατρέξτε στο ακόλουθο μενού Custom Paper Setting.

### Τρόπος ορισμού

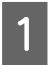

Ο τρέχων τύπος χαρτιού προβάλλεται στην οθόνη που εμφανίζεται μετά από την τοποθέτηση χαρτιού σε ρολό.

| <br>Roll Paper  | ОК          |
|-----------------|-------------|
| Paper Type      | Plain paper |
| Paper Remaining | Off         |
|                 |             |
|                 |             |

#### Όταν αλλάζει το Paper Type

Μεταβείτε στο βήμα 2.

#### Όταν ορίζεται Paper Remaining χωρίς αλλαγή του Paper Type

Μεταβείτε στο βήμα 5.

#### Όταν δεν αλλάζει κανένα από τα δύο

Αγγίξτε το **OK**. Μπορείτε να ξεκινήσετε την εκτύπωση μόλις εμφανιστεί η ένδειξη **Ready** στην οθόνη.

#### Σημείωση:

Οι ρυθμίσεις επιβεβαιώνονται αν δεν εκτελεστούν χειρισμοί για 90 δευτερόλεπτα στην παραπάνω οθόνη. Για να αλλάξετε αργότερα τις ρυθμίσεις, αγγίξτε την περιοχή πληροφοριών χαρτιού σε ρολό — Change Paper Type από την αρχική οθόνη και έπειτα διαμορφώστε τις ρυθμίσεις.

#### Αγγίξτε Paper Type.

Εμφανίζεται η ακόλουθη οθόνη επιλογής τύπου χαρτιού.

Paper Recently Used

 Plain Paper

 Coated Paper(Generic)

 Premium Glossy Sheet

 Others

#### Σημείωση:

Οι τρεις διαφορετικές επιλογές από το **Others** εμφανίζουν τον τύπο χαρτιού που επιλέχθηκε πιο πρόσφατα.

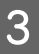

Επιλέξτε τον τύπο χαρτιού που αντιστοιχεί στο τοποθετημένο χαρτί σε ρολό.

#### Ειδικά μέσα Epson

Επιλέξτε το ίδιο όνομα προϊόντος με αυτό που εμφανίζεται στη συσκευασία του χαρτιού.

#### Εμπορικώς διαθέσιμο χαρτί που δεν είναι Epson

Επιλέξτε από τους παρακάτω εμπορικώς διαθέσιμους τύπους χαρτιού.

- Plain paper
- □ Coated Paper(Generic)
- □ Photo Paper(Generic)
- □ Tracing Paper
- □ Tracing Paper <LowDuty>
- Matte Film

Για να επιλέξετε ένα τύπο χαρτιού που δεν εμφανίζεται στην οθόνη, αγγίξτε **Others**.

| ¢ |   |  |  |  |
|---|---|--|--|--|
|   | _ |  |  |  |

Select Paper Type

| Plain Paper |  |
|-------------|--|
| Matte Paper |  |
| Photo Paper |  |
| CAD         |  |

Επιλέξτε μια κατηγορία και επιλέξτε τον τύπο χαρτιού προορισμού.

#### Σημείωση:

Αν κάνετε κύλιση προς τα κάτω στην οθόνη επιλογής κατηγορίας, εμφανίζεται η επιλογή **Custom Paper**. Για να επιλέξετε προσαρμοσμένο χαρτί που έχει ήδη καταχωριστεί, αγγίξτε **Custom Paper**.

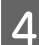

5

Όταν επιλεγεί ένας τύπος χαρτιού, επανέρχεται η οθόνη του βήματος 1.

Αν δεν ορίσετε τη ρύθμιση διαχείρισης υπολειπόμενης ποσότητας, αγγίξτε **ΟΚ**.

#### Αγγίξτε Paper Remaining.

|                | Roll Paper | ОК          |  |
|----------------|------------|-------------|--|
| Paper Type     |            | Plain paper |  |
| Paper Remainir | ıg         | Off         |  |
|                |            |             |  |

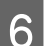

#### Αγγίξτε Setup.

Η ρύθμιση αλλάζει σε **On**, και ενεργοποιούνται τα στοιχεία **Remaining Amount** και **Remaining Alert**. Αγγίξτε το καθένα και εισαγάγετε μια τιμή ως εξής.

- Remaining Amount: συνολικό μήκος του χαρτιού σε ρολό (ανατρέξτε στο συνοδευτικό εγχειρίδιο του χαρτιού σε ρολό).
- Remaining Alert: τιμή υπολειπόμενης ποσότητας που θα είναι η αφετηρία για την εμφάνιση της προειδοποίησης για την υπολειπόμενη ποσότητα.

 $(\mathbf{2})$ 

|   | Setup            | On   |
|---|------------------|------|
|   | Remaining Amount | 30.0 |
|   | Remaining Alert  | 5.0  |
| _ |                  |      |

Manage Remaining Amount

#### Σημείωση:

Στην οθόνη πληκτρολογίου για αριθμητικές τιμές, εισαγάγετε αριθμούς που περιλαμβάνουν έναν αριθμό για την πρώτη θέση δεκαδικού ψηφίου. Για παράδειγμα, αν θέλετε να καταχωρίσετε 5 m, αγγίξτε το [5] και το [0].

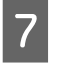

Αγγίξτε 📀 πάνω αριστερά στην οθόνη για να επιστρέψετε στην οθόνη του βήματος 5 και έπειτα αγγίξτε ΟΚ.

Μπορείτε να ξεκινήσετε την εκτύπωση μόλις εμφανιστεί η ένδειξη **Ready** στην οθόνη.

#### Σημείωση:

Εάν αντικαταστήσετε το χαρτί αφού η ένδειξη υπολειπόμενης ποσότητας γίνει 0 m ή το χαρτί εξαντληθεί πραγματικά, η ένδειξη **Remaining Amount** επιστρέφει στην προεπιλεγμένη τιμή των 30m.

### Για Auto Sheet Feeder/Cut Sheet(1 sheet)

Πραγματοποιήστε τις παρακάτω ρυθμίσεις αφού τοποθετήσετε χαρτί στο Auto Sheet Feeder ή αφού τοποθετήσετε Cut Sheet(1 sheet).

#### Ρυθμίσεις Paper Type

Αυτή είναι η σημαντικότερη ρύθμιση για να διατηρήσετε τα βέλτιστα αποτελέσματα εκτύπωσης. Αν δεν ορίσετε έναν τύπο χαρτιού που αντιστοιχεί στο τοποθετημένο χαρτί, θα προκληθούν ζάρες, γρατζουνιές, ανομοιομορφία χρωμάτων και άλλα προβλήματα.

#### Ρυθμίσεις Paper Size

Το μέγεθος χαρτιού του χαρτιού που τοποθετήθηκε στην αυτόματη τροφοδοσία φύλλου ή για το Cut Sheet(1 sheet) δεν ανιχνεύεται αυτόματα. Ορίστε το μέγεθος του τοποθετημένου χαρτιού.

### Τρόπος ορισμού

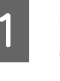

Ο τρέχων τύπος χαρτιού προβάλλεται στην οθόνη που εμφανίζεται μετά από την τοποθέτηση χωριστών φύλλων.

|            | Cut Sheet(1 sheet) | ОК          |
|------------|--------------------|-------------|
| Paper Type |                    | Plain paper |
| Paper Size |                    | A4          |
|            |                    |             |
|            |                    |             |
|            |                    |             |

3

#### Όταν αλλάζει το Paper Type

Μεταβείτε στο βήμα 2.

Όταν αλλάζει το Paper Size χωρίς αλλαγή του Paper Type

Μεταβείτε στο βήμα 4.

Όταν δεν αλλάζει κανένα από τα δύο

Αγγίξτε το ΟΚ. Μπορείτε να ξεκινήσετε την εκτύπωση μόλις εμφανιστεί η ένδειξη Ready στην οθόνη.

#### Σημείωση:

Οι ρυθμίσεις επιβεβαιώνονται αν δεν εκτελεστούν χειρισμοί για 90 δευτερόλεπτα στην παραπάνω οθόνη. Για να αλλάξετε αργότερα τις ρυθμίσεις, αγγίξτε τα ακόλουθα με αυτήν τη σειρά στην αρχική οθόνη και έπειτα διαμορφώστε τις ρυθμίσεις.

- Για Auto Sheet Feeder Paper Setting — Auto Sheet Feeder — Change Paper Type/Paper Size
- *Για Cut Sheet(1 sheet)* Paper Setting — Cut Sheet(1 sheet) — Change Paper Type/Paper Size

#### Αγγίξτε Paper Type.

2

Εμφανίζεται η ακόλουθη οθόνη επιλογής τύπου χαρτιού.

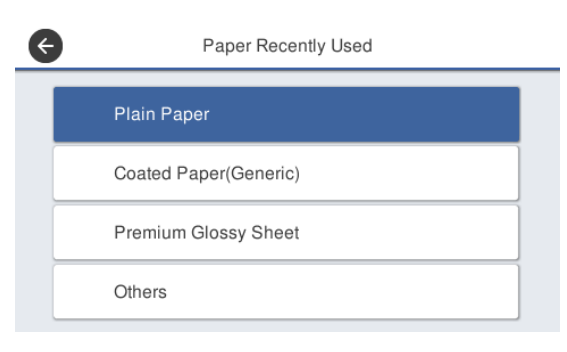

#### Σημείωση:

Οι τρεις διαφορετικές επιλογές από το Others εμφανίζουν τον τύπο χαρτιού που επιλέχθηκε πιο πρόσφατα.

Επιλέξτε τον τύπο χαρτιού που αντιστοιχεί στο τοποθετημένο χαρτί.

#### Ειδικά μέσα Epson

Επιλέξτε το ίδιο όνομα προϊόντος με αυτό που εμφανίζεται στη συσκευασία του χαρτιού.

#### Εμπορικώς διαθέσιμο χαρτί που δεν είναι Epson

Επιλέξτε από τους παρακάτω εμπορικώς διαθέσιμους τύπους χαρτιού.

- Plain paper
- □ Coated Paper(Generic)
- □ Photo Paper(Generic)
- Tracing Paper
- Tracing Paper <LowDuty>
- Matte Film

Για να επιλέξετε ένα τύπο χαρτιού που δεν εμφανίζεται στην οθόνη, αγγίξτε Others.

| ¢ | Select Paper Type |   |
|---|-------------------|---|
|   | Plain Paper       | T |
|   | Matte Paper       |   |
|   | Photo Paper       |   |
|   | CAD               | < |

Επιλέξτε μια κατηγορία και επιλέξτε τον τύπο χαρτιού προορισμού. Όταν επιβεβαιωθεί ένας τύπος χαρτιού, επανέρχεται η οθόνη του βήματος 1.

#### Σημείωση:

Αν κάνετε κύλιση προς τα κάτω στην οθόνη επιλογής κατηγορίας, εμφανίζεται η επιλογή Custom Paper. Για να επιλέξετε προσαρμοσμένο χαρτί που έχει ήδη καταχωριστεί, αγγίξτε Custom Paper.

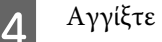

### Αγγίξτε Paper Size.

Αν δεν αλλάξετε το μέγεθος χαρτιού, αγγίξτε ΟΚ.

#### **Για Auto Sheet Feeder**

| ¢ | Paper Size          | _ |
|---|---------------------|---|
|   | A4                  |   |
|   | Letter (8 1/2x11in) |   |
|   | Legal (8 1/2x14in)  |   |
|   | US B (11x17in)      |   |
|   |                     | / |

#### **Για Cut Sheet(1 sheet)**

| ¢ | Paper Size     |  |
|---|----------------|--|
|   | A Series       |  |
|   | US-ANSI        |  |
|   | US-ARCH        |  |
|   | B Series (ISO) |  |

Επιλέξτε μια κατηγορία και επιλέξτε το μέγεθος χαρτιού προορισμού.

#### Σημείωση: Ορισμός μη τυπικού μεγέθους

Για μη τυπικό μέγεθος, αγγίξτε **User-Defined** στο τέλος της λίστας και έπειτα καταχωρίστε το πλάτος και το μήκος χαρτιού.

Στην οθόνη πληκτρολογίου για αριθμητικές τιμές, εισαγάγετε αριθμούς που περιλαμβάνουν έναν αριθμό για την πρώτη θέση δεκαδικού ψηφίου. Για παράδειγμα, αν θέλετε να καταχωρίσετε 5 m, αγγίξτε το [5] και το [0].

# Όταν εμφανιστεί ξανά η οθόνη του βήματος 1, αγγίξτε **OK**.

5

Μπορείτε να ξεκινήσετε την εκτύπωση μόλις εμφανιστεί η ένδειξη **Ready** στην οθόνη.

# Βελτιστοποίηση ρυθμίσεων χαρτιού (Media Adjust)

Εκτελέστε Media Adjust στις ακόλουθες περιπτώσεις. Μπορείτε να πραγματοποιήσετε προσαρμογές εύκολα χρησιμοποιώντας τον οδηγό για να βεβαιωθείτε ότι το χαρτί σας εκτυπώνεται σωστά.

- Οταν υπάρχουν ρίγες, διπλές ευθυγραμμισμένες γραμμές ή στρεβλωμένοι χαρακτήρες στα αποτελέσματα εκτύπωσης
- Οταν καταχωρίζεται με προσαρμοσμένες ρυθμίσεις χαρτιού

Τα αποτελέσματα προσαρμογής αποθηκεύονται μέχρι την επόμενη φορά που θα πραγματοποιήσετε προσαρμογές. Μετά την ολοκλήρωση των προσαρμογών, επιλέξτε απλά τον τύπο χαρτιού και ο εκτυπωτής θα εκτυπώνει σωστά.

#### Σημείωση:

#### Προσαρμογή για χαρτί καταχωρισμένο με προσαρμοσμένες ρυθμίσεις χαρτιού

Για χαρτί σε ρολό και χωριστά φύλλα, οι βελτιστοποιημένες ρυθμίσεις χαρτιού θα διαφέρουν, ακόμη κι όταν οι τύποι χαρτιού είναι ακριβώς οι ίδιοι. Όταν χρησιμοποιείτε χαρτί σε ρολό και χωριστά φύλλα του ίδιου τύπου χαρτιού, καταχωρίστε προσαρμοσμένο χαρτί ξεχωριστά και πραγματοποιήστε ξεχωριστές προσαρμογές.

Η καταχώριση Custom Paper Setting προσθέτει μια νέα ρύθμιση τύπου χαρτιού. Καταχωρίστε τις νέες ρνθμίσεις στο Settings — General Settings — Printer Settings — Custom Paper Setting.

Για λεπτομέρειες σχετικά με το Custom Paper Setting, ανατρέξτε στο ακόλουθο μενού Custom Paper Setting.  $\mathcal{LT}$  «General Settings — Printer Settings»  $\sigma \tau \eta$ σελίδα 124

### Σημειώσεις για την πραγματοποίηση προσαρμογών

Τοποθετήστε σωστά το χαρτί που χρειάζεται προσαρμογή και έπειτα επιλέξτε τον τύπο χαρτιού που αντιστοιχεί στο τοποθετημένο χαρτί. Αν χρησιμοποιείται χαρτί με εμφανείς κυρτώσεις, ζάρες, κυματισμούς, διπλώσεις ή τσακίσματα, η σωστή προσαρμογή ενδέχεται να μην είναι δυνατή. Αφαιρέστε τα κυρτωμένα, κυματοειδή ή διπλωμένα τμήματα κόβοντάς τα.

### Προσαρμογή

Προσαρμογές εκτελούνται χρησιμοποιώντας έναν οδηγό. Ακολουθήστε τις οδηγίες που εμφανίζονται στην οθόνη για να εκτυπώσετε δύο φορές το μοτίβο προσαρμογής.

Προσαρμογές εκτελούνται με οπτικό έλεγχο του μοτίβου και καθορίζοντας το βέλτιστο μοτίβο από το πρώτο και δεύτερο φύλλο προσαρμογής. Παρακάτω εμφανίζονται το μήκος και ο αριθμός των φύλλων χαρτιού που χρειάζονται για την εκτύπωση των μοτίβων προσαρμογής. Χαρτί σε ρολό: περίπου 420 mm

Αυτόματη τροφοδοσία φύλλου: 2 φύλλα Α4 ή Α3

Χωριστά φύλλα: 1 φύλλο για Α2 ή μεγαλύτερη διάσταση, 2 φύλλα για μικρότερες διαστάσεις από Α2

- Πατήστε με τη σειρά τα παρακάτω από την Αρχική οθόνη.
- Xαρτί σε ρολό Περιοχή πληροφοριών χαρτιού σε ρολό — Media Adjust
- □ Auto Sheet Feeder Paper Setting — Auto Sheet Feeder — Media Adjust
- □ Cut Sheet(1 sheet) Paper Setting — Cut Sheet(1 sheet) — Media Adjust

2

#### Αγγίξτε Start.

Ξεκινά η εκτύπωση της πρώτης ομάδας μοτίβων προσαρμογής.

#### Σημαντικό:

Όταν απενεργοποιείται η αυτόματη αποκοπή για χωριστά φύλλα ή χαρτί σε ρολό μεγέθους Α2 ή μεγαλύτερο, το χαρτί δεν μπορεί να αφαιρεθεί για εκτέλεση της δεύτερης εκτύπωσης, ακόμη και όταν ολοκληρωθεί η πρώτη εκτύπωση. Μην τραβάτε το εκτυπωμένο χαρτί.

#### Σημείωση:

Ένας έλεγχος ακροφυσίων της κεφαλής εκτύπωσης πραγματοποιείται αυτόματα πριν από την εκτύπωση του μοτίβου προσαρμογής. Αν εντοπιστούν φραγμένα ακροφύσια, ο καθαρισμός ξεκινά και τα μοτίβα προσαρμογής θα εκτυπωθούν αφού ολοκληρωθεί ο καθαρισμός.

Εισαγάγετε την αριθμητική τιμή του μοτίβου 3 με τις λιγότερες ρίγες στα εκτυπωμένα μοτίβα προσαρμογής του #1, και στη συνέχεια, αγγίξτε Alignment #2.

> Στο παρακάτω παράδειγμα, το μοτίβο 0 έχει τις λιγότερες ρίγες, οπότε θα πρέπει να καταχωρίσετε 0.

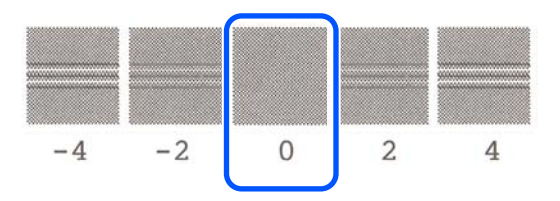

Αν δεν υπάρχουν διαφορές μεταξύ δύο γειτονικών μοτίβων και δεν είστε βέβαιοι ποια είναι η καλύτερη επιλογή, εισαγάγετε την αριθμητική τιμή που βρίσκεται μεταξύ τους. Για παράδειγμα, αν δεν είστε σίγουροι μεταξύ μοτίβου 0 και 2, εισαγάγετε 1.

- Εισαγάγετε την αριθμητική τιμή του μοτίβου 4 με τις λιγότερες ρίγες στα εκτυπωμένα μοτίβα προσαρμογής του #2 και #1 και, στη συνέχεια, πατήστε Alignment #3.
- Εισαγάγετε την αριθμητική τιμή του μοτίβου 5 με την περισσότερο ορατή ευθεία γραμμή στα μοτίβα προσαρμογής του #3 και, στη συνέχεια, αγγίξτε Alignment #4.

Στο παρακάτω παράδειγμα, το μοτίβο 0 έχει τις πιο ίσιες γραμμές, οπότε θα πρέπει να καταχωρίσετε 0.

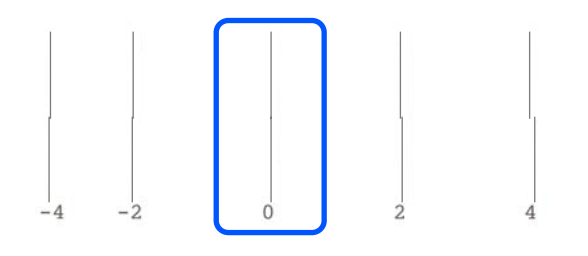

Αν δεν υπάρχουν διαφορές μεταξύ δύο γειτονικών μοτίβων και δεν είστε βέβαιοι ποια είναι η καλύτερη επιλογή, εισαγάγετε την αριθμητική τιμή που βρίσκεται μεταξύ τους. Για παράδειγμα, αν δεν είστε σίγουροι μεταξύ μοτίβου 0 και 2, εισαγάγετε 1.

6

Στο μοτίβο προσαρμογής #4, εισαγάγετε την αριθμητική τιμή του μοτίβου με τις πλέον ίσιες γραμμές στο #3 στην οθόνη.

### 7

Αγγίξτε το ΟΚ.

Ξεκινά η εκτύπωση της δεύτερης ομάδας μοτίβων προσαρμογής. Για χωριστά φύλλα μικρότερα από μέγεθος Α2, τοποθετήστε το δεύτερο φύλλο χαρτιού.

### Σημαντικό:

Όταν χρησιμοποιείτε χωριστά φύλλα μεγέθους Α2 ή μεγαλύτερα, ή χρησιμοποιείτε χαρτί σε ρολό με την αυτόματη αποκοπή ανενεργή, το τμήμα με την πρώτη ομάδα μοτίβων τραβιέται μέσα στον εκτυπωτή για να εκτυπωθεί η δεύτερη ομάδα μοτίβων. Μην αγγίζετε το χαρτί με τα χέρια σας.

8

Εισαγάγετε την αριθμητική τιμή του μοτίβου με τις λιγότερες ρίγες στα εκτυπωμένα μοτίβα προσαρμογής του #1, και στη συνέχεια, αγγίξτε Alignment #2.

Στο παρακάτω παράδειγμα, το μοτίβο 0 έχει τις λιγότερες ρίγες, οπότε θα πρέπει να καταχωρίσετε 0.

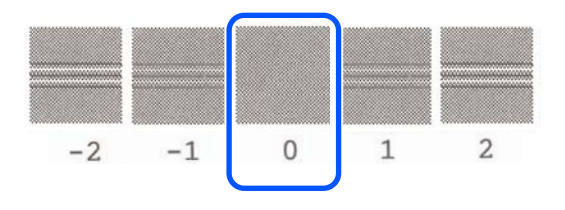

| Ει | 5 |
|----|---|
| με | 1 |

9

αγάγετε την αριθμητική τιμή του μοτίβου τις λιγότερες ρίγες στα εκτυπωμένα μοτίβα προσαρμογής του #2 και #1 και, στη συνέχεια, πατήστε Alignment #3.

10 Εισαγάγετε την αριθμητική τιμή του μοτίβου με τις λιγότερες ρίγες στα εκτυπωμένα μοτίβα προσαρμογής του #3, και στη συνέχεια, αγγίξτε OK.

> Στο παρακάτω παράδειγμα, το μοτίβο 0 έχει τις λιγότερες ρίγες, οπότε θα πρέπει να καταχωρίσετε 0.

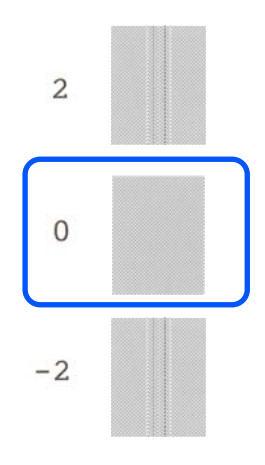

Αν δεν υπάρχουν διαφορές μεταξύ δύο γειτονικών μοτίβων και δεν είστε βέβαιοι ποια είναι η καλύτερη επιλογή, εισαγάγετε την αριθμητική τιμή που βρίσκεται μεταξύ τους. Για παράδειγμα, αν δεν είστε σίγουροι μεταξύ μοτίβου 0 και 2, εισαγάγετε 1.

Τα αποτελέσματα προσαρμογής αποθηκεύονται ως ρυθμίσεις του τρέχοντος επιλεγμένου τύπου χαρτιού. Την επόμενη φορά, επιλέξτε απλά τον τύπο χαρτιού για να επιτύχετε τα βέλτιστα αποτελέσματα εκτύπωσης.

# Εκτύπωση από το πρόγραμμα οδήγησης εκτυπωτή στον υπολογιστή

# Βασικές διαδικασίες χειρισμού (Windows)

### Διαδικασία εκτύπωσης

Αυτή η ενότητα περιγράφει τη βασική διαδικασία για την εκτύπωση διάφορων δεδομένων, συμπεριλαμβανομένων δεδομένων Word, Excel και PowerPoint του Microsoft Office και PDF του Adobe Acrobat, χρησιμοποιώντας το πρόγραμμα οδήγησης από έναν υπολογιστή.

> Ενεργοποιήστε τον εκτυπωτή και τοποθετήστε το χαρτί.

2 «Τοποθέτηση χαρτιού σε ρολό» στη σελίδα 30

27 «Τοποθέτηση χαρτιού στην αυτόματη τροφοδοσία φύλλου» στη σελίδα 36

2 «Τοποθέτηση Cut Sheet(1 sheet)» στη σελίδα 40

Αφού δημιουργήσετε τα δεδομένα στην εφαρμογή, κάντε κλικ στην εντολή Print (Εκτύπωση) στο μενού File (Αρχείο).

| ¢       |                                                  |
|---------|--------------------------------------------------|
| Info    | Print                                            |
| New     |                                                  |
| Open    |                                                  |
| Save    | Print                                            |
| Save As | Printer                                          |
| Print   | EPSON SC-TXXXX Series                            |
| Share   | Ready Printer Properties                         |
| Export  | Settings                                         |
| Close   | Print Active Sheets Only print the active sheets |
| Account | Pages:                                           |
| Options | Collated • 1,2,3 1,2,3 1,2,3                     |

3

Επιλέξτε τον εκτυπωτή στο στοιχείο Printer (Εκτυπωτής) και, στη συνέχεια, κάντε κλικ στο στοιχείο Printer Properties (Ιδιότητες εκτυπωτή).

Θα εμφανιστεί το παράθυρο διαλόγου του προγράμματος οδήγησης του εκτυπωτή.

| ¢       |                                |
|---------|--------------------------------|
| Info    | Print                          |
| New     |                                |
| Open    |                                |
| Save    | Print                          |
| Save As | Printer                        |
| Print   | EPSON SC-TXXXX Series          |
| Share   | Ready                          |
| Export  | Printer Properties<br>Settings |
| Close   | Print Active Sheets            |
| Account | Pages:                         |
| Options | Collated<br>1,2,3 1,2,3 1,2,3  |

#### Σημείωση:

4

Όταν εκτυπώνετε κάποιο αρχείο PDF Στο πλαίσιο διαλόγων εκτύπωσης του Adobe Acrobat, επιλέξτε το κουμπί επιλογής Actual size (Πραγματικό μέγεθος) (ή Page Scaling: None (Καμία προσαρμογή μεγέθους)) και το πλαίσιο ελέγχου Choose paper source by PDF page size (Επιλογή πηγής χαρτιού αναλόγως του μεγέθους του PDF). Για να αυξομειώσετε το μέγεθος, επιλέξτε τη ρύθμιση στο πλαίσιο διαλόγων των ρυθμίσεων του προγράμματος οδήγησης.

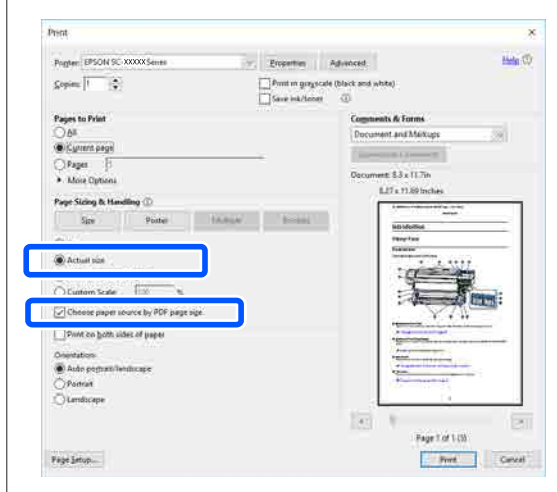

Επιλέξτε **Document Size (Μέγ. χαρτιού)** στην καρτέλα Printer Settings (Ρυθμίσεις εκτυπωτή) του προγράμματος οδήγησης εκτυπωτή.

Ο ορισμός μεγέθους χαρτιού στην εφαρμογή εμφανίζεται αυτόματα. Ωστόσο, τα μεγέθη χαρτιού (μεγέθη σελίδας) κάποιον εφαρμογών όπως το PowerPoint μπορεί να μην εμφανίζονται σωστά. Σε αυτήν την περίπτωση, κάντε κλικ στο Settings... (Ρυθμίσεις...) και ορίστε το μέγεθος στο εμφανιζόμενο παράθυρο διαλόγων Change Paper Size.

Αν δεν είναι διαθέσιμο το επιθυμητό μέγεθος στο αναπτυσσόμενο μενού του πλαισίου Change Paper Size, κάντε κλικ στο **Custom Paper Size...** και, στη συνέχεια, ορίστε και αποθηκεύστε ένα προσαρμοσμένο μέγεθος. 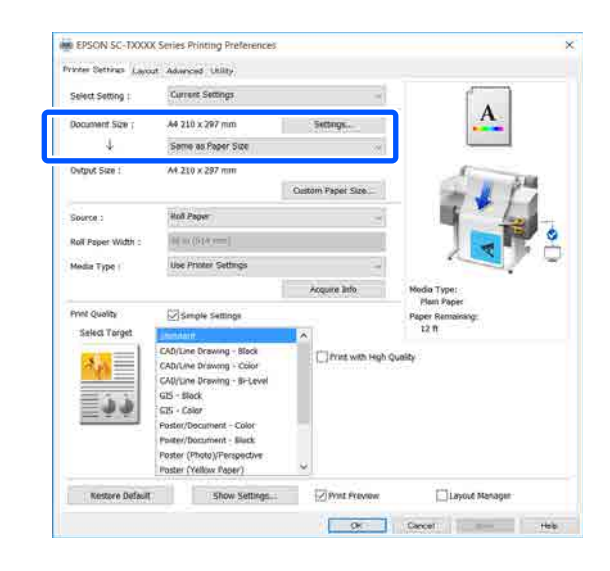

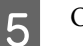

#### Ορίστε Output Size.

Για να αυξομειώσετε το μέγεθος, επιλέξτε από το αναπτυσσόμενο μενού παρακάτω το Document Size (Μέγ. χαρτιού).

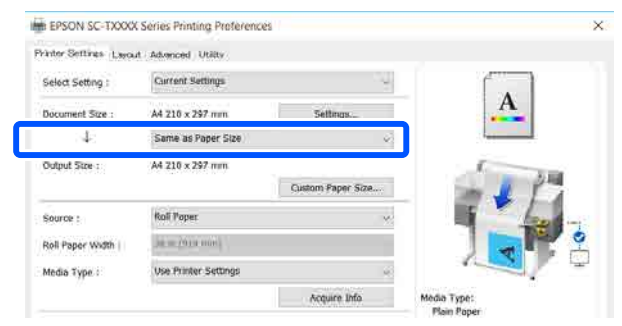

Ανατρέξτε στα παρακάτω για περισσότερες λεπτομέρειες σχετικά με τις ρυθμίσεις αυξομείωσης.

2 «Μεγεθύνσεις και οριζόντια και κατακόρυφα πανό» στη σελίδα 65

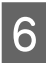

Επιλέξτε **Source (Τροφοδοσία)** και ελέγξτε το πλάτος του χαρτιού σε ρολό και τον τύπο μέσων.

Επιλέξτε μεταξύ Roll Paper (Χαρτί σε ρολό), Auto Sheet Feeder (Αυτόματη τροφοδοσία φύλλου) ή Sheet (Τροφοδοσία φύλλων). Εάν επιλέξετε μια τροφοδοσία χαρτιού για την οποία δεν υπάρχει τοποθετημένο χαρτί στον εκτυπωτή, εμφανίζεται η ένδειξη **Δ**.

Για τα Roll Paper Width (Πλάτος χαρτιού σε ρολό) και Media Type (Τύπος μέσου), οι ρυθμίσεις που έχουν διαμορφωθεί στον πίνακα ελέγχου του εκτυπωτή εφαρμόζονται αυτόματα.

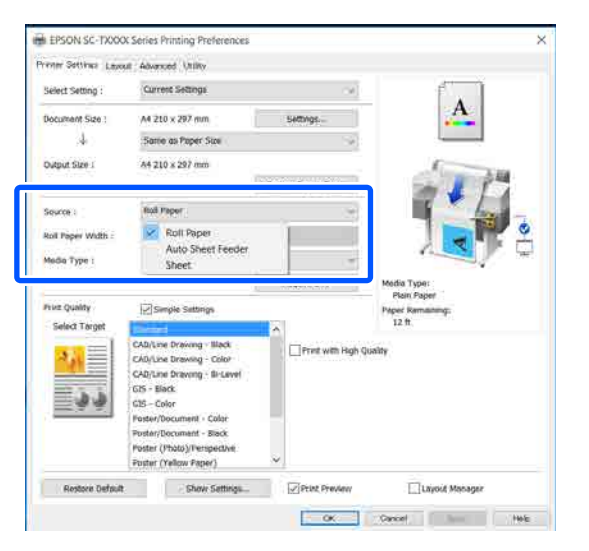

#### Σημείωση:

7

Εάν τοποθετείτε ή αλλάζετε χαρτί αφού ανοίξετε την οθόνη του προγράμματος οδήγησης εκτυπωτή, κάντε κλικ στο κουμπί **Acquire Info** για να ενημερώσετε τις ρυθμίσεις.

Επιλέξτε Select Target στο Print Quality (Ποιότητα εκτ.).

Επιλέξτε μια ρύθμιση ανάλογα με τον τύπο του εγγράφου και τον τρόπο με τον οποίο θα χρησιμοποιηθεί.

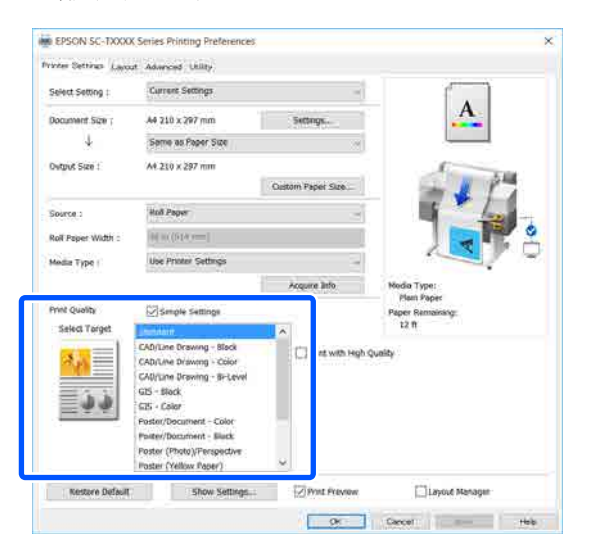

Για να ορίσετε λεπτομερώς τη μέθοδο διόρθωσης χρώματος ή την εξισορρόπηση χρώματος, ώστε να ταιριάζουν στις προτιμήσεις σας, καταργήστε το πλαίσιο ελέγχου Simple Settings. Δείτε παρακάτω για περισσότερες λεπτομέρειες.

2 «Διόρθωση χρώματος και εκτύπωση» στη σελίδα 75

8 Ελέγξτε ότι το πλαίσιο ελέγχου Print Preview (Προεπισκόπηση εκτύπωσης) είναι επιλεγμένο και κάντε κλικ στο OK.

Αν δεν χρειάζεστε προεπισκόπηση, καταργήστε το πλαίσιο ελέγχου και κάντε κλικ στο **ΟΚ**.

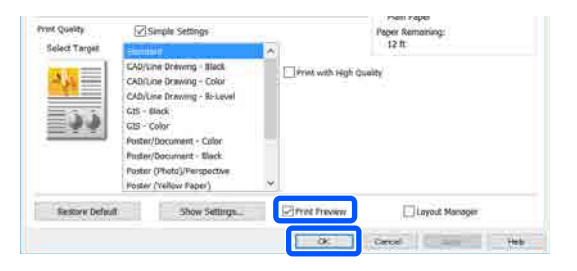

#### Σημείωση:

- Στην προεπισκόπηση εκτύπωσης, μπορείτε να ελέγχετε και να αλλάζετε τις ρυθμίσεις εκτύπωσης, ενώ βλέπετε την πραγματική εικόνα που θα εκτυπωθεί. Συνιστούμε να ελέγχετε την προεπισκόπηση, όταν εκτυπώνετε σε χαρτί σε ρολό ή σε χαρτί μεγάλου μεγέθους.
- 9 <sup>k</sup>

Κάντε κλικ στο **Print (Εκτύπωση)** στο πλαίσιο διαλόγων εκτύπωσης της εφαρμογής.

Εμφανίζεται η οθόνη προεπισκόπηση εκτύπωσης.

Ελέγξτε τις ρυθμίσεις εκτύπωσης στην οθόνη 10 προεπισκόπησης εκτύπωσης και αν δεν υπάρχει πρόβλημα, κάντε κλικ στο **Print** (Εκτύπωση) για να ξεκινήσει η εκτύπωση.

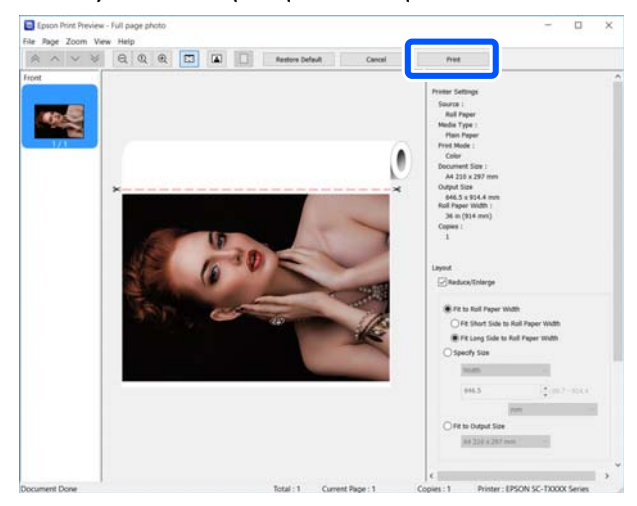

Τα εικονίδια και τα μενού στην κορυφή της οθόνης προεπισκόπησης σάς επιτρέπουν να αλλάζετε τις ρυθμίσεις προβολής της εικόνας. Μπορείτε να αλλάξετε τις ρυθμίσεις εκτύπωσης χρησιμοποιώντας τα μενού στη δεξιά πλευρά. Ανατρέξτε στη βοήθεια για περισσότερες λεπτομέρειες.

#### Σημείωση:

Για περισσότερες λεπτομέρειες σχετικά με τη ρύθμιση στοιχείων ανατρέξτε στη βοήθεια του προγράμματος οδήγησης του εκτυπωτή. Μπορείτε να προβάλετε τη βοήθεια του προγράμματος οδήγησης εκτυπωτή με τους παρακάτω δύο τρόπους:

- Κάντε κλικ στο Help (Βοήθεια) στο κάτω μέρος του παραθύρου.
- Κάντε δεξί κλικ στο στοιχείο που επιθυμείτε να ελέγξετε και έπειτα πατήστε Help (Boήθεια). (Αυτό δεν είναι εφικτό στην οθόνη προεπισκόπησης εκτύπωσης.)

### Ακύρωση εκτύπωσης

Υπάρχουν ορισμένοι τρόποι για τη διακοπή των λειτουργιών εκτύπωσης ανάλογα με τις συνθήκες. Όταν ο υπολογιστής έχει ολοκληρώσει την αποστολή των δεδομένων στον υπολογιστή, δεν μπορείτε να ακυρώσετε την εργασία εκτύπωσης από τον υπολογιστή. Ακυρώστε την από τον εκτυπωτή.

### Ακύρωση από υπολογιστή

#### Όταν εμφανίζεται η ράβδος προόδου

Κάντε κλικ στην επιλογή Cancel (Άκυρο).

|                                                   |                  | California a   |               |   |
|---------------------------------------------------|------------------|----------------|---------------|---|
| aper Type : Plan Paper<br>aper Sze : Uter Defined |                  |                | 0             | 1 |
| iktevek                                           | П                | T.             |               |   |
| Black<br>T4001                                    | Magenta<br>T4003 | Yelow<br>T4004 | Cyan<br>T4002 |   |
|                                                   | Second a         |                |               |   |

#### Όταν δεν εμφανίζεται η ράβδος προόδου

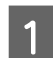

Κάντε κλικ στο εικονίδιο του εκτυπωτή στη γραμμή εργασιών.

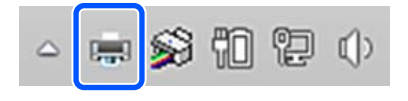

Το αν θα εμφανίζεται ή όχι ένα εικονίδιο εξαρτάται από τις ρυθμίσεις που έχουν επιλεγεί για τα Windows.

2

Επιλέξτε τα δεδομένα εκτύπωσης που θέλετε να ακυρώσετε και κάντε κλικ στο Cancel (Άκυρο) στο μενού Document (Εγγραφο).

Για να ακυρώσετε όλα τα δεδομένα εκτύπωσης, κάντε κλικ στην εντολή Cancel All Documents (Ακύρωση όλων των εγγράφων) στο μενού Printer (Εκτυπωτής).

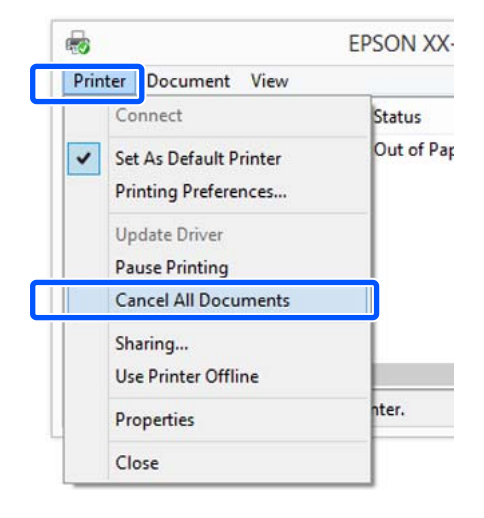

Εάν η εργασία έχει αποσταλεί στον εκτυπωτή, τα δεδομένα εκτύπωσης δεν εμφανίζονται στην παραπάνω οθόνη.

### Ακύρωση από τον εκτυπωτή

Το κουμπί **Cancel** εμφανίζεται στην οθόνη του πίνακα ελέγχου κατά την εκτύπωση. Αγγίξτε το κουμπί **Cancel**. Η εργασία εκτύπωσης ακυρώνεται ακόμα και στο μέσο της εκτύπωσης. Ενδέχεται να περάσει κάποιο χρονικό διάστημα μέχρι ο εκτυπωτής να επιστρέψει σε κατάσταση ετοιμότητας.

Ωστόσο, οι εργασίες στην ουρά εκτύπωσης ενός υπολογιστή δεν θα διαγραφούν με αυτόν τον τρόπο. Ακολουθήστε τη διαδικασία «Ακύρωση από τον υπολογιστή» για να διαγράψετε εργασίες εκτύπωσης στην ουρά εκτύπωσης.

### Προσαρμογή του προγράμματος οδήγησης του εκτυπωτή

Μπορείτε να αποθηκεύσετε τις ρυθμίσεις ή να αλλάξετε τα στοιχεία εμφάνισης ανάλογα με τις προτιμήσεις σας.

### Αποθήκευση ρυθμίσεων που χρησιμοποιούνται συχνά

Αν ξεκινήσετε το πρόγραμμα οδήγησης εκτυπωτή από τον Πίνακα ελέγχου, αλλάξετε τις ρυθμίσεις σε αυτές που χρησιμοποιείτε συχνά και τις αποθηκεύσετε, το πλαίσιο διαλόγου του προγράμματος οδήγησης εκτυπωτή θα εμφανίζεται με τις αποθηκευμένες ρυθμίσεις από οποιαδήποτε εφαρμογή.

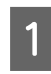

Ανοίξτε το στοιχείο View devices and printers (Προβολή συσκευών και εκτυπωτών) ή Devices and Printers (Συσκευές και εκτυπωτές).

Windows 10/8.1/8/7

Κάντε κλικ με την ακόλουθη σειρά: Hardware and Sound (Υλικό και ήχος) (ή Hardware (Υλικό)) > View devices and printers (Προβολή συσκευών και εκτυπωτών) (ή Devices and Printers (Συσκευές και εκτυπωτές)).

#### Windows Vista

Κάντε κλικ με την ακόλουθη σειρά: Hardware and Sound (Υλικό και ήχος) και, στη συνέχεια, στο Printer (Εκτυπωτής).

#### Windows XP

Κάντε κλικ με την ακόλουθη σειρά: Printers and Other Hardware (Εκτυπωτές και άλλο υλικό) και έπειτα Printers and Faxes (Εκτυπωτές και φαξ).

#### Σημείωση:

Εάν στα Windows XP ο Πίνακας ελέγχου είναι σε Classic View (Κλασική προβολή), κάντε κλικ στα στοιχεία Start (Εναρξη), Control Panel (Πίνακας ελέγχου) και έπειτα Printers and Faxes (Εκτυπωτές και φαξ).

| 0 |  |
|---|--|
| 2 |  |
|   |  |

Κάντε δεξί κλικ στο εικονίδιο του εκτυπωτή σας και επιλέξτε **Printing preferences** (Προτιμήσεις εκτύπωσης).

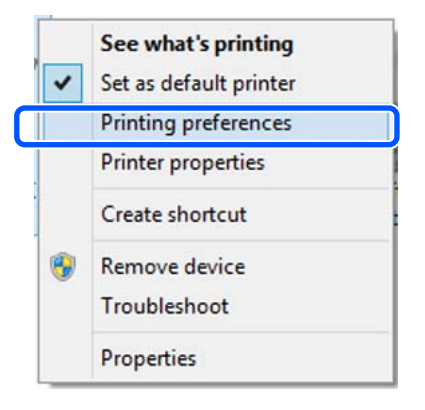

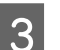

Θα εμφανιστεί η οθόνη εκτύπωσης.

| Line sectors Coyou | - Printerson - Connects                                                                                                    |                    |                  |
|--------------------|----------------------------------------------------------------------------------------------------|--------------------|------------------|
| Select Setting :   | Current Settings                                                                                                    | . N                |                  |
| Document Size :    | A4 210 x 297 mm                                                                                                    | Settings           | A                |
| Ť.                 | Same as Paper Size                                                                                                    | ÷                  |                  |
| Output Size :      | A4 210 x 297 mm                                                                                                    |                    | 6                |
|                    |                                                                                                    | /Custom Paper Size | A 844            |
| Source :           | Roll Paper                                                                                                    | ω.                 | 1                |
| Roll Paper Width : | 36 et (110 mm))                                                                                                    |                    |                  |
| Media Type :       | Use Printer Settings                                                                                                    |                    |                  |
|                    |                                                                                                    | Acquire Info       | Media Type:      |
| Print Quality      | Simple Settings                                                                                                    |                    | Paper Remaining: |
| Select Target      | and the second                                                                                                    | ~                  | 12 ft            |
| <u>مه،</u><br>د د  | CAD/Line Drawing - Black<br>CAD/Line Drawing - Color<br>CAD/Line Drawing - Bi-Level<br>GIS - Black<br>GIS - Color<br>Poster/Decement - Color | Print with High    | Quality -        |
|                    | Poster/Document - Black<br>Poster (Photo)/Perspective<br>Poster (Yellow Paper)                                                               | ¥                  |                  |

Πραγματοποιήστε τις απαραίτητες ρυθμίσεις. Αυτές οι ρυθμίσεις καθίστανται οι προεπιλεγμένες ρυθμίσεις του προγράμματος οδήγησης του εκτυπωτή.

### Αποθήκευση διαφόρων ρυθμίσεων ως Επιλεγμένες ρυθμίσεις

Μπορείτε να αποθηκεύσετε όλες τις επιλογές του προγράμματος οδήγησης του εκτυπωτή ως μια Επιλεγμένη ρύθμιση. Αυτό σας επιτρέπει να φορτώσετε εύκολα ρυθμίσεις οι οποίες έχουν αποθηκευτεί στις Επιλεγμένες ρυθμίσεις, και να εκτυπώσετε κατ' επανάληψη χρησιμοποιώντας ακριβώς τις ίδιες ρυθμίσεις.

> Ορίστε κάθε στοιχείο στις καρτέλες Printer Settings (Ρυθμίσεις εκτυπωτή), Layout (Διάταξη), και Advanced (Για προχωρημένους) τις ρυθμίσεις που θέλετε να αποθηκεύσετε ως Επιλεγμένες ρυθμίσεις.

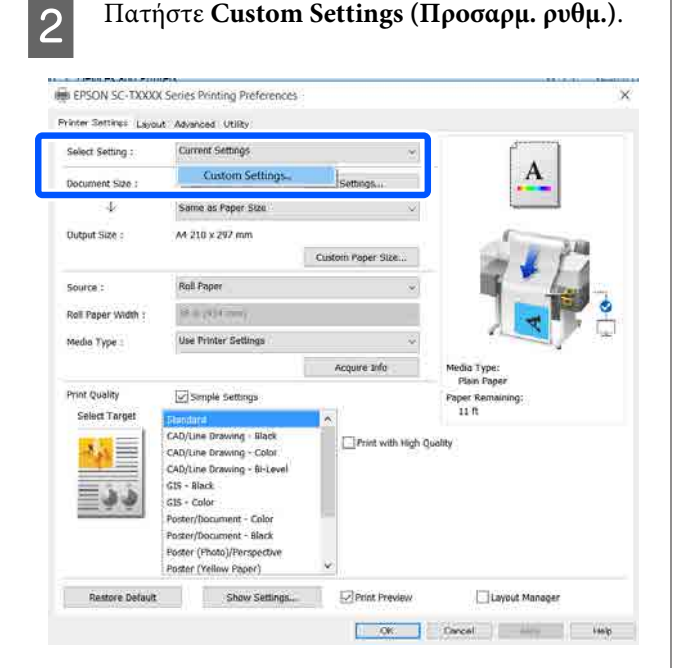

#### Εισαγάγετε το επιθυμητό όνομα στο Name (Όνομα) και κάντε κλικ στο Save (Αποθήκευση).

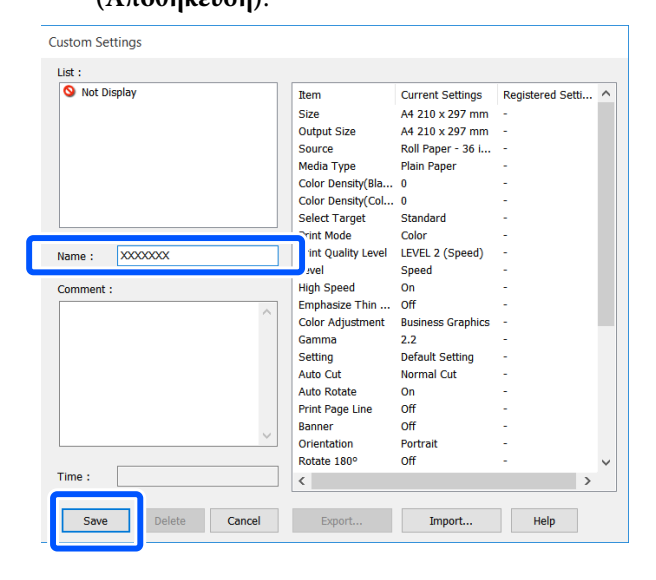

Μπορείτε να αποθηκεύσετε έως και 100. Οι αποθηκευμένες ρυθμίσεις μπορούν να ανακληθούν από το Select Setting (Επιλεγμένη ρύθμιση).

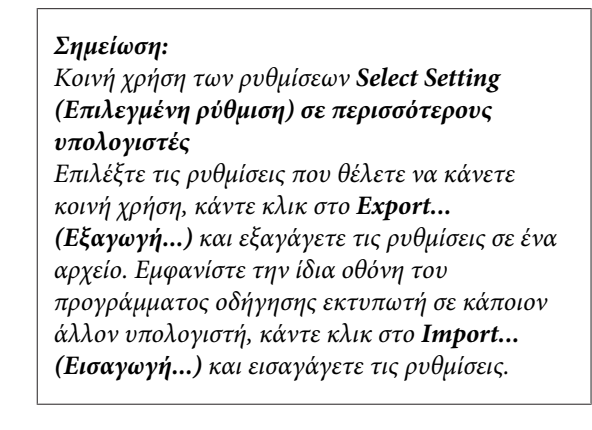

### Αναδιάταξη των στοιχείων εμφάνισης

Τα στοιχεία επιλογής των Select Setting (Επιλεγμένη ρύθμιση), Media Type (Τύπος μέσου) και Paper Size (Μέγεθος χαρτιού) μπορούν να αναδιοργανωθούν ως εξής για να εμφανίζονται αυτά που συνήθως χρησιμοποιείτε αμέσως.

- Απόκρυψη μη απαραίτητων στοιχείων.
- Αναδιάταξη με σειρά συχνότερης χρήσης.
- Διάταξη σε ομάδες (φάκελοι).

1 \_\_\_\_

| 1 Κάντε κλικ στην καρτέλα Utility (Βοηθητικό<br>πρόγραμμα) — Menu Arrangement (Διάταξη                                                                                                    | 3 Αλλάξτε την ταξινόμηση εμφάνισης και τις ομάδες στο στοιχείο List (Λίστα).                                                                                                    |
|----------------------------------------------------------------------------------------------------|----------------------------------------------------------------------------------------------------|
| μενού).<br># EPSON 5C-TXXXX Series Portugation Constraints of the series of the series | Μπορείτε να μετακινήσετε και να<br>τακτοποιήσετε τα στοιχεία με μεταφορά και<br>απόθεση.                                                                                                    |
| Prives: Earling: Lacod: Alare (1989)<br>Wazde Check Speed and Progress<br>Wead Cleaning Manu Amargament (2)                                                                                                    | Για να προσθέσετε μια νέα ομάδα (φάκελο),<br>πατήστε Add Group (Προσθήκη<br>ομάδας).                                                                                                    |
| Equat or import                                                                                                    | Για να διαγράψετε μια ομάδα (φάκελο),<br>πατήστε Delete Group (Διαγραφή ομάδας).                                                                                                    |
| EPSON Status Monter 3                                                                                                    | Μεταφέρετε και αποθέστε τα μη απαραίτητα<br>στοιχεία στο Not Display (Χωρίς εμφάνιση).                                                                                                    |
| Print Quisue                                                                                                    | Menu Arrangement                                                                                                    |
| Language : English (English) 🚽 🧳 Software Update<br>Version 8.00                                                                                                    | Edit Item                                                                                                    |
| 2 Επιλέξτε Edit Item (Επεξεργασία στοιχείον).<br>Menu Arrangement<br>Edit Item<br>Select Setting Media Type Paper Size<br>List :<br>Plain Paper<br>Photo Paper<br>CAD Paper<br>CAD Paper<br>Others<br>Not Display                                                                                                    | List :<br>Plain Paper<br>Matte Paper<br>Doubleweight Matte Paper<br>Enhanced Matte Paper<br>Archival Matte Paper<br>Photo Quality Inkjet Paper<br>Coated Paper (Generic)<br>Photo Paper<br>CAD Paper<br>Others<br>Not Display                               |
|                                                                                                    | Add Group Delete Group Reset                                                                                                    |
| Add Group Delete Group Reset Save Cancel Help                                                                                                    | Σημείωση:<br>Όταν εκτελείται Delete Group (Διαγραφή<br>ομάδας), γίνεται διαγραφή της ομάδας<br>(φάκελος), αλλά οι ρυθμίσεις της διαγραμμένης<br>ομάδας (φάκελος) παραμένουν. Διαγράψτε τις<br>μεμονωμένα από το List (Λίστα) στην τοποθεσία<br>αποθήκευσης. |
|                                                                                                    | 4 Κάντε κλικ στο Save (Αποθήκευση).                                                                                                    |

# Βασικές διαδικασίες χειρισμού (Mac)

### Διαδικασία εκτύπωσης

Αυτή η ενότητα περιγράφει τη βασική διαδικασία εκτύπωσης χρησιμοποιώντας το πρόγραμμα οδήγησης εκτυπωτή από έναν υπολογιστή.

### Βασική διαδικασία εκτύπωσης

Ενεργοποιήστε τον εκτυπωτή και τοποθετήστε το χαρτί.

27 «Τοποθέτηση χαρτιού σε ρολό» στη σελίδα 30

27 «Τοποθέτηση χαρτιού στην αυτόματη τροφοδοσία φύλλου» στη σελίδα 36

🖉 «Τοποθέτηση Cut Sheet(1 sheet)» στη σελίδα 40

2 Αφού δημιουργήσετε τα δεδομένα στην εφαρμογή, κάντε κλικ στην εντολή Print (Εκτύπωση) στο μενού File (Αρχείο).

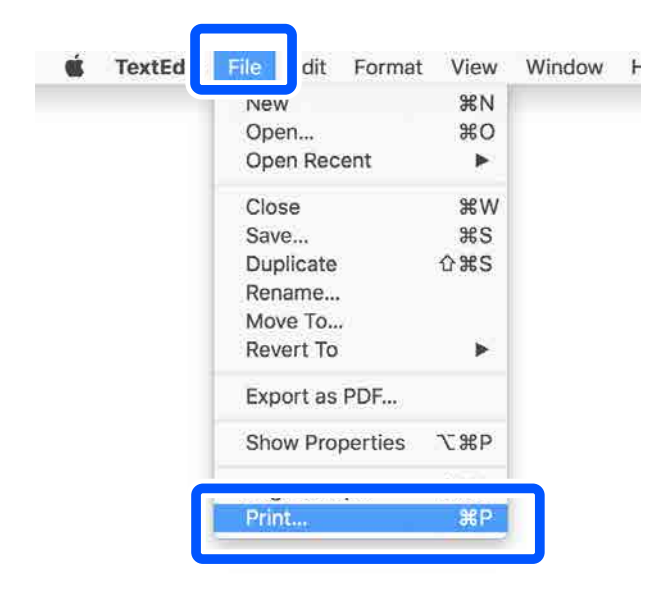

3 Κάντε κλικ στην επιλογή Show Details (Προβολή λεπτομερειών) (ή · ) στο κάτω μέρος της οθόνης.

| Printer: | EPSON SC-TXXX | X Series      | 0     |
|----------|---------------|---------------|-------|
| Copies:  | 1 0           |               |       |
| Pages:   | All           |               |       |
|          |               |               |       |
|          |               |               |       |
|          |               |               |       |
|          |               |               |       |
|          |               |               |       |
|          |               |               |       |
|          |               |               |       |
|          |               |               |       |
|          |               |               |       |
|          | 1 of 1        | $\rightarrow$ |       |
| ? PDF 🗸  | Show Details  | Cancel        | Print |
|          |               |               |       |

#### Σημείωση:

Αν δεν εμφανίζονται ρυθμίσεις σελίδας στο παράθυρο εκτύπωσης, πατήστε την επιλογή που αφορά τις ρυθμίσεις της σελίδας (π.χ. Page Setup (Διαμόρφωση σελίδας)) στο μενού File (Αρχείο).

|              | Er Son SC-TXXXX Series | <u> </u> |
|--------------|------------------------|----------|
|              | EPSON SC-T3100 Series  |          |
| Paper Size:  | A4                     | ۵        |
|              | 210 by 297 mm          |          |
| Orientation: | 1÷ 1                   |          |
| Scale:       | 100%                   |          |

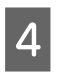

Βεβαιωθείτε ότι ο εκτυπωτής σας είναι επιλεγμένος και στη συνέχεια ορίστε το μέγεθος του χαρτιού.

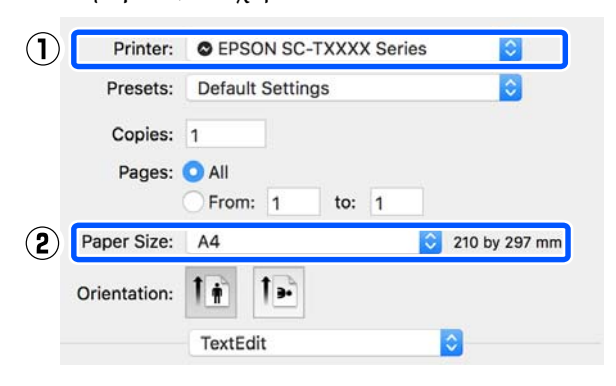

Υπάρχουν τρεις επιλογές διαθέσιμες για κάθε μέγεθος χαρτιού. Για παράδειγμα, εάν κάνετε κλικ στο μέγεθος Α2, εμφανίζονται οι ακόλουθες τρεις επιλογές.

#### 🗅 A2

- □ A2 (Retain Scale)
- A2 (Roll Paper Banner) (A2 (Χαρτί σε ρολό Πανό))

Γενικά, θα πρέπει να κάνετε την επιλογή χωρίς παρένθεση (Α2 στο παραπάνω παράδειγμα). Επιλέξτε μία τις άλλες δύο επιλογές στις εξής περιπτώσεις.

#### **Retain Scale**

Στην παρακάτω διαδικασία, το PDF ή δεδομένα εικόνας μπορεί να εκτυπωθούν σε ελαφρώς μικρότερο μέγεθος, ακόμα και αν το μέγεθος εξόδου είναι **Same as Paper Size (Ιδιο** με μέγεθος χαρτιού). Αυτό γίνεται για να διασφαλίσετε τα απαραίτητα περιθώρια (3 mm σε κάθε πλευρά) για αυτόν τον εκτυπωτή. Επιλέξτε το όταν θέλετε να εκτυπώσετε στο πλήρες μέγεθος χωρίς οποιαδήποτε μείωση.

#### **Roll Paper Banner**

Επιλέξτε για να μεγάλες εκτυπώσεις σε χαρτί σε ρολό χρησιμοποιώντας λογισμικό εκτύπωσης πανό. 5

Επιλέξτε Printer Settings (Ρυθμίσεις εκτυπωτή) από τη λίστα και ορίστε Output Size.

Αν δεν εμφανίζεται το στοιχείο **Printer** Settings (Ρυθμίσεις εκτυπωτή) στη λίστα, δεν έχει προστεθεί το αποκλειστικό πρόγραμμα οδήγησης για αυτόν τον εκτυπωτή. Ανατρέξτε στα παρακάτω και μετά προσθέστε το πρόγραμμα οδήγησης εκτυπωτή.

«Πώς να επιλέξετε το αποκλειστικό πρόγραμμα οδήγησης για αυτόν τον εκτυπωτή» στη σελίδα 59

Για να αυξομειώσετε το μέγεθος, επιλέξτε από το αναπτυσσόμενο μενού παρακάτω το Paper Size (Μέγεθος χαρτιού).

| Printer:     | EPSON     | SC-TXXXX Series     | 0             |              |
|--------------|-----------|---------------------|---------------|--------------|
| Presets:     | Default   | Settings            |               |              |
| Copies:      | 1         | ]                   |               |              |
| Pages: (     | ) All     |                     |               |              |
|              | From:     | 1 to: 1             |               |              |
| Paper Size:  | A4        | ٢                   | 210 by 297 mm |              |
| Orientation: | 1         | Þ                   |               |              |
| 1            | ) Pri     | nter Settings       |               | 0            |
| Pap          | er Size:  | A4                  |               | 1            |
| 2            | •         | Same as Paper Size  | e 😒           |              |
| Outp         | ut Size:  | A4                  |               | 1            |
| Paper S      | Source:   | Roll Paper          | 0             |              |
| Roll Paper   | Width:    | 36 inch (914 mm)    |               |              |
| Medi         | a Type:   | Use Printer Setting | is 📀          | Plain Paper  |
|              |           |                     |               | Acquire Info |
| Print (      | Quality:  | Simple Settings     |               | 17. C        |
| Sel          | ect Targe | et: Standard        |               |              |
|              |           | Print with          | High Quality  |              |

Ανατρέξτε στα παρακάτω για περισσότερες λεπτομέρειες σχετικά με τις ρυθμίσεις αυξομείωσης.

2 «Μεγεθύνσεις και οριζόντια και κατακόρυφα πανό» στη σελίδα 65

6

Επιλέξτε Source (Τροφοδοσία) και ελέγξτε το πλάτος του χαρτιού σε ρολό και τον τύπο μέσων.

Επιλέξτε μεταξύ Roll Paper (Χαρτί σε ρολό), Sheet (Τροφοδοσία φύλλων), ή Auto Sheet Feeder (Αυτόματη τροφοδοσία φύλλου). Εάν επιλέξετε μια τροφοδοσία χαρτιού για την οποία δεν υπάρχει τοποθετημένο χαρτί στον εκτυπωτή, εμφανίζεται η ένδειξη 4.

Για τα Roll Paper Width (Πλάτος χαρτιού σε ρολό) και Media Type (Τύπος μέσου), οι ρυθμίσεις που έχουν διαμορφωθεί στον πίνακα ελέγχου του εκτυπωτή εφαρμόζονται αυτόματα.

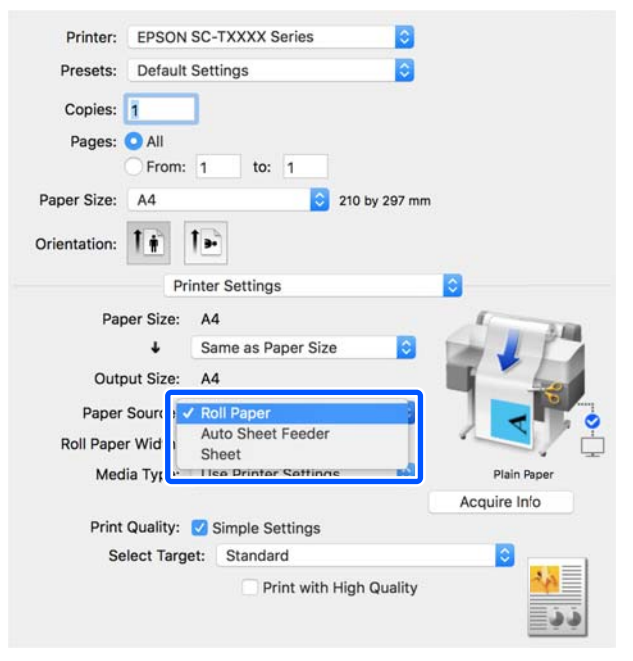

#### Σημείωση:

Εάν τοποθετείτε ή αλλάζετε χαρτί αφού ανοίξετε την οθόνη του προγράμματος οδήγησης εκτυπωτή, κάντε κλικ στο κουμπί Acquire Info για να ενημερώσετε τις ρυθμίσεις. 7 <sup>Επ</sup>

Επιλέξτε Select Target στο **Print Quality** (Ποιότητα εκτ.).

Επιλέξτε μια ρύθμιση ανάλογα με τον τύπο του εγγράφου και τον τρόπο με τον οποίο θα χρησιμοποιηθεί.

| Printer:     | EPSON        | SC-TXXXX Se                                                          | ries           |                          |          |                        |
|--------------|--------------|----------------------------------------------------------------------|----------------|--------------------------|----------|------------------------|
| Presets:     | Default      | Settings                                                             |                | 0                        |          |                        |
| Copies:      | All<br>From: | ]                                                                    | 1              |                          |          |                        |
| Paper Size:  | A4           |                                                                      | 0              | 210 by 297 mm            |          |                        |
| Orientation: |              | ter Sattings                                                         |                |                          |          |                        |
| Pape         | er Size:     | A4<br>Same as Pap                                                    | er Size        | e 🗘                      | 45       |                        |
| Outpu        | it Size:     | A4                                                                   |                |                          | <b>I</b> |                        |
| Paper S      | ource:       | Roll Paper                                                           |                | 0                        | 1        |                        |
| Roll Paper   | Width:       | 36 inch (914                                                         | mm)            |                          |          | J/ 🖵                   |
| Media        | a Type:      | Use Printer S                                                        | Setting        | s 📀                      | Pla      | in Faper               |
| Print G      | Juality:     | 🗹 Simple Sett                                                        | tings          |                          |          |                        |
| Sele         | ect Targe    | et ✓ Standard<br>CAD/Line<br>GIS<br>Poster/Do<br>Off (No C<br>Custom | Drawi<br>ocume | ing<br>ent<br>djustment) | * * *    | <mark>مم</mark><br>د د |

Για να ορίσετε λεπτομερώς τη μέθοδο διόρθωσης χρώματος ή την εξισορρόπηση χρώματος, ώστε να ταιριάζουν στις προτιμήσεις σας, καταργήστε το πλαίσιο ελέγχου Simple Settings. Δείτε παρακάτω για περισσότερες λεπτομέρειες.

2 «Διόρθωση χρώματος και εκτύπωση» στη σελίδα 75

Ελέγξτε ότι το πλαίσιο ελέγχου **Print Preview** (Προεπισκόπηση εκτύπωσης) είναι επιλεγμένο και κάντε κλικ στο **Print** (Εκτύπωση).

Αν δεν χρειάζεστε προεπισκόπηση, καταργήστε το πλαίσιο ελέγχου και κάντε κλικ στο **Print** (Εκτύπωση).

| Print Quality: 💟 | Simple Settings         |         |            |   |
|------------------|-------------------------|---------|------------|---|
| Select Target:   | Standard                | 0       |            |   |
|                  | Print with High Quality |         | <u>د د</u> |   |
| 🗹 Print Previe   | w                       | Connect |            | ٦ |
|                  |                         | Cancel  | Print      |   |

8

#### Σημείωση:

Στην προεπισκόπηση εκτύπωσης, μπορείτε να ελέγχετε και να αλλάζετε τις ρυθμίσεις εκτύπωσης, ενώ βλέπετε την πραγματική εικόνα που θα εκτυπωθεί. Συνιστούμε να ελέγχετε την προεπισκόπηση, όταν εκτυπώνετε σε χαρτί σε ρολό ή σε χαρτί μεγάλου μεγέθους.

9 Ελέγξτε τις ρυθμίσεις εκτύπωσης στην οθόνη προεπισκόπησης εκτύπωσης και αν δεν υπάρχει πρόβλημα, κάντε κλικ στο Print (Εκτύπωση) για να ξεκινήσει η εκτύπωση.

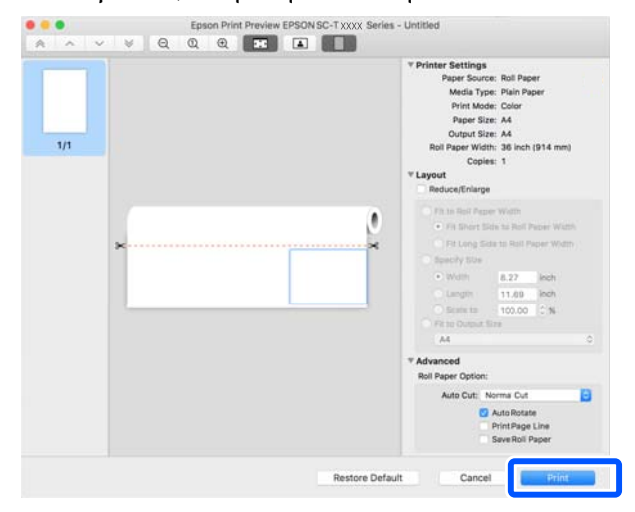

Τα εικονίδια και τα μενού στην κορυφή της οθόνης προεπισκόπησης σάς επιτρέπουν να αλλάζετε τις ρυθμίσεις προβολής της εικόνας. Μπορείτε να αλλάξετε τις ρυθμίσεις εκτύπωσης χρησιμοποιώντας τα μενού στη δεξιά πλευρά. Ανατρέξτε στη βοήθεια για περισσότερες λεπτομέρειες.

#### Σημείωση:

Για περισσότερες λεπτομέρειες σχετικά με τη ρύθμιση στοιχείων ανατρέξτε στη βοήθεια του προγράμματος οδήγησης του εκτυπωτή. Κάντε κλικ στο 🕝 στο πλαίσιο διαλόγου των ρυθμίσεων του προγράμματος οδήγησης του εκτυπωτή για να εμφανιστεί η Βοήθεια.

### Πώς να επιλέξετε το αποκλειστικό πρόγραμμα οδήγησης για αυτόν τον εκτυπωτή

Αν τα μενού που περιγράφονται στην προηγούμενη ενότητα «Βασκική διαδικασία εκτύπωσης» δεν εμφανίζονται, επιλέξτε το αποκλειστικό πρόγραμμα οδήγησης για τον εκτυπωτή στο στοιχείο **Printer** (Εκτυπωτής). Το αποκλειστικό πρόγραμμα οδήγησης για αυτόν τον εκτυπωτή εμφανίζεται ως εξής.

- Για συνδέσεις USB EPSON SC-TXXXX
- Για συνδέσεις δικτύου EPSON ΤΧΧΧΧ ή EPSON ΤΧΧΧΧ-ΥΥΥΥΥΥ
- \*: «XXXX» είναι ο αριθμός μοντέλου του προϊόντος. «YYYYY» είναι τα τελευταία έξι ψηφία της διεύθυνσης MAC.

Αν το αποκλειστικό πρόγραμμα οδήγησης για αυτόν τον εκτυπωτή δεν εμφανίζεται στη λίστα, προσθέστε το με την ακόλουθη διαδικασία.

```
Επιλέξτε System Preferences (Προτιμήσεις συστήματος) — Printers & Scanners (Εκτυπωτές και σαρωτές) (ή Print & Scan (Εκτύπωση και σάρωση)/Print & Fax (Εκτύπωση & φαξ)) από το μενού Apple.
```

- 2 Κάντε κλικ στο [+] και επιλέξτε Add Printer or Scanner (Προσθήκη εκτυπωτή ή σαρωτή).
- Οταν εμφανιστεί η λίστα με τις συσκευές, επιλέξτε το αποκλειστικό πρόγραμμα οδήγησης για αυτόν τον εκτυπωτή και πατήστε Add (Προσθήκη).

### Ακύρωση εκτύπωσης

Υπάρχουν ορισμένοι τρόποι για τη διακοπή των λειτουργιών εκτύπωσης ανάλογα με τις συνθήκες. Όταν ο υπολογιστής έχει ολοκληρώσει την αποστολή των δεδομένων στον υπολογιστή, δεν μπορείτε να ακυρώσετε την εργασία εκτύπωσης από τον υπολογιστή. Ακυρώστε την από τον εκτυπωτή.

### Ακύρωση από υπολογιστή

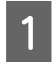

Επιλέξτε το εικονίδιο του εκτυπωτή σας από το Dock (Βάση).

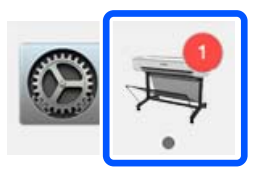

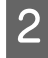

Επιλέξτε την εργασία που επιθυμείτε να ακυρώσετε και κάντε κλικ στο **Delete** (Διαγραφή).

| II) 🐇<br>ause Sett | REPSON SC-TXXXX Series - 1 Job      | 5 |
|--------------------|-------------------------------------|---|
| Paper o            | ut or incorrect loading             |   |
|                    | Untitled                            |   |
| 101                | Printing - Sending data to printer. |   |

Εάν η εργασία έχει αποσταλεί στον εκτυπωτή, τα δεδομένα εκτύπωσης δεν εμφανίζονται στην παραπάνω οθόνη.

### Ακύρωση από τον εκτυπωτή

Το κουμπί **Cancel** εμφανίζεται στην οθόνη του πίνακα ελέγχου κατά την εκτύπωση. Αγγίξτε το κουμπί **Cancel**. Η εργασία εκτύπωσης ακυρώνεται ακόμα και στο μέσο της εκτύπωσης. Ενδέχεται να περάσει κάποιο χρονικό διάστημα μέχρι ο εκτυπωτής να επιστρέψει σε κατάσταση ετοιμότητας.

Ωστόσο, οι εργασίες στην ουρά εκτύπωσης ενός υπολογιστή δεν θα διαγραφούν με αυτόν τον τρόπο. Ακολουθήστε τη διαδικασία «Ακύρωση από τον υπολογιστή» για να διαγράψετε εργασίες εκτύπωσης στην ουρά εκτύπωσης.

### Προσαρμογή του προγράμματος οδήγησης του εκτυπωτή

Μπορείτε να ορίσετε ένα όνομα στις πληροφορίες ρύθμισης που χρησιμοποιούνται συχνά (μέγεθος χαρτιού και κάθε στοιχείο των βασικών ρυθμίσεων) και, στη συνέχεια, να αποθηκεύστε τις πληροφορίες στο **Presets (Προκαθορισμένες ρυθμίσεις)**. Αυτό σας επιτρέπει να φορτώσετε εύκολα ρυθμίσεις και να εκτυπώσετε κατ' επανάληψη χρησιμοποιώντας ακριβώς τις ίδιες ρυθμίσεις.

### Αποθήκευση ρυθμίσεων που χρησιμοποιούνται συχνά ως προκαθορισμένη ρύθμιση

| Ορίστε κάθε στοιχείο στις καρτέλες Paper Size |
|-----------------------------------------------|
| (Μέγεθος χαρτιού) και Printer Settings        |
| (Ρυθμίσεις εκτυπωτή) στις ρυθμίσεις που       |
| θέλετε να αποθηκεύσετε ως Presets             |
| (Προκαθορισμένες ουθμίσεις).                  |

2 Κάντε κλικ στην επιλογή Save Current Settings as Preset (Αποθήκευση τρεχουσών ρυθμίσεων ως προκαθορισμένων ρυθμίσεων) από το Presets (Προκαθορισμένες ρυθμίσεις).

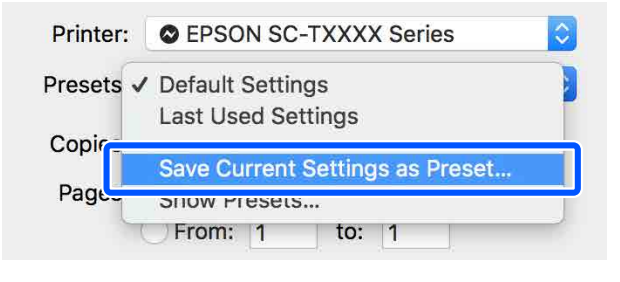

3 <sup>Ει</sup> κλ

Εισαγάγετε ένα όνομα και, στη συνέχεια, κάντε κλικ στο **ΟΚ**.

| Preset Name:          | User setting 1    |        |    |
|-----------------------|-------------------|--------|----|
| Preset Available For: | Only this printer |        |    |
|                       |                   | Cancel | ОК |

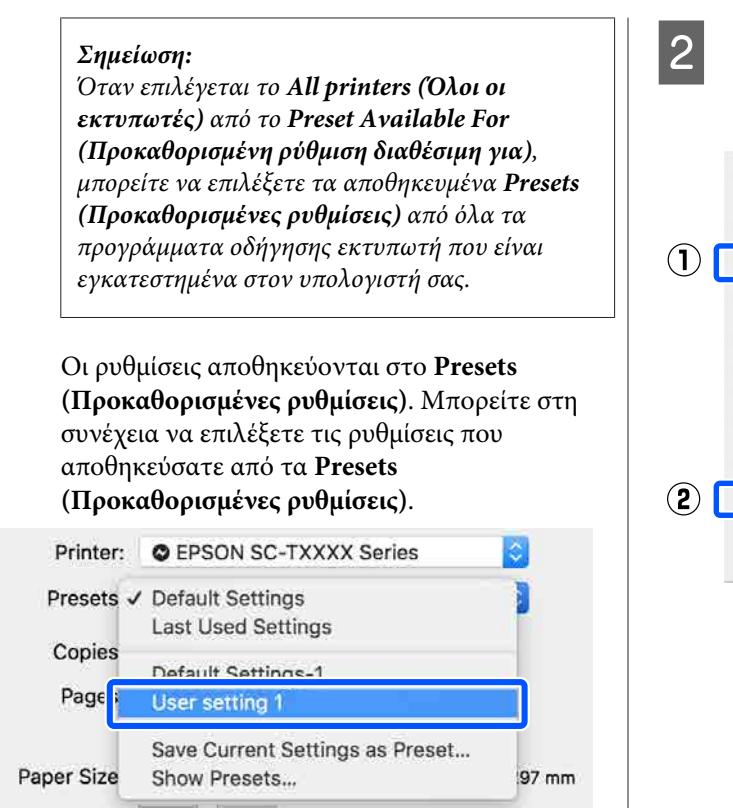

### Διαγραφή από προκαθορισμένες ρυθμίσεις

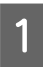

Κάντε κλικ στο Show Presets... (Εμφάνιση προκαθορισμένων ρυθμίσεων...) από το Presets (Προκαθορισμένες ρυθμίσεις) στο πλαίσιο διαλόγου Print (Εκτύπωση).

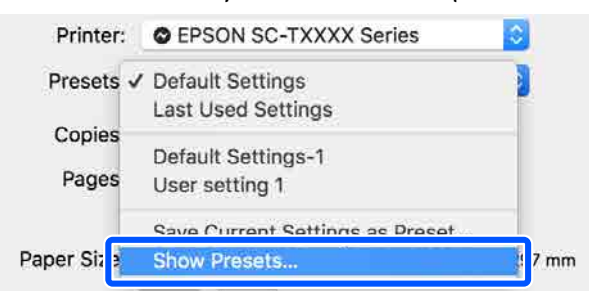

Επιλέξτε τη ρύθμιση που θέλετε να διαγράψετε, κάντε κλικ στο **Delete (Διαγραφή)** και, στη συνέχεια, κλικ στο **ΟΚ**.

| 1   | Presets<br>Current<br>Default Settings<br>Last Used Settings | Setting<br>) Copies & Pages<br>) TextEdit<br>) Layout<br>) Cover Auching<br>) Over Page<br>) Printer Features | Value       |
|-----|--------------------------------------------------------------|----------------------------------------------------------------------------------------------------|-------------|
| 2 ( | Delete Duplicate<br>Reset Presets Menu to "Def               | ault Settings" After Printing                                                                                 | 3<br>Cancel |

# Εκτύπωση σχεδίων CAD

Υπάρχουν οι ακόλουθες δύο μέθοδοι για εκτύπωση σχεδίων CAD.

#### Εκτύπωση με το πρόγραμμα οδήγησης εκτυπωτή

Αυτή η μέθοδος είναι καταλληλότερη για την εκτύπωση σχεδίων CAD όπως απεικονίσεις κτηρίων υψηλής ποιότητας. Αυτή ενότητα περιγράφει τη διαδικασία εκτύπωσης χρησιμοποιώντας το πρόγραμμα οδήγησης εκτυπωτή από το AutoCAD 2018.

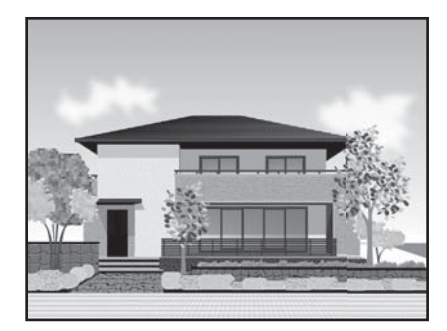

#### Σημαντικό:

Αν γραμμές ή τμήματα στα σχέδιά σας δεν εκτυπώνονται σωστά, εκτυπώστε με τη λειτουργία HP-GL/2 ή HP RTL.

#### Εκτύπωση με τη λειτουργία HP-GL/2 ή HP RTL

Αυτή η μέθοδος είναι καταλληλότερη για την εκτύπωση σχεδίων CAD ή GIS, όπως είναι οι χάρτες και τα σχέδια.

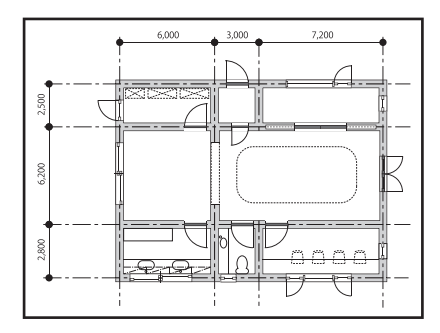

Μπορείτε να εκτυπώσετε από μια εφαρμογή που υποστηρίζει HP-GL/2 (συμβατό με HP Designjet 750C) και HP RTL. Δείτε παρακάτω για περισσότερες λεπτομέρειες.

# 2 «Εκτύπωση με χρήση της λειτουργίας HP-GL/2 ή HP RTL από υπολογιστή» στη σελίδα 100

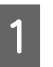

Ανοίξτε τα δεδομένα προς εκτύπωση και έπειτα κάντε κλικ στο **Plot (Γράφημα)**.

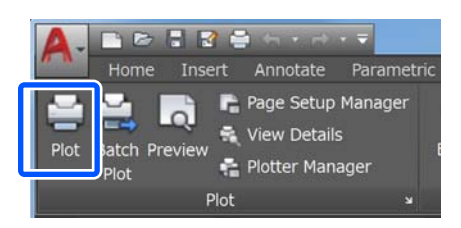

2

Επιλέξτε τον εκτυπωτή στο στοιχείο Printer/ plotter (Εκτυπωτής/Σχεδιαστής) και, στη συνέχεια, κάντε κλικ στο στοιχείο Properties (Ιδιότητες).

| Name: <none></none>                                                    |                | •         | Ade        | i    |
|------------------------------------------------------------------------|----------------|-----------|------------|------|
| Printer/plotter                                                        |                |           |            |      |
| Name: EPSON SC-XXXXX Series Plotter: EPSON SC-XXXXX Series - Windows S | ystem Driver - | • by      | Proper     | ties |
| Where: LPT1:<br>Description:                                           |                |           |            |      |
| Paper size                                                             |                | Nu        | mber of co | pies |
| Letter 8 1/2 x 11 in                                                   |                | •         | 1          |      |
| Not area                                                               | Plot sca       | le        |            |      |
| What to plot:                                                          | Fit t          | o paper   |            |      |
| Display 👻                                                              | Scale:         | Custom    |            |      |
| Not offset (origin set to printable area)                              |                | 1         | inches     | •    |
| X: 0.000000 inch Center the plot                                       |                | 10.45     | units      |      |
| Y: 0.000000 inch                                                       |                | Scale lin | eweights   |      |
| T                                                                      |                | C         |            |      |

3

# Πατήστε Custom Properties (Προσαρμοσμένες ιδιότητες).

| General  | Ports                                                   | Device and Document Settings                                                                      |   |
|----------|---------------------------------------------------------|---------------------------------------------------------------------------------------------------|---|
| 😂 EPSOI  | N SC- XXXX                                              | X Series                                                                                          |   |
|          | dia<br>Source and<br>Media Desl<br>aphics<br>Stom Prope | d Size <size: 1="" 11="" 2="" 8="" in="" letter="" x=""><br/>tination <default></default></size:> |   |
| a 🖨 Us   | er-defined                                              | Paper Sizes & Calibration                                                                         |   |
|          | Custom Pa<br>Modify Sta<br>Filter Pape                  | per Sizes<br>ndard Paper Sizes (Printable Area)<br>r Sizes                                        |   |
| Access C | ustom Dial                                              | og                                                                                                |   |
| P        | i                                                       | Press the following button to<br>access the device                                                |   |
| *=(      | 2                                                       | Custom Properties                                                                                 |   |
| Import   |                                                         | Save As Default:                                                                                  | 5 |
|          |                                                         |                                                                                                   |   |

Εμφανίζεται το πλαίσιο διαλόγων του προγράμματος οδήγησης του εκτυπωτή.

4 Ορίστε Output Size και Source (Τροφοδοσία) στο πρόγραμμα οδήγησης του εκτυπωτή.

> 2 «Βασικές διαδικασίες χειρισμού (Windows)» στη σελίδα 49

2 «Βασικές διαδικασίες χειρισμού (Mac)» στη σελίδα 56

5

Επιλέξτε CAD / Line Drawing - Black (CAD/ Γραμμικό σχέδιο - ασπρόμαυρο), CAD / Line Drawing - Color (CAD/Γραμμικό σχέδιο έγχρωμο) ή CAD / Line Drawing - Bi-Level (CAD/Γραμμικό σχέδιο - δύο επίπεδα) από τη λίστα Select Target.

#### Windows

|                     | ATRACTOR CONTRACTOR                                 |                         |               |                  |  |
|---------------------|-----------------------------------------------------|-------------------------|---------------|------------------|--|
| Select Setting :    | Current Settings u                                  |                         |               |                  |  |
| Document Size :     | A4 210 x 297 mm                                     | Settings                |               | A                |  |
| 4                   | Same as Paper Size                                  |                         | ÷             |                  |  |
| Output Size :       | A4 210 x 297 mm                                     |                         |               | 6.00             |  |
|                     |                                                     | Custo                   | om Paper Size | - 1 P            |  |
| Source :            | Roll Paper                                          |                         | ×             | 1 have           |  |
| Roll Paper Width :  | ≈=                                                  |                         |               |                  |  |
| Media Type :        | Use Printer-Settings                                |                         |               |                  |  |
|                     | Acquire Info                                        |                         | Media Type:   |                  |  |
| Print Quality       | Simple Settings                                     |                         | 1             | Paper Remaining: |  |
| Select Target       | Standard                                            | ^                       |               | 11 R             |  |
| 104.7200<br>10 - 10 | CANTER Framing libers                               | Print with High Quality |               |                  |  |
| 010                 | CAD/Line Drawing - Bi-Level                         |                         |               |                  |  |
|                     | GIS - Black                                         |                         |               |                  |  |
| 1-4-4               | GIS - Color                                         |                         | J             |                  |  |
|                     | Poster/Document - Black                             |                         |               |                  |  |
|                     | Poster (Thoto)/Perspective<br>Poster (Yellow Paper) | ×.                      |               |                  |  |
|                     |                                                     |                         |               | 17 244           |  |

#### Mac

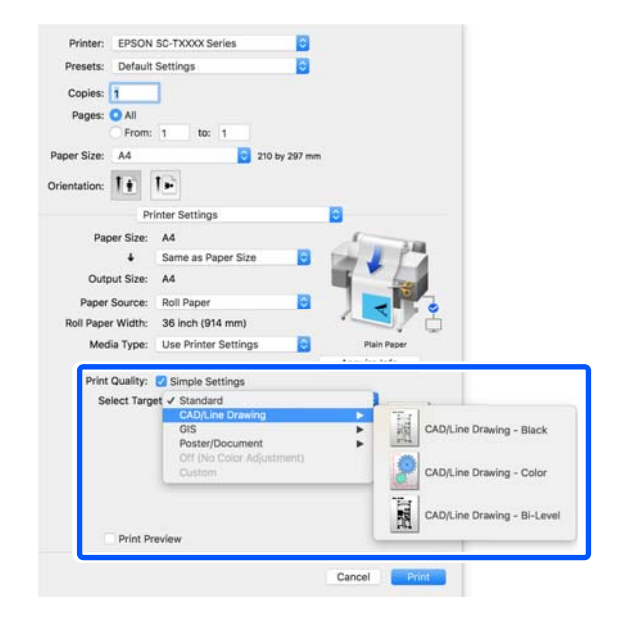

Ελέγξτε τις υπόλοιπες ρυθμίσεις και ξεκινήστε την εκτύπωση.

#### Σημείωση:

6

Αν το μέγεθος εξόδου είναι πορτραίτο και το ύψος είναι μικρότερο από το πλάτος του χαρτιού σε ρολό, η εικόνα εκτύπωσης εκτυπώνεται με περιστροφή 90° εξοικονόμηση χαρτιού. Αυτή η λειτουργία ενεργοποιείται αν το πλαίσιο ελέγχου Auto Rotate (Αυτόματη περιστροφή) είναι επιλεγμένο στο Roll Paper Option (Επιλογή για χαρτί σε ρολό) στην καρτέλα Advanced (Για προχωρημένους).

## Μεγεθύνσεις και οριζόντια και κατακόρυφα πανό

Το πρόγραμμα οδήγησης του εκτυπωτή μπορεί να μεγεθύνει ή να σμικρύνει έγγραφα για διαφορετικά μεγέθη χαρτιού. Υπάρχουν τρεις μέθοδοι ρύθμισης.

Πριν εκτυπώσετε σε μη τυπικά μεγέθη, συμπεριλαμβανομένων κατακόρυφων ή οριζόντιων πανό και εγγράφων με ίσες πλευρές, εισαγάγετε το μέγεθος χαρτιού που θέλετε στο πρόγραμμα οδήγησης του εκτυπωτή.

2 «Εκτύπωση σε μη τυπικά μεγέθη» στη σελίδα 71

Fit to Roll Paper Width (Προσαρμογή σε πλάτος χαρτιού σε ρολό)
 Μεγεθύνει ή σμικρύνει αυτόματα το μέγεθος της εικόνας ώστε να προσαρμοστεί στο πλάτος του χαρτιού σε ρολό.

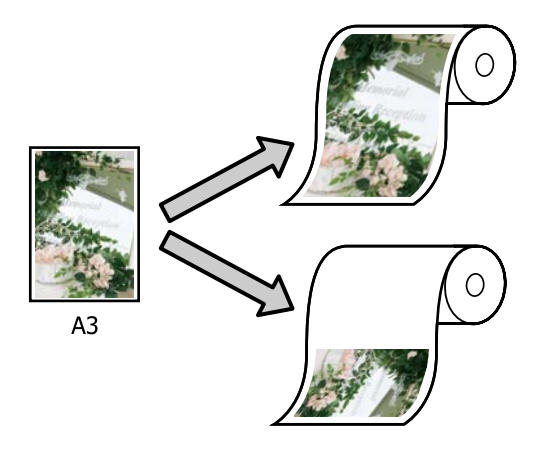

□ Fit to Output Size

Μεγεθύνει ή σμικρύνει αυτόματα το μέγεθος της εικόνας ώστε να προσαρμοστεί στο μέγεθος του χαρτιού.

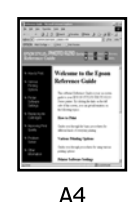

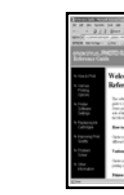

A3

□ Specify Size

Μπορείτε να προσδιορίσετε το ποσοστό μεγέθυνσης ή σμίκρυνσης. Χρησιμοποιήστε αυτή τη μέθοδο για μη τυπικά μεγέθη χαρτιού.

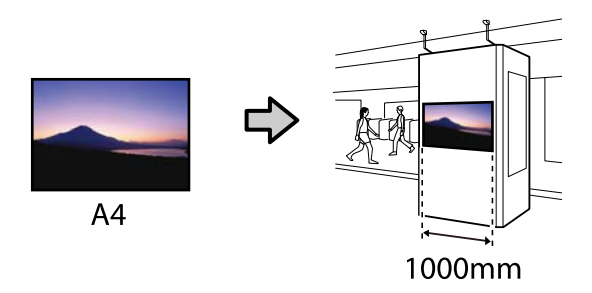

#### Σημείωση:

- Κατά την εκτύπωση από εφαρμογές που είναι ειδικά σχεδιασμένες για οριζόντια ή κατακόρυφα πανό, προσαρμόστε τις ρυθμίσεις του προγράμματος οδήγησης του εκτυπωτή όπως περιγράφεται στα έγγραφα τεκμηρίωσης της εφαρμογής.
- Όταν χρησιμοποιείτε εφαρμογή Windows σχεδιασμένη για πανό, επιλέξτε Print Banner στην καρτέλα Layout (Διάταξη) αν χρειάζεται.

| Contraction and and and and and and and and and an | a waxaucaa AnnuA                         |                                                         |
|----------------------------------------------------|------------------------------------------|---------------------------------------------------------|
| Select Setting :                                   | Current Settings                         | S (                                                     |
| Copies :                                           | 1 Collete<br>Reverse Order               | <u>A</u>                                                |
| Page Layout                                        | Folded Durble-Skie<br>Brug<br>Amit Banne |                                                         |
| 2-sided armosg                                     | Manageria.                               | Media Type:<br>Flain Paper<br>Paper Remaining:<br>11 ft |
| Additional Settings                                | Rotabe 180°                              |                                                         |
| Restore Default                                    | Show Settings                            | w Davaget                                               |

### Προσαρμογή εγγράφων στο πλάτος του χαρτιού σε ρολό

1

Επιλέξτε τη ρύθμιση μεγέθους εγγράφου στην καρτέλα Printer Settings (Ρυθμίσεις εκτυπωτή) του προγράμματος οδήγησης εκτυπωτή.

#### Windows

Εμφανίστε την καρτέλα Printer Settings (Ρυθμίσεις εκτυπωτή) στο πρόγραμμα οδήγησης εκτυπωτή από την εφαρμογή και ελέγξτε αν το μέγεθος του εγγράφου είναι το ίδιο με τη ρύθμιση στην εφαρμογή.

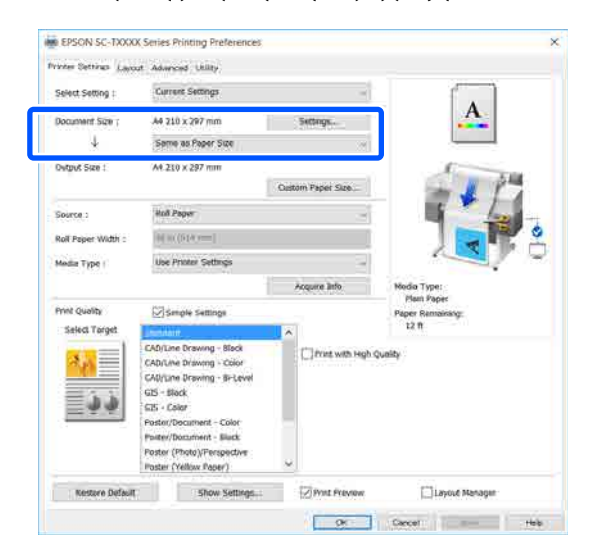

Εάν διαφέρει, κάντε κλικ στο **Settings...** (**Ρυθμίσεις...**) και ορίστε το σωστό μέγεθος στο παράθυρο διαλόγων Change Paper Size.

#### 2 «Βασικές διαδικασίες χειρισμού (Windows)» στη σελίδα 49

#### Mac

Ανοίξτε την οθόνη ρύθμισης σελίδας της εφαρμογής και ελέγξτε αν ο εκτυπωτής είναι επιλεγμένος στο στοιχείο **Printer (Εκτυπωτής)** και ελέγξτε το μέγεθος χαρτιού. Επιλέξτε ένα μέγεθος χαρτιού που δεν έχει (Retain Scale) ή (Roll Paper Banner).

| ) | Printer:     | EPSON SC-TXXXX Series  | 0         |
|---|--------------|------------------------|-----------|
|   | Presets:     | Default Settings       | ٢         |
|   | Copies:      | 1                      |           |
|   | Pages:       | O All<br>From: 1 to: 1 |           |
| ) | Paper Size:  | A4 🗘 210               | by 297 mm |
|   | Orientation: | tê te                  |           |
|   |              | TextEdit               |           |

Εάν το μέγεθος είναι διαφορετικό, επιλέξτε το σωστό μέγεθος από το αναπτυσσόμενο μενού.

23 «Βασικές διαδικασίες χειρισμού (Mac)» στη σελίδα 56

#### Σημείωση:

Σε περίπτωση εφαρμογής χωρίς μενού ρύθμισης σελίδας, μπορείτε να ορίσετε το μέγεθος χαρτιού αν ανοίξετε το πλαίσιο διαλόγων Εκτύπωση από το στοιχείο μενού **Print (Εκτύπωση)**.

Κάντε κλικ στο Fit to Roll Paper Width (Προσαρμογή σε πλάτος χαρτιού σε ρολό) στην καρτέλα Printer Settings (Ρυθμίσεις εκτυπωτή) του προγράμματος οδήγησης εκτυπωτή και επιλέξτε είτε Fit Short Side to Roll Paper Width είτε Fit Long Side to Roll Paper Width.

#### Windows

2

| Printer Settings (Laye | ut Advanced Utility                                                                                                    |        |                                    |                          |
|------------------------|----------------------------------------------------------------------------------------------------|--------|------------------------------------|--------------------------|
| Select Setting :       | Carrent Settings                                                                                                    |        | ×                                  | 1 <sup>0</sup>           |
| Document Size :        | A4 210 x 297 mm                                                                                                    | Sette  | Pgs                                | A                        |
|                        | Same as Paper Size                                                                                                    |        | ~                                  |                          |
| Output Size :          | 😣 Same as Paper Size                                                                                                    |        | 1                                  | 5                        |
|                        | Fit to Roll Paper Wid                                                                                                    | den St | Fit Short Side to Roll Paper Width |                          |
| -                      | Fit to Output Size                                                                                                    |        | Fit Long !                         | Side to Roll Paper Width |
| Roll Paper Width (     | Multi Statem                                                                                                    |        |                                    |                          |
| Media Type :           | Use Printer Settings                                                                                                    |        |                                    |                          |
|                        |                                                                                                    | Acque  | re Info                            | Media Type:              |
| Print Quality          | Simple Settings                                                                                                    |        |                                    | Paper Remaining:         |
| Select Target          | Standard                                                                                                    | •      |                                    | 11 #                     |
| 13851                  | CADLine Drawing - Sint<br>CADLine Drawing - Sint<br>CADLine Drawing - Sin Level<br>GS - Black<br>GS - Color<br>Poster/Document - Color<br>Poster/Document - Alack<br>Poster/Document - Black<br>Poster/Document - Black |        | Yint with High Q                   | uaity                    |
|                        | Poster (Yellow Paper)                                                                                                    | *      |                                    | 1202                     |

. .

#### Εκτύπωση από το πρόγραμμα οδήγησης εκτυπωτή στον υπολογιστή

| Mac                                                                                                    |                             |                                                                         |
|----------------------------------------------------------------------------------------------------|-----------------------------|-------------------------------------------------------------------------|
| Printer: EP:                                                                                                    | SON SC-TXXXX Series         |                                                                         |
| Presets: De                                                                                                    | fault Settings 😒            |                                                                         |
| Copies: 1                                                                                                    |                             |                                                                         |
| Pages: OA                                                                                                    |                             |                                                                         |
| Paper Size: A4                                                                                                  | om: 1 to: 1                 | ım                                                                      |
| Orientation:                                                                                                    | T-                          |                                                                         |
| la participa de la constante de la constante de la constante de la constante de la constante de la constante de | Printer Settings            | <b>O</b>                                                                |
| Paper S                                                                                                    | ze: A4                      | A AND                                                                   |
| Uutput Si<br>Paper Sour                                                                                         | Fit to Roll Paper Vidth     | Fit Short Side to Roll Paper Width<br>Fit Long Side to Roll Paper Width |
| Roll Paper Wid                                                                                                  | Retain Scale   Retain Scale |                                                                         |
| Media Ty                                                                                                    | pe: Use Printer Settings    | Plain Paper                                                             |
|                                                                                                    |                             | Acquire Info                                                            |

#### Fit Short Side to Roll Paper Width

Επιλέξτε το αν θέλετε να εκτυπώσετε με την εικόνα εκτύπωσης μεγεθυμένη στο μέγιστο μέγεθος για το τοποθετημένο χαρτί σε ρολό.

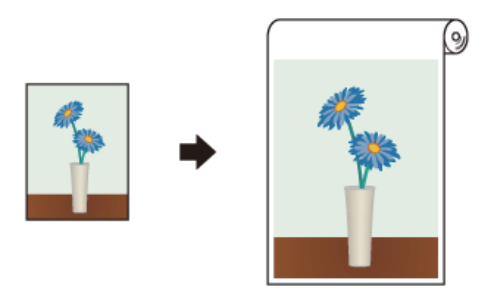

#### Fit Long Side to Roll Paper Width

Επιλέξτε το αν θέλετε να εκτυπώσετε με την εικόνα εκτύπωσης μεγεθυμένη κατά το μέγιστο δυνατόν, ώστε να μην χρειαστεί να απορριφθεί χαρτί.

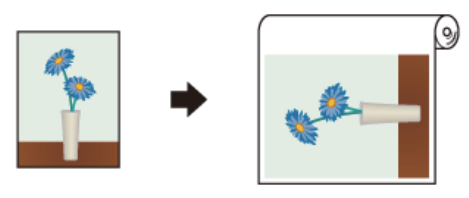

| 6 |  |
|---|--|
|   |  |
|   |  |

Ελέγξτε τις υπόλοιπες ρυθμίσεις και ξεκινήστε την εκτύπωση.

### Προσαρμογή εγγράφων στο μέγεθος εξόδου

Επιλέξτε τη ρύθμιση μεγέθους εγγράφου στην καρτέλα Printer Settings (Ρυθμίσεις εκτυπωτή) του προγράμματος οδήγησης εκτυπωτή.

#### Windows

Εμφανίστε την καρτέλα Printer Settings (Ρυθμίσεις εκτυπωτή) στο πρόγραμμα οδήγησης εκτυπωτή από την εφαρμογή και ελέγξτε αν το μέγεθος του εγγράφου είναι το ίδιο με τη ρύθμιση στην εφαρμογή.

| Select Setting :   | Current Settings           | -                   |                                 |
|--------------------|----------------------------|---------------------|---------------------------------|
| Document Size ;    | A4 210 x 297 mm            | Sktings             |                                 |
| 4                  | Same as Paper Size         | ~                   |                                 |
| Ovtput Size :      | A4.210 x 297 mm            |                     | 1. 100                          |
|                    |                            | Oustom Paper Size   | - 1 17                          |
| Source :           | Hull Paper                 | -                   | 5 /                             |
| Roll Paper Width : | N N (514)                  |                     |                                 |
| Media Type (       | Use Printer Settings       |                     |                                 |
|                    | Acquire linto              |                     | Nedia Type:                     |
| Print Quality      | Smple Settings             |                     | Plant Paper<br>Paper Ramainang: |
| Select Target      | Leuchdaux.                 | ~                   | 12 11                           |
|                    | CAD/Line Drawing - Black   | Dirinst with High ( | Quality                         |
| <u> </u>           | CAD/Line Drawing - 8-Level |                     |                                 |
| 1 h h              | GIS - Block                |                     |                                 |
| = * *              | Poster/Document - Color    |                     |                                 |
|                    | Poster/Document - Black    |                     |                                 |
|                    | Poster (Vellow Parer)      | ~                   |                                 |

Εάν διαφέρει, κάντε κλικ στο **Settings...** (**Ρυθμίσεις...**) και ορίστε το σωστό μέγεθος στο παράθυρο διαλόγων Change Paper Size.

#### 2 «Βασικές διαδικασίες χειρισμού (Windows)» στη σελίδα 49

#### Mac

Ανοίξτε την οθόνη ρύθμισης σελίδας της εφαρμογής και ελέγξτε αν ο εκτυπωτής είναι επιλεγμένος στο στοιχείο **Printer (Εκτυπωτής)** και ελέγξτε το μέγεθος χαρτιού.

Mac

(Επιλέξτε ένα μέγεθος χαρτιού που δεν έχει (Retain Scale) ή (Roll Paper Banner)).

| D | Printer:     | EPSON SC-TXXXX Series | ٢         |
|---|--------------|-----------------------|-----------|
|   | Presets:     | Default Settings      |           |
|   | Copies:      | 1                     |           |
|   | Pages:       | 🔾 All                 |           |
|   |              | From: 1 to: 1         |           |
|   | Paper Size:  | A4 🗘 210              | by 297 mm |
|   | Orientation: | Tê Te                 |           |
|   |              | TextEdit ᅌ            |           |

Εάν το μέγεθος είναι διαφορετικό, επιλέξτε το σωστό μέγεθος από το αναπτυσσόμενο μενού.

2 «Βασικές διαδικασίες χειρισμού (Mac)» στη σελίδα 56

Επιλέξτε Fit to Output Size στην καρτέλα Printer Settings (Ρυθμίσεις εκτυπωτή) του προγράμματος οδήγησης εκτυπωτή.

#### Windows

2

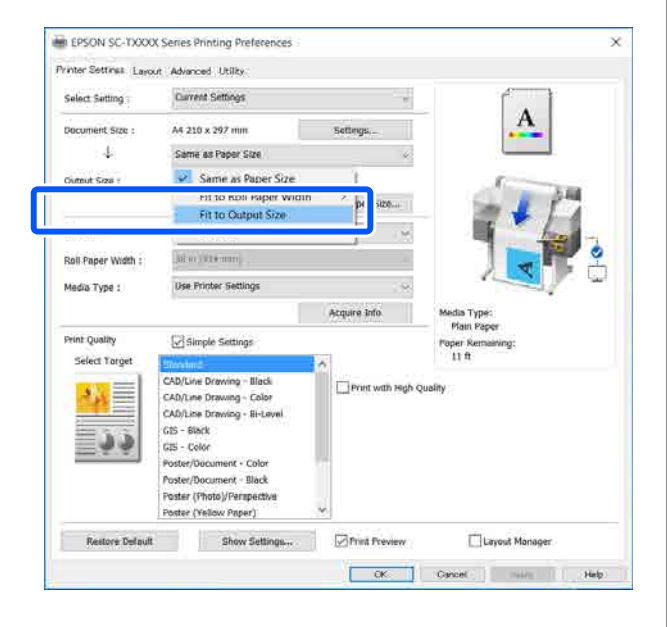

| Printer: EPSC    | IN SC-TXXXX Series       |              |
|------------------|--------------------------|--------------|
| Presets: Defai   | ult Settings 😒           |              |
| Copies: 1        |                          |              |
| Pages: O All     | n: 1 to: 1               |              |
| Paper Size: A4   | 😒 210 by 297 mm          | i            |
| Orientation:     | 1.                       |              |
|                  | Printer Settings         | 3            |
| Paper Size       | :: A4                    | 6            |
| 1                | J Sama as Danar Siza     | The Article  |
| Output Size      | Fit to Roll Paper Width  |              |
| Paper Source     | Specify Size             |              |
| Roll Paper Width | Retain Scale P<br>Banner |              |
| Media Type       | : Use Printer Settings   | Plain Paper  |
|                  |                          | Acquire Info |

3

Επιλέξτε το επιθυμητό μέγεθος από το αναπτυσσόμενο μενού **Output Size**.

#### Windows

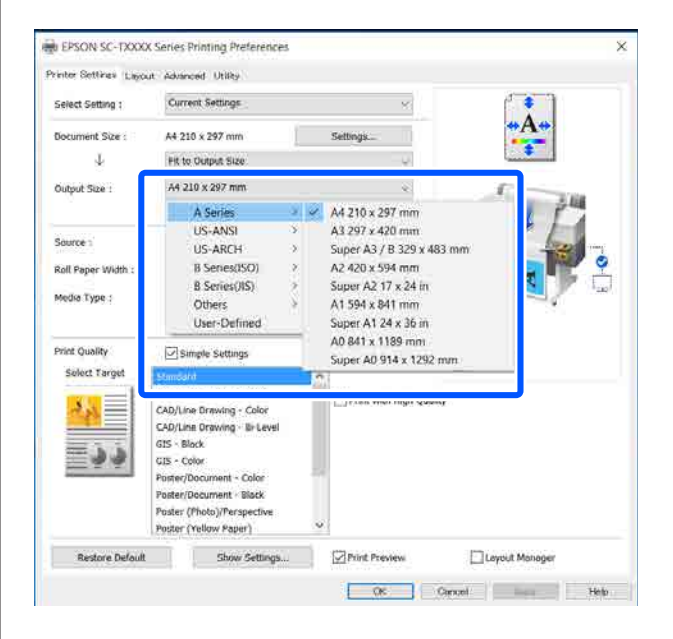

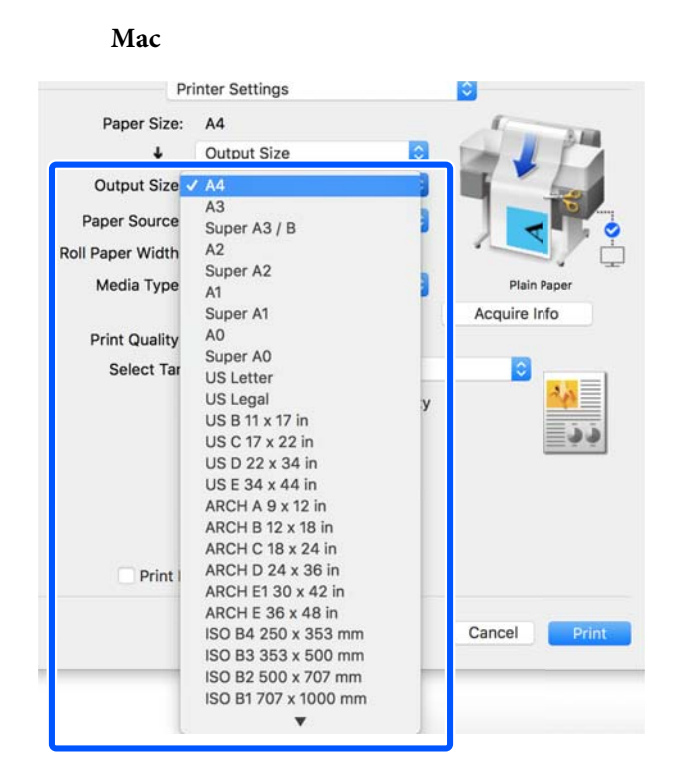

Ελέγξτε τις υπόλοιπες ρυθμίσεις και ξεκινήστε την εκτύπωση.

### Επιλογή μεγέθους εκτύπωσης

Επιλέξτε τη ρύθμιση μεγέθους εγγράφου στην καρτέλα Printer Settings (Ρυθμίσεις εκτυπωτή) του προγράμματος οδήγησης εκτυπωτή.

#### Windows

Δ

Εμφανίστε την καρτέλα Printer Settings (Ρυθμίσεις εκτυπωτή) στο πρόγραμμα οδήγησης εκτυπωτή από την εφαρμογή και ελέγξτε αν το μέγεθος του εγγράφου είναι το ίδιο με τη ρύθμιση στην εφαρμογή.

| Select Setting :   | Current Settings                                                                                                | -                       | f .                            |
|--------------------|----------------------------------------------------------------------------------------------------|-------------------------|--------------------------------|
| Document Size ;    | A4 210 x 297 mm                                                                                                 | Settings.               |                                |
| 4                  | Seme as Paper Size                                                                                              |                         |                                |
| Ovtput Size :      | A4.210 x 297 mm                                                                                                 |                         | 100 m                          |
|                    |                                                                                                    | Custom Paper Size       | - 1 17                         |
| Source :           | Holl Paper                                                                                                    | -                       | <b>1</b>                       |
| Roll Paper Width : | N N (514)==]                                                                                                    | 1                       |                                |
| Media Type (       | Use Printer Settings                                                                                            |                         |                                |
|                    | 100000 - 1000 - 11000 - 11000 - 11000 - 11000 - 11000 - 11000 - 11000 - 11000 - 11000 - 11000 - 11000 - 11000 - | Acquire Info            | Nedia Type:                    |
| Print Quality      | Smole Settings                                                                                                  |                         | Plan Paper<br>Paper Rampinstor |
| Select Target      | THE REAL PROPERTY OF                                                                                            | ~                       | 12.0                           |
| -                  | CAD/Line Drawing - Block<br>CAD/Line Drawing - Color<br>GAD/Line Drawing - Bi-Level<br>GIS - Block              | Trivet with High Quelty |                                |
| <b>199</b>         | 625 - Color                                                                                                    |                         |                                |
|                    | Poster/Document - Color<br>Poster/Document - Eleck                                                              |                         |                                |
|                    | Poster (Photo)/Perspective<br>Paster (Yellow Paper)                                                             | -                       |                                |

Εάν διαφέρει, κάντε κλικ στο **Settings...** (**Ρυθμίσεις...**) και ορίστε το σωστό μέγεθος στο παράθυρο διαλόγων Change Paper Size.

2 «Βασικές διαδικασίες χειρισμού (Windows)» στη σελίδα 49

#### Mac

Ανοίξτε την οθόνη ρύθμισης σελίδας της εφαρμογής και ελέγξτε αν ο εκτυπωτής είναι επιλεγμένος στο στοιχείο **Printer (Εκτυπωτής)** και ελέγξτε το μέγεθος χαρτιού.

Επιλέξτε ένα μέγεθος χαρτιού που δεν έχει (Retain Scale) ή (Roll Paper Banner).

| Printer:     | EPSON SC-TXXXX Series | 0           |
|--------------|-----------------------|-------------|
| Presets:     | Default Settings      | 0           |
| Copies:      | 1                     |             |
| Pages:       | 🖸 All                 |             |
|              | From: 1 to: 1         |             |
| Paper Size:  | A4 🗘 21               | 0 by 297 mm |
| Orientation: | 1 👔 1 🖻               |             |
|              | TextEdit 📀            |             |

Εάν το μέγεθος είναι διαφορετικό, επιλέξτε το σωστό μέγεθος από το αναπτυσσόμενο μενού.

2 «Βασικές διαδικασίες χειρισμού (Mac)» στη σελίδα 56

#### Σημείωση:

Σε περίπτωση εφαρμογής χωρίς μενού ρύθμισης σελίδας, μπορείτε να ορίσετε το μέγεθος χαρτιού αν ανοίξετε το πλαίσιο διαλόγων Εκτύπωση από το στοιχείο μενού **Print (Εκτύπωση)**.

Εμφανίστε την οθόνη εισαγωγής Output Size 2 από την καρτέλα Printer Settings (Ρυθμίσεις εκτυπωτή) του προγράμματος οδήγησης εκτυπωτή.

#### Windows

Επιλέξτε Others... (Άλλα...) και έπειτα επιλέξτε Specify Size στο εμφανιζόμενο πλαίσιο διαλόγων Output Size.

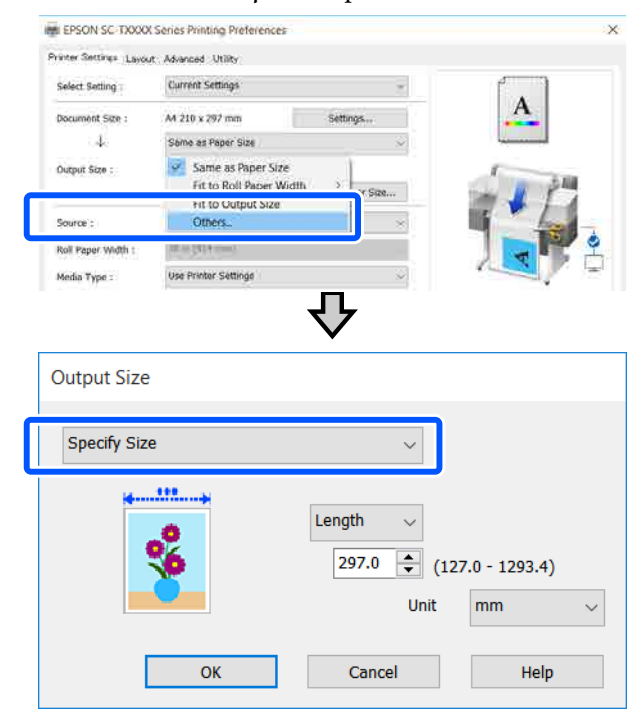

#### Mac

Επιλέξτε Specify Size.

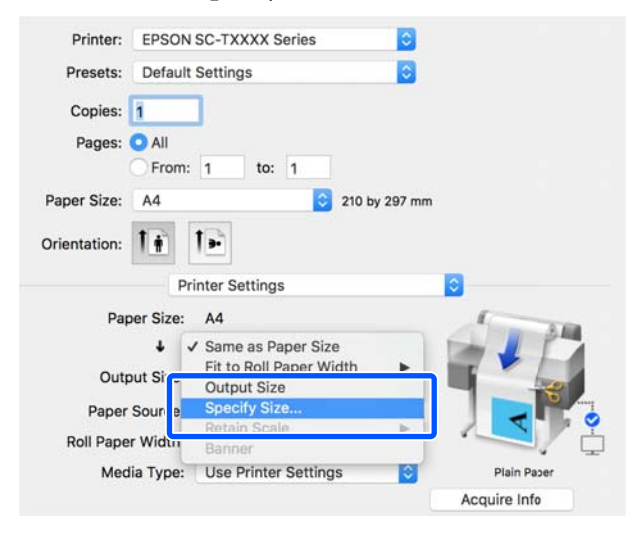

3

Επιλέξτε τη μέθοδο ορισμού μεγέθους από Width (Πλάτος), Length και Scale to (Κλίμακα σε) και έπειτα καταχωρίστε την τιμή ρύθμισης.

Η εικόνα εκτύπωσης μεγεθύνεται ή μικραίνει έτσι ώστε να αποκτά το καθορισμένο πλάτος, μήκος ή κλίμακα, ενώ διατηρεί την αναλογία διαστάσεων των δεδομένων εκτύπωσης.

#### Windows

| Output Size  |                                               |
|--------------|-----------------------------------------------|
| Specify Size | ~                                             |
| ***          | Length<br>297.0 (127.0 - 1293.4)<br>Unit mm ~ |
| ОК           | Cancel Help                                   |

#### Mac

|          | Output Size |      |
|----------|-------------|------|
| 💽 Width  | 8.27        | inch |
| Length   | 11.69       | inch |
| Scale to | 100.00      | 2 %  |

4

Ελέγξτε τις υπόλοιπες ρυθμίσεις και ξεκινήστε την εκτύπωση.

# Εκτύπωση σε μη τυπικά μεγέθη

Πριν εκτυπώσετε σε μη τυπικά μεγέθη, συμπεριλαμβανομένων κατακόρυφων ή οριζόντιων πανό και εγγράφων με ίσες πλευρές, αποθηκεύστε το μέγεθος χαρτιού που θέλετε στο πρόγραμμα οδήγησης του εκτυπωτή. Αφού αποθηκευτούν στο πρόγραμμα οδήγησης του εκτυπωτή, τα προσαρμοσμένα μεγέθη μπορούν να επιλεγούν στο παράθυρο διαλόγου **Page Setup (Διαμόρφωση σελίδας)** και σε άλλα παράθυρα εκτύπωσης της εφαρμογής.

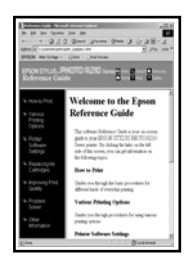

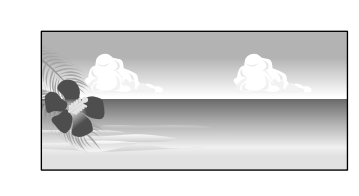

Μπορούν να χρησιμοποιηθούν τα ακόλουθα μεγέθη.

| Πλάτος χαρτιού             | 89 έως 610 mm    |
|----------------------------|------------------|
| Μήκος χαρτιού <sup>*</sup> | 127 έως 18000 mm |

\*: Το μήκος του χαρτιού μπορεί να είναι μεγαλύτερο εάν χρησιμοποιείτε μια εφαρμογή που υποστηρίζει εκτύπωση σε πανό. Ωστόσο, το πραγματικό μέγεθος εκτύπωσης εξαρτάται από την εφαρμογή, από το μέγεθος χαρτιού που έχει τοποθετηθεί στον εκτυπωτή και το περιβάλλον του υπολογιστή.

### Σημαντικό:

- Το μικρότερο μέγεθος που υποστηρίζεται από τον εκτυπωτή είναι 89 mm πλάτος × 127 mm μήκος. Αν οριστεί μικρότερο μέγεθος από αυτό στο Custom Paper Size... του προγράμματος οδήγησης εκτυπωτή, κόψτε τα άχρηστα περιθώρια.
- Για τη ρύθμιση Custom Paper Sizes (Προσαρμοσμένα μεγέθη χαρτιών) σε Mac, παρόλο που μπορείτε να ορίσετε ένα μεγαλύτερο μέγεθος χαρτιού για να τοποθετηθεί σε αυτόν τον εκτυπωτή, η εκτύπωση δεν θα εκτελεστεί κανονικά.
- Το διαθέσιμο μέγεθος εξόδου είναι περιορισμένο ανάλογα με την εφαρμογή.

#### Ρυθμίσεις στα Windows

Εμφανίστε την καρτέλα Printer Settings (Ρυθμίσεις εκτυπωτή) του προγράμματος οδήγησης εκτυπωτή από μια εφαρμογή και έπειτα κάντε κλικ στο **Custom Paper Size...** 

Εμφανίζεται το πλαίσιο διαλόγων User-Defined Paper Size (Μέγεθος χαρτιού ορισμένο από το χρήστη).

| the second core              | A MINUSURG COURS                                                                                                    |                   |                                  |
|------------------------------|----------------------------------------------------------------------------------------------------|-------------------|----------------------------------|
| Select Setting :             | Current Settings                                                                                                    | . <del>.</del>    |                                  |
| Document Size :              | A4 210 x 297 mm                                                                                                    | Settings          | A                                |
| Ť                            | Same as Paper Size                                                                                                    | ÷.                |                                  |
| Output Size :                | A4 210 x 297 mm                                                                                                    | Custom Paper Size | 1 1 14                           |
| Source :                     | Roll Paper                                                                                                    |                   |                                  |
| Roll Paper Width :           | 36 er (Ha enn)                                                                                                    |                   |                                  |
| Media Type :                 | Use Printer Settings                                                                                                    |                   |                                  |
|                              |                                                                                                    | Acquire Info      | Media Type:                      |
| rint Quolity                 | Simple Settings                                                                                                    |                   | Paper Remaining:                 |
| Select Target                | Examples                                                                                                    | 1                 | 21 ft                            |
| -¢¢<br>-                     | CADDLine Drawing - Black<br>CAD/Line Drawing - Colar<br>CAD/Line Drawing - Bi-Level<br>GIS - Black<br>GIS - Colar<br>Poster/Document - Colar<br>Poster/Document - Black<br>Poster (Photo)/Perspective<br>Poster (Photo)/Perspective<br>Poster (Photo)/Perspective | Print with High ( | uushty                           |
| and the second second second | 1                                                                                                    | Class and         | File to the second second second |

- 2 Ορίστε το μέγεθος χαρτιού στο πλαίσιο διαλόγων User-Defined Paper Size (Μέγεθος χαρτιού ορισμένο από το χρήστη) και κάντε κλικ στο Save (Αποθήκευση).
  - Εμφανίζεται το Paper Size Name (Όνομα μεγέθους χαρτιού) ως επιλογή μεγέθους εγγράφου ή μεγέθους εξαγωγής. Ορίστε ένα περιγραφικό όνομα όπως «400 × 500 mm» ή «Οριζόντιο πανό».
  - Για να προβάλετε τις τιμές Paper Width (Πλάτος χαρτιού) και Paper Height (Υψος χαρτιού) για ένα τυπικό μέγεθος που είναι παραπλήσιο με το προσαρμοσμένο μέγεθος που θέλετε, επιλέξτε την κατάλληλη ρύθμιση στο στοιχείο Base Paper Size (Βασικό μέγεθος χαρτιού).

Αν επιλέξετε μια αναλογία διαστάσεων στο Fix Aspect Ratio (Σταθερή αναλογία) και επιλέξετε Landscape (Τοπίο) ή Portrait (Κατακόρυφος) για το στοιχείο Base (Βασικό), μπορείτε να ορίσετε το μέγεθος καταχωρίζοντας μια τιμή είτε στο Paper Width (Πλάτος χαρτιού) είτε στο Paper Height (Υψος χαρτιού).

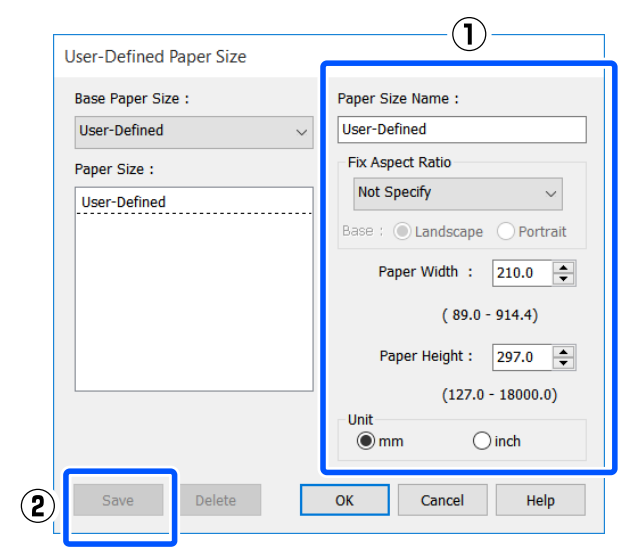

#### Σημείωση:

- Για να αλλάξετε το μέγεθος χαρτιού που αποθηκεύσατε, κάντε κλικ στο όνομα του μεγέθους χαρτιού στη λίστα αριστερά.
- Για να διαγράψετε ένα αποθηκευμένο μέγεθος χαρτιού, επιλέξτε το όνομα του μεγέθους χαρτιού από τη λίστα αριστερά της οθόνης και, στη συνέχεια, πατήστε Delete (Διαγραφή).
- Μπορείτε να αποθηκεύσετε έως και 100 μεγέθη χαρτιού.
- 3 Κάντε κλικ στο OK για να κλείσετε το πλαίσιο διαλόγων User-Defined Paper Size (Μέγεθος χαρτιού ορισμένο από το χρήστη). Κλείστε επίσης το πλαίσιο διαλόγων του προγράμματος οδήγησης εκτυπωτή.

Η καταχώριση του ορισμένου από τον χρήστη μεγέθους ολοκληρώθηκε.

Επιλέξτε το καταχωρισμένο μέγεθος χαρτιού στη σελίδα μεγέθους χαρτιού της εφαρμογής και δημιουργήστε μετά τα δεδομένα.

#### Σημείωση:

Αν το καταχωρισμένο μέγεθος χαρτιού δεν εμφανίζεται στην εφαρμογή, ελέγξτε αν υπερβαίνει το μέγεθος που υποστηρίζει η εφαρμογή.

 $5 \frac{A}{\delta t}$ 

6

Αφού ολοκληρώσετε τη δημιουργία δεδομένων, εμφανίστε την καρτέλα Printer Settings (Ρυθμίσεις εκτυπωτή) του προγράμματος οδήγησης εκτυπωτή από το πλαίσιο διαλόγων Εκτύπωση.

Το καταχωρισμένο μέγεθος χαρτιού εμφανίζεται στο Paper Size (Μέγεθος χαρτιού) στην καρτέλα Printer Settings (Ρυθμίσεις εκτυπωτή).

2 «Βασικές διαδικασίες χειρισμού (Windows)» στη σελίδα 49

Ελέγξτε τις υπόλοιπες ρυθμίσεις και ξεκινήστε την εκτύπωση.
2

### Ρυθμίσεις σε Μac

Ανοίξτε την οθόνη ρύθμισης σελίδας της εφαρμογής και ελέγξτε αν ο εκτυπωτής είναι επιλεγμένος στο στοιχείο Printer (Εκτυπωτής) και έπειτα επιλέξτε Manage Custom Sizes (Διαχείριση προσαρμοσμένων μεγεθών) από το Paper Size (Μέγεθος χαρτιού).

2 «Βασικές διαδικασίες χειρισμού (Mac)» στη σελίδα 56

| Printer:      | CEPSON SC-TXXXX Series                                                                                                    | 0             |
|---------------|----------------------------------------------------------------------------------------------------|---------------|
| Presets:      | Default Settings                                                                                                    | 0             |
| Copies:       | 1                                                                                                    |               |
| Pages:        |                                                                                                    |               |
|               | From: 1 to: 1                                                                                                    |               |
| 2 Paper Size: | A4                                                                                                    | 210 by 297 mm |
| Orientation:  |                                                                                                    |               |
|               | TextEdit                                                                                                    | 0             |
|               | JIS B4<br>JIS B5<br>Super A0<br>Super A1<br>Super A2<br>Super A3 / B<br>US B 11 x 17 in<br>US C 17 x 22 in<br>US D 22 x 34 in<br>US E 34 x 44 in<br>US Legal |               |
|               | US Letter                                                                                                    | - P           |
|               | Banner                                                                                                    |               |
| 3             | Manage Custom Sizes                                                                                                    |               |

### Σημείωση:

Για εφαρμογές χωρίς μενού ρύθμισης σελίδας, οι ρυθμίσεις μεγέθους χαρτιού μπορούν να εμφανιστούν εάν ανοίξετε το πλαίσιο διαλόγου Εκτύπωση από το μενού **Print (Εκτύπωση)**. Κάντε κλικ στο + και, στη συνέχεια, εισαγάγετε το όνομα μεγέθους χαρτιού.

| Banner        | Paper Size:   | 200 mm | 500 mm |
|---------------|---------------|--------|--------|
|               |               | Width  | Height |
|               | Non-Printable | Area:  |        |
|               | User Define   | d      | 4      |
|               |               | 0 mm   |        |
|               | 0 mm          | Тор    | 0 mn   |
|               | Left          | 0 mm   | Right  |
|               |               | Bottom |        |
| + - Duplicate | _             |        |        |
|               |               |        |        |
|               |               | Overal | 01     |

3 Συμπληρώστε τιμές στο Width (Πλάτος) και στο Height (Υψος) για το Paper Size (Μέγεθος χαρτιού), καταχωρίστε τα περιθώρια και πατήστε OK.

> Τα εύρη των μεγεθών χαρτιού και περιθωρίων που μπορούν να οριστούν διαφέρουν ανάλογα με το μοντέλο και τις ρυθμίσεις του εκτυπωτή.

### 27 «Εκτυπώσιμη περιοχή» στη σελίδα 172

| barmer   | Paper Size:  | 215.9 mm | 279.4 mm |
|----------|--------------|----------|----------|
| Untitled |              | Width    | Height   |
|          | Non-Printabl | e Area:  |          |
|          | User Define  | ed       | 0        |
|          |              | 6.35 mm  |          |
|          | 6.35 mm      | Тор      | 6.35 mm  |
|          | Left         | 14.11 mm | Right    |
|          |              | Bottom   |          |

#### Σημείωση:

- Για να επεξεργαστείτε ένα αποθηκευμένο προσαρμοσμένο μέγεθος, επιλέξτε το όνομά του από τη λίστα στα αριστερά.
- Για να αντιγράψετε ένα αποθηκευμένο μέγεθος χαρτιού, επιλέξτε το όνομά του από τη λίστα στα αριστερά της οθόνης και κάντε κλικ στην επιλογή Duplicate (Διπλότυπο).
- Για να διαγράψετε ένα αποθηκευμένο μέγεθος χαρτιού, επιλέξτε το όνομα του από τη λίστα στα αριστερά της οθόνης και κάντε κλικ στην επιλογή –.
- Η ρύθμιση του προσαρμοσμένου μεγέθους χαρτιού διαφέρει ανάλογα με την έκδοση του λειτουργικού συστήματος. Για λεπτομέρειες, ανατρέξτε στα έγγραφα τεκμηρίωσης του λειτουργικού συστήματος που χρησιμοποιείτε.
- 4 Κάντε κλικ στο OK για να κλείσετε το πλαίσιο διαλόγων Custom Paper Sizes (Προσαρμοσμένα μεγέθη χαρτιών). Κλείστε επίσης το πλαίσιο διαλόγων του προγράμματος οδήγησης εκτυπωτή πατώντας Cancel (Άκυρο).

Η καταχώριση του προσαρμοσμένου μεγέθους χαρτιού ολοκληρώθηκε.

Επιλέξτε το καταχωρισμένο μέγεθος χαρτιού στη σελίδα μεγέθους χαρτιού της εφαρμογής και δημιουργήστε μετά τα δεδομένα.

#### Σημείωση:

5

Αν το καταχωρισμένο μέγεθος χαρτιού δεν εμφανίζεται στην εφαρμογή, ελέγξτε αν υπερβαίνει το μέγεθος που υποστηρίζει η εφαρμογή.

6 Αφού ολοκληρώσετε τη δημιουργία δεδομένων, εμφανίστε την καρτέλα Printer Settings (Ρυθμίσεις εκτυπωτή) του προγράμματος οδήγησης εκτυπωτή από το πλαίσιο διαλόγων Εκτύπωση.

> Το καταχωρισμένο μέγεθος χαρτιού εμφανίζεται στο Document Size (Μέγ. χαρτιού) στην καρτέλα Printer Settings (Ρυθμίσεις εκτυπωτή).

> 27 «Βασικές διαδικασίες χειρισμού (Mac)» στη σελίδα 56

7

Ελέγξτε τις υπόλοιπες ρυθμίσεις και ξεκινήστε την εκτύπωση.

## Διόρθωση χρώματος και εκτύπωση

Η βέλτιστη μέθοδος επιλέγεται από τις ακόλουθες μεθόδους διόρθωσης χρώματος για κάθε προορισμό εκτύπωσης στις ρυθμίσεις ποιότητας εκτύπωσης του προγράμματος οδήγησης εκτυπωτή.

- EPSON Standard (sRGB) (Πρότυπο EPSON (sRGB))
   Βελτιστοποιεί το χώρο sRGB και διορθώνει το χρώμα.
- Business Graphics (Επιχειρηματικά γραφικά) Πραγματοποιεί διόρθωση χρώματος για να κάνει πιο ευκρινείς τις εικόνες σας με βάση το χώρο sRGB.

### □ Line Drawing

Βελτιστοποιεί τη διόρθωση χρώματος για γραμμικό σχέδιο κάνοντας επεξεργασία του περιγράμματος ανάμεσα στις γραμμές και το φόντο ως ασυνεχούς.

### GIS

Εκτελεί τη βέλτιστη εκτύπωση για τοπογραφικούς χάρτες και άλλα δεδομένα του συστήματος γεωγραφικών πληροφοριών (GIS).

### □ ICM

Πραγματοποιεί διαχείριση χρωμάτων για να αντιστοιχήσει τα χρώματα των δεδομένων της εικόνας με εκείνα στην εκτυπωμένη έξοδο (μόνο για Windows).

2 «Εκτύπωση διαχείρισης χρώματος» στη σελίδα 79

Off (No Color Adjustment) (Όχι (Χωρίς ρύθμιση των χρωμάτων))

Η διόρθωση χρώματος δεν πραγματοποιείται από το πρόγραμμα οδήγησης του εκτυπωτή. Επιλέξτε αν θα πραγματοποιείται διόρθωση χρώματος από την εφαρμογή.

2 «Εκτύπωση διαχείρισης χρώματος» στη σελίδα 79

Αν διαγράψετε το πλαίσιο διαλόγων Simple Settings, μπορείτε να ελέγξετε ποια από τις παραπάνω μεθόδους διόρθωσης χρώματος χρησιμοποιείται. Η ρύθμιση Standard (Βασική) του Select Target είναι η καταλληλότερη για το τρέχοντα επιλεγμένο τύπο χαρτιού.

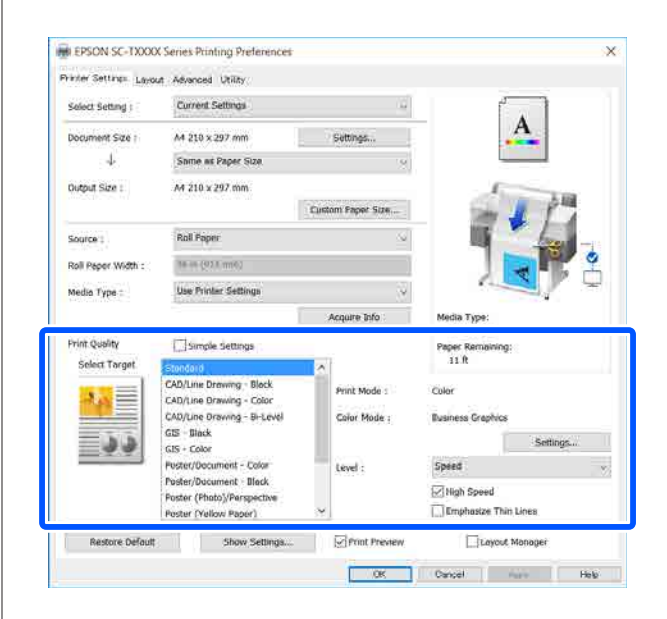

Κάνοντας κλικ στο κουμπί **Settings (Ρυθμίσεις)** μπορείτε να προσαρμόσετε, για παράδειγμα τα Gamma (Τιμή γάμα), Brightness (Φωτεινότητα), Contrast (Αντίθεση), Saturation (Κορεσμός) και την ισορροπία χρώματος.

Χρησιμοποιήστε αυτή την επιλογή όταν η εφαρμογή που χρησιμοποιείτε δεν διαθέτει λειτουργία διόρθωσης χρώματος.

### Σημείωση:

Οι διαθέσιμες επιλογές διόρθωσης χρώματος διαφέρουν ανάλογα με το λειτουργικό σύστημα και τον τύπο χαρτιού που χρησιμοποιείται.

Αν θέλετε να επιλέξετε τη μέθοδο διόρθωσης χρώματος εσείς, επιλέξτε **Custom (Προσαρμογή)** στο κάτω μέρος της λίστας προορισμών εκτύπωσης.

### Ρυθμίσεις στα Windows

Κατά τη χρήση εφαρμογών που περιέχουν λειτουργία διαχείρισης χρώματος, θα πρέπει να προσδιορίζετε τον τρόπο προσαρμογής των χρωμάτων από αυτές τις εφαρμογές.

Αν χρησιμοποιείτε εφαρμογές χωρίς λειτουργία διαχείρισης χρώματος, ξεκινήστε από το βήμα 2.

Ανάλογα με τον τύπο της εφαρμογής, πραγματοποιήστε τις ρυθμίσεις σύμφωνα με τον παρακάτω πίνακα.

Adobe Photoshop CS3 ή νεότερη έκδοση Adobe Photoshop Elements 6 ή νεότερη έκδοση

Adobe Photoshop Lightroom 1 ή νεότερη έκδοση

| Λειτουργικό σύ-<br>στημα                                                                 | Ρυθμίσεις διαχείρισης<br>χρώματος                                   |
|------------------------------------------------------------------------------------------|---------------------------------------------------------------------|
| Windows 10,<br>Windows 8.1,<br>Windows 8,<br>Windows 7,<br>Windows Vista                 | Printer Manages Colors (Ο<br>εκτυπωτής διαχειρίζεται τα<br>χρώματα) |
| Windows XP<br>(Service Pack 2 ή<br>νεότερη έκδοση<br>και .NET 3.0 ή νεό-<br>τερη έκδοση) |                                                                     |
| Windows XP<br>(εκτός των παρα-<br>πάνω)                                                  | No Color Management (Χω-<br>ρίς διαχείριση χρώματος)                |

Στις υπόλοιπες εφαρμογές, επιλέξτε No Color Management (Χωρίς διαχείριση χρώματος).

### Σημείωση:

Για πληροφορίες σχετικά με τις υποστηριζόμενες πλατφόρμες, ανατρέξτε στην ιστοσελίδα για τη συγκεκριμένη εφαρμογή.

Ορισμός παραδείγματος του Adobe Photoshop CC

Ανοίξτε το πλαίσιο διαλόγων Print (Εκτύπωση).

Επιλέξτε Color Management (Διαχείριση χρώματος), επιλέξτε Printer Manages Colors (Ο εκτυπωτής διαχειρίζεται τα χρώματα) στο Color Handling (Χειρισμός χρωμάτων) και πατήστε Print (Εκτύπωση).

| Printer Setup    |                                                                     |   |
|------------------|---------------------------------------------------------------------|---|
| Printer:         | EPSON SC-XXXXX Series                                               |   |
| Copies:          | 1 Print Settings                                                    |   |
| Layout:          | <b>.</b>                                                            |   |
| Color Manager    | ment                                                                | ŀ |
| managem          | ent in the printer's color<br>ent in the print settings dialog box. |   |
| ocument Profile: | : Untagged RGB                                                      |   |
| olor Handling:   | Printer Manages Colors +                                            |   |
| Printer Profile: | SCSeries Standard +                                                 | ſ |
| Normal Print     | ing +                                                               |   |
| Rendering Inter  | t: Percentual +                                                     |   |
| D Black Doint (  | Sampaneshan                                                         |   |
|                  | compensation                                                        |   |
|                  |                                                                     |   |
| Description      |                                                                     |   |
| Description      |                                                                     |   |

2

Εμφανίστε την καρτέλα Printer Settings (Ρυθμίσεις εκτυπωτή) του προγράμματος οδήγησης εκτυπωτή και διαγράψτε το πλαίσιο ελέγχου Simple Settings στην περιοχή Print Quality (Ποιότητα εκτ.).

2 «Βασικές διαδικασίες χειρισμού (Windows)» στη σελίδα 49

3

Επιλέξτε τον προορισμό εκτύπωσης. Αν θέλετε να επιλέξετε τη μέθοδο διόρθωσης χρώματος εσείς, επιλέξτε **Custom (Προσαρμογή)** στο κάτω μέρος της λίστας.

| Print Quality      | Simple Settings                                                                            |              |                   | Plan Paper<br>Paper Remaining! |       |
|--------------------|--------------------------------------------------------------------------------------------|--------------|-------------------|--------------------------------|-------|
| Select Target      | Select Target GIS = Block A<br>GIS - Color Poter/Document - Color Poter/Document - Slock G | <sup>^</sup> | Print Mode :      | Color                          |       |
| · Barrer<br>and Ba |                                                                                            | Color Mode : | Buisness Graphice |                                |       |
|                    | Postar (Yellow Paper)                                                                      |              |                   | Set                            | trops |
| _                  | XM                                                                                         |              | Lovel 1           | Speed                          | - 4   |
|                    | (=)                                                                                        | I,           |                   | Ingh Speed                     |       |

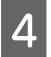

Όταν είναι επιλεγμένο το Custom (Προσαρμογή) για τον προορισμό εκτύπωσης,

επιλέξτε ρυθμίσεις για το χρώμα και τη μέθοδο διόρθωση χρώματος.

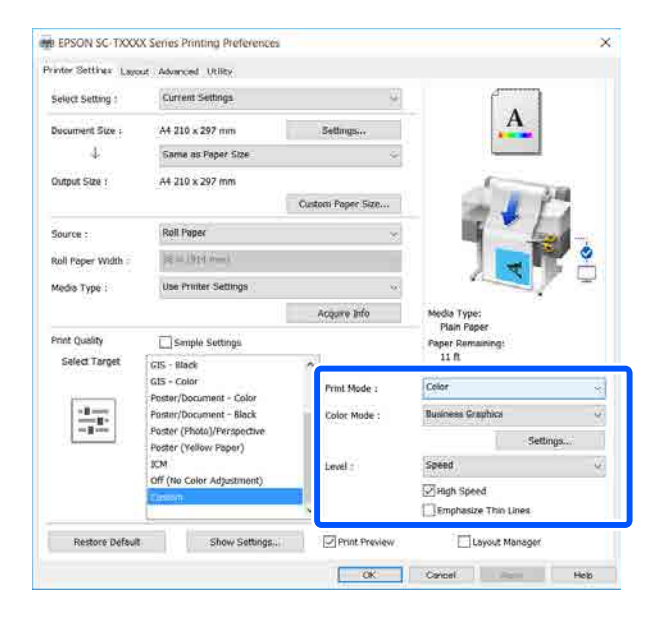

5 Αν χρειάζεται, κάντε κλικ στο Settings (Ρυθμίσεις) και έπειτα προσαρμόστε τα στοιχεία όπως Gamma (Τιμή γάμα), Brightness (Φωτεινότητα), Contrast (Αντίθεση), Saturation (Κορεσμός) και την ισορροπία χρώματος.

> Για περισσότερες λεπτομέρειες σχετικά με το κάθε στοιχείο ανατρέξτε στη βοήθεια του προγράμματος οδήγησης του εκτυπωτή.

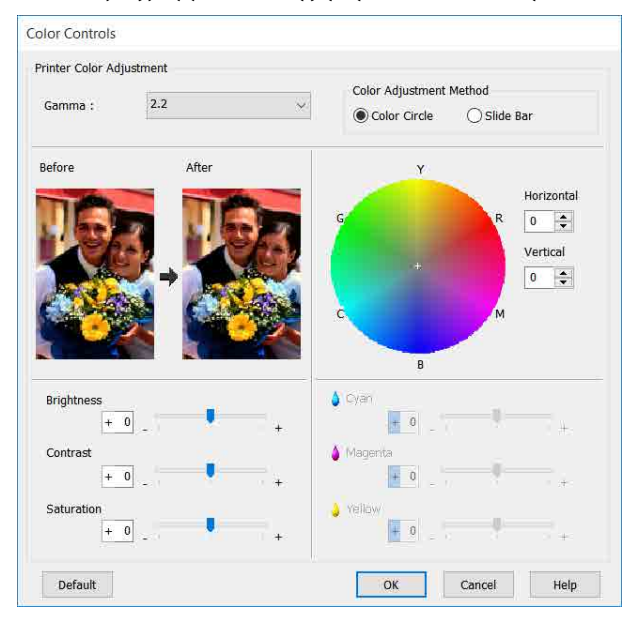

#### Σημείωση:

Μπορείτε να προσαρμόσετε την τιμή διόρθωσης συμβουλευόμενοι το υπόδειγμα της εικόνας στα αριστερά της οθόνης. Επιπλέον, μπορείτε να επιλέξετε Color Circle (Κύκλος χρώματος) ή Slide Bar (Γραμμή ολίσθησης) του Color Adjustment Method (Μέθοδος ρύθμισης χρώματος) και να ρυθμίσετε την ισορροπία χρώματος με λεπτομέρεια.

6

Ελέγξτε τις υπόλοιπες ρυθμίσεις και ξεκινήστε την εκτύπωση.

#### Ρυθμίσεις σε Mac

Κατά τη χρήση εφαρμογών που περιέχουν λειτουργία διαχείρισης χρώματος, θα πρέπει να προσδιορίζετε τον τρόπο προσαρμογής των χρωμάτων από αυτές τις εφαρμογές.

Αν χρησιμοποιείτε εφαρμογές χωρίς λειτουργία διαχείρισης χρώματος, ξεκινήστε από το βήμα 2.

Όταν χρησιμοποιείτε τις ακόλουθες εφαρμογές, ορίστε τις ρυθμίσεις διαχείρισης χρώματος σε Printer Manages Colors (Ο εκτυπωτής διαχειρίζεται τα χρώματα).

Adobe Photoshop CS3 ή νεότερη έκδοση Adobe Photoshop Elements 6 ή νεότερη έκδοση

Adobe Photoshop Lightroom 1 ή νεότερη έκδοση

Στις υπόλοιπες εφαρμογές, επιλέξτε No Color Management (Χωρίς διαχείριση χρώματος).

#### Σημείωση:

Για πληροφορίες σχετικά με τις υποστηριζόμενες πλατφόρμες, ανατρέξτε στην ιστοσελίδα για τη συγκεκριμένη εφαρμογή.

Παράδειγμα ρυθμίσεων Adobe Photoshop CC

Ανοίξτε το πλαίσιο διαλόγων **Print** (Εκτύπωση).

Επιλέξτε Color Management (Διαχείριση Σημείωση: χρώματος), επιλέξτε Printer Manages Colors Η επιλογή EPSON Color Controls (Ρυθμίσεις (Ο εκτυπωτής διαχειρίζεται τα χρώματα) στο χρωμάτων EPSON) δεν θα είναι διαθέσιμη στις Color Handling (Χειρισμός χρωμάτων) και ακόλουθες εφαρμογές εάν παραλειφθεί το Βήμα 1. πατήστε Print (Εκτύπωση). Adobe Photoshop CS3 ή νεότερη έκδοση Printer Setup : 💣 Printer: SC-XXXXX Series Adobe Photoshop Lightroom 1 ή νεότερη Copies: 1 Print Settings.... έκδοση Layout: Adobe Photoshop Elements 6 ή νεότερη ▼ Color Management έκδοση ble the printer's color management in the print settings dialog box Document Profile: Display Color Handling: Printer Manages Colors • Επιλέξτε Printer Settings (Ρυθμίσεις Printer Profile: sRGB IEC61966-2. εκτυπωτή) από τη λίστα και διαγράψτε το Send 16-bit Data πλαίσιο ελέγχου Simple Settings στην περιοχή Normal Printing \* Print Quality (Ποιότητα εκτ.). Rendering Intent: Perceptual . Black Point Compensation Printer: EPSON SC-TXXXX Series Presets: Default Settings Cancel Done Print Copies: 1 Pages: O All Μεταβείτε στην οθόνη Print (Εκτύπωση). 2 From: 1 to: 1 Paper Size: A4 210 by 297 mm 2 «Βασικές διαδικασίες χειρισμού (Mac)» στη Orientation: 1. σελίδα 56  $(\mathbf{1})$ Printer Settings Paper Size: A4 Επιλέξτε Color Matching (Αντιστοίχιση 3 ÷ Same as Paper Size χρωμάτων) από τη λίστα και έπειτα κάντε κλικ Output Size: A4 στο EPSON Color Controls (Ρυθμίσεις Paper Source: Roll Paper χρωμάτων EPSON). Roll Paper Width: 36 inch (914 mm) Media Type: Use Printer Settings Printer: O EPSON SC-TXXXX Series Acquire Info Print Quality: 🗹 Simple Settings Presets: Default Settings (2) Select Target: Standard Copies: 1 Print with High Quality Pages: O All From: 1 to: 1 📀 210 by 297 mm Paper Size: A4 1. Orientation: 1 Color Matching  $(\mathbf{1})$ Print Preview EPSON Color Controls ColorSync (2) Cancel Print Επιλέξτε τον προορισμό εκτύπωσης. Αν θέλετε 5 Cancel να επιλέξετε τη μέθοδο διόρθωσης χρώματος εσείς, επιλέξτε Custom (Προσαρμογή) στο κάτω μέρος της λίστας. Print Quality: Simple Settings Select Target ✓ Standard CAD/Line Drawing Print M GIS Color M Poster/Document High Speed

Finest Detail

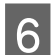

8

Όταν είναι επιλεγμένο το Custom

(Προσαρμογή) για τον προορισμό εκτύπωσης, επιλέξτε ρυθμίσεις για το χρώμα και τη μέθοδο διόρθωση χρώματος.

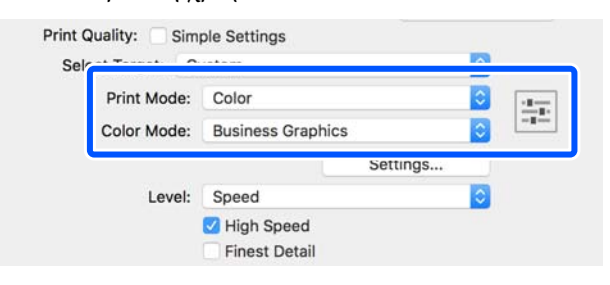

7 Αν χρειάζεται, κάντε κλικ στο Settings (Ρυθμίσεις) και έπειτα προσαρμόστε τα στοιχεία όπως Gamma (Τιμή γάμα), Brightness (Φωτεινότητα), Contrast (Αντίθεση), Saturation (Κορεσμός) και την ισορροπία χρώματος.

Για περισσότερες λεπτομέρειες σχετικά με το κάθε στοιχείο ανατρέξτε στη βοήθεια του προγράμματος οδήγησης του εκτυπωτή.

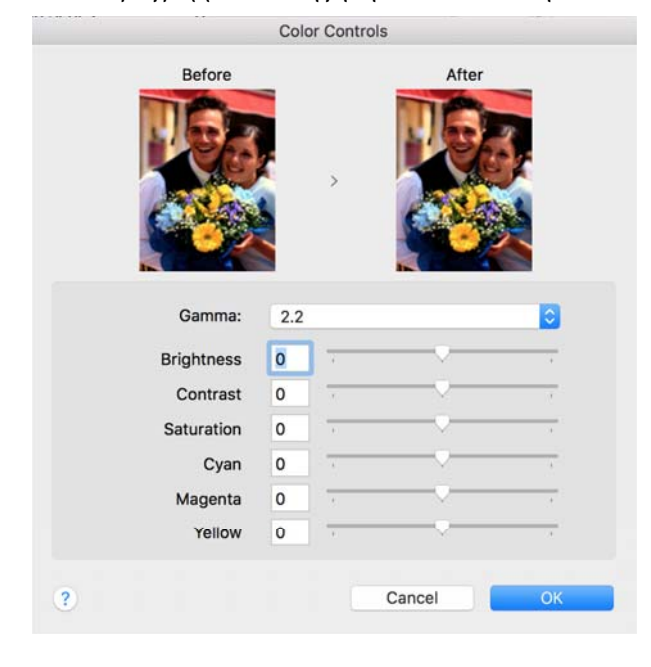

Ελέγξτε τις υπόλοιπες ρυθμίσεις και ξεκινήστε την εκτύπωση.

## Εκτύπωση διαχείρισης χρώματος

### Σχετικά με τη διαχείριση χρώματος

Ακόμα και όταν χρησιμοποιείτε τα ίδια δεδομένα εικόνας, η αρχική εικόνα και η εικόνα που προβάλλεται ενδέχεται να δείχνουν διαφορετικές και το εκτυπωμένο αποτέλεσμα να είναι επίσης διαφορετικό από την εικόνα που βλέπετε στην οθόνη. Αυτό συμβαίνει εξαιτίας των διαφορών στα χαρακτηριστικά όταν οι συσκευές εισόδου, όπως σαρωτές και ψηφιακές φωτογραφικές μηχανές, συλλέγουν τα χρώματα ως ηλεκτρονικά δεδομένα, και όταν οι συσκευές εξόδου, όπως οθόνες και εκτυπωτές, επιχειρούν να αναπαράγουν τα χρώματα από τα δεδομένα χρώματος. Το σύστημα διαχείρισης χρώματος είναι ένα μέσο για την εναρμόνιση των διαφορών στα χαρακτηριστικά μετατροπής χρώματος ανάμεσα στις συσκευές εισόδου και εξόδου. Στα λειτουργικά συστήματα, όπως Windows και Mac OS, εκτός από τις εφαρμογές επεξεργασίας εικόνας υπάρχει κι ένα σύστημα διαχείρισης χρώματος. Τα Windows και το Mac OS X περιλαμβάνουν τα συστήματα διαχείρισης χρώματος ICM και ColorSync αντίστοιχα.

Στα συστήματα διαχείρισης χρώματος, το αρχείο ορισμού χρώματος, το οποίο καλείται «Προφίλ», χρησιμοποιείται για τη συμφωνία χρωμάτων ανάμεσα στις συσκευές. (Αυτό το αρχείο καλείται επίσης και προφίλ ICC.) Το προφίλ μιας συσκευής εισόδου ονομάζεται προφίλ εισόδου (ή προφίλ προέλευσης), ενώ το προφίλ μιας συσκευής εξόδου, όπως ο εκτυπωτής, ονομάζεται προφίλ εκτυπωτή (ή προφίλ εξόδου). Στο πρόγραμμα οδήγησης αυτού του εκτυπωτή έχει προετοιμαστεί ένα προφίλ για κάθε τύπο μέσου.

Οι περιοχές μετατροπής χρώματος από τη συσκευή εισόδου και η περιοχή αναπαραγωγής χρώματος από τη συσκευή εξόδου, διαφέρουν. Ως αποτέλεσμα, υπάρχουν περιοχές χρώματος που δεν ταιριάζουν ακόμα και όταν εκτελείται συμφωνία χρωμάτων χρησιμοποιώντας ένα προφίλ. Πέρα από τον καθορισμό των προφίλ, το σύστημα διαχείρισης χρώματος καθορίζει επίσης τις συνθήκες μετατροπής για περιοχές όπου η συμφωνία χρωμάτων απέτυχε «σκόπιμα». Το όνομα και ο τύπος του στόχου διαφέρει ανάλογα με το σύστημα διαχείρισης χρώματος που χρησιμοποιείτε.

Δεν μπορείτε να αντιστοιχήσετε τα χρώματα στα εκτυπωμένα αποτελέσματα και την οθόνη μέσω της διαχείρισης χρώματος ανάμεσα στη συσκευή εισόδου και τον εκτυπωτή. Για να αντιστοιχήσετε και τα δύο χρώματα, θα πρέπει επίσης να εκτελέσετε διαχείριση χρώματος ανάμεσα στη συσκευή εισόδου και την οθόνη.

### Ρυθμίσεις εκτύπωσης διαχείρισης χρώματος

Μπορείτε να κάνετε εκτύπωση διαχείρισης χρώματος με το πρόγραμμα οδήγησης του εκτυπωτή με τους εξής δύο τρόπους.

Επιλέξτε την καλύτερη μέθοδο σύμφωνα με την εφαρμογή που χρησιμοποιείτε, το περιβάλλον του λειτουργικού συστήματος, το σκοπό της εκτύπωσης και ούτω καθεξής.

### Ρύθμιση της διαχείρισης χρώματος με τις εφαρμογές

Αυτή η μέθοδος προορίζεται για την εκτύπωση από εφαρμογές που υποστηρίζουν διαχείριση χρώματος. Όλες οι διαδικασίες διαχείρισης χρώματος γίνονται από το σύστημα διαχείρισης χρώματος της εφαρμογής. Αυτή η μέθοδος είναι χρήσιμη όταν επιθυμείτε να επιτύχετε τα ίδια αποτελέσματα εκτύπωσης διαχείρισης χρώματος χρησιμοποιώντας κοινή εφαρμογή σε διαφορετικά περιβάλλοντα λειτουργικών συστημάτων.

## 23 «Ρύθμιση της διαχείρισης χρώματος με τις εφαρμογές» στη σελίδα 82

### Ρύθμιση της διαχείρισης χρώματος με το πρόγραμμα οδήγησης του εκτυπωτή

Το πρόγραμμα οδήγησης του εκτυπωτή χρησιμοποιεί το σύστημα διαχείρισης χρώματος του λειτουργικού συστήματος και εκτελεί όλες τις διαδικασίες διαχείρισης χρώματος. Μπορείτε να παραμετροποιήσετε τις ρυθμίσεις διαχείρισης χρώματος στο πρόγραμμα οδήγησης του εκτυπωτή, χρησιμοποιώντας τις εξής δύο μεθόδους.

 Host ICM (Κεντρικό ICM) (Windows)/ ColorSync (Mac OS X)
 Ορίστε τα όταν εκτυπώνετε από εφαρμογές που υποστηρίζουν διαχείριση χρώματος. Αυτή η διαδικασία είναι αποτελεσματική όσον αφορά την παραγωγή παρόμοιων αποτελεσμάτων εκτύπωσης από διαφορετικές εφαρμογές, στο ίδιο όμως λειτουργικό σύστημα.
 «Εκτύπωση διαχείρισης χρώματος μέσω Κεντρικού ICM (Windows)» στη σελίδα 83
 «Εκτύπωση διαχείρισης χρώματος μέσω του ColorSync (Mac)» στη σελίδα 85

### Ρύθμιση προφίλ

Οι ρυθμίσεις για το προφίλ εισόδου, το προφίλ εκτυπωτή και το στόχο (μέθοδος συμφωνίας) διαφέρουν ανάμεσα στους τρεις τύπους εκτύπωσης διαχείρισης χρώματος, καθώς οι μηχανισμοί διαχείρισης χρώματος του καθενός χρησιμοποιούνται με διαφορετικό τρόπο. Αυτό οφείλεται στο γεγονός ότι η χρήση της διαχείρισης χρώματος διαφέρει ανάμεσα στους μηχανισμούς. Διαμορφώστε τις ρυθμίσεις στο πρόγραμμα οδήγησης του εκτυπωτή ή την εφαρμογή, όπως περιγράφεται στον ακόλουθο πίνακα.

|                                                               | Ρυθμίσεις<br>προφίλ<br>εισόδου             | Ρυθμίσεις<br>προφίλ<br>εκτυπωτή            | Ρυθμίσεις<br>στόχου                        |
|---------------------------------------------------------------|--------------------------------------------|--------------------------------------------|--------------------------------------------|
| Driver ICM<br>(Πρόγραμ-<br>μα οδήγη-<br>σης ICM)<br>(Windows) | Πρόγραμ-<br>μα οδήγη-<br>σης εκτυ-<br>πωτή | Πρόγραμ-<br>μα οδήγη-<br>σης εκτυ-<br>πωτή | Πρόγραμ-<br>μα οδήγη-<br>σης εκτυ-<br>πωτή |
| Host ICM<br>(Κεντρικό<br>ICM)<br>(Windows)                    | Εφαρμογή                                   | Πρόγραμ-<br>μα οδήγη-<br>σης εκτυ-<br>πωτή | Πρόγραμ-<br>μα οδήγη-<br>σης εκτυ-<br>πωτή |
| ColorSync<br>(Mac OS X)                                       | Εφαρμογή                                   | Πρόγραμ-<br>μα οδήγη-<br>σης εκτυ-<br>πωτή | Εφαρμογή                                   |
| Εφαρμογή                                                      | Εφαρμογή                                   | Εφαρμογή                                   | Εφαρμογή                                   |

Τα προφίλ εκτυπωτή για κάθε τύπο χαρτιού που απαιτούνται για την εκτέλεση της διαχείρισης χρώματος, εγκαθίστανται με το πρόγραμμα οδήγησης του εκτυπωτή. Μπορείτε να επιλέξετε προφίλ από την οθόνη ρυθμίσεων του προγράμματος οδήγησης του εκτυπωτή.

Μπορείτε να επιλέξετε προφίλ από την οθόνη ρυθμίσεων του προγράμματος οδήγησης του εκτυπωτή. «Εκτύπωση διαχείρισης χρώματος μέσω προγράμματος οδήγησης ICM(μόνο για Windows)» στη σελίδα 85

27 «Εκτύπωση διαχείρισης χρώματος μέσω Κεντρικού ICM (Windows)» στη σελίδα 83

23 «Εκτύπωση διαχείρισης χρώματος μέσω του ColorSync (Mac)» στη σελίδα 85

«Ρύθμιση της διαχείρισης χρώματος με τις εφαρμογές» στη σελίδα 82

### Ρύθμιση της διαχείρισης χρώματος με τις εφαρμογές

Εκτυπώστε χρησιμοποιώντας εφαρμογές που διαθέτουν λειτουργία διαχείρισης χρώματος. Πραγματοποιήστε τις ρυθμίσεις διαχείρισης χρώματος στην εφαρμογή και απενεργοποιήστε τη λειτουργία ρύθμισης χρωμάτων του προγράμματος οδήγησης του εκτυπωτή.

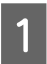

Πραγματοποιήστε τις ρυθμίσεις διαχείρισης χρώματος στις εφαρμογές.

Παράδειγμα ρυθμίσεων Adobe Photoshop CC

Ανοίξτε το πλαίσιο διαλόγων **Print** (Εκτύπωση).

Επιλέξτε Color Management (Διαχείριση χρώματος), Photoshop Manages Colors (To Photoshop διαχειρίζεται τα χρώματα) στο Color Handling (Χειρισμός χρωμάτων) και, στη συνέχεια, επιλέξτε Printer Profile (Προφίλ εκτυπωτή) και Rendering Intent (Στόχος χρωματικής απόδοσης) και κάντε κλικ στο Print (Εκτύπωση).

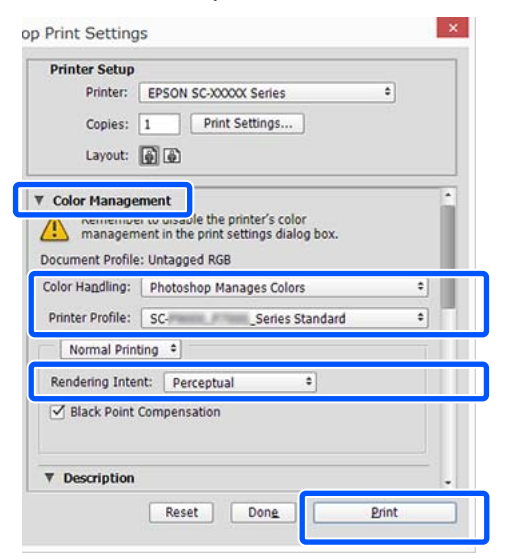

Εμφανίστε την οθόνη ρυθμίσεων του προγράμματος οδήγησης του εκτυπωτή (Windows) ή την οθόνη Print (Εκτύπωση) (Mac OS X).

Διαμορφώστε τις ρυθμίσεις του προγράμματος οδήγησης του εκτυπωτή.

### **Για Windows**

2

2 «Βασικές διαδικασίες χειρισμού (Windows)» στη σελίδα 49

### Για Μac

27 «Βασικές διαδικασίες χειρισμού (Mac)» στη σελίδα 56

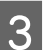

Απενεργοποιήστε τη διαχείριση χρώματος.

### Για Windows

Διαγράψτε το πλαίσιο ελέγχου Simple Settings στην περιοχή Print Quality (Ποιότητα εκτ.) της καρτέλας Printer Settings (Ρυθμίσεις εκτυπωτή) και επιλέξτε Off (No Color Adjustment) (Όχι (Χωρίς ρύθμιση των χρωμάτων)) από τη λίστα προορισμού εκτύπωσης.

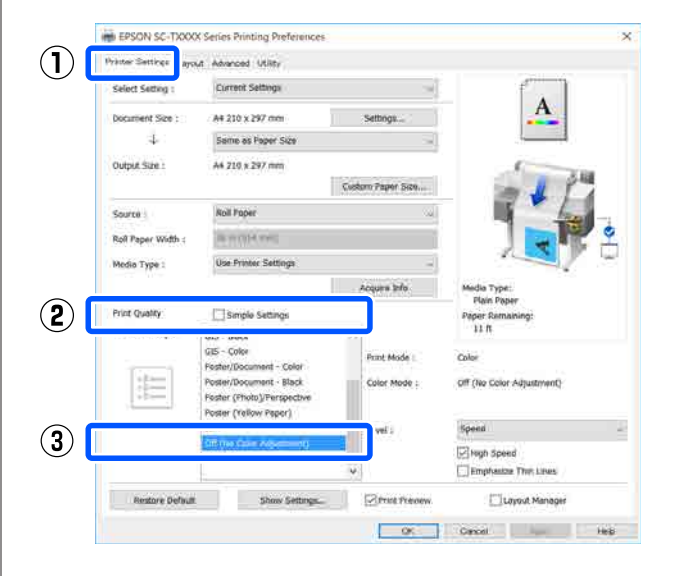

#### Σημείωση:

Στα Windows 7, Windows Vista και Windows XP (Service Pack 2 ή νεότερη έκδοση και .NET 3.0), το **Off (No Color Adjustment)** (**Όχι (Χωρίς ρύθμιση των χρωμάτων))** επιλέγεται αυτόματα.

### Για Μac

Επιλέξτε Printer Settings (Ρυθμίσεις εκτυπωτή) από τη λίστα, διαγράψτε το πλαίσιο ελέγχου Simple Settings στην περιοχή Print Quality (Ποιότητα εκτ.) και επιλέξτε Off (No Color Adjustment) (Όχι (Χωρίς ρύθμιση των χρωμάτων)) από τη λίστα προορισμού εκτύπωσης.

| Printer:          | EPSON SC             | -TXXXX Series                         |                | 0          |             |
|-------------------|----------------------|---------------------------------------|----------------|------------|-------------|
| Presets:          | Default Se           | ttings                                |                | 0          |             |
| Copies:<br>Pages: | All<br>From: 1       | to: 1                                 |                |            |             |
| Paper Size:       | A4                   |                                       | 210 by 29      | 97 mm      |             |
| Orientation:      | 1÷ 1•                | •                                     |                |            |             |
|                   | Printe               | er Settings                           |                | ٢          |             |
| Paj<br>Outj       | per Size: A          | 4<br>ame as Paper S<br>4<br>all Dapar | ize            |            |             |
| Roll Paper        | er Width: 3          | 6 inch (914 mm                        | )              | <b>•</b> / |             |
| Med               | lia Type: U          | se Printer Setti                      | ngs            | C Ac       | Plain Paper |
| 2 Print           | Quality:             | Simple Settings<br>Off (No Color      | s<br>Adjustmen | it)        |             |
|                   | Print Mo<br>Color Mo | de: Color<br>de: Off (No C            | olor Adjusti   | ment)      |             |
|                   | Lev                  | vel: Speed                            |                |            |             |
|                   |                      | High Sp                               | eed<br>Jetail  |            |             |
|                   | Print Previ          | ew                                    |                |            |             |
|                   |                      |                                       |                | Ca         | ncel Print  |

Ελέγξτε τις υπόλοιπες ρυθμίσεις και ξεκινήστε την εκτύπωση.

### Ρύθμιση της διαχείρισης χρώματος με το πρόγραμμα οδήγησης του εκτυπωτή

### Εκτύπωση διαχείρισης χρώματος μέσω Κεντρικού ICM (Windows)

Χρησιμοποιήστε δεδομένα εικόνας με ενσωματωμένο προφίλ εισόδου. Επίσης, η εφαρμογή θα πρέπει να υποστηρίζει ICM.

 $1 \frac{\Delta u}{x_0}$ 

Διαμορφώστε τις ρυθμίσεις για τη ρύθμιση των χρωμάτων χρησιμοποιώντας την εφαρμογή.

Ανάλογα με τον τύπο της εφαρμογής, πραγματοποιήστε τις ρυθμίσεις σύμφωνα με τον παρακάτω πίνακα.

Adobe Photoshop CS3 ή νεότερη έκδοση Adobe Photoshop Elements 6.0 ή νεότερη έκδοση

Adobe Photoshop Lightroom 1 ή νεότερη έκδοση

| Λειτουργικό σύ-<br>στημα                                                                                                    | Ρυθμίσεις διαχείρισης<br>χρώματος                                   |
|----------------------------------------------------------------------------------------------------|---------------------------------------------------------------------|
| Windows 8.1,<br>Windows 8,<br>Windows 7,<br>Windows Vista<br>Windows XP<br>(Service Pack 2 ή<br>νεότερη έκδοση<br>και .NET 3.0 ή νεό-<br>τερη έκδοση) | Printer Manages Colors (Ο<br>εκτυπωτής διαχειρίζεται τα<br>χρώματα) |
| Windows XP<br>(εκτός των παρα-<br>πάνω)                                                                                                    | No Color Management (Χω-<br>ρίς διαχείριση χρώματος)                |

Στις υπόλοιπες εφαρμογές, επιλέξτε No Color Management (Χωρίς διαχείριση χρώματος).

#### Σημείωση:

Για πληροφορίες σχετικά με τις υποστηριζόμενες πλατφόρμες, ανατρέξτε στην ιστοσελίδα για τη συγκεκριμένη εφαρμογή.

3

Παράδειγμα ρυθμίσεων Adobe Photoshop CC

Ανοίξτε το πλαίσιο διαλόγων **Print** (Εκτύπωση).

Επιλέξτε Color Management (Διαχείριση χρώματος), επιλέξτε Printer Manages Colors (Ο εκτυπωτής διαχειρίζεται τα χρώματα) στο Color Handling (Χειρισμός χρωμάτων) και πατήστε Print (Εκτύπωση).

| Printer Setup                                                                          |                                                                                                    |    |
|----------------------------------------------------------------------------------------|----------------------------------------------------------------------------------------------------|----|
| Printer:                                                                               | EPSON SC-XXXXX Series                                                                                 | ٥  |
| Copies:                                                                                | 1 Print Settings                                                                                      |    |
| Lauguda                                                                                |                                                                                                    |    |
| Layout:                                                                                | (g) (g)                                                                                               |    |
| Color Manage                                                                           | ement                                                                                                 | -  |
| Nemenio                                                                                | er to enable the printer's color                                                                      |    |
| managen                                                                                | nent in the print settings dialog box.                                                                |    |
|                                                                                        |                                                                                                    |    |
| ocument Profil                                                                         | e: Untadded RGB                                                                                       |    |
| ocument Profile                                                                        | e: Untagged RGB<br>Printer Manages Colors                                                             | \$ |
| ocument Profile                                                                        | e: Untadded RGB Printer Manages Colors SCSeries Standard                                              | •  |
| ocument Profil<br>olor Handling:<br>Printer Profile:<br>Normal Prin                    | e: Untadoed RGB  Printer Manages Colors  SC- Series Standard  ting                                    | •  |
| ocument Profil<br>olor Handling:<br>Printer Profile:<br>Normal Prin                    | e: Untaooed RGB Printer Manages Colors SCSeries Standard titing                                       | •  |
| ocument Profil<br>olor Handling:<br>Printer Profile:<br>Normal Prin<br>Rendering Inte  | e: Untaooed RGB Printer Manages Colors SCSeries Standard tting  e int: Perceptual                     | •  |
| ocument Profile<br>olor Handling:<br>Printer Profile:<br>Normal Prin<br>Rendering Inte | e: Untaooed RGB  Printer Manages Colors  SCSeries Standard  tting  e  int: Perceptual  Compensation   | •  |
| ocument Profile<br>Printer Profile:<br>Normal Prin<br>Rendering Inte                   | e: Untaooed RGR Printer Manages Colors SCSeries Standard ating a ent: Perceptual a Compensation       | •  |
| ocument Profile:<br>Printer Profile:<br>Normal Prin<br>Rendering Inte                  | e: Untaooed RGR Printer Manages Colors SC. Series Standard ting e ent: Perceptual e Compensation      | •  |
| ocument Profile:<br>Printer Profile:<br>Normal Prin<br>Rendering Inte<br>Black Point   | e: Untaooed RGB  Printer Manages Colors  SC: Series Standard  ting *  int: Perceptual *  Compensation | •  |

Εάν χρησιμοποιείτε μια εφαρμογή χωρίς λειτουργία διαχείρισης χρώματος, ξεκινήστε από το βήμα 2.

2 Διαγράψτε το πλαίσιο ελέγχου Simple Settings στην περιοχή Print Quality (Ποιότητα εκτ.) της καρτέλας Printer Settings (Ρυθμίσεις εκτυπωτή) του προγράμματος οδήγησης εκτυπωτή και επιλέξτε ICM από τη λίστα Select Target.

> 27 «Βασικές διαδικασίες χειρισμού (Windows)» στη σελίδα 49

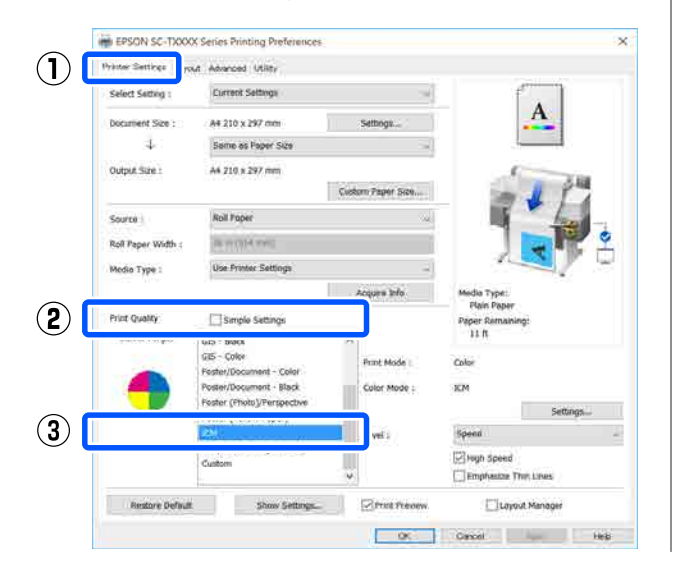

### Πατήστε Settings (Ρυθμίσεις).

| THE SECOND STORES  | or severage cours                                                                                              |                              |                                 |
|--------------------|----------------------------------------------------------------------------------------------------|------------------------------|---------------------------------|
| Select Setting :   | Current Settings                                                                                               | 2                            |                                 |
| Document Size :    | A4 210 x 297 mm                                                                                                | Settergs                     | A                               |
| 4                  | Some as Paper Size                                                                                             | ~                            |                                 |
| Output Size :      | A4 210 x 297 mm                                                                                                |                              | 6                               |
|                    |                                                                                                    | Custom Paper Size            | time JE Prov                    |
| Source :           | Roll Paper                                                                                                    | ×                            | Mi Anna                         |
| Roll Paper Width : | ALCO PROFESSION                                                                                                |                              |                                 |
| Media Type i       | Use Printer Settings                                                                                           |                              |                                 |
|                    |                                                                                                    | Acquire Info                 | Media Type:                     |
| Print Quality      | C Simple Settings                                                                                              |                              | Plain Peper<br>Paper Remaining: |
| Select Target      | GIS - Black<br>GIS - Color<br>Poster/Document - Color<br>Poster/Document - Black<br>Poster (Photo)/Perspective | Print Mode :<br>Color Mode 1 | 11 ft<br>Color<br>9CM           |
|                    | Poster (Yellow Paper)                                                                                          | 1000                         | Settings                        |
|                    | Off (No Color Adjustment)<br>Custom                                                                            | Level :                      | Speed<br>High Speed             |
| Restore Default    | Show Settings.                                                                                                 | Print Preview                | Lavout Manager                  |

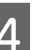

## Επιλέξτε Host ICM (Κεντρικό ICM) στο ICM Mode (Λειτουργία ICM).

Ανατρέξτε στη βοήθεια του προγράμματος οδήγησης εκτυπωτή για περισσότερες λεπτομέρειες.

Το προφίλ εκτυπωτή που αντιστοιχεί στο Media Type (Τύπος μέσου)<sup>\*</sup> που επιλέχθηκε στην καρτέλα Printer Settings (Ρυθμίσεις εκτυπωτή) ορίζεται αυτόματα και εμφανίζεται στην περιοχή Printer Profile Description (Περιγραφή προφίλ εκτυπωτή).

3

Για να αλλάξετε το προφίλ επιλέξτε το πλαίσιο ελέγχου Show all profiles (Εμφάνιση όλων των προφίλ).

| Printer Color Adjustme | ent            |        |                             |
|------------------------|----------------|--------|-----------------------------|
| ICM Mode :             | ost ICM V      |        |                             |
| Show all profiles      |                | J      |                             |
| 🗸 Image                |                |        |                             |
| Input Profile :        |                | $\sim$ | Frinter Profile Description |
| Intent :               | Perceptual     | $\sim$ | Plain Paper                 |
| Printer Profile :      | EPSON Standard | ~      |                             |
|                        |                |        |                             |
| Graphics               |                |        | Printer Profile Description |
| Input Profile :        |                | $\sim$ |                             |
| Intent :               |                |        |                             |
| Printer Profile :      |                | $\sim$ |                             |
|                        |                |        |                             |
| Text                   |                |        | Printer Profile Description |
| Input Profile :        |                |        |                             |
| Intent :               |                | $\sim$ |                             |
| Printer Profile :      |                | $\sim$ |                             |
|                        |                |        |                             |

\*: Αν είναι επιλεγμένο το Source (Τροφοδοσία) στην καρτέλα Printer Settings (Ρυθμίσεις εκτυπωτή), ο τύπος χαρτιού ορίζεται αυτόματα στον εκτυπωτή. Το στοιχείο Media Type (Τύπος μέσου) γίνεται **Use Printer Settings** και το όνομα του τύπου χαρτιού εμφανίζεται στη δεξιά πλευρά.

Ελέγξτε τις υπόλοιπες ρυθμίσεις και ξεκινήστε την εκτύπωση.

### Εκτύπωση διαχείρισης χρώματος μέσω του ColorSync (Mac)

Χρησιμοποιήστε δεδομένα εικόνας με ενσωματωμένο προφίλ εισόδου. Επίσης, η εφαρμογή θα πρέπει να υποστηρίζει το ColorSync.

### Σημείωση:

Ανάλογα με την εφαρμογή, ενδέχεται να μην υποστηρίζεται η εκτύπωση διαχείρισης χρώματος μέσω **ColorSync**.

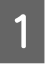

5

Απενεργοποιήστε τις λειτουργίες διαχείρισης χρώματος στην εφαρμογή.

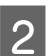

Μεταβείτε στην οθόνη Print (Εκτύπωση).

2 «Βασικές διαδικασίες χειρισμού (Mac)» στη σελίδα 56

Επιλέξτε Color Matching (Αντιστοίχιση χρωμάτων) από τη λίστα και, στη συνέχεια, κάντε κλικ στο ColorSync.

| Printer:      | EPSON SC-TXXXX Serie   | s 😒              |             |
|---------------|------------------------|------------------|-------------|
| Presets:      | Default Settings       |                  |             |
| Copies:       | 1                      |                  |             |
| Pages:        | O All<br>From: 1 to: 1 |                  |             |
| Paper Size:   | A4                     | 📀 210 by 297 mm  |             |
| Orientation:  | T₽ T₽                  |                  | _           |
| -( <b>1</b> ) | Color Matching         | 0                |             |
| 2             | ColorSync              | EPSON Color Cont | rols        |
| Profile: A    | utomatic               |                  | 2           |
| Eps           | on SC-T3100_5100 Gener | ic Plain Paper   |             |
|               |                        |                  |             |
|               |                        | C                | ancel Print |

Το προφίλ εκτυπωτή που αντιστοιχεί στον τρέχοντα επιλεγμένο τύπο χαρτιού<sup>\*</sup> ορίζεται αυτόματα και εμφανίζεται στο κάτω μέρος της περιοχής προφίλ. Για να αλλάξετε το προφίλ, επιλέξτε το επιθυμητό προφίλ από το αναπτυσσόμενο μενού **Profile (Προφίλ)**.

\*: Ορίζεται στην οθόνη που εμφανίζεται με την επιλογή Printer Settings (Ρυθμίσεις εκτυπωτή) από τη λίστα. Αν το στοιχείο Source (Τροφοδοσία) είναι επιλεγμένο, ο τύπος χαρτιού στον εκτυπωτή ορίζεται αυτόματα και εμφανίζεται **Use Printer Settings**. Το όνομα του τύπου χαρτιού εμφανίζεται στη δεξιά πλευρά του.

4 Ελέγξτε τις υπόλοιπες ρυθμίσεις και ξεκινήστε την εκτύπωση.

### Εκτύπωση διαχείρισης χρώματος μέσω προγράμματος οδήγησης ICM (μόνο για Windows)

Το πρόγραμμα οδήγησης του εκτυπωτή χρησιμοποιεί τα δικά του προφίλ εκτυπωτή για να εκτελέσει τη διαχείριση χρώματος. Μπορείτε να χρησιμοποιήσετε τις εξής δύο μεθόδους διόρθωσης χρώματος.

Driver ICM (Basic) (Πρόγρ. οδήγ. ICM (Βασικό)) Προσδιορίστε έναν τύπο προφίλ και στόχου για την επεξεργασία του συνόλου των δεδομένων εικόνας.

 Driver ICM (Advanced) (Πρόγραμμα οδήγησης ICM (Σύνθετο))

Το πρόγραμμα οδήγησης του εκτυπωτή χωρίζει τα δεδομένα εικόνας σε περιοχές **Image (Εικόνα)**, **Graphics (Γραφικά)** και **Text (Κείμενο)**. Ορίστε ένα διαφορετικό προφίλ και στόχο για κάθε μία από τις τρεις περιοχές.

### Κατά τη χρήση εφαρμογών που διαθέτουν λειτουργία διαχείρισης χρώματος

Διαμορφώστε τις ρυθμίσεις για την επεξεργασία των χρωμάτων χρησιμοποιώντας την εφαρμογή πριν πραγματοποιήσετε ρυθμίσεις στο πρόγραμμα οδήγησης του εκτυπωτή.

Ανάλογα με τον τύπο της εφαρμογής, πραγματοποιήστε τις ρυθμίσεις σύμφωνα με τον παρακάτω πίνακα.

Adobe Photoshop CS3 ή νεότερη έκδοση Adobe Photoshop Elements 6.0 ή νεότερη έκδοση Adobe Photoshop Lightroom 1 ή νεότερη έκδοση

| Λειτουργικό σύστημα                                                                   | Ρυθμίσεις διαχείρισης<br>χρώματος                                   |
|---------------------------------------------------------------------------------------|---------------------------------------------------------------------|
| Windows 8.1,<br>Windows 8,<br>Windows 7,<br>Windows Vista                             | Printer Manages Colors (Ο<br>εκτυπωτής διαχειρίζεται τα<br>χρώματα) |
| Windows XP (Service Pack<br>2 ή νεότερη έκδοση<br>και .NET 3.0 ή νεότερη έκ-<br>δοση) |                                                                     |
| Windows XP (εκτός των<br>παραπάνω)                                                    | No Color Management (Χω-<br>ρίς διαχείριση χρώματος)                |

Στις υπόλοιπες εφαρμογές, επιλέξτε No Color Management (Χωρίς διαχείριση χρώματος).

#### Σημείωση:

Για πληροφορίες σχετικά με τις υποστηριζόμενες πλατφόρμες, ανατρέξτε στην ιστοσελίδα για τη συγκεκριμένη εφαρμογή.

Παράδειγμα ρυθμίσεων Adobe Photoshop CC

Ανοίξτε το πλαίσιο διαλόγων Print (Εκτύπωση).

Επιλέξτε Color Management (Διαχείριση χρώματος), επιλέξτε Printer Manages Colors (Ο εκτυπωτής διαχειρίζεται τα χρώματα) στο Color Handling (Χειρισμός χρωμάτων) και πατήστε Print (Εκτύπωση).

|                  | l.                                                                         |    |
|------------------|----------------------------------------------------------------------------|----|
| Printer:         | EPSON SC-XXXXX Series                                                      | •  |
| Copies:          | 1 Print Settings                                                           |    |
| Layout:          | <b>) )</b>                                                                 |    |
| Color Manag      | ement                                                                      |    |
| manager          | er to enable the printer's color<br>ment in the print settings dialog box. |    |
| ocument Profil   | e: Untagged RGB                                                            |    |
| Color Handling:  | Printer Manages Colors                                                     | \$ |
| Printer Profile: | SC- Series Standard                                                        | :  |
| - Normal Ref     |                                                                            |    |
| [ Normal Pri     | iting +                                                                    |    |
| Rendering Inte   | ent: Perceptual +                                                          |    |
| Black Point      | Compensation                                                               |    |
|                  |                                                                            |    |
|                  |                                                                            |    |
| T Description    |                                                                            |    |

Διαγράψτε το πλαίσιο ελέγχου Simple Settings στην περιοχή Print Quality (Ποιότητα εκτ.) της καρτέλας Printer Settings (Ρυθμίσεις εκτυπωτή) του προγράμματος οδήγησης εκτυπωτή και επιλέξτε ICM από τη λίστα Select Target.

2 «Βασικές διαδικασίες χειρισμού (Windows)» στη σελίδα 49

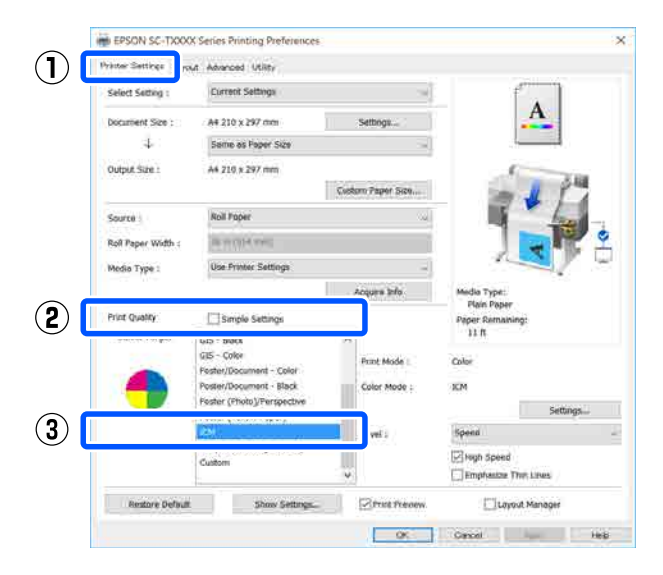

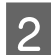

Πατήστε Settings (Ρυθμίσεις).

| inter Settines Lay | out Advanced Utility                   |                    |               |                                 |      |
|--------------------|----------------------------------------|--------------------|---------------|---------------------------------|------|
| Select Setting :   | Current Settings                       |                    | ſ., 1         |                                 |      |
| Document Size :    | A4 210 x 297 mm                        |                    | Settrogs      | A                               |      |
| 4                  | Some as Paper Size                     | Some as Paper Size |               |                                 |      |
| Output Size :      | A4 210 x 297 mm                        |                    |               | 1                               |      |
|                    |                                        | Cust               | om Paper Size | - 1                             | 2.44 |
| Source :           | Rolf Paper 🗸                           |                    | 15 1          |                                 |      |
| Roll Paper Width : | ALCO PROCEED.                          | real -             |               |                                 | 9    |
| Media Type i       | Use Printer Settings                   |                    | 1             | P Q                             |      |
|                    |                                        | l i                | Acquire Info  | Modia Type:                     |      |
| Print Quality      | Simple Settings                        |                    |               | Plain Peper<br>Paper Remaining: |      |
| Select Target      | GTS - Black                            | <b>^</b>           |               | 11 ft                           |      |
|                    | GIS - Color<br>Protec/Document - Color |                    | Print Mode :  | Color                           |      |
|                    | Poster/Document + 8lack                | 10                 | Color Mode :  | acm                             |      |
|                    | Poster (Photo)/Perspective             |                    |               | Sett                            | ings |
|                    | Total (Telow Paper)                    |                    | Level :       | Speed                           |      |
|                    | Off (No Color Adjustment)              |                    |               | With Speed                      |      |
|                    | Custom                                 | *                  |               | Emphasize Thin Lines            |      |

3 Επιλέξτε Driver ICM (Basic) (Πρόγρ. οδήγ. ICM (Βασικό)) ή Driver ICM (Advanced) (Πρόγραμμα οδήγησης ICM (Σύνθετο)) στο ICM Mode (Λειτουργία ICM) από την οθόνη ICM.

| CM                     |                          |        |                                            |
|------------------------|--------------------------|--------|--------------------------------------------|
| Printer Color Adjustme | ent                      |        |                                            |
| ICM Mode : D           | river ICM (Basic) $\sim$ |        |                                            |
| Snow an promes         |                          |        |                                            |
| 🖂 Image                |                          |        |                                            |
| Input Profile :        | sRGB IEC61966-2.1        | $\sim$ | Printer Profile Description                |
| Intent :               | Perceptual               | $\sim$ | Epson SC-T3100_5100 Generic<br>Plain Paper |
| Printer Profile :      | EPSON Standard           | $\sim$ |                                            |
| Graphics               |                          |        |                                            |
| Input Profile :        |                          | $\sim$ | Printer Profile Description                |
| Intent :               |                          | $\sim$ |                                            |
| Printer Profile :      |                          | $\sim$ |                                            |
| Text                   |                          |        |                                            |
| Input Profile :        |                          | $\sim$ | Printer Profile Description                |
| Intent :               |                          | ~      |                                            |
| Printer Profile :      |                          | $\sim$ |                                            |
|                        |                          |        |                                            |
|                        |                          | OK     | Cancel Help                                |

Εάν επιλέξετε Driver ICM (Advanced) (Πρόγραμμα οδήγησης ICM (Σύνθετο)), μπορείτε να προσδιορίσετε το προφίλ και τον στόχο για όλα τα δεδομένα εικόνων, όπως δεδομένα φωτογραφίας, γραφικών και κειμένου.

| Στόχος                                                           | Επεξήγηση                                                                                                    |
|------------------------------------------------------------------|----------------------------------------------------------------------------------------------------|
| Saturation (Ko-<br>ρεσμός)                                       | Διατηρεί την τρέχουσα τιμή κο-<br>ρεσμού αμετάβλητη και μετα-<br>τρέπει τα δεδομένα.                                                                                                    |
| Perceptual (Συ-<br>γκεκριμένος)                                  | Μετατρέπει τα δεδομένα έτσι<br>ώστε να ληφθεί μια περισσότε-<br>ρο φυσική οπτική απεικόνιση<br>της εικόνας. Αυτό το χαρακτηρι-<br>στικό χρησιμοποιείται όταν τα<br>δεδομένα εικόνας χρησιμο-<br>ποιούν ευρύτερη γκάμα χρωμά-<br>των.                                                                                                    |
| Relative<br>Colorimetric<br>(Σχετική μέ-<br>τρηση χρωμά-<br>των) | Μετατρέπει τα δεδομένα με τέ-<br>τοιον τρόπο ώστε η σειρά συντε-<br>ταγμένων γκάμας χρωμάτων και<br>λευκών σημείων (ή θερμοκρα-<br>σία χρώματος) στα αρχικά δεδο-<br>μένα να αντιστοιχεί στις κατάλ-<br>ληλες συντεταγμένες εκτύπω-<br>σης. Αυτό το χαρακτηριστικό<br>χρησιμοποιείται για πολλούς τύ-<br>πους συμφωνίας χρωμάτων.                                                                                                  |
| Absolute<br>Colorimetric<br>(Απόλυτη μέ-<br>τρηση χρωμά-<br>των) | Εκχωρεί απόλυτες συντεταγμέ-<br>νες γκάμας χρωμάτων στα δεδο-<br>μένα προέλευσης και εκτύπω-<br>σης και, επίσης, μετατρέπει τα δε-<br>δομένα. Επομένως, η ρύθμιση<br>των χρωματικών αποχρώσεων<br>δεν εκτελείται σε κανένα λευκό<br>σημείο (ή θερμοκρασία χρώμα-<br>τος) για τα δεδομένα προέλευ-<br>σης ή εκτύπωσης. Αυτό το χαρα-<br>κτηριστικό χρησιμοποιείται για<br>ειδικούς σκοπούς, όπως ή έγχρω-<br>μη εκτύπωση λογοτύπων. |

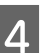

Ελέγξτε τις υπόλοιπες ρυθμίσεις και ξεκινήστε την εκτύπωση.

2

## Multi-Page Printing (N-up)

Δύο ή τέσσερις διαδοχικές σελίδες μπορούν να εκτυπωθούν σε ένα φύλλο.

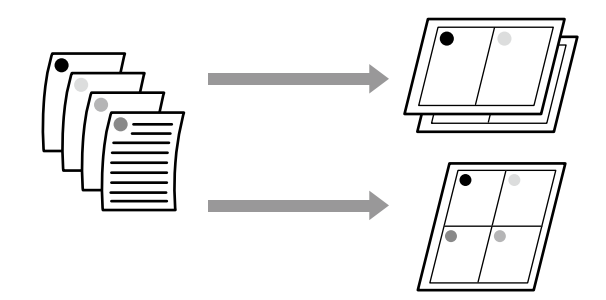

### Ρυθμίσεις στα Windows

#### Σημείωση:

Στα Windows, μπορείτε να χρησιμοποιήσετε τη λειτουργία Reduce/Enlarge (Σμίκρυνση/Μεγέθυνση) (Προσαρμογή στη σελίδα) για να εκτυπώσετε τα δεδομένα σε διαφορετικά μεγέθη χαρτιού.

2 «Εκτύπωση σε μη τυπικά μεγέθη» στη σελίδα 71

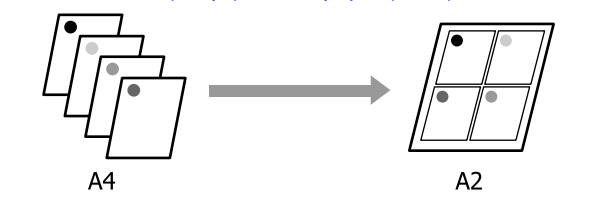

Εμφανίστε την καρτέλα Layout (Διάταξη) στο πρόγραμμα οδήγησης εκτυπωτή και επιλέξτε το πλαίσιο ελέγχου Page Layout (Διάταξη σελίδας). Στη συνέχεια, επιλέξτε το στοιχείο N-up (N-επάνω) και κάντε κλικ στο κουμπί Settings (Ρυθμίσεις).

### 2 «Βασικές διαδικασίες χειρισμού (Windows)» στη σελίδα 49

| Select Setting :    | Current Settings               |                                          |
|---------------------|--------------------------------|------------------------------------------|
| Copies :            | 1 Colland<br>Koverse Order     | <u>A</u> 2                               |
| Page Layout         | 🗍 Folded Double-Side<br>🕷 N-up | 1                                        |
|                     | 17 Martine Balance             | A                                        |
|                     | Settings                       | Media Type:                              |
| D-wiled proting     | House                          | Plain Poper<br>Peper Remaining:<br>11 ft |
| Additional Settings |                                |                                          |
|                     | Ratate 190*                    |                                          |
| -                   |                                |                                          |
| Restore Definat     | Show Settings. Strict Frenew   | Lavout Manager                           |

Ορίστε Number of pages per sheet (Αριθμός σελίδων ανά φύλλο) και Page Order (Σειρά σελίδων) στο πλαίσιο διαλόγων Print Layout (Διάταξη εκτύπωσης).

Εάν είναι επιλεγμένο το πλαίσιο ελέγχου Print page frames (Εκτύπωση πλαισίων σελίδας), σε κάθε σελίδα εκτυπώνονται πλαίσια σελίδας.

| Print Layout              |                   |
|---------------------------|-------------------|
| Number of pages per sheet |                   |
| 2 Pages                   | ◯ 4 Pages         |
| Page Order                |                   |
| Left to Right             | 2 1 Right to Left |
| Top to Bottom             |                   |
| Print page frames         |                   |
| ОК                        | Cancel Help       |
|                           |                   |

Ελέγξτε τις υπόλοιπες ρυθμίσεις και ξεκινήστε την εκτύπωση.

3

#### Ρυθμίσεις σε Μac

Εμφανίστε το πλαίσιο διαλόγων Print (Εκτύπωση), επιλέξτε **Layout (Διάταξη)** από τη λίστα και, στη συνέχεια, προσδιορίστε τον αριθμό των σελίδων ανά φύλλο και ούτω καθεξής.

## 2 «Βασικές διαδικασίες χειρισμού (Mac)» στη σελίδα 56

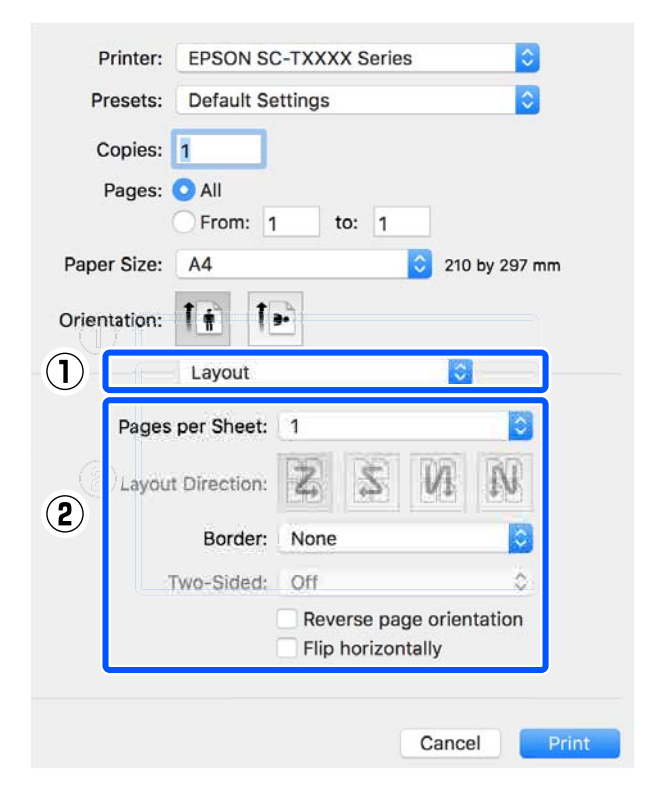

#### Σημείωση:

2

Μπορείτε να εκτυπώσετε πλαίσια γύρω από τις σελίδες χρησιμοποιώντας τη λειτουργία **Border** (Περιθώριο).

Ελέγξτε τις υπόλοιπες ρυθμίσεις και ξεκινήστε την εκτύπωση.

## Μη αυτόματη εκτύπωση διπλής όψης (Μόνο για Windows)

Αυτή η λειτουργία διατίθεται μόνο όταν είναι επιλεγμένο το Auto Sheet Feeder (Αυτόματη τροφοδοσία φύλλου) ως Source (Τροφοδοσία). Αυτή η λειτουργία δεν μπορεί να χρησιμοποιηθεί για Roll Paper (Χαρτί σε ρολό) ή Sheet (Τροφοδοσία φύλλων).

Αφού ολοκληρώσετε την εκτύπωση των ζυγών σελίδων, μπορείτε να γυρίσετε το χαρτί, να το επανατοποθετήσετε και να εκτυπώσετε τις μονές σελίδες για να δημιουργήσετε εκτυπώσεις διπλής όψης.

### Σημειώσεις για την εκτύπωση διπλής όψης

Σημειώστε τα εξής όταν πραγματοποιείτε εκτύπωση διπλής όψης.

- Βεβαιωθείτε ότι χρησιμοποιείτε χαρτί που υποστηρίζει εκτύπωση διπλής όψης.
- Ανάλογα με τον τύπο χαρτιού και τα δεδομένα εκτύπωσης, το μελάνι μπορεί να λερώσει την πίσω πλευρά του χαρτιού.
- Η συνεχής εκτύπωση διπλής όψης μπορεί να μειώσει την ποιότητα εκτύπωσης και να προκαλέσει εμπλοκές χαρτιού. Αν υπάρξει απώλεια στην ποιότητα εκτύπωσης, χαμηλώστε την πυκνότητα στο πρόγραμμα οδήγησης εκτυπωτή ή προσπαθήστε να εκτυπώσετε ένα φύλλο κάθε φορά.
- Αν εκτελείτε συνεχή εκτύπωση διπλής όψης, το εσωτερικό του εκτυπωτή μπορεί να λερωθεί με μελάνι. Καθαρίστε τους κυλίνδρους αν το χαρτί είναι λερωμένο μετά την εκτύπωση.
   «Οι κηλίδες παρουσιάζονται όταν εκτυπώνετε από την αυτόματη τροφοδοσία φύλλου» στη σελίδα 158

#### Σημείωση:

Η εκτύπωση σε συνδυασμό με την εκτύπωση πολλών σελίδων (N-up (N-επάνω)) μπορεί να βοηθήσει στην εξοικονόμηση περισσότερου χαρτιού.

«Multi-Page Printing (N-up)» στη σελίδα 88

### Διαδικασίες ρυθμίσεων για την εκτύπωση

Τοποθετήστε χαρτί στην Αυτόματη τροφοδοσία φύλλου.

2 «Τοποθέτηση χαρτιού στην αυτόματη τροφοδοσία φύλλου» στη σελίδα 36

2 Εμφανίστε την οθόνη Basic Settings για το πρόγραμμα οδήγησης εκτυπωτή και έπειτα επιλέξτε Auto Sheet Feeder (Αυτόματη **τροφοδοσία φύλλου)** ως Source (Τροφοδοσία).

> 2 «Βασικές διαδικασίες χειρισμού (Windows)» στη σελίδα 49

3 Εμφανίστε την καρτέλα Layout (Διάταξη) στο πρόγραμμα οδήγησης εκτυπωτή και επιλέξτε 2-sided printing (Εκτύπωση 2 όψεων).

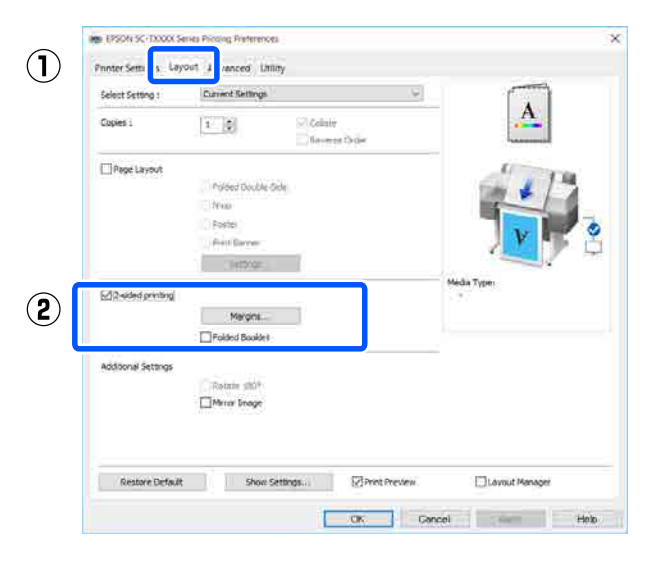

#### Σημείωση:

**Γ** Κάντε κλικ στην επιλογή **Binding Settings** (Ρυθμίσεις βιβλιοδεσίας) για να ορίσετε το Binding Edge (Άκρο βιβλιοδεσίας) και το Binding Margin (Περιθώριο βιβλιοδεσίας). Ανάλογα με το λογισμικό που χρησιμοποιείτε, το πλάτος του περιθωρίου που ορίζετε και τα πραγματικά αποτελέσματα εκτύπωσης μπορεί να διαφέρουν, και γι' αυτό συνιστούμε να πραγματοποιείτε μια δοκιμαστική εκτύπωση πρώτα.

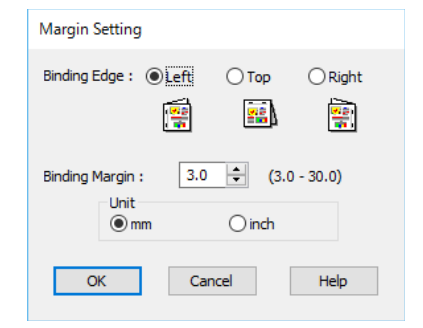

**Επιλέξτε Folded Booklet (Πολύπτυχο** φυλλάδιο) για εκτύπωση φυλλαδίου. Στο παρακάτω παράδειγμα, όταν το χαρτί διπλώνει στα δύο, οι εσωτερικές σελίδες (σελίδες 2, 3, 6, 7, 10 και 11) τυπώνονται πρώτα.

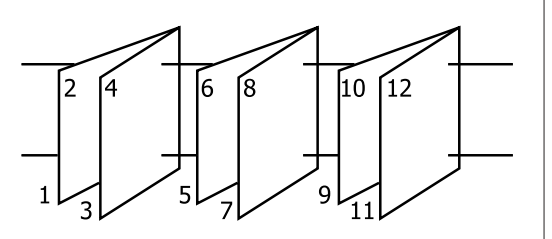

Ελέγξτε τις υπόλοιπες ρυθμίσεις και ξεκινήστε την εκτύπωση.

Αφού ολοκληρώσετε την εκτύπωση των μονών 5 σελίδων και εμφανιστεί η οθόνη οδηγιών, ακολουθήστε τις οδηγίες που εμφανίζονται στην οθόνη για να επανατοποθετήσετε το χαρτί και πατήστε Resume (Συνέχιση).

## Πολύπτυχη εκτύπωση 2 όψεων (μόνο για Windows)

Δύο διαδοχικές σελίδες μπορούν να εκτυπωθούν σε ένα φύλλο. Η δεύτερη σελίδα περιστρέφεται κατά 180° και εκτυπώνεται δίπλα στην πρώτη σελίδα, επιτρέποντας το δίπλωμα του χαρτιού για να δημιουργηθεί ένα έγγραφο 2 όψεων.

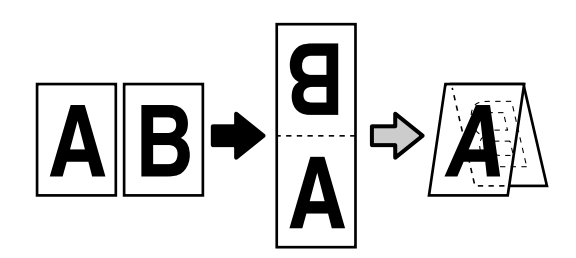

Εμφανίστε την καρτέλα Layout (Διάταξη) στο πρόγραμμα οδήγησης εκτυπωτή και επιλέξτε το πλαίσιο ελέγχου Page Layout (Διάταξη σελίδας). Έπειτα, επιλέξτε το στοιχείο Folded Double-Side και κάντε κλικ στο κουμπί Settings... (Ρυθμίσεις...).

### 2 «Βασικές διαδικασίες χειρισμού (Windows)» στη σελίδα 49

| Select Setting :    | Current Settings      |                           | A A                                            |
|---------------------|-----------------------|---------------------------|------------------------------------------------|
| Copres :            | 1                     | Collane<br>(Koverse Grose | 2                                              |
| Page Layout         | () Folded Double-Side | <u>5</u>                  | -11                                            |
|                     | O Poster              |                           |                                                |
|                     | Settings              | 11 ·                      |                                                |
| Control protocy     | Annaly -              |                           | Media Type:<br>Plain Paper<br>Paper Remaining: |
|                     | Fehind bookiet        | · · · · · ·               | 11.8                                           |
| Additional Settings | hoints 120°           |                           |                                                |
|                     | Stirror Image         |                           |                                                |
|                     |                       |                           | No. And Decision States                        |

### 2 Ορίστε Binding Edge (Άκρο βιβλιοδεσίας) και Binding Margin (Περιθώριο βιβλιοδεσίας) στο πλαίσιο διαλόγων Folded Double-Side Setting.

| Folded Double-Side Setting                            |  |  |  |  |
|-------------------------------------------------------|--|--|--|--|
| Binding Edge<br>Bottom O Top<br>A<br>V<br>A<br>V<br>A |  |  |  |  |
| Margin Setting<br>Binding Margin 0.0 🔶 (0.0 - 50.0)   |  |  |  |  |
| Unit  mm  inch                                        |  |  |  |  |
| Print Folded Line                                     |  |  |  |  |
| OK Cancel Help                                        |  |  |  |  |

3 <sup>Ελ</sup>

Ελέγξτε τις υπόλοιπες ρυθμίσεις και ξεκινήστε την εκτύπωση.

## Εκτύπωση Poster (Αφίσα) (μόνο για Windows)

Μία σελίδα μπορεί να εκτυπωθεί σε πολλά φύλλα. Τα φύλλα μπορούν στη συνέχεια να συνενωθούν σε μεγάλες αφίσες (έως 16 φορές μεγαλύτερες από το αρχικό μέγεθος).

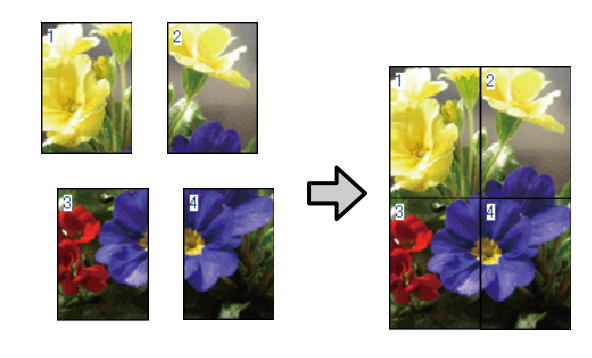

Εμφανίστε την καρτέλα Layout (Διάταξη) στο πρόγραμμα οδήγησης εκτυπωτή και επιλέξτε το πλαίσιο ελέγχου Page Layout (Διάταξη σελίδας). Στη συνέχεια, επιλέξτε το στοιχείο Poster (Αφίσα) και κάντε κλικ στο κουμπί Settings... (Ρυθμίσεις...).

> 2 «Βασικές διαδικασίες χειρισμού (Windows)» στη σελίδα 49

| Select Setting :    | Lurrent Settings     |                            | 4   |
|---------------------|----------------------|----------------------------|-----|
| Copiers :           | E - Cultate          |                            | -   |
| Page Layout         | O Robert Dauble-Sufe | -5                         | 2   |
|                     | () N-up              |                            | 1   |
|                     | () Poster            |                            | . F |
|                     | Settings             | 1                          | 9,  |
| Donted arothing     |                      | Media Type:<br>Plain Paper |     |
|                     | Harpen.              | Paper Remaining:<br>11 ft  |     |
| -                   | Fahind bookiel       |                            |     |
| Additional Settings | Protecta 1800        |                            |     |
|                     | Stirror Image        |                            |     |
|                     |                      |                            |     |
|                     |                      | 1000 - 101 - 1000 - 1000   |     |

2 Ορίστε Number of panels (Αριθμός παραθύρων) στο πλαίσιο διαλόγων Poster (Αφίσα).

| Poster Settings                                                                                                    |             |  |  |  |
|----------------------------------------------------------------------------------------------------|-------------|--|--|--|
| Number of panels<br>2x1<br>2x1<br>2x2<br>3x3<br>4x4<br>Please select the panels<br>that you don't wish to be<br>printed. (The panels<br>which appear grayed out<br>will not be printed) |             |  |  |  |
| Overlapping Alignment Marks                                                                                                    |             |  |  |  |
| ОК                                                                                                    | Cancel Help |  |  |  |

3 Αν θέλετε να τυπώσετε σημάδια ως οδηγούς για την ένωση του χαρτιού που εκτυπώθηκε με την εκτύπωση αφίσας, επιλέξτε το πλαίσιο ελέγχου Print Cutting Guides (Εκτύπωση οδηγών αποκοπής).

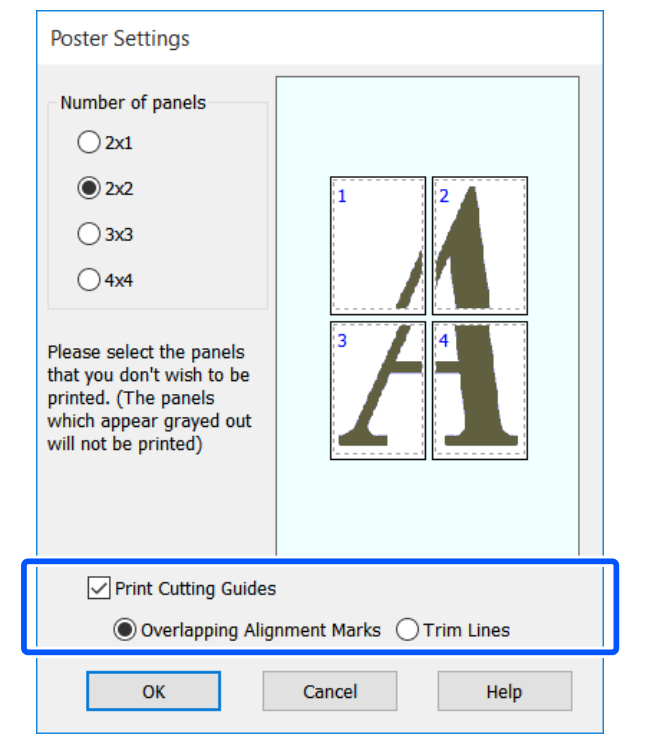

### Overlapping Alignment Marks (Επικαλυπτόμενα σημάδια στοίχισης)

Εκτυπώνει οδηγούς για την ένωση των χαρτιών με επικάλυψη. Το ολοκληρωμένο μέγεθος είναι μικρότερο μόνο για τα επικαλυπτόμενα τμήματα.

## Print page frames (Εκτύπωση πλαισίων σελίδας)

Εκτυπώνει πλαίσια για την ένωση των χαρτιών χωρίς επικάλυψη.

Ελέγξτε τις υπόλοιπες ρυθμίσεις και ξεκινήστε την εκτύπωση.

### Ένωση φύλλων αφισών στην εκτύπωση πολλών σελίδων

Εάν έχει επιλεγεί το στοιχείο Overlapping Alignment Marks (Επικαλυπτόμενα σημάδια στοίχισης), θα εκτυπωθούν οδηγοί συνένωσης (υποδεικνύονται από τις γραμμές που είναι σχεδιασμένες διαμέσου και γύρω από τα σημάδια Χ στην παρακάτω εικόνα) σε κάθε φύλλο.

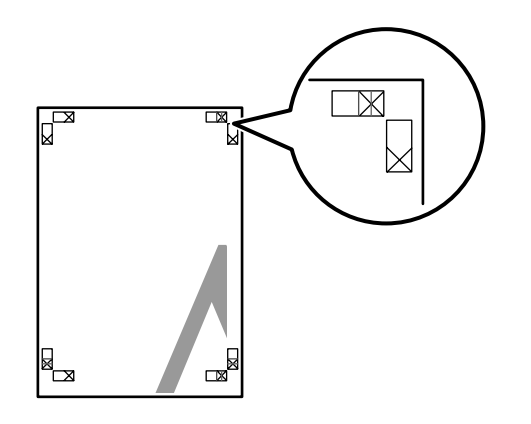

### Σημείωση:

Δ

Εάν η έξοδος είναι έγχρωμη, οι οδηγοί συνένωσης θα είναι μπλε και οι οδηγοί κοπής θα είναι κόκκινοι, διαφορετικά όλοι οι οδηγοί θα εκτυπωθούν σε μαύρο. Στην ακόλουθη ενότητα περιγράφεται ο τρόπος συνένωσης τεσσάρων εκτυπωμένων σελίδων μεταξύ τους.

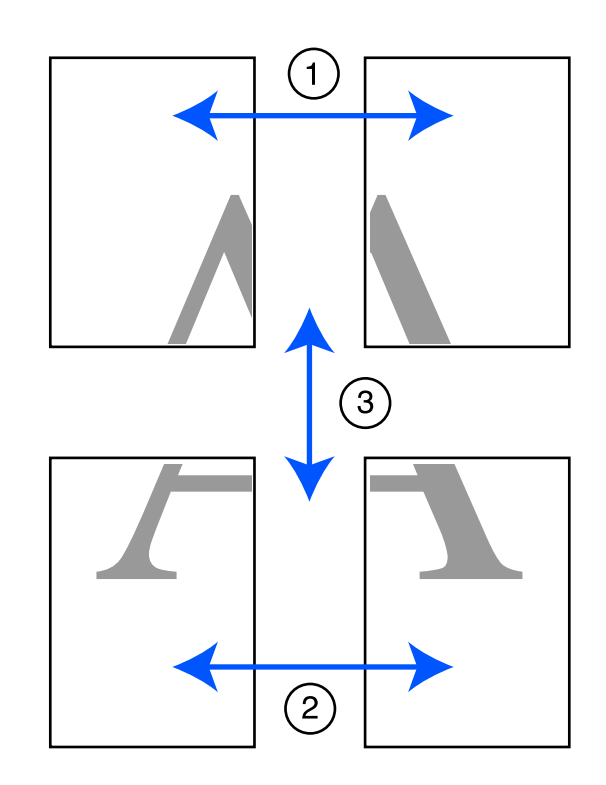

Προετοιμάστε τα δύο επάνω φύλλα και περικόψτε το περισσευούμενο χαρτί από το αριστερό φύλλο, κόβοντας τη γραμμή που ενώνει τους δύο οδηγούς συνένωσης (τα κέντρα των σημαδιών Χ).

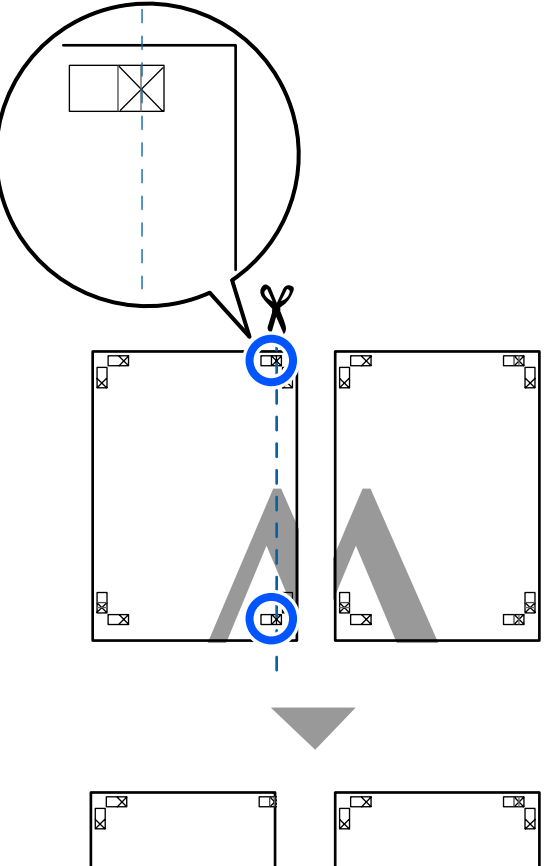

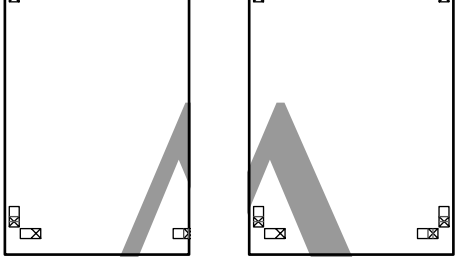

2

Ακουμπήστε το άνω αριστερά φύλλο επάνω από το άνω δεξιά φύλλο. Ευθυγραμμίστε τα σημάδια Χ, όπως υποδεικνύεται στην εικόνα παρακάτω, και προσδέστε τα προσωρινά χρησιμοποιώντας κολλητική ταινία στο πίσω μέρος.

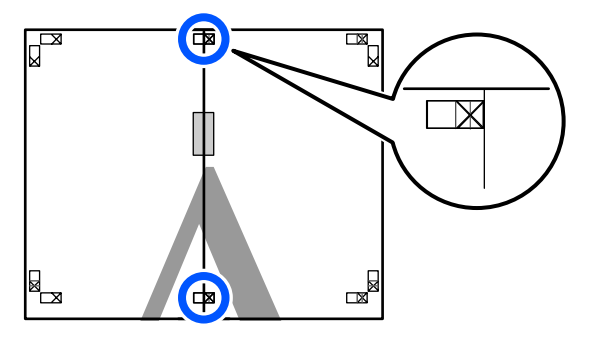

3 Με τα δύο φύλλα να επικαλύπτονται, περικόψτε το περισσευούμενο χαρτί, κόβοντας τη γραμμή που ενώνει τους δύο οδηγούς κοπής (τις γραμμές στα αριστερά των σημαδιών Χ).

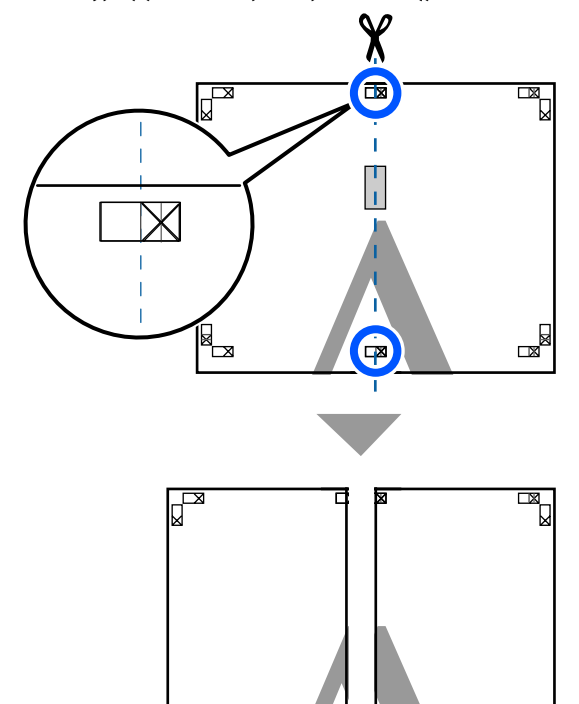

Δ Εν

Ενώστε ξανά τα δύο φύλλα.

Χρησιμοποιήστε κολλητική ταινία για να κολλήσετε τις πίσω όψεις των φύλλων μεταξύ τους.

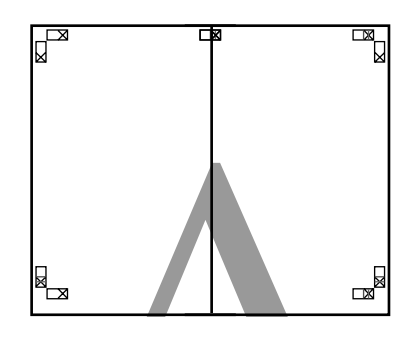

5

Επαναλάβετε τα βήματα 1 έως 4 για τα κάτω δύο φύλλα.

6 Περικόψτε τα κάτω φύλλα από τα επάνω φύλλα, κόβοντας κατά μήκος της γραμμής που ενώνει τους δύο οδηγούς (τις γραμμές πάνω από τις ενδείξεις Χ).

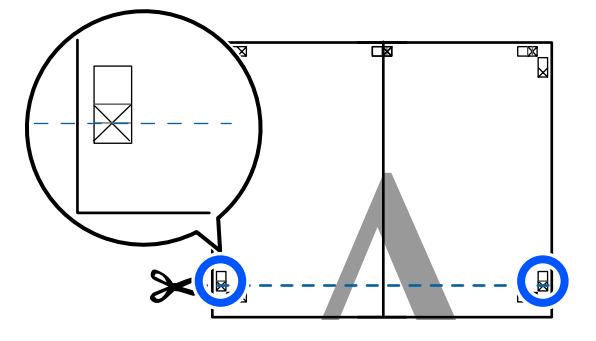

7 Ακουμπήστε το επάνω φύλλο επάνω από το κάτω φύλλο. Ευθυγραμμίστε τα σημάδια Χ, όπως υποδεικνύεται στην εικόνα παρακάτω, και προσδέστε τα προσωρινά χρησιμοποιώντας κολλητική ταινία στο πίσω μέρος.

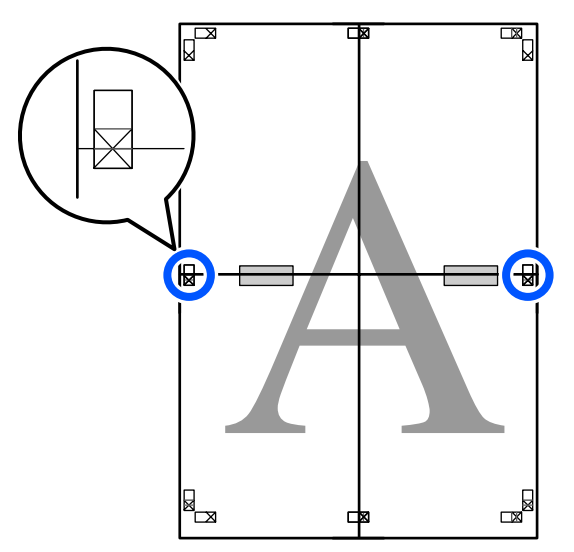

8

Με τα δύο φύλλα να επικαλύπτονται, περικόψτε το περισσευούμενο χαρτί, κόβοντας τη γραμμή που ενώνει τους δύο οδηγούς κοπής (τις γραμμές επάνω από τα σημάδια X).

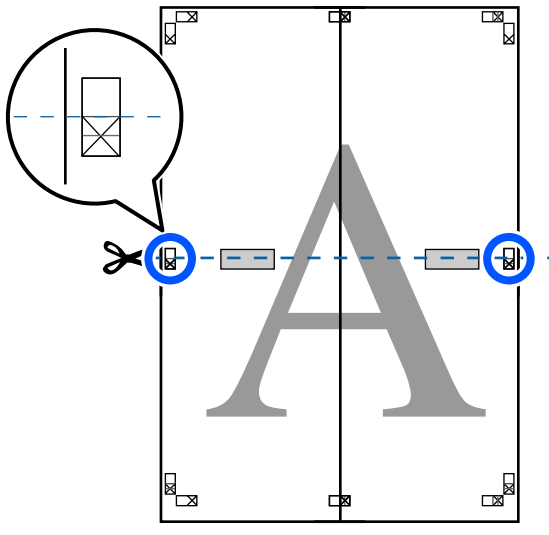

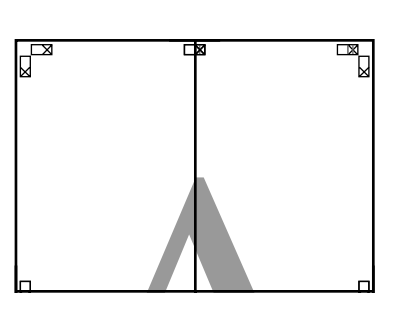

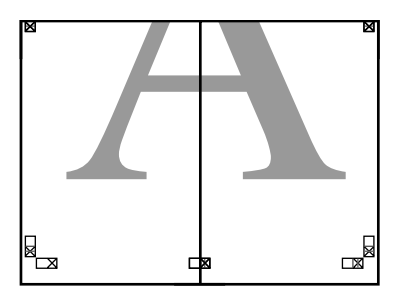

10

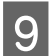

Ενώστε τα επάνω με τα κάτω φύλλα.

Χρησιμοποιήστε κολλητική ταινία για να κολλήσετε τις πίσω όψεις των φύλλων μεταξύ τους.

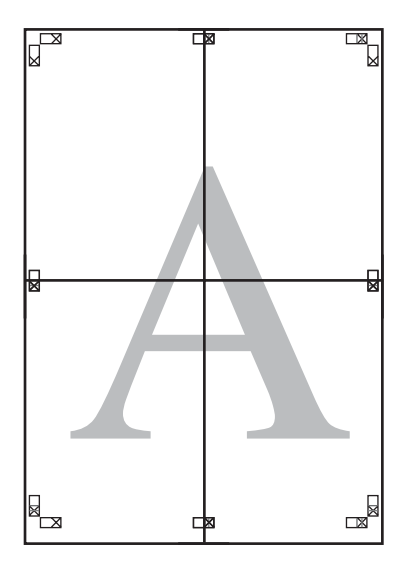

Αφού ενώσετε όλα τα φύλλα, περικόψτε τα περιγράμματα, κόβοντας κατά μήκος των οδηγών κοπής (εκτός των σημαδιών Χ).

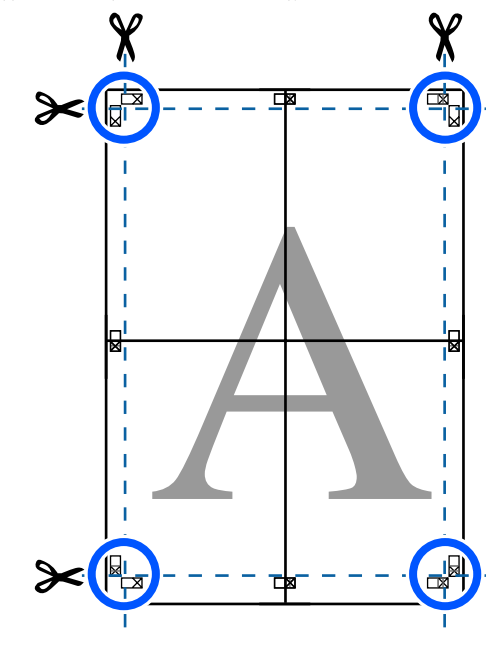

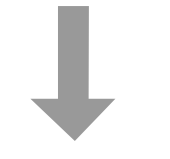

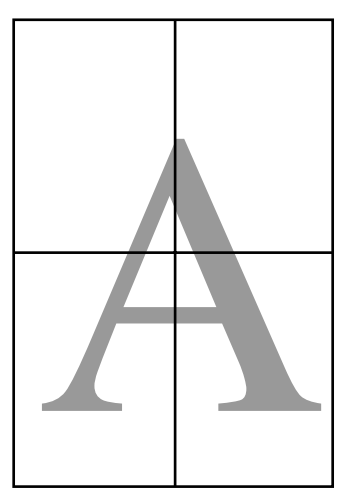

## Εκτύπωση πολλών εγγράφων (Layout Manager (Διαχείριση διάταξης)) (μόνο για Windows)

Τα έγγραφα που δημιουργούνται σε διαφορετικές εφαρμογές μπορούν να εκτυπωθούν μαζί με τη διάταξη που θα επιλέξετε. Αυτό σας επιτρέπει να βελτιώνετε την απόδοση των εκτυπώσεων και να εξοικονομείτε χαρτί.

### Δείγμα διάταξης πολλών εγγράφων

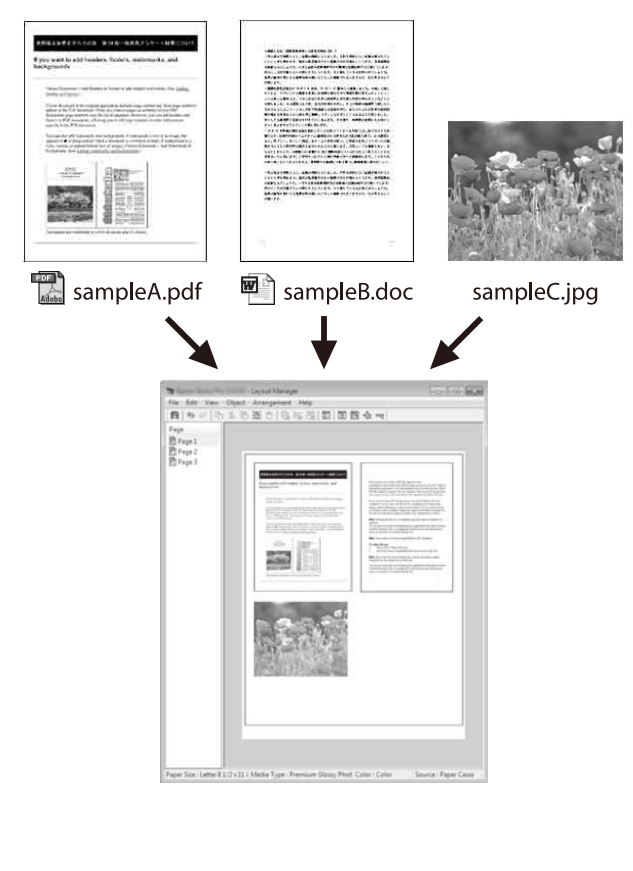

#### Δείγμα ελεύθερης κατακόρυφης/οριζόντιας διάταξης

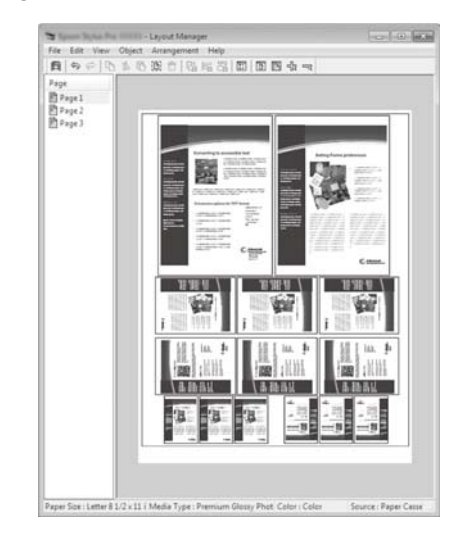

### Διαδικασίες ρυθμίσεων για την εκτύπωση

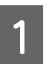

Ανοίξτε το αρχείο που θέλετε να εκτυπώσετε στην εφαρμογή σας.

2 Επιλέξτε το πλαίσιο ελέγχου Layout Manager (Διαχείριση διάταξης) στην καρτέλα Printer Settings (Ρυθμίσεις εκτυπωτή) του προγράμματος οδήγησης εκτυπωτή και ελέγξτε αν το μέγεθος που ορίστηκε στην εφαρμογή εμφανίζεται στο Document Size (Μέγ. χαρτιού).

### 2 «Βασικές διαδικασίες χειρισμού (Windows)» στη σελίδα 49

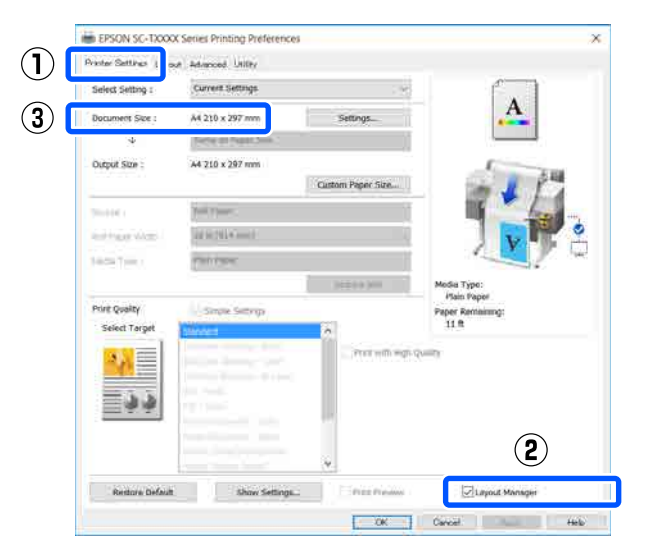

#### Σημείωση:

3

Το **Document Size (Μέγ. χαρτιού)** είναι το μέγεθος ενός εγγράφου που θα τοποθετηθεί στην οθόνη Layout Manager (Διαχείριση διάταξης). Το πραγματικό μέγεθος του χαρτιού εκτύπωσης ορίζεται στην οθόνη του βήματος 6.

Κάντε κλικ στο **ΟΚ**. Κατά την εκτύπωση από μια εφαρμογή, ανοίγει η οθόνη Layout Manager (Διαχείριση διάταξης).

Τα δεδομένα εκτύπωσης δεν εκτυπώνονται, αλλά μία σελίδα τοποθετείται στο χαρτί της οθόνης Layout Manager (Διαχείριση διάταξης) ως ένα αντικείμενο.

4 Αφήνοντας ανοικτή την οθόνη Layout Manager (Διαχείριση διάταξης), επαναλάβετε τα βήματα 1 έως 3, ώσπου να προστεθούν όλα τα δεδομένα εκτύπωσης στη διάταξη.

> Τα αντικείμενα προστίθενται στην οθόνη Layout Manager (Διαχείριση διάταξης).

5 Τακτοποιήστε τα αντικείμενα στην οθόνη Διαχείρισης διάταξης.

> Τα αντικείμενα μπορούν να μετακινηθούν ή να αυξομειωθούν σύροντας, ή να αναδιαταχθούν και να περιστραφούν με τα κουμπιά εργαλείων ή τις επιλογές στο μενού **Object (Αντικείμενο)**.

Το συνολικό μέγεθος και η θέση των αντικειμένων μπορεί να αλλάξει χρησιμοποιώντας τις επιλογές Preferences (Προτιμήσεις) και Arrangement (Διάταξη) στο μενού File (Αρχείο). Δείτε τη βοήθεια της οθόνης Layout Manager (Διαχείριση διάταξης) για περισσότερες λεπτομέρειες σχετικά με κάθε λειτουργία.

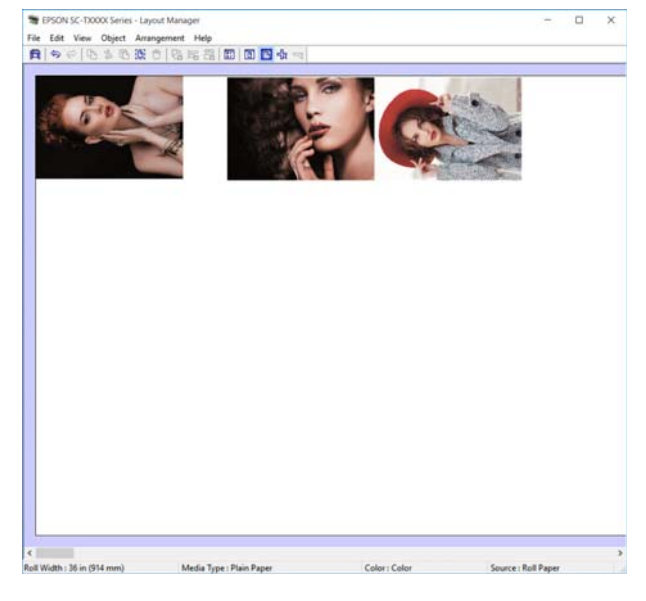

6 <sup>K</sup>

Κάντε κλικ στην επιλογή **Properties** (Ιδιότητες) στο μενού File (Αρχείο) και ορίστε τις ρυθμίσεις εκτύπωσης στο παράθυρο διαλόγου του προγράμματος οδήγησης του εκτυπωτή.

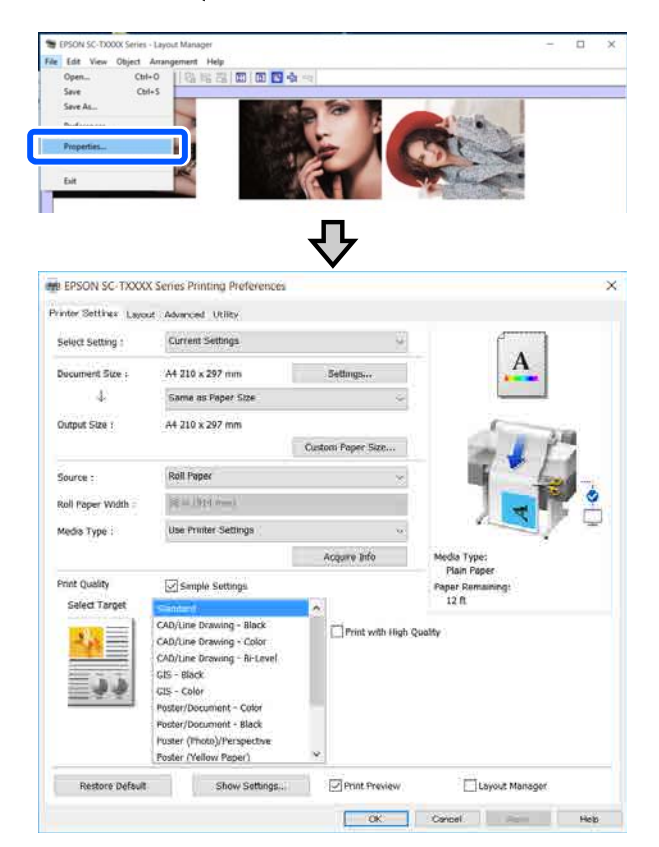

Επιλέξτε Media Settings (Ρυθμίσεις πολυμέσων) και ορίστε το στοιχείο Print Quality (Ποιότητα εκτ.).

Κάντε κλικ στο μενού File (Αρχείο) στην οθόνη Layout Manager (Διαχείριση διάταξης) και, στη συνέχεια, πατήστε Print (Εκτύπωση).

Η εκτύπωση ξεκινά.

7

### Αποθήκευση και ανάκτηση ρυθμίσεων

Οι πληροφορίες διάταξης και ρύθμισης στην οθόνη Layout Manager (Διαχείριση διάταξης) μπορούν να αποθηκευτούν ως αρχείο. Εάν χρειαστεί να κλείσετε την εφαρμογή σας στο μέσον μιας εργασίας, μπορείτε να την αποθηκεύσετε σε ένα αρχείο, το οποίο θα ανοίξετε στη συνέχεια για να συνεχίσετε την εργασία σας.

### Αποθήκευση

- Κάντε κλικ στο μενού File (Αρχείο) στην οθόνη Layout Manager (Διαχείριση διάταξης) και, στη συνέχεια, πατήστε Save As... (Αποθήκευση ως...).
- Εισαγάγετε το όνομα του αρχείου, επιλέξετε 2 την τοποθεσία αποθήκευσης και πατήστε Save (Αποθήκευση).
- 3

Κλείστε την οθόνη Layout Manager (Διαχείριση διάταξης).

### Άνοιγμα αποθηκευμένων αρχείων

Κάντε δεξί κλικ στο εικονίδιο του εκτυπωτή (🛃) στη taskbar (γραμμή εργασιών) των Windows και έπειτα πατήστε Layout Manager (Διαχείριση διάταξης) στο μενού που εμφανίζεται.

Εμφανίζεται η οθόνη Layout Manager (Διαχείριση διάταξης).

#### Σημείωση:

Όταν το εικονίδιο του εκτυπωτή δεν εμφανίζεται στη γραμμή εργασιών των Windows

Ανοίξτε την καρτέλα Utility (Βοηθητικό πρόγραμμα) του προγράμματος οδήγησης εκτυπωτή και πατήστε Monitoring Preferences (Προτιμήσεις εποπτείας). Επιλέξτε Register the shortcut icon to the taskbar (Καταχωρήστε το εικονίδιο συντόμευσης στη γραμμή εργασιών) στο πλαίσιο διαλόγου Monitoring Preferences (Προτιμήσεις εποπτείας).

| Event                                 | Screen Notification | ^ |
|---------------------------------------|---------------------|---|
| Error                                 | On                  |   |
| Communication Error                   | Off                 |   |
| Printer Selection Error               | On                  |   |
| Ink Low                               | Off                 | ~ |
|                                       | Default             |   |
| · · · · · · · · · · · · · · · · · · · | o o ic usanoai      |   |
|                                       |                     |   |

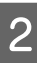

Πατήστε Open στο μενού File (Αρχείο) στην οθόνη διαχείρισης διάταξης.

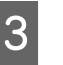

Επιλέξτε την τοποθεσία και ανοίξτε το απαιτούμενο αρχείο.

# Εκτύπωση με χρήση της λειτουργίας HP-GL/2 ή HP RTL από υπολογιστή

Ο εκτυπωτής μπορεί να κάνει προσομοίωση<sup>\*</sup> HP-GL/2 (συμβατό με HP Designjet 750C) και HP RTL. Αυτή η ενότητα περιγράφει τις ρυθμίσεις του εκτυπωτή και τις ρυθμίσεις στην εφαρμογή CAD στην εκτύπωση κατά την εξομοίωση.

\* Δεν υποστηρίζονται όλες οι λειτουργίες. Αν χρησιμοποιήσετε μια εφαρμογή που δεν έχετε δοκιμάσει, δοκιμάστε πρώτα τα αποτελέσματά της.

### Σημαντικό:

Ο εκτυπωτής μπορεί να μην λειτουργεί με τον αναμενόμενο τρόπο, εάν το μέγεθος των δεδομένων προς εκτύπωση είναι εξαιρετικά μεγάλο.

### Σημείωση:

Τα σχέδια CAD μπορούν επίσης να εκτυπωθούν με τη λειτουργία CAD/line drawing του συνοδευτικού προγράμματος οδήγησης εκτυπωτή. Συνιστούμε την εκτύπωση από το πρόγραμμα οδήγησης εκτυπωτή όταν επιθυμείτε καλύτερη ποιότητα εικόνας.

🖅 «Εκτύπωση σχεδίων CAD» στη σελίδα 62

## Ρυθμίσεις εκτυπωτή

Αλλάξτε τις ρυθμίσεις εκτυπωτή για την απαιτούμενη εκτύπωση σε λειτουργία HP-GL/2 ή HP RTL στον πίνακα ελέγχου του εκτυπωτή. Οι ρυθμίσεις εκτυπωτή περιλαμβάνουν βασικές ρυθμίσεις εκτύπωσης όπως είναι η τροφοδοσία χαρτιού και τα περιθώρια (Universal Print Settings) και ειδικές ρυθμίσεις για HP-GL/2, όπως οι ρυθμίσεις παλέτας (HP-GL/2 Unique Settings).

### Βασικές ρυθμίσεις εκτύπωσης

- Aγγίξτε Settings General Settings Printer Settings — Universal Print Settings από την αρχική οθόνη.
- 2

Ελέγξτε το **Paper Source** και αλλάξτε τη ρύθμιση αν χρειάζεται.

Η προεπιλεγμένη ρύθμιση είναι Roll Paper. Όταν αποστέλλονται δεδομένα εκτύπωσης HP-GL/2 ή HP RTL, προκύπτει σφάλμα αν δεν τοποθετηθεί χαρτί από την τροφοδοσία χαρτιού που ορίστηκε εκεί.

Βλέγξτε τα άλλα στοιχεία και πραγματοποιήστε αλλαγές αν χρειάζεται.

> Ανατρέξτε παρακάτω για περισσότερες λεπτομέρειες σχετικά με τα στοιχεία Universal Print Settings.

> 2 «General Settings — Printer Settings» στη σελίδα 124

### Ρυθμίσεις εκτύπωσης ειδικά για HP-GL/2

Αν θέλετε να αλλάξετε τις ειδικές για HP-GL2 ρυθμίσεις, όπως περιστροφή δεδομένων εκτύπωσης, συγχώνευση γραμμών και αλλαγή της Παλέτας ορισμού που ορίστηκε στην εφαρμογή, ακολουθήστε την παρακάτω διαδικασία.

```
1 A
P
```

Aγγίξτε Settings — General Settings — Printer Settings — HP-GL/2 Unique Settings από την Αρχική οθόνη.

```
2
```

Αγγίξτε και αλλάξτε τις ρυθμίσεις των στοιχείων που επιθυμείτε.

Ανατρέξτε παρακάτω για περισσότερες λεπτομέρειες σχετικά με τα στοιχεία HP-GL/2 Unique Settings.

 $\Delta \mathfrak{T}$  «General Settings — Printer Settings» στη σελίδα 124

### Εκτύπωση με χρήση της λειτουργίας HP-GL/2 ή HP RTL από υπολογιστή

#### Σημείωση:

### Όταν δεν εκτελείται σωστά η εκτύπωση HP-GL/2 ή HP RTL

Ο εκτυπωτής καθορίζει αυτόματα αν πρόκειται για κανονική εκτύπωση από το πρόγραμμα οδήγησης εκτυπωτή ή εξομοίωση εκτύπωσης από HP-GL/2 ή HP RTL των απεσταλμένων δεδομένων εκτύπωσης και αλλάζει αυτόματα τη λειτουργία εκτύπωσης. Αν η αλλαγή λειτουργίας δεν πραγματοποιείται σωστά και η εκτύπωση δεν εκτελείται σωστά, διαμορφώστε τις ρυθμίσεις ως εξής.

- Όταν ο υπολογιστής και ο εκτυπωτής συνδέονται μέσω USB Επιλέξτε Settings — General Settings — Printer Settings — Printing Language — USB από την Αρχική οθόνη και, στη συνέχεια, αλλάξτε τη ρύθμιση από Auto σε HP-GL/2.
- Όταν ο υπολογιστής και ο εκτυπωτής συνδέονται μέσω δικτύου Επιλέξτε Settings — General Settings — Printer Settings — Printing Language — Network από την Αρχική οθόνη και, στη συνέχεια, αλλάξτε τη ρύθμιση από Auto σε HP-GL/2.

Για να εκτυπώνετε από το πρόγραμμα οδήγησης εκτυπωτή ως συνήθως μετά την ολοκλήρωση του HP-GL/2 ή του HP RTL, επαναφέρετε τη ρύθμιση σε **Auto**.

## Ρυθμίσεις εφαρμογής CAD

Ορίστε τη συσκευή εξόδου ως εξής, αναλόγως του μοντέλου. Η επεξήγηση χρησιμοποιεί το AutoCAD 2018 ως παράδειγμα.

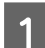

Click Plot (Γράφημα).

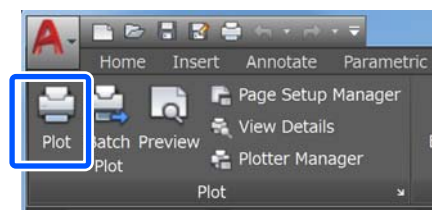

2

Ορίστε τον σχεδιαστή στο Printer/plotter (Εκτυπωτής/Σχεδιαστής).

SC-T3100X

| Page secup                                                               |                       |                     |                |           |    |
|--------------------------------------------------------------------------|-----------------------|---------------------|----------------|-----------|----|
| Name: </th <th>lone&gt;</th> <th></th> <th>•</th> <th>Add</th> <th></th> | lone>                 |                     | •              | Add       |    |
| Printer/plotter<br>Name:                                                 | URSEN NO TRUE IN A    |                     | •              | Propertie | es |
| Plotter: LP<br>Description:<br>Plot to file                              | n:                    |                     | Net            | k 8.5"-   | +  |
| Letter 8 1/2 x 11                                                        | in                    |                     | •              | 1         | *  |
| Plot area<br>What to plot:<br>Display                                    | •                     | Plot sca<br>V Fit t | le<br>to paper |           |    |
|                                                                          | et to printable area) | Scale:              | 1              | inches    | •  |
| Plot offset (origin s                                                    | inch Down down        |                     | 10.45          | units     |    |
| X: 0.000000                                                              |                       |                     |                |           |    |

HP Designjet 750C C3195A

## Αλλαγή των μεθόδων σύνδεσης δικτύου

Ο εκτυπωτής μπορεί να συνδεθεί σε ενσύρματο ή σε ασύρματο LAN. Επιπλέον, υποστηρίζει Wi-Fi Direct (Simple AP) που επιτρέπει σε μια έξυπνη συσκευή ή σε άλλη συσκευή να συνδέεται απευθείας ασύρματα με τον εκτυπωτή, όταν δεν υπάρχει περιβάλλον ενσύρματου ή ασύρματου LAN.

Ο εκτυπωτής δεν μπορεί να συνδέεται ταυτόχρονα σε ενσύρματο και ασύρματο LAN. Η σύνδεση Wi-Fi Direct είναι εφικτή ανεξαρτήτως του αν ο εκτυπωτής είναι συνδεδεμένος σε δίκτυο.

Η ενότητα περιγράφει τις διαδικασίες για την αλλαγή της μεθόδου σύνδεσης.

### Σημείωση:

Ανατρέξτε στο Οδηγός Διαχειριστή (online εγχειρίδιο) για λεπτομέρειες σχετικά με τις ρυθμίσεις δικτύου.

## Αλλαγή σε ενσύρματο LAN

1

Πατήστε 🖻 🖙 στην αρχική οθόνη.

### Σημείωση:

- 2 Αγγίξτε Description.
- 3

4

**Αγγίξτε Wired LAN Connection Method**.

### Αγγίξτε Start Setup.

Η διαδικασία για την απενεργοποίηση της σύνδεσης ασύρματου LAN με το σημείο πρόσβασης ξεκινά. Περιμένετε να εμφανιστεί το μήνυμα **The Wi-Fi connection is disabled**. 5 Συνδέστε τον δρομολογητή με τον εκτυπωτή με ένα καλώδιο LAN.

> Δείτε παρακάτω για τη θέση της θύρας LAN του εκτυπωτή. Δ «Πίσω μέρος» στη σελίδα 12

## Αλλαγή σε ασύρματο LAN

Χρειάζεται το SSID (όνομα δικτύου) και ο κωδικός πρόσβασης του σημείου πρόσβασης στο οποίο θα συνδεθεί ο εκτυπωτής. Εξασφαλίστε τα εκ των προτέρων. Ο εκτυπωτής μπορεί να συνδεθεί σε ένα ασύρματο LAN, ενώ είναι ακόμη συνδεδεμένο ένα καλώδιο LAN.

### Σημείωση:

Αν το σημείο πρόσβασης υποστηρίζει WPS (Wi-Fi Protected Setup), ο εκτυπωτής μπορεί να συνδεθεί με το Push Button Setup(WPS) ή το PIN Code Setup(WPS) χωρίς τη χρήση SSID και κωδικού πρόσβασης.

لات «General Settings — Network Settings» στη σελίδα 134

1

Πατήστε 🕼 🖾 στην αρχική οθόνη.

### Σημείωση:

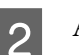

3

Αγγίξτε Router.

### Αγγίξτε Start Setup.

Εμφανίζονται λεπτομέρειες για την κατάσταση της σύνδεσης ενσύρματου LAN.

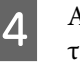

Αγγίξτε Change to Wi-Fi connection., ελέγξτε το εμφανιζόμενο μήνυμα και αγγίξτε Yes.

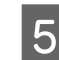

Aγγίξτε Wi-Fi Setup Wizard.

### Αλλαγή των μεθόδων σύνδεσης δικτύου

### Επιλέξτε το επιθυμητό SSID.

Αν δεν εμφανίζεται το επιθυμητό SSID αγγίξτε Search Again για να ενημερώσετε τη λίστα. Αν εξακολουθεί να μην εμφανίζεται, αγγίξτε Enter Manually και πληκτρολογήστε απευθείας το SSID.

Αγγίξτε Enter Password και πληκτρολογήστε τον κωδικό πρόσβασης.

### Σημείωση:

6

7

8

9

- Ξεχωρίστε τους κεφαλαίους από τους πεζούς χαρακτήρες, όταν εισαγάγετε τον κωδικό πρόσβασης.
- Av το SSID εισήχθη απευθείας, ορίστε το **Password** σε **Available** πριν πληκτρολογήσετε τον κωδικό πρόσβασης.
- Αφού ολοκληρωθεί η εισαγωγή, αγγίξτε ΟΚ.
- Ελέγξτε τις ρυθμίσεις και, στη συνέχεια, αγγίξτε Start Setup.
- Αγγίξτε ΟΚ για ολοκλήρωση της διαδικασίας. 10

Αν η σύνδεση αποτύχει, επιλέξτε Print Check Report για να εκτυπώσετε μια αναφορά ελέγχου της σύνδεσης δικτύου. Μπορείτε να ελέγξετε την ενέργεια που θα ακολουθήσετε στην αναφορά.

Κλείστε την οθόνη Network Connection Settings.

## Απευθείας ασύρματη σύνδεση (Wi-Fi Direct)

Μπορεί να δημιουργηθεί προσωρινά μια απευθείας σύνδεση με τον εκτυπωτή όταν, για παράδειγμα, ο εκτυπωτής δεν είναι συνδεδεμένος σε δίκτυο ή δεν έχετε δικαιώματα σύνδεσης στο δίκτυο.

Το Wi-Fi Direct είναι απενεργοποιημένο από προεπιλογή. Τα ακόλουθα περιγράφουν τη διαδικασία από την ενεργοποίηση του Wi-Fi Direct έως τη σύνδεση.

#### Σημείωση:

Ο εκτυπωτής μπορεί να συνδεθεί με έως και τέσσερις συσκευές ή υπολογιστές ταυτόχρονα. Εάν θέλετε να συνδέσετε κάποια άλλη συσκευή, όταν υπάρχουν ήδη τέσσερις συνδεδεμένες συσκευές, αποσυνδέστε τον εκτυπωτή από μια ήδη συνδεδεμένη συσκευή.

### Πατήστε 🖻 🖾 στην αρχική οθόνη.

### Σημείωση:

Το σχήμα και το χρώμα του εικονιδίου διαφέρει αναλόγως της κατάστασης σύνδεσης. 2 «Λειτουργίες αρχικής οθόνης» στη σελίδα 14

### 2

### Αγγίξτε Wi-Fi Direct.

Εάν είναι ήδη ενεργοποιημένο το Wi-Fi Direct εμφανίζεται το δίκτυο (SSID), ο κωδικός πρόσβασης, ο αριθμός συνδεδεμένων συσκευών κ.λπ. Μεταβείτε στο βήμα 5.

### Σημείωση:

Εάν δεν μπορείτε να δείτε ένα τμήμα του εμφανιζόμενου δικτύου (SSID) ή το όνομα συσκευής, κ.λπ. καθώς έχει κοπεί στο δεξιό άκρο της οθόνης, αγγίξτε το αντίστοιχο στοιχείο για εμφάνιση ολόκληρης της τιμής ρύθμισης.

### Aγγίξτε Start Setup.

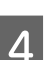

3

Αγγίξτε Start Setup.

Ενεργοποιείται το Wi-Fi Direct και εμφανίζεται το δίκτυο (SSID) και ο κωδικός πρόσβασης.

Ανοίξτε την οθόνη ρύθμισης Wi-Fi στη 5 συσκευή που θέλετε να συνδέσετε με τον εκτυπωτή, επιλέξτε το SSID που εμφανίζεται στην οθόνη του εκτυπωτή και πληκτρολογήστε τον κωδικό πρόσβασης της οθόνης.

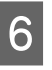

Όταν δημιουργηθεί η σύνδεση, αγγίξτε Close για να ολοκληρωθεί η διαδικασία.

7

Αγγίξτε Close στην οθόνη του εκτυπωτή για να κλείσετε την οθόνη ρυθμίσεων σύνδεσης δικτύου.

Αν το πρόγραμμα οδήγησης εκτυπωτή είναι εγκατεστημένο στη συνδεδεμένη συσκευή, μπορείτε να εκτυπώσετε με το πρόγραμμα οδήγησης εκτυπωτή.

### Αλλαγή των μεθόδων σύνδεσης δικτύου

### Σημείωση:

Όταν απενεργοποιείτε τον εκτυπωτή, οι συνδεδεμένες συσκευές αποσυνδέονται. Για επανασύνδεση μετά την επανενεργοποίηση, ακολουθήστε τη διαδικασία ξανά από το βήμα 1.

### Χρήση AirPrint

# Χρήση AirPrint

To AirPrint επιτρέπει την άμεση ασύρματη εκτύπωση από iPhone, iPad και iPod touch με την τελευταία έκδοση iOS, και Mac με την τελευταία έκδοση OS X.

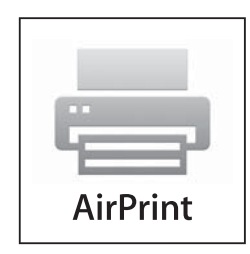

### Σημείωση:

Δεν μπορείτε να χρησιμοποιήσετε το AirPrint, αν η οθόνη πληροφοριών για τις ρυθμίσεις τροφοδοσίας χαρτιού στο μενού των ρυθμίσεων εκτυπωτή είναι απενεργοποιημένες στον Πίνακα ελέγχου. Χρησιμοποιήστε τον παρακάτω σύνδεσμο για λεπτομέρειες σχετικά με την ενεργοποίηση της οθόνης πληροφοριών στις Ρυθμίσεις τροφοδοσίας χαρτιού.

1

2

Τοποθετήστε χαρτιά στο προϊόν.

Διαμορφώστε το προϊόν για ασύρματη εκτύπωση. Δείτε τον παρακάτω σύνδεσμο.

### http://epson.sn

3

Συνδέστε τη συσκευή Apple στο ίδιο ασύρματο δίκτυο που χρησιμοποιεί το προϊόν.

4

Εκτυπώστε από τη συσκευή σας στο προϊόν.

### Σημείωση:

Για λεπτομέρειες ανατρέξτε στη σελίδα AirPrint στην τοποθεσία web της Apple.

## Χρήση του μενού

### Λίστα μενού

Παρακάτω περιγράφονται τα στοιχεία και οι επιλογές που διατίθενται στο μενού. Για περισσότερες λεπτομέρειες σχετικά με το κάθε στοιχείο ανατρέξτε στις σελίδες αναφοράς.

### **Paper Setting**

Το μενού Paper Setting εμφανίζεται αν έχει τοποθετηθεί χαρτί.

Λεπτομέρειες κάθε στοιχείου Δ «Μενού Paper Setting» στη σελίδα 116

| Στοιχείο ρυθμίσεων | Τιμή ρύθμισης |
|--------------------|---------------|
| Roll Paper         |               |

| Στοιχείο ρυθμίσεων           | Τιμή ρύθμισης                                                                     |
|------------------------------|-----------------------------------------------------------------------------------|
| Remove                       | Εμφάνιση της μεθόδου αφαίρεσης                                                    |
| Feed/Cut Paper               | Backward, Forward, Cut                                                            |
| Media Adjust                 | Start                                                                             |
| Advanced Media Setting       |                                                                                   |
| Platen Gap                   | 1.6, 2.1, 2.6<br>(Αυτό εμφανίζεται όταν επιλέγεται Custom Paper στο Paper Type.)  |
| Top/Bottom Margins           | Standard, Top 3 mm/Bottom 3 mm, Top 15 mm/Bottom 15 mm,<br>Top 45 mm/Bottom 15 mm |
| Back Tension                 | Auto, Standard, High, Extra High                                                  |
| Drying Time                  |                                                                                   |
| Drying Time per Pass         | 0 έως 10,0 δευτερόλεπτα                                                           |
| Drying Time per Page         | 0 έως 60 λεπτά                                                                    |
| Auto Cut                     | On, Off                                                                           |
| Manage Remaining Amount      |                                                                                   |
| Setup                        | On, Off                                                                           |
| Remaining Amount             | 5,0 έως 150,0 m                                                                   |
| Remaining Alert              | 1,0 έως 15,0 m                                                                    |
| Change Paper Type            |                                                                                   |
| Paper Type                   |                                                                                   |
| Plain paper                  | Εμφάνιση υποστηριζόμενων τύπων χαρτιού                                            |
| Coated Paper(Generic)        |                                                                                   |
| Premium Glossy Sheet         |                                                                                   |
| Others                       |                                                                                   |
| Auto Sheet Feeder            |                                                                                   |
| Media Adjust                 | Start                                                                             |
| Change Paper Type/Paper Size |                                                                                   |
| Paper Type                   |                                                                                   |
| Plain paper                  | Εμφάνιση υποστηριζόμενων τύπων χαρτιού                                            |
| Coated Paper(Generic)        |                                                                                   |
| Premium Glossy Sheet         |                                                                                   |
| Others                       |                                                                                   |
| Paper Size                   | Εμφάνιση υποστηριζόμενων μεγεθών χαρτιού                                          |

| Στοιχείο ρυθμίσεων           | Τιμή ρύθμισης                              |
|------------------------------|--------------------------------------------|
| Cut Sheet(1 sheet)           |                                            |
| Remove                       | Εξαγωγή χαρτιού                            |
| Media Adjust                 | Start                                      |
| Change Paper Type/Paper Size |                                            |
| Paper Type                   |                                            |
| Plain paper                  | Εμφάνιση υποστηριζόμενων τύπων χαρτιού     |
| Coated Paper(Generic)        |                                            |
| Premium Glossy Sheet         |                                            |
| Others                       |                                            |
| Paper Size                   |                                            |
| A Series                     | Εμφάνιση υποστηριζόμενων μεγεθών χαρτιού   |
| US-ANSI                      |                                            |
| US-ARCH                      |                                            |
| B Series (ISO)               |                                            |
| B Series (JIS)               |                                            |
| Others                       |                                            |
| User-Defined                 | Εμφάνιση οθόνης εισαγωγής μεγέθους χαρτιού |

### **Printer Status**

Λεπτομέρειες κάθε στοιχείου Δ «Μενού Printer Status» στη σελίδα 121

| Στοιχείο ρυθμίσεων         | Τιμή ρύθμισης                                                                                   |
|----------------------------|-------------------------------------------------------------------------------------------------|
| Supply Status              | Εμφάνιση του κατά προσέγγιση διαθέσιμου χώρου και αριθμού<br>προϊόντος για το Δοχείο συντήρησης |
| Message List               | Εμφάνιση λίστας μηνυμάτων που αναφέρουν την κατάσταση του<br>εκτυπωτή                           |
| Firmware Version           | Εμφάνιση της έκδοσης υλικολογισμικού                                                            |
| Print Status Sheet         |                                                                                                 |
| Configuration Status Sheet | Print                                                                                           |

### Settings

| Στοιχείο ρυθμίσεων | Τιμή ρύθμισης |
|--------------------|---------------|
| General Settings   |               |
| Settings — Basic Settings» στη σελίδα 122)         έως 9         bn, Off         έως 10         έως 10         άως 10         άως 60 min         bf, 30minutes, 1h, 2h, 4h, 8h, 12h         bn, Off         μερομηνία: yyyy.mm.dd, mm.dd.yyyy, dd.mm.yyyy         Δρα: 12h, 24h         12:45 έως +13:45 (βήματα 15 λεπτών)         μφανίζει τις υποστηριζόμενες γλώσσες         bn, Off         QWERTY, AZERTY, QWERTZ |
|----------------------------------------------------------------------------------------------------|
| έως 9<br>bn, Off<br>έως 10<br>έως 10<br>attern1, Pattern2<br>έως 60 min<br>bff, 30minutes, 1h, 2h, 4h, 8h, 12h<br>bn, Off<br>Jμερομηνία: yyyy.mm.dd, mm.dd.yyyy, dd.mm.yyyy<br>Δρα: 12h, 24h<br>12:45 έως +13:45 (βήματα 15 λεπτών)<br>μφανίζει τις υποστηριζόμενες γλώσσες<br>bn, Off                                                                                                    |
| ٥n, Off<br>έως 10<br>έως 10<br>attern1, Pattern2<br>έως 60 min<br>off<br>μερομηνία: yyyy.mm.dd, mm.dd.yyyy, dd.mm.yyyy<br>αρα: 12h, 24h<br>12:45 έως +13:45 (βήματα 15 λεπτών)<br>μφανίζει τις υποστηριζόμενες γλώσσες<br>οn, Off<br>WERTY, AZERTY, QWERTZ                                                                                                    |
| Dn, Off         έως 10         έως 10         attern1, Pattern2         έως 60 min         bff, 30minutes, 1h, 2h, 4h, 8h, 12h         Dn, Off         μερομηνία: yyyy.mm.dd, mm.dd.yyyy, dd.mm.yyyy         Δρα: 12h, 24h         12:45 έως +13:45 (βήματα 15 λεπτών)         μφανίζει τις υποστηριζόμενες γλώσσες         Dn, Off                                                                                     |
| έως 10<br>έως 10<br>attern1, Pattern2<br>έως 60 min<br>bff, 30minutes, 1h, 2h, 4h, 8h, 12h<br>bn, Off<br>μερομηνία: yyyy.mm.dd, mm.dd.yyyy, dd.mm.yyyy<br>Δρα: 12h, 24h<br>12:45 έως +13:45 (βήματα 15 λεπτών)<br>μφανίζει τις υποστηριζόμενες γλώσσες<br>bn, Off<br>WERTY, AZERTY, QWERTZ                                                                                                    |
| έως 10<br>έως 10<br>attern1, Pattern2<br>έως 60 min<br>bff, 30minutes, 1h, 2h, 4h, 8h, 12h<br>bn, Off<br>μερομηνία: yyyy.mm.dd, mm.dd.yyyy, dd.mm.yyyy<br>Δρα: 12h, 24h<br>12:45 έως +13:45 (βήματα 15 λεπτών)<br>μφανίζει τις υποστηριζόμενες γλώσσες<br>bn, Off<br>WERTY, AZERTY, QWERTZ                                                                                                    |
| έως 10<br>attern1, Pattern2<br>έως 60 min<br>Mf, 30minutes, 1h, 2h, 4h, 8h, 12h<br>On, Off<br>μερομηνία: yyyy.mm.dd, mm.dd.yyyy, dd.mm.yyyy<br>Δρα: 12h, 24h<br>12:45 έως +13:45 (βήματα 15 λεπτών)<br>μφανίζει τις υποστηριζόμενες γλώσσες<br>On, Off                                                                                                    |
| attern1, Pattern2<br>έως 60 min<br>Mf, 30minutes, 1h, 2h, 4h, 8h, 12h<br>On, Off<br>μερομηνία: yyyy.mm.dd, mm.dd.yyyy, dd.mm.yyyy<br>Δρα: 12h, 24h<br>12:45 έως +13:45 (βήματα 15 λεπτών)<br>μφανίζει τις υποστηριζόμενες γλώσσες<br>On, Off                                                                                                    |
| έως 60 min<br>off, 30minutes, 1h, 2h, 4h, 8h, 12h<br>on, Off<br>μερομηνία: yyyy.mm.dd, mm.dd.yyyy, dd.mm.yyyy<br>Δρα: 12h, 24h<br>12:45 έως +13:45 (βήματα 15 λεπτών)<br>μφανίζει τις υποστηριζόμενες γλώσσες<br>on, Off<br>WERTY, AZERTY, QWERTZ                                                                                                    |
| off, 30minutes, 1h, 2h, 4h, 8h, 12h<br>on, Off<br>μερομηνία: yyyy.mm.dd, mm.dd.yyyy, dd.mm.yyyy<br>Δρα: 12h, 24h<br>12:45 έως +13:45 (βήματα 15 λεπτών)<br>μφανίζει τις υποστηριζόμενες γλώσσες<br>on, Off<br>WERTY, AZERTY, QWERTZ                                                                                                    |
| Dn, Off<br>Ιμερομηνία: yyyy.mm.dd, mm.dd.yyyy, dd.mm.yyyy<br>Dρα: 12h, 24h<br>12:45 έως +13:45 (βήματα 15 λεπτών)<br>μφανίζει τις υποστηριζόμενες γλώσσες<br>Dn, Off                                                                                                    |
| Ιμερομηνία: yyyy.mm.dd, mm.dd.yyyy, dd.mm.yyyy<br>Δρα: 12h, 24h<br>12:45 έως +13:45 (βήματα 15 λεπτών)<br>μφανίζει τις υποστηριζόμενες γλώσσες<br>Dn, Off                                                                                                    |
| μερομηνία: yyyy.mm.dd, mm.dd.yyyy, dd.mm.yyyy<br>Δρα: 12h, 24h<br>12:45 έως +13:45 (βήματα 15 λεπτών)<br>μφανίζει τις υποστηριζόμενες γλώσσες<br>Dn, Off<br>WERTY, AZERTY, QWERTZ                                                                                                    |
| 12:45 έως +13:45 (βήματα 15 λεπτών)<br>μφανίζει τις υποστηριζόμενες γλώσσες<br>Dn, Off<br>WERTY, AZERTY, QWERTZ                                                                                                    |
| μφανίζει τις υποστηριζόμενες γλώσσες<br>on, Off<br>werty, AZERTY, QWERTZ                                                                                                    |
| on, Off<br>WERTY, AZERTY, QWERTZ                                                                                                    |
| WERTY, AZERTY, QWERTZ                                                                                                    |
|                                                                                                    |
| n, ft / in                                                                                                    |
| ral Settings — Printer Settings» στη σελίδα 124)                                                                                                    |
|                                                                                                    |
|                                                                                                    |
| n, Off                                                                                                    |
| n, Off                                                                                                    |
|                                                                                                    |
| On, Off                                                                                                    |
| n, Off                                                                                                    |
| lold Paper, Eject Paper                                                                                                    |
|                                                                                                    |
| ος 10 και το πάτημα κάποιου από αυτούς εμφανίζει στοιχεία ρυθ                                                                                                    |
| )                                                                                                    |

| Στοιχείο ρυθμίσεων     | Τιμή ρύθμισης                                                                     |
|------------------------|-----------------------------------------------------------------------------------|
| Plain paper            | Εμφάνιση υποστηριζόμενων τύπων χαρτιού                                            |
| Matte Paper            |                                                                                   |
| Photo Paper            |                                                                                   |
| CAD                    |                                                                                   |
| Others                 |                                                                                   |
| Advanced Media Setting |                                                                                   |
| Platen Gap             | 1.6, 2.1, 2.6                                                                     |
| Top/Bottom Margins     | Standard, Top 3 mm/Bottom 3 mm, Top 15 mm/Bottom 15 mm,<br>Top 45 mm/Bottom 15 mm |
| Back Tension           | Auto, Standard, High, Extra High                                                  |
| Drying Time            |                                                                                   |
| Drying Time per Pass   | 0,0 έως 10,0 δευτερόλεπτα                                                         |
| Drying Time per Page   | 0,0 έως 60 λεπτά                                                                  |
| Auto Cut               | On, Off                                                                           |
| Restore Default        | Yes, No                                                                           |
| Printing Language      |                                                                                   |
| USB                    | Auto, HP-GL/2                                                                     |
| Network                | Auto, HP-GL/2                                                                     |

| Στοιχείο ρυθμίσεων       | Τιμή ρύθμισης                                                                             |
|--------------------------|-------------------------------------------------------------------------------------------|
| Universal Print Settings |                                                                                           |
| Paper Source             | Roll Paper, Auto Sheet Feeder, Cut Sheet(1 sheet)                                         |
| Print Quality            | Standard, Speed, Fine, Super Fine                                                         |
| Color Mode               | Color, Black/White                                                                        |
| Page Margins option      | Clip By Margins, Oversize                                                                 |
| Page Margin              | 3 mm, 5 mm                                                                                |
| Smoothing                | On, Off                                                                                   |
| Base Output Size         |                                                                                           |
| Auto                     | -                                                                                         |
| A Series                 | Εμφάνιση υποστηριζόμενων μεγεθών χαρτιού                                                  |
| US-ANSI                  |                                                                                           |
| US-ARCH                  |                                                                                           |
| B Series (ISO)           |                                                                                           |
| B Series (JIS)           |                                                                                           |
| Others                   |                                                                                           |
| User-Defined             | Εμφάνιση οθόνης εισαγωγής μεγέθους χαρτιού                                                |
| Resolution               | Standard, 300dpi, 600dpi, 1200dpi                                                         |
| Color Mode (Common)      | EPSON Standard (sRGB), Business Graphics, GIS, Line Drawing, Off<br>(No Color Management) |

| Στοιχείο ρυθμίσεων                                                                                    |          | Τιμή ρύθμισης                                                                             |  |
|----------------------------------------------------------------------------------------------------|----------|-------------------------------------------------------------------------------------------|--|
| HP-GL/2 Unique Settings                                                                               |          |                                                                                           |  |
| Rotate                                                                                                |          | 0°, 90°, 180°, 270°                                                                       |  |
| Origin Setup                                                                                          |          | Left Edge, Center                                                                         |  |
| Mirror Image                                                                                          |          | On, Off                                                                                   |  |
| Line Merge                                                                                            |          | On, Off                                                                                   |  |
| Color Mode (HP-GL/2)                                                                                  |          | EPSON Standard (sRGB), Business Graphics, GIS, Line Drawing, Off<br>(No Color Management) |  |
| Select Palette                                                                                        |          | Software, Default, Palette A, Palette B                                                   |  |
| Print Color Palette                                                                                   |          | Print                                                                                     |  |
| Define Palette                                                                                        |          |                                                                                           |  |
| Palette A                                                                                             |          | Εμφάνιση οθόνης για ορισμό του πλάτους και του χρώματος της                               |  |
| Palette B                                                                                             |          | γραφίδας                                                                                  |  |
| Restore default HP-GL/2 Unique                                                                        | Settings | Yes, No                                                                                   |  |
| Thick Paper                                                                                           |          | Off, On                                                                                   |  |
| Bidirectional                                                                                         |          | On, Off                                                                                   |  |
| PC Connection via USB                                                                                 |          | Enable, Disable                                                                           |  |
| USB I/F Timeout Setting                                                                               |          | 0 δευτ., ή 5 έως 300 δευτ.                                                                |  |
| Νetwork Settings (λεπτομέρειες κάθε στοιχείου 🆙 «General Settings — Network Settings» στη σελίδα 134) |          |                                                                                           |  |

| οιχείο ρυθμίσεων         | Τιμή ρύθμισης                                                                                   |
|--------------------------|-------------------------------------------------------------------------------------------------|
| Wi-Fi Setup              |                                                                                                 |
| Router                   |                                                                                                 |
| Connect via Wi-Fi        | Όταν είναι απενεργοποιημένη η ασύρματη σύνδεση LAN: εμφάνιση                                    |
| Wi-Fi Setup Wizard       | μενού <b>Connect via Wi-Fi</b><br>Όταν είναι ενεργή η ασύρματη σύνδεση LAN: εμφανίζει την κατά- |
| Push Button Setup(WPS)   | σταση της σύνδεσης και πληροφορίες ρύθμισης                                                     |
| Others                   |                                                                                                 |
| PIN Code Setup(WPS)      |                                                                                                 |
| Wi-Fi Auto Connect       |                                                                                                 |
| Disable Wi-Fi            |                                                                                                 |
| Wi-Fi Direct             |                                                                                                 |
| Wi-Fi Direct             | Όταν είναι ανενεργό το Wi-Fi Direct: εμφανίζει τον οδηγό <b>Wi-Fi</b>                           |
| Change Network Name      | <b>Direct</b><br>Όταν είναι ενεργό το Wi-Fi Direct: εμφανίζει πληροφορίες ρύθμισης              |
| Change Password          | και τον αριθμό των συνδεδεμένων συσκευών                                                        |
| Disable Wi-Fi Direct     |                                                                                                 |
| Restore Default Settings |                                                                                                 |
| Wired LAN Setup          | Start Setup                                                                                     |
|                          | (Εμφανίζεται όταν συνδέεται σε ασύρματο LAN.)                                                   |
| Network Status           |                                                                                                 |
| Wired LAN/Wi-Fi Status   | Εμφανίζει τις τρέχουσες ρυθμίσεις σύνδεσης                                                      |
| Wi-Fi Direct Status      |                                                                                                 |
| Print Status Sheet       | Print                                                                                           |

| Στοιχείο ρυθμίσεων                                                                                              | Τιμή ρύθμισης                                                                                       |  |  |
|----------------------------------------------------------------------------------------------------|----------------------------------------------------------------------------------------------------|--|--|
| Connection Check                                                                                                | Ξεκινά τον έλεγχος σύνδεσης δικτύου                                                                 |  |  |
| Advanced                                                                                                    |                                                                                                    |  |  |
| Device Name                                                                                                    | Εμφανίζει την οθόνη αλλαγών ρυθμίσεων                                                               |  |  |
| ТСР/ІР                                                                                                    |                                                                                                    |  |  |
| Proxy Server                                                                                                    |                                                                                                    |  |  |
| IPv6 Address                                                                                                    | Enable, Disable                                                                                     |  |  |
| Link Speed & Duplex                                                                                             | Auto, 10BASE-T Half Duplex, 10BASE-T Full Duplex, 100BASE-TX<br>Half Duplex, 100BASE-TX Full Duplex |  |  |
| Redirect HTTP to HTTPS                                                                                          | Enable, Disable                                                                                     |  |  |
| Disable IPsec/IP Filtering                                                                                      | Proceed                                                                                             |  |  |
| Disable IEEE802.1X                                                                                              | (Εμφανίζεται όταν είναι ενεργό.)                                                                    |  |  |
| System Administration (λεπτομέρειες κάθε στοιχείου 🆅 «General Settings — System Administration» στη σελίδα 137) |                                                                                                    |  |  |
| Security Settings                                                                                               |                                                                                                    |  |  |
| Admin Settings                                                                                                  |                                                                                                    |  |  |
| Admin Password                                                                                                  | Register, Change, Clear All Settings                                                                |  |  |
| Lock Setting                                                                                                    | Off, On                                                                                             |  |  |
| Restore Default Settings                                                                                        | Restore Default Settings                                                                            |  |  |
| All Wi-Fi/network settings                                                                                      | Yes, No                                                                                             |  |  |
| Clear All Data and Settings                                                                                     | Yes, No                                                                                             |  |  |
| Firmware Update                                                                                                 | Firmware Update                                                                                     |  |  |
| Update                                                                                                    | Start Checking                                                                                      |  |  |
| Notification                                                                                                    | Off, On                                                                                             |  |  |
| Supply Status                                                                                                   | Εμφάνιση του κατά προσέγγιση διαθέσιμου χώρου και αριθμού<br>προϊόντος για το Δοχείο συντήρησης     |  |  |
| Λaintenance (λεπτομέρειες κάθε στοιχείου ⁄ «Maintenance» στη σελίδα 138)                                        |                                                                                                    |  |  |

| Στοιχείο ρυθμίσεων                                                                         | Τιμή ρύθμισης                                                            |  |
|--------------------------------------------------------------------------------------------|--------------------------------------------------------------------------|--|
| Print Quality Adjustment                                                                   | Start                                                                    |  |
| Print Head Nozzle Check                                                                    | Start                                                                    |  |
| Head Cleaning                                                                              | Start                                                                    |  |
| Paper Guide Cleaning                                                                       | Start                                                                    |  |
| Reset Ink Level                                                                            | Σημαντικές πληροφορίες                                                   |  |
| Ink Level Setting                                                                          | Σημαντικές πληροφορίες                                                   |  |
| Replace Maintenance Box                                                                    | Εμφανίζει τη διαδικασία                                                  |  |
| Replace Cutter                                                                             | Start                                                                    |  |
| Powerful Cleaning                                                                          | Start                                                                    |  |
| Power Ink Flushing                                                                         | Start                                                                    |  |
| Language                                                                                   | Εμφανίζει τις υποστηριζόμενες γλώσσες                                    |  |
| Printer Status/Print (λεπτομέρειες κάθε στοιχείου 🖅 «Printer Status/Print» στη σελίδα 139) |                                                                          |  |
| Print Status Sheet                                                                         |                                                                          |  |
| Configuration Status Sheet                                                                 | Print                                                                    |  |
| Network                                                                                    | Εμφανίζει <b>General Settings — Network Settings — Network</b><br>Status |  |

# **Μενού Paper Setting**

## **Μενού Roll Paper**

- Το μενού Paper Setting εμφανίζεται αν έχει τοποθετηθεί χαρτί.
- Τα αποτελέσματα προσαρμογής Media Adjust και οι ρυθμίσεις στο Advanced Media Setting και το Manage Remaining Amount αποθηκεύονται για κάθε χαρτί στο Paper Type. Η πραγματοποίηση αλλαγών στις προσαρμογές και τις ρυθμίσεις τα αποθηκεύει ως ρυθμίσεις του τρέχοντος επιλεγμένου τύπου χαρτιού, ακόμη κι αν η συσκευή είναι απενεργοποιημένη.
- \* Προεπιλεγμένη ρύθμιση

| Στοιχείο ρυθμίσεων     | Τιμή ρύθμισης | Επεξήγηση                                                                                                    |
|------------------------|---------------|----------------------------------------------------------------------------------------------------|
| Remove                 |               | Ξανατυλίγει το χαρτί σε ρολό μέχρι να εξαχθεί από το εσωτερικό<br>του εκτυπωτή.<br>ি «Αφαίρεση χαρτιού σε ρολό» στη σελίδα 34                                                |
| Feed/Cut Paper         | Backward      | Χρησιμοποιήστε τα Backward και Forward για να μετακινήσετε το<br>χαρτί στην επιθυμητή θέση. Αγγίξτε το Cut για κοπή του χαρτιού σε<br>ρολό με χρήση του ενσωματωμένου κόφτη. |
|                        | Forward       |                                                                                                    |
|                        | Cut           | 🖅 «Αποκοπή του χαρτιού σε ρολό» στη σελίδα 32                                                                                                    |
| Media Adjust           | Start         | Εκτελέστε αυτήν την προσαρμογή όταν υπάρχει πρόβλημα με τα<br>αποτελέσματα εκτύπωσης ή μετά την καταχώριση προσαρμοσμέ-<br>νων ρυθμίσεων χαρτιού.                            |
|                        |               | Αγγίξτε <b>Start</b> για να εκτυπώσετε ένα μοτίβο προσαρμογής. Ακολου-<br>θήστε τις οδηγίες που εμφανίζονται στην οθόνη για να κάνετε προ-<br>σαρμογές.                      |
|                        |               | Τα αποτελέσματα προσαρμογής αποθηκεύονται ως ρυθμίσεις για<br>τον επιλεγμένο τύπο χαρτιού.                                                                                   |
|                        |               | ረም «Βελτιστοποίηση ρυθμίσεων χαρτιού (Media Adjust)» στη σελί-<br>δα 46                                                                                                    |
| Advanced Media Setting |               |                                                                                                    |

| Στοιχείο ρυθμίσεων      | Τιμή ρύθμισης                                                                                                    | Επεξήγηση                                                                                                    |
|-------------------------|----------------------------------------------------------------------------------------------------|----------------------------------------------------------------------------------------------------|
| Platen Gap              | 1.6                                                                                                    | Εμφανίζεται όταν έχει επιλεγεί <b>Custom Paper</b> στο <b>Paper Type</b> .                                                                                                    |
|                         | 2.1       Οταν καταχωρίζετε Custom Paper, αυτό είναι το Platen Gap         2.6       σταση μεταξύ κεφαλής εκτύπωσης και χαρτιού) για το επιλεγ         2.6       χαρτί στο Change Reference Paper και, έτσι, δεν χρειάζεται         ήθως αλλαγή. Αλλάξτε το σε μια ρύθμιση που θα διευρύνει το τος (υψηλότερη τιμή) αν τα αποτελέσματα εκτύπωσης έχουν και | Οταν καταχωριζετε Custom Paper, αυτό είναι το Platen Gap (από-<br>σταση μεταξύ κεφαλής εκτύπωσης και χαρτιού) για το επιλεγμένο                                                                                                    |
|                         |                                                                                                    | χαρτί στο <b>Change Reference Paper</b> και, έτσι, δεν χρειάζεται συν-<br>ήθως αλλαγή. Αλλάξτε το σε μια ρύθμιση που θα διευρύνει το πλά-<br>τος (υψηλότερη τιμή) αν τα αποτελέσματα εκτύπωσης έχουν κηλίδες.                                                                                                    |
| Top/Bottom Margins      | argins Standard <sup>*</sup> Ορίζοντάς το σε Standard τα πάνω/κάτω περιθώρια θα                                                                                                    | Ορίζοντάς το σε Standard τα πάνω/κάτω περιθώρια θα οριστούν                                                                                                    |
|                         | Top 3 mm/Bottom                                                                                                    | ως έξης, αναλογά με τους στοχούς εκτυπώσης του προγραμμάτος<br>οδήγησης εκτυπωτή.                                                                                                    |
|                         | 5 11111                                                                                                    | CAD/Line Drawing (CAD/Γραμμικό σχέδιο): 3 mm/3 mm                                                                                                    |
|                         | Top 15 mm/<br>Bottom 15 mm                                                                                                    | Άλλα: 30 mm/30 mm                                                                                                    |
|                         | Top 45 mm/<br>Bottom 15 mm                                                                                                    | Τα αριστερά και τα δεξιά περιθώρια θα παραμείνουν στα 3 mm ανε-<br>ξαρτήτως ρυθμίσεων. Αν υπάρχουν λεκέδες στο πάνω τμήμα των<br>αποτελεσμάτων εκτύπωσης, αυξήστε το πάνω περιθώριο.<br>🖅 «Εκτυπώσιμη περιοχή» στη σελίδα 172                                                                                                    |
| Back Tension            | Auto                                                                                                    | Αν το χαρτί ζαρώνει κατά την εκτύπωση, ορίστε το σε <b>High</b> ή <b>Extra</b>                                                                                                    |
|                         | Standard                                                                                                    | High.                                                                                                    |
|                         | High                                                                                                    |                                                                                                    |
|                         | Extra High                                                                                                    |                                                                                                    |
| Drying Time             |                                                                                                    |                                                                                                    |
| Drying Time per Pass    | 0,0 έως 10,0 δευτε-<br>ρόλεπτα (0,0 <sup>*</sup> )                                                                                                    | Επιλέξτε το χρονικό διάστημα για το οποίο διακόπτεται η λειτουρ-<br>γία της κεφαλής εκτύπωσης για να καταστεί εφικτό το στέγνωμα με-<br>τά από κάθε πέρασμα. Επιλέξτε μια τιμή μεταξύ 0,0 και 10,0 δευτε-<br>ρόλεπτα. Ανάλογα με τον τύπο χαρτιού, μπορεί να χρειαστεί λίγη<br>ώρα για να στεγνώσει η μελάνη. Εάν η μελάνη λερώνει το χαρτί, ρυθ-<br>μίστε μεγαλύτερο χρονικό διάστημα στεγνώματος. Η αύξηση του<br>χρόνου στεγνώματος, αυξάνει τον χρόνο που απαιτείται για την εκτύ-<br>πωση. |
| Drying Time per Page    | 0,0 έως 60 λεπτά<br>(0,0 <sup>*</sup> )                                                                                                    | Καθορίστε τη διάρκεια παύσης του εκτυπωτή μέχρι να στεγνώσει η<br>μελάνη μετά την εκτύπωση κάθε σελίδας. Επιλέξτε τιμές από 0,0<br>έως 60 λεπτά. Ανάλογα με την πυκνότητα της μελάνης ή τον τύπο<br>χαρτιού, μπορεί να χρειαστεί λίγη ώρα για να στεγνώσει η μελάνη.<br>Εάν η μελάνη λερώνει το χαρτί, ρυθμίστε μεγαλύτερο χρονικό διά-<br>στημα στεγνώματος. Όσο μεγαλύτερη είναι η διάρκεια στεγνώμα-<br>τος, τόσο περισσότερος χρόνος θα απαιτείται για την εκτύπωση.                        |
| Auto Cut                | On*                                                                                                    | Επιλέξτε αυτόματη κοπή (On) ή όχι (Off) με τον ενσωματωμένο κό-                                                                                                    |
|                         | Off                                                                                                    | φτη, ενω καθε σελιοα εκτυπωνεται σε χαρτι σε ρολο. Οριστε το στο<br>On για να κόβεται αυτόματα η άκρη αν δεν είναι οριζόντια η κοπή<br>κατά την τοποθέτηση του χαρτιού. Η ρύθμιση που επιλέγεται με το<br>πρόγραμμα οδήγησης εκτυπωτή έχει προτεραιότητα όταν χρησιμο-<br>ποιείται το πρόγραμμα οδήγησης εκτυπωτή.                                                                                                    |
|                         |                                                                                                    | 🖅 «Αποκοπή του χαρτιού σε ρολό» στη σελίδα 32                                                                                                    |
| Manage Remaining Amount |                                                                                                    |                                                                                                    |

| Στοιχείο ρυθμίσεων                  | Τιμή ρύθμισης                                                                  | Επεξήγηση                                                                                                    |
|-------------------------------------|--------------------------------------------------------------------------------|----------------------------------------------------------------------------------------------------|
| Setup                               | On<br>Off <sup>*</sup>                                                         | Επιλέξτε εάν θέλετε να εμφανίζεται/καταγράφεται (On) ή να μην εμ-<br>φανίζεται/καταγράφεται (Off) η υπολειπόμενη ποσότητα του χαρ-<br>τιού σε ρολό. Ορίστε το σε <b>On</b> για να ενεργοποιηθούν τα<br><b>Remaining Amount</b> και <b>Remaining Alert</b> .<br>Δ «Για χαρτί σε ρολό» στη σελίδα 41                                                                                                    |
| Remaining Amount<br>Remaining Alert | 5,0 έως 150,0 m<br>(30 <sup>*</sup> )<br>1,0 έως 15,0 m<br>(5,0 <sup>*</sup> ) | Εάν καταχωρίσετε το συνολικό μήκος του χαρτιού σε ρολό στο<br><b>Remaining Amount</b> , εμφανίζεται η κατά προσέγγιση υπολειπόμε-<br>νη ποσότητα χαρτιού σε ρολό στην Αρχική οθόνη του εκτυπωτή<br>και στην οθόνη του προγράμματος οδήγησης εκτυπωτή.<br>Στο <b>Remaining Alert</b> ορίστε το όριο στο οποίο θα εμφανιστεί μια<br>προειδοποίηση, όταν η υπολειπόμενη ποσότητα χαρτιού σε ρολό<br>μειωθεί κάτω από αυτό. Μπορείτε να επιλέξετε διαστήματα του<br>0,1 m. |
| Change Paper Type                   |                                                                                |                                                                                                    |
| Paper Type                          | Plain paper <sup>*</sup>                                                       | Επιλέξτε τον τύπο του τοποθετημένου χαρτιού. Οι τρεις διαφορετι-<br>κές επιλογές από το <b>Others</b> εμφανίζουν τον τύπο χαρτιού που επι-                                                                                                    |
|                                     | Coated<br>Paper(Generic)                                                       | λέχθηκε πιο πρόσφατα. Όταν δεν εμφανίζεται ο επιθυμητός τύπος<br>χαρτιού, πατήστε <b>Others</b> για να εμφανιστούν οι άλλοι τύποι χαρ-<br>τιού και στη συνέχεια, επιλέξτε έναν τύπο χαρτιού                                                                                                    |
|                                     | Premium Glossy<br>Sheet                                                        | A και, στη σονεχεια, επιλεξίε εναν τοπο χαρτίου. A και στη σελίδα 41                                                                                                    |
|                                     | Others                                                                         |                                                                                                    |

# **Μενού Auto Sheet Feeder**

Το μενού Paper Setting εμφανίζεται αν έχει τοποθετηθεί χαρτί.

| Στοιχείο ρυθμίσεων           | Τιμή ρύθμισης                                            | Επεξήγηση                                                                                                    |
|------------------------------|----------------------------------------------------------|----------------------------------------------------------------------------------------------------|
| Media Adjust                 | Start                                                    | Εκτελέστε αυτήν την προσαρμογή όταν υπάρχει πρόβλημα με τα<br>αποτελέσματα εκτύπωσης ή μετά την καταχώριση προσαρμοσμέ-<br>νων ρυθμίσεων χαρτιού.                                                             |
|                              |                                                          | Αγγίξτε <b>Start</b> για να εκτυπώσετε ένα μοτίβο προσαρμογής. Ακο-<br>λουθήστε τις οδηγίες που εμφανίζονται στην οθόνη για να κάνετε<br>προσαρμογές.                                                         |
|                              |                                                          | Τα αποτελέσματα προσαρμογής αποθηκεύονται ως ρυθμίσεις για<br>τον επιλεγμένο τύπο χαρτιού.                                                                                                    |
|                              |                                                          | ረም «Βελτιστοποίηση ρυθμίσεων χαρτιού (Media Adjust)» στη σε-<br>λίδα 46                                                                                                    |
| Change Paper Type/Paper Size |                                                          |                                                                                                    |
| Paper Type                   | Plain paper <sup>*</sup>                                 | Επιλέξτε τον τύπο του τοποθετημένου χαρτιού. Οι τρεις διαφορε-                                                                                                    |
|                              | Coated λέχθηκε πιο πρό<br>Paper(Generic) πος χαρτιού, πα | τικές επιτογες από το <b>Others</b> εμφανίζουν τον τόπο μεσόο που επι-<br>λέχθηκε πιο πρόσφατα. Όταν δεν εμφανίζεται ο επιθυμητός τύ-<br>πος χαρτιού, πατήστε <b>Others</b> για να εμφανιστούν οι άλλοι τύποι |
|                              | Premium Glossy<br>Sheet                                  | χαρτίου και, στη συνεχεία, επιλεςτε έναν τύπο χαρτίου.<br>🖅 «Για Auto Sheet Feeder/Cut Sheet(1 sheet)» στη σελίδα 43                                                                                          |
|                              | Others                                                   |                                                                                                    |
| Paper Size                   | A4                                                       | Επιλέξτε το μέγεθος του τοποθετημένου χαρτιού.                                                                                                    |
|                              | A3                                                       | Εάν το επιθυμητό μέγεθος δεν περιλαμβάνεται στις επιλογές, επι-<br>λέξτε <b>User-Defined</b> και εισανάνετε το πλάτος και μήκος του χαρ-                                                                      |
|                              | JIS B4                                                   | τιού.                                                                                                    |
|                              | ISO B4                                                   |                                                                                                    |
|                              | Letter (8 1/2x11in)                                      |                                                                                                    |
|                              | Legal (8 1/2x14in)                                       |                                                                                                    |
|                              | US B (11x17in)                                           |                                                                                                    |
|                              | ARCH A (9x12in)                                          |                                                                                                    |
|                              | User-Defined                                             |                                                                                                    |

# **Μενού Cut Sheet(1 sheet)**

Το μενού Paper Setting εμφανίζεται αν έχει τοποθετηθεί χαρτί.

| Στοιχείο ρυθμίσεων           | Τιμή ρύθμισης                                                                             | Επεξήγηση                                                                                                    |
|------------------------------|-------------------------------------------------------------------------------------------|----------------------------------------------------------------------------------------------------|
| Remove                       |                                                                                           | Αγγίξτε για εξαγωγή των τοποθετημένων χωριστών φύλλων (1<br>φύλλο) χωρίς εκτύπωση. Αγγίξτε για εξαγωγή μπροστά.<br>Δ «Αφαίρεση Cut Sheet (1 sheet)» στη σελίδα 41                                                                                                    |
| Media Adjust                 | Start                                                                                     | Εκτελέστε αυτήν την προσαρμογή όταν υπάρχει πρόβλημα με τα<br>αποτελέσματα εκτύπωσης ή μετά την καταχώριση προσαρμοσμέ-<br>νων ρυθμίσεων χαρτιού.<br>Αγγίξτε <b>Start</b> για να εκτυπώσετε ένα μοτίβο προσαρμογής. Ακο-<br>λουθήστε τις οδηγίες που εμφανίζονται στην οθόνη για να κάνετε<br>προσαρμογές.<br>Τα αποτελέσματα προσαρμογής αποθηκεύονται ως ρυθμίσεις για<br>τον επιλεγμένο τύπο χαρτιού.<br>«Βελτιστοποίηση ρυθμίσεων χαρτιού (Media Adjust)» στη σε-<br>λίδα 46 |
| Change Paper Type/Paper Size |                                                                                           |                                                                                                    |
| Paper Type                   | Plain paper <sup>*</sup><br>Coated<br>Paper(Generic)<br>Premium Glossy<br>Sheet<br>Others | Επιλέξτε τον τύπο του τοποθετημένου χαρτιού. Οι τρεις διαφορε-<br>τικές επιλογές από το <b>Others</b> εμφανίζουν τον τύπο χαρτιού που<br>επιλέχθηκε πιο πρόσφατα. Όταν δεν εμφανίζεται ο επιθυμητός τύ-<br>πος χαρτιού, πατήστε <b>Others</b> για να εμφανιστούν οι άλλοι τύποι<br>χαρτιού και, στη συνέχεια, επιλέξτε έναν τύπο χαρτιού.                                                                                                    |
| Daman Cina                   | A Caria                                                                                   |                                                                                                    |
|                              | US-ANSI                                                                                   | Επικέςτε το μεγεσός του τοποσετημένου χαρτιου.<br>Εάν το επιθυμητό μέγεθος δεν περιλαμβάνεται στις επιλογές, επι-<br>λέξτε <b>User-Defined</b> και εισαγάγετε το πλάτος και μήκος του χαρ-                                                                                                    |
|                              | US-ARCH                                                                                   | τιου.                                                                                                    |
| B Se                         | B Series (ISO)                                                                            |                                                                                                    |
|                              | B Series (JIS)                                                                            |                                                                                                    |
|                              | Others                                                                                    |                                                                                                    |
|                              | User-Defined                                                                              |                                                                                                    |

# **Μενού Printer Status**

| Στοιχείο ρυθμίσεων         | Τιμή ρύθμισης | Επεξήγηση                                                                                                    |
|----------------------------|---------------|----------------------------------------------------------------------------------------------------|
| Supply Status              |               | Εμφανίζει τον εκτιμώμενο διαθέσιμο χώρο που υπολείπεται στο δο-<br>χείο συντήρησης και τον αριθμό προϊόντος.                                                                                                    |
|                            |               | Όσο μικρότερη είναι η γραμμή, τόσο μικρότερος είναι ο υπόλοιπος<br>χώρος. Ακόμη και αν εμφανίζεται το 🤽, η εκτύπωση παραμένει δυ-<br>νατή μέχρι να σας ζητηθεί να αντικαταστήσετε το δοχείο. Ωστόσο,<br>βεβαιωθείτε ότι προετοιμάζετε ένα νέο δοχείο συντήρησης εκ των<br>προτέρων. |
| Message List               |               | Εμφανίζει μια λίστα μηνυμάτων που αναφέρουν την κατάσταση του<br>εκτυπωτή. Επιλέξτε ένα μήνυμα από τη λίστα για να εμφανιστούν λε-<br>πτομερείς πληροφορίες.                                                                                                    |
| Firmware Version           |               | Εμφανίζει την έκδοση υλικολογισμικού του εκτυπωτή.                                                                                                    |
| Print Status Sheet         |               |                                                                                                    |
| Configuration Status Sheet |               | Εκτυπώνει μια λίστα με τις τρέχουσες ρυθμίσεις εκτυπωτή. Χρησιμο-<br>ποιήστε το για να δείτε όλες τις πληροφορίες με μια ματιά.                                                                                                    |

# **Μενού Settings**

# **General Settings**

## General Settings — Basic Settings

| Στοιχείο ρυθμίσεων        | Τιμή ρύθμισης                     | Επεξήγηση                                                                                                    |
|---------------------------|-----------------------------------|----------------------------------------------------------------------------------------------------|
| LCD Brightness            | 1 έως 9 (9 <sup>*</sup> )         | Προσαρμόζει τη φωτεινότητα της οθόνης.                                                                                                    |
| Sound                     |                                   |                                                                                                    |
| Mute                      | On<br>Off <sup>*</sup>            | Ορίζοντάς το σε <b>On</b> θα γίνει σίγαση της εξόδου ήχου όταν αγγίζε-<br>τε το μενού ή άλλα στοιχεία στην οθόνη του πίνακα ελέγχου, κα-<br>θώς και της εξόδου ήχου επιβεβαίωσης όταν τοποθετείτε χαρτί<br>στην υποδοχή χαρτιού.                                                                                                    |
| Normal Mode               |                                   |                                                                                                    |
| Button Press              | 0 έως 10 (5 <sup>*</sup> )        | Προσαρμόζει την ένταση του ήχου όταν αγγίζετε το μενού ή άλλα<br>στοιχεία στην οθόνη του πίνακα ελέγχου, καθώς του ήχου επιβε-<br>βαίωσης όταν τοποθετείτε χαρτί στην υποδοχή χαρτιού.                                                                                                    |
| Error Notice              | 0 έως 10 (5 <sup>*</sup> )        | Προσαρμόζει την ένταση του ήχου κατά τις ειδοποιήσεις σφαλμά-<br>των.                                                                                                    |
| Sound Type                | Pattern1*                         | Προσαρμόζει τον τύπο του ήχου όταν αγγίζετε το μενού ή άλλα<br>στοιχεία στην οθόνη του πίνακα ελέγχου, καθώς του ήχου επιβε-                                                                                                    |
|                           | Pattern2                          | βαίωσης όταν τοποθετείτε χαρτί στην υποδοχή χαρτιού.                                                                                                    |
| Sleep Timer               | 1 έως 60 λεπτά (15 <sup>*</sup> ) | Ο εκτυπωτής εισέρχεται σε κατάσταση αδράνειας αν για μεγάλο<br>χρονικό διάστημα δεν έχει προκύψει κανένα σφάλμα, αν δεν έχει<br>φτάσει καμία εργασία εκτύπωσης και αν δεν έχει γίνει καμία ενέρ-<br>γεια στον πίνακα ελέγχου. Αυτή η ρύθμιση επιλέγει το χρονικό διά-<br>στημα που θα πρέπει να περάσει μέχρι να εισέλθει ο εκτυπωτής<br>σε κατάσταση αδράνειας. |
| Power Off Timer           | Off                               | Μπορείτε να επιλέξετε τον χρόνο μετά τον οποίο ο εκτυπωτής θα                                                                                                    |
|                           | 30minutes                         | απενεργοποιείται αυτόματα, αν για μεγάλο χρονικό διάστημα δεν<br>έχει προκύψει κανένα σφάλμα, αν δεν έχει φτάσει καμία εργασία                                                                                                    |
|                           | 1h                                | εκτύπωσης και αν δεν έχει γίνει καμία ενέργεια στον πίνακα ελέγ-<br>χου.                                                                                                    |
|                           | 2h                                | 🖅 «Εξοικονόμηση ενέργειας» στη σελίδα 21                                                                                                    |
|                           | 4h                                |                                                                                                    |
|                           | 8h*                               |                                                                                                    |
|                           | 12h                               |                                                                                                    |
| Circuit Breaker Interlock | On*                               | Επιλογή για το αν ο εκτυπωτής θα ενεργοποιείται (On) ή θα απε-                                                                                                    |
| Startup                   | Off                               | νεργοποιείται (Off) όταν ο διακόπτης κυκλώματος είναι ενεργός.                                                                                                    |

| Στοιχείο ρυθμίσεων | Τιμή ρύθμισης                          | Επεξήγηση                                                                                                    |
|--------------------|----------------------------------------|----------------------------------------------------------------------------------------------------|
| Date/Time Settings |                                        |                                                                                                    |
| Date/Time          | -                                      | Εισαγωγή της τρέχουσας ημερομηνίας και ώρας.                                                                                                    |
| Time Difference    | -12:45 έως +13:45 (0,00 <sup>*</sup> ) | Ορίζει τη διαφορά με τη συντονισμένη παγκόσμια ώρα (UTC) σε<br>βήματα των 15 λεπτών.<br>Σε περιβάλλοντα δικτύου με διαφορά ώρας, ορίστε το όπως χρειά- |
|                    |                                        | ζεται όταν διαχειρίζεστε τον εκτυπωτή.                                                                                                    |
| Language           | Ιαπωνικά                               | Επιλέξτε τη γλώσσα που θα χρησιμοποιείτε στην οθόνη του πίνα-<br>κα ελένχου.                                                                           |
|                    | Αγγλικά                                |                                                                                                    |
|                    | Γαλλικά                                |                                                                                                    |
|                    | Ιταλικά                                |                                                                                                    |
|                    | Γερμανικά                              |                                                                                                    |
|                    | Πορτογαλικά                            |                                                                                                    |
|                    | Ισπανικά                               |                                                                                                    |
|                    | Ολλανδικά                              |                                                                                                    |
|                    | Πολωνικά                               |                                                                                                    |
|                    | Ρωσικά                                 |                                                                                                    |
|                    | Κορεατικά                              |                                                                                                    |
|                    | Απλοποιημένα κινεζικά                  |                                                                                                    |
|                    | Παραδοσιακά κινεζικά                   |                                                                                                    |
| Operation Time Out | On*                                    | Αν το ορίσετε σε <b>Οn</b> , θα εμφανιστεί ένα μήνυμα και θα επιστρέψε-                                                                                |
|                    | Off                                    | τε στην Αρχική οθόνη αν δεν υπάρχει δραστηριότητα εντός ορι-<br>σμένου χρονικού διαστήματος, ενώ εμφανίζεται άλλη οθόνη από<br>την Αρχική.             |
| Keyboard           | QWERTY*                                | Επιλέγει τη διάταξη πλήκτρων για την οθόνη εισαγωγής κειμένου,                                                                                         |
|                    | AZERTY                                 | όταν καταχωρίζετε την ονομασία Custom Paper ή παρόμοια.                                                                                                |
|                    | QWERTZ                                 |                                                                                                    |
| Length Unit        | m*                                     | Επιλέγει τη μονάδα μήκους που θα χρησιμοποιείται για την εμφά-                                                                                         |
|                    | ft / in                                | νιση του μηκους του χαρτιου σε ρολό ή άλλων στοιχείων.                                                                                                 |

## General Settings — Printer Settings

| Στοιχείο ρυθμίσεων    | Τιμή ρύθμισης           | Επεξήγηση                                                                                                    |
|-----------------------|-------------------------|----------------------------------------------------------------------------------------------------|
| Paper Source Settings |                         |                                                                                                    |
| Error Notice          |                         |                                                                                                    |
| Paper Size Notice     | On                      | Ορίζοντάς το σε <b>Οn</b> , θα εμφανίζεται ένα μήνυμα σφάλματος, όταν                                                                                                    |
|                       | Off*                    | το μέγεθος εξόδου ή οι ρυθμίσεις τύπου χαρτιού των εργασιών εκτύ-<br>πωσης που αποστέλλονται στον εκτυπωτή διαφέρουν από τις ρυθ-                                                                                                    |
| Paper Type Notice     | On                      | μίσεις στον εκτυπωτή.                                                                                                    |
|                       | Off*                    |                                                                                                    |
| Roll Paper Setup      |                         |                                                                                                    |
| Detect Paper          | On*                     | Αν είναι επιλεγμένο το On, στον πίνακα ελέγχου εμφανίζεται ένα                                                                                                    |
| Meandering            | Off                     | σφάλμα και η εκτύπωση διακόπτεται αν το χαρτί έχει κλίση. Επιλέξ-<br>τε Off για να απενεργοποιήσετε αυτή τη δυνατότητα. Στις περισσό-<br>τερες περιπτώσεις καλύτερα να επιλέγετε On, καθώς το χαρτί με κλί<br>ση μπορεί να προκαλέσει εμπλοκές στον εκτυπωτή.                                                                                                    |
| Print Cutting         | On                      | Εάν η επιλογή Auto Cut έχει ρυθμιστεί σε Off, μπορείτε να επιλέξετε                                                                                                    |
| Guideline             | Off*                    | να εκτυπώσετε (On) ή να μην εκτυπώσετε (Off) τις γραμμές κοπής<br>στο χαρτί σε ρολό. Οι γραμμές κοπής δεν εκτυπώνονται, αν η επιλο-<br>γή Auto Cut έχει ρυθμιστεί σε On ή όταν χρησιμοποιούνται χωρι-<br>στά φύλλα.<br>Σημειώστε ωστόσο ότι, αν το πλάτος του ρολού που έχει επιλεγεί<br>με τον υπολογιστή είναι μικρότερο από το χαρτί που έχει τοποθετη-<br>θεί στον εκτυπωτή, οι γραμμές κοπής θα εκτυπωθούν ανεξάρτητα<br>από την επιλογή για τη δυνατότητα Auto Cut (Αυτόματη αποκοπή).<br>Η ρύθμιση που επιλέγεται με το πρόγραμμα οδήγησης εκτυπωτή<br>έχει προτεραιότητα όταν χρησιμοποιείται το πρόγραμμα οδήγησης<br>εκτυπωτή. |
| After-Print Options   | Hold Paper <sup>*</sup> | Μετά την εκτύπωση, επιλέξτε εάν ο εκτυπωτής θα πρέπει να κρατή-                                                                                                    |
|                       | Eject Paper             | τόματης αποκοπής στην υποδοχή εξαγωγής (Hold Paper) ή να επι-<br>τρέψει την πλήρη εξαγωγή του (Eject Paper). Για να αποφύγετε γρα-<br>τσουνιές στην επιφάνεια εκτύπωσης όταν εξάγεται το χαρτί και πέ-<br>φτει κάτω, συνιστούμε τη χρήση του <b>Hold Paper</b> .<br>Όταν χρησιμοποιείτε το <b>Hold Paper</b> , τραβήξτε με το χέρι το άκρο<br>του χαρτιού εκτός εκτυπωτή ώστε το χαρτί να μην πέφτει κάτω.                                                                                                    |

| Στοιχείο ρυθμίσεων Τιμή ρύθμισης |                                                                                           | Επεξήγηση                                                                                                    |  |  |
|----------------------------------|-------------------------------------------------------------------------------------------|----------------------------------------------------------------------------------------------------|--|--|
| Custom Paper Setting             | Custom Paper Setting                                                                      |                                                                                                    |  |  |
| (Αγγίζοντας οποιονδήποτ          | (Αγγίζοντας οποιονδήποτε αριθμό από το 01 έως το 10 θα εμφανιστούν τα στοιχεία ρύθμισης.) |                                                                                                    |  |  |
| Change Name                      |                                                                                           | Καταχωρίζει και αλλάζει την ονομασία των ρυθμίσεων προσαρμο-<br>σμένου χαρτιού. Το καταχωρισμένο όνομα εδώ εμφανίζεται στη λί-<br>στα <b>Paper Type</b> .                                                                                                    |  |  |
|                                  |                                                                                           | Αγγίξτε το για να εμφανιστεί η οθόνη πληκτρολογίου. Για την ονο-<br>μασία μπορούν να εισαχθούν έως και 20 χαρακτήρες. Η οθόνη πληκ-<br>τρολογίου μπορεί να αλλάξει όπως απεικονίζεται παρακάτω με το<br>επισημασμένο κουμπί.                                                                                                    |  |  |
|                                  |                                                                                           | Cencer       concert       concert       concert       concert         q       w       r       r       y       u       i       o       p         a       s       d       f       k       i       -         a       s       d       f       k       i       -         a       s       d       f       k       i       -         a       s       d       f       k       i       -         a       s       d       f       k       i       -         a       s       d       f       k       i       -         a       s       d       f       k       i       -         a       a |  |  |
|                                  |                                                                                           | Αγγίξτε τα εικονίδια κάτω αριστερά για να αλλάξετε μεταξύ των με-<br>θόδων εισαγωγής.                                                                                                    |  |  |
|                                  |                                                                                           | ABC: εισαγωγή αλφαβητικών χαρακτήρων.                                                                                                    |  |  |
|                                  |                                                                                           | 123#: εισαγωγή αριθμών και συμβόλων.                                                                                                    |  |  |
|                                  |                                                                                           | Για να αλλάξετε τη διάταξη των πλήκτρων του πλήρους πληκτρολο-<br>γίου, χρησιμοποιήστε το <b>Keyboard</b> στο μενού Basic Settings.                                                                                                    |  |  |
|                                  |                                                                                           | යි «General Settings — Basic Settings» στη σελίδα 122                                                                                                    |  |  |
| Change Reference<br>Paper        | Plain paper <sup>*</sup> , Matte Paper,<br>Photo Paper, CAD, Others                       | Μπορείτε να επιλέξετε τον τύπο μέσου που πλησιάζει περισσότερο<br>το χαρτί που χρησιμοποιείτε.                                                                                                    |  |  |
| Advanced Media Settin            | ıg                                                                                        |                                                                                                    |  |  |
| Platen Gap                       | 1.6                                                                                       | Πρόκειται για το Platen Gap (απόσταση μεταξύ κεφαλής εκτύπω                                                                                                    |  |  |
|                                  | 2.1                                                                                       | σης και χαρτιού) για το επιλεγμένο χαρτί στο <b>Change Reference</b><br><b>Paper</b> και, έτσι, δεν χρειάζεται συνήθως αλλαγή. Αλλάξτε το σε μια                                                                                                    |  |  |
|                                  | 2.6                                                                                       | ρύθμιση που θα διευρύνει το πλάτος (υψηλότερη τιμή) αν τα αποτε-<br>λέσματα εκτύπωσης έχουν κηλίδες.                                                                                                    |  |  |
| Top/Bottom                       | Standard <sup>*</sup>                                                                     | Ορίζοντάς το σε Standard τα πάνω/κάτω περιθώρια θα οριστούν                                                                                                    |  |  |
| Margins                          | Top 3 mm/Bottom 3 mm                                                                      | ως έξης, αναλογά με τους στοχούς εκτυπώσης του προγραμματος<br>οδήγησης εκτυπωτή.                                                                                                    |  |  |
|                                  | Top 15 mm/Bottom 15 mm                                                                    | Γραμμικό σχέδιο CAD: 3 mm/3 mm                                                                                                    |  |  |
|                                  | Top 45 mm/Bottom 15 mm                                                                    | $\square$ Aλλα: 30 mm/30 mm                                                                                                    |  |  |
|                                  |                                                                                           | τα αριστερά και τα σεςια περιοωρία σα παραμεινουν στα 5 mm ανε-<br>ξαρτήτως ρυθμίσεων. Αν υπάρχουν λεκέδες στο πάνω τμήμα των<br>αποτελεσμάτων εκτύπωσης, αυξήστε το πάνω περιθώριο.                                                                                                    |  |  |
|                                  |                                                                                           | ∠͡͡͡ «Εκτυπώσιμη περιοχή» στη σελίδα 172                                                                                                    |  |  |
| Back Tension                     | Auto*                                                                                     | Αν το χαρτί ζαρώνει κατά την εκτύπωση, επιλέξτε <b>High</b> ή <b>Extra</b>                                                                                                    |  |  |
|                                  | Standard                                                                                  | nign.                                                                                                    |  |  |
|                                  | High                                                                                      |                                                                                                    |  |  |
|                                  | Extra High                                                                                |                                                                                                    |  |  |

|                   | Στοιχείο ρυθμίσεων      | Τιμή ρύθμισης                                      | Επεξήγηση                                                                                                    |
|-------------------|-------------------------|----------------------------------------------------|----------------------------------------------------------------------------------------------------|
|                   | Drying Time             |                                                    |                                                                                                    |
|                   | Drying Time per<br>Pass | 0,0 έως 10,0 δευτερόλε-<br>πτα (0,0 <sup>*</sup> ) | Επιλέξτε το χρονικό διάστημα για το οποίο διακόπτεται η λειτουρ-<br>γία της κεφαλής εκτύπωσης για να καταστεί εφικτό το στέγνωμα<br>μετά από κάθε πέρασμα. Επιλέξτε από τιμές μεταξύ 0,0 και 10,0 δευ-<br>τερολέπτων. Ανάλογα με τον τύπο χαρτιού, το μελάνι μπορεί να<br>χρειαστεί λίγη ώρα για να στεγνώσει. Εάν η μελάνη λερώνει το χαρ-<br>τί, ρυθμίστε μεγαλύτερο χρονικό διάστημα στεγνώματος. Η αύξηση<br>του χρόνου στεγνώματος, αυξάνει τον χρόνο που απαιτείται για την<br>εκτύπωση. |
|                   | Drying Time per<br>Page | 0,0 έως 60 λεπτά (0,0 <sup>*</sup> )               | Καθορίστε τη διάρκεια παύσης του εκτυπωτή μέχρι να στεγνώσει η<br>μελάνη μετά την εκτύπωση κάθε σελίδας. Επιλέξτε τιμές από 0 έως<br>60 λεπτά. Ανάλογα με την πυκνότητα της μελάνης ή τον τύπο χαρ-<br>τιού, μπορεί να χρειαστεί λίγη ώρα για να στεγνώσει η μελάνη. Εάν<br>η μελάνη λερώνει το χαρτί, ρυθμίστε μεγαλύτερο χρονικό διάστη-<br>μα στεγνώματος. Όσο μεγαλύτερη είναι η διάρκεια στεγνώματος,<br>τόσο περισσότερος χρόνος θα απαιτείται για την εκτύπωση.                         |
|                   | Auto Cut                | On*<br>Off                                         | Επιλέξτε αυτόματη κοπή (On) ή όχι (Off) με τον ενσωματωμένο κό-<br>φτη, ενώ κάθε σελίδα εκτυπώνεται σε χαρτί σε ρολό. Ορίστε το στο<br>On για να κόβεται αυτόματα η άκρη αν δεν είναι οριζόντια η κοπή<br>κατά την τοποθέτηση του χαρτιού.                                                                                                    |
|                   |                         |                                                    | Η ρύθμιση που επιλέγεται με το πρόγραμμα οδήγησης εκτυπωτή<br>έχει προτεραιότητα όταν χρησιμοποιείται το πρόγραμμα οδήγησης<br>εκτυπωτή.                                                                                                    |
|                   |                         |                                                    | 🖉 «Αποκοπή του χαρτιού σε ρολό» στη σελίδα 32                                                                                                    |
|                   | Restore Default         |                                                    | Επαναφέρει τις επιλεγμένες ρυθμίσεις Custom Paper στις προεπιλεγ-<br>μένες ρυθμίσεις.                                                                                                    |
| Printing Language |                         |                                                    |                                                                                                    |
|                   | USB                     | Auto*                                              | Συνήθως ποέπει να αφήνετε τη ούθυμση στη θέση Αυτο. Αν αποστέλ-                                                                                                    |

| USB     | Auto <sup>*</sup> | Συνήθως πρέπει να αφήνετε τη ρύθμιση στη θέση Auto. Αν αποστέλ-                                                                                                    |
|---------|-------------------|----------------------------------------------------------------------------------------------------|
|         | HP-GL/2           | CAD ή από σχεδιαστή, αυτό καθορίζεται αυτόματα και αλλάζει σε                                                                                                    |
| Network | Auto <sup>*</sup> | λειτουργία HP-GL/2.<br>Εάν η λειτουργία εκτύπωσης HP-GL/2 δεν εκτελείται σωστά ή εάν<br>εκτυπώνετε συνάθως σε HP-GL/2 ή HP PTL επιλέξτε <b>HP-GL/2</b>                                                                                                    |
|         | HP-GL/2           | $\frac{1}{2} = \frac{1}{2} = \frac{1}$ |

| Στοιχείο ρυθμίσεων       | Τιμή ρύθμισης                | Επεξήγηση                                                                                                    |
|--------------------------|------------------------------|----------------------------------------------------------------------------------------------------|
| Universal Print Settings |                              |                                                                                                    |
| Paper Source             | Roll Paper <sup>*</sup>      | Επιλέγει την τροφοδοσία χαρτιού. Αν το χαρτί δεν έχει τοποθετηθεί                                                                                                    |
|                          | Auto Sheet Feeder            | οπως οριζεται στην τροφοδοσία χαρτίου, θα προκύψει σφάλμα κα-<br>τά την εκτύπωση.                                                                                                    |
|                          | Cut Sheet(1 sheet)           |                                                                                                    |
| Quality                  | Standard <sup>*</sup>        | Επιλέγει την ποιότητα εκτύπωσης. Η ρύθμιση <b>Standard</b> εκτυπώνει                                                                                                    |
|                          | Speed                        | με την καταλληλη λειτουργία ποιοτητάς για τη ρουμιση Paper Type<br>για το επιλεγμένο χαρτί στο <b>Paper Source</b> .                                                                                                    |
|                          | Fine                         |                                                                                                    |
|                          | Super Fine                   |                                                                                                    |
| Color Mode               | Color <sup>*</sup>           | Ορίστε αν θα εκτυπώσετε έγχρωμα ή επιλέξτε ασπρόμαυρη λειτουρ<br>γία και έπειτα εκτυπώστε.                                                                                                    |
|                          | Black/White                  |                                                                                                    |
| Page Margins option      | Clip By Margins <sup>*</sup> | Ανάλογα με τη ρύθμιση μεγέθους εξόδου βάσης, προσθέτει την επι-<br>λεγμένη τιμή του περιθωρίου σελίδας (περιοχή ) σην παρακά-<br>τω εικόνα) μέσα στην περιοχή σχεδίασης της εντολής PS των δεδο-<br>μένων ή το επιλεγμένο μέγεθος για το μέγεθος βάσης εξόδου (πε-<br>ριοχή ) στην παρακάτω εικόνα). Όταν υπάρχει αντικείμενο εκτύ-<br>πωσης στο τμήμα περιθωρίου, κόβεται και δεν εκτυπώνεται. |

| Στοιχείο ρυθμίσεων | Τιμή ρύθμισης | Επεξήγηση                                                                                                    |
|--------------------|---------------|----------------------------------------------------------------------------------------------------|
|                    | Oversize      | Η θέση στην οποία έχει προστεθεί το περιθώριο εξαρτάται από τη<br>ρύθμιση μεγέθους εξόδου βάσης, όπως φαίνεται παρακάτω.                                                                                                    |
|                    |               | Όταν είναι επιλεγμένο το Auto<br>Προσθέτει την επιλεγμένη τιμή του περιθωρίου σελίδας<br>(περιοχή ③ στην παρακάτω εικόνα) έξω από την περιοχή<br>σχεδίασης της εντολής PS των δεδομένων (περιοχή ④ στην<br>παρακάτω εικόνα).                                                                                                    |
|                    |               |                                                                                                    |
|                    |               | <ul> <li>Όταν είναι επιλεγμένο ένα τυπικό μέγεθος ή ένα μέγεθος<br/>προσαρμοσμένο από τον χρήστη<br/>Προσθέτει την επιλεγμένη τιμή του περιθωρίου σελίδας<br/>(περιοχή is στην παρακάτω εικόνα) έξω από το επιλεγμένο<br/>μέγεθος για το μέγεθος εξόδου βάσης (περιοχή is στην<br/>παρακάτω εικόνα). Με το κανονικό μέγεθος εξόδου, το τμήμα<br/>του περιθωρίου γίνεται μεγαλύτερο από το επιλεγμένο<br/>μέγεθος (η περιοχή is στην παρακάτω εικόνα).</li> </ul> |
|                    |               |                                                                                                    |

| Στοιχείο ρυθμίσεων | Τιμή ρύθμισης  | Επεξήγηση                                                                                                    |
|--------------------|----------------|----------------------------------------------------------------------------------------------------|
| Page Margin        | 3 mm*          | Επιλέξτε τις τιμές για το πάνω, το κάτω, το αριστερό και το δεξιό<br>περιθώριο.                                                                                                    |
|                    | 5 mm           | Για τα χωριστά φύλλα, τα πάνω, κάτω, αριστερά και δεξιά περιθώ-<br>ρια είναι 3 mm ανεξάρτητα από τις ρυθμίσεις.                                                                                                    |
| Smoothing          | On             | Αυτή η ρύθμιση είναι ενεργή όταν το <b>Resolution</b> έχει οριστεί σε<br><b>Standard</b> και η ανάλυση δεν καθορίζεται στα απεσταλμένα δεδομέ-                                                                                                    |
|                    | Off*           | να εκτύπωσης. Επιλέγοντας <b>On</b> , η εκτύπωση θα γίνει στη μέγιστη<br>ανάλυση που αντιστοιχεί στη ρύθμιση Paper Type του χαρτιού που<br>έχει επιλεγεί στο <b>Paper Source</b> , αλλά ανάλογα με τα δεδομένα, αυ-<br>τό μπορεί να προκαλέσει μεγάλους χρόνους εκτύπωσης ή αποτυ-<br>χίες εκτύπωσης λόγω μη επαρκούς μνήμης. |
| Base Output Size   | Auto*          | Η περιοχή σχεδίασης της εντολής PS των δεδομένων γίνεται το βασικό μέγεθος εξόδου. Το πραγματικό μέγεθος εξόδου εξαρτάται από την επιλογή Page Margins. Όταν τα δεδομένα δεν περιέχουν εντολή PS, η μικρότερη ορθογώνια περιοχή 🕥 στην παρακάτω εικόνα, μαζί με το αντικείμενο εκτύπωσης, γίνεται το βασικό μέγεθος εξόδου.   |
|                    |                |                                                                                                    |
|                    | A Series       | Εμφανίζονται τα συμβατά τυπικά μεγέθη για το επιλεγμένο <b>Paper</b><br><b>Source</b> και, γι' αυτό, επιλέξτε το Base Output Size. Το πραγματικό                                                                                                    |
|                    | US-ANSI        | μέγεθος εξόδου εξαρτάται από το Page Margins option.<br>Στα γωριστά φύλλα, αυτή η ρύθυμση ισχύει μόνο όταν τα δεδομένα                                                                                                    |
|                    | US-ARCH        | δεν περιέχουν εντολή PS. Αν τα δεδομένα περιέχουν μια εντολή PS,                                                                                                    |
|                    | B Series (ISO) | της εντολής PS γίνεται το Base Output Size.                                                                                                    |
|                    | B Series (JIS) |                                                                                                    |
|                    | Others         |                                                                                                    |
|                    | User-Defined   | Κάντε αυτήν την επιλογή όταν εκτυπώνετε σε μη τυπικά μεγέθη.<br>Αφού επιλέξετε αυτή τη ρύθμιση, επιλέξτε τιμές για τις ρυθμίσεις<br>Paper Width και Paper Height. Μπορείτε να επιλέξετε διαστήματα<br>των 0,1 mm.<br>Το πραγματικό μέγεθος εξόδου εξαρτάται από το Page Margins                                               |
|                    |                | option.                                                                                                    |

| Στοιχείο ρυθμίσεων      | Τιμή ρύθμισης                    | Επεξήγηση                                                                                                    |
|-------------------------|----------------------------------|----------------------------------------------------------------------------------------------------|
| Resolution              | Standard <sup>*</sup>            | Αυτή η ρύθμιση είναι ενεργή όταν η ανάλυση δεν καθορίζεται στα<br>απεσταλμένα δεδομένα εκτύπωσης. Η ρύθμιση <b>Standard</b> εκτυπώ-<br>νει με την ανάλυση που θα αντιστοιχεί στη ρύθμιση Paper Type για                                                                                                    |
|                         | 300dpi                           |                                                                                                    |
|                         | 600dpi                           | το χάρτι που έχει επιλεγεί ότη ρύθμιση Paper Source και Print Quality.                                                                                                    |
|                         | 1200dpi                          |                                                                                                    |
| Color Mode              | EPSON Standard (sRGB)            | Βελτιστοποιεί το χώρο sRGB και διορθώνει το χρώμα.                                                                                                    |
| (Common)                | Business Graphics <sup>*</sup>   | Πραγματοποιεί διόρθωση χρώματος για να κάνει πιο ευκρινείς τις<br>εικόνες σας με βάση το χώρο sRGB.                                                                                                    |
|                         | GIS                              | Πραγματοποιεί διόρθωση χρώματος κατάλληλη για εκτυπώσεις το-<br>πογραφικών χαρτών GIS (Σύστημα Γεωγραφικών Πληροφοριών) ή<br>παρόμοιων.                                                                                                    |
|                         | Line Drawing                     | Πραγματοποιεί διόρθωση χρώματος κατάλληλη για σχέδια CAD ή<br>άλλα γραμμικά σχέδια.                                                                                                    |
|                         | Off (No Color<br>Management)     | Δεν πραγματοποιεί διόρθωση χρώματος.                                                                                                    |
| HP-GL/2 Unique Settings |                                  |                                                                                                    |
| (Ρυθμίσεις εκτύπωσης μα | οναδικές για τις λειτουργίες ΗΡ- | GL/2 ή HP RTL.)                                                                                                    |
| Rotate                  | 0°*                              | Πριν από την εκτύπωση, μπορείτε να περιστρέψετε τις συντεταγμέ<br>νες των σχεδιασμένων δεδομένων προς τα αριστερά, κατά 90° κάθ<br>φορά. Σημείωση: τα αντικείμενα που σχεδιάζονται από RTL δεν πε-<br>ριστρέφονται. Όταν και αυτή η ρύθμιση και η εντολή RO ορίζουν<br>περιστροφή, η περιστροφή γίνεται με τη συνδυασμένη ποσότητα                  |
|                         | 90°                              |                                                                                                    |
|                         | 180°                             |                                                                                                    |
|                         | 270°                             | των ουό τίμων. Προσόχη: η περιστροφη με την εντολή κΟ είναι μο-<br>νο για αντικείμενα (το τμήμα βέλους στην παρακάτω εικόνα) και η<br>περιστροφή δεν γίνεται για τη σχεδιασμένη περιοχή (το τετράγωνο<br>τμήμα στην παρακάτω εικόνα). Κατά συνέπεια, τα αντικείμενα σε<br>ένα τμήμα που προεξέχει από τη σχεδιασμένη περιοχή δεν εκτυπώ-<br>νονται. |
|                         |                                  | <u>    0°                                </u>                                                                                                    |
|                         |                                  |                                                                                                    |
| Origin Setup            | Left Edge <sup>*</sup>           | Ορίζει την προέλευση των συντεταγμένων των δεδομένων.                                                                                                    |
|                         | Center                           |                                                                                                    |

| Στοιχείο ρυθμίσεων | Τιμή ρύθμισης                | Επεξήγηση                                                                                                    |
|--------------------|------------------------------|----------------------------------------------------------------------------------------------------|
| Mirror Image       | On<br>Off*                   | Επιλέγει αν θα γίνεται οριζόντια αναστροφή (κατοπτρισμός), χρησι-<br>μοποιώντας το κέντρο του πλάτους μεγέθους εκτύπωσης ως γραμ-<br>μή βάσης και, έπειτα, εκτυπώνει (On) ή εκτυπώνει χωρίς οριζόντια<br>αναστροφή (Off). |
|                    |                              | Αν έχετε ορισεί γωνία για την περιοτροφή, το αποτελεσμά της περι-<br>στροφής αναστρέφεται οριζόντια.                                                                                                    |
| Line Merge         | On                           | Επιλέγει αν θα συγχωνευτεί η τομή των επικαλυπτόμενων γραμμών<br>της εικόνας με βάση την εντολή MC των δεδομένων (On) ή αν θα                                                                                             |
|                    | Off*                         | μετακινηθούν οι γραμμές ώστε να εκτυπώνονται αργότερα μπρο-<br>στά στις τομές (Off).                                                                                                    |
|                    |                              | ON OFF                                                                                                    |
|                    |                              |                                                                                                    |
| Color Mode (HP-GL/ | EPSON Standard (sRGB)        | Βελτιστοποιεί το χώρο sRGB και διορθώνει το χρώμα.                                                                                                    |
| 2)                 | Business Graphics            | Πραγματοποιεί διόρθωση χρώματος για να κάνει πιο ευκρινείς τις<br>εικόνες σας με βάση το χώρο sRGB.                                                                                                    |
|                    | GIS                          | Πραγματοποιεί διόρθωση χρώματος κατάλληλη για εκτυπώσεις το-<br>πογραφικών χαρτών GIS (Σύστημα Γεωγραφικών Πληροφοριών) ή<br>παρόμοιων.                                                                                   |
|                    | Line Drawing <sup>*</sup>    | Πραγματοποιεί διόρθωση χρώματος κατάλληλη για σχέδια CAD ή<br>άλλα γραμμικά σχέδια.                                                                                                    |
|                    | Off (No Color<br>Management) | Δεν πραγματοποιεί διόρθωση χρώματος.                                                                                                    |

| Στοιχείο ρυθμίσεων Τιμή ρύθμισης  |                       | Επεξήγηση                                                                                                    |  |  |  |
|-----------------------------------|-----------------------|----------------------------------------------------------------------------------------------------|--|--|--|
| Select Palette                    | Software <sup>*</sup> | Από τις παρακάτω επιλογές, επιλέξτε την παλέτα που καθορίζει το<br>χρώμα και το πάχος της λογικής γραφίδας.                                                                                                    |  |  |  |
|                                   | Default               | Software: εκτυπώνει με βάση την επιλεγμένη παράμετρο                                                                                                    |  |  |  |
|                                   | Palette A             | γραφίδας της εφαρμογής και αγνοεί την ενσωματωμένη<br>παλέτα του εκτυπωτή.                                                                                                    |  |  |  |
|                                   | Palette B             | Default: εκτυπώνει με βάση τις προεπιλεγμένες ρυθμίσεις της<br>ενσωματωμένης παλέτας του εκτυπωτή. Οι ρυθμίσεις της<br>παλέτας δεν μπορούν να αλλάξουν. Η ενσωματωμένη παλέτα<br>ορίζει μια λογική γραφίδα με πάχος 0,35 mm και 256 χρώματα.                               |  |  |  |
|                                   |                       | Palette A/Palette B: εκτυπώνει με βάση τις ρυθμίσεις της<br>ενσωματωμένης παλέτας που ορίσατε για το στοιχείο Define<br>Palette. Αν δεν έχετε επιλέξει ρύθμιση Define Palette, τα<br>αποτελέσματα είναι τα ίδια με τη ρύθμιση Default.                                     |  |  |  |
|                                   |                       | Αν επιλεγεί Default/Palette A/Palette B, η καθορισμένη παράμετρος<br>γραφίδας στην εφαρμογή αγνοείται.                                                                                                    |  |  |  |
|                                   |                       | Οι επιλεγμένες ρυθμίσεις παλέτας μπορούν να εκτυπωθούν με τη<br>ρύθμιση <b>Print Color Palette</b> και να επιβεβαιωθούν.                                                                                                    |  |  |  |
| Print Color Palette Print         |                       | Οι ρυθμίσεις της παλέτας που επιλέχθηκαν στο <b>Select Palette</b> εκτυ-<br>πώνονται ως μέγεθος Α3. Μπορείτε να ελέγξετε τα χρώματα που<br>αντιστοιχούν στον αριθμό χρώματος για τα χρώματα γραφίδας.                                                                      |  |  |  |
| Define Palette                    |                       |                                                                                                    |  |  |  |
| Palette A                         |                       |                                                                                                    |  |  |  |
| Pen 0 έως Pen 15                  |                       |                                                                                                    |  |  |  |
| Pen Width                         | 0,13 έως 12,00 mm     | Στη ρύθμιση <b>Select Palette</b> , η επιλογή <b>Palette A</b> εκτυπώνει σύμφω-                                                                                                    |  |  |  |
| Pen Color                         | 0 έως 255             | να με τις ρυθμιδείς που έχουν οριστεί έδω.<br>Για να ορίσετε μια μοναδικά παλέτα, ορίστε το πλάτος και το χρώμα<br>της γραφίδας για τους 16 τύπους λογικής γραφίδας. Επιλέξτε τον<br>αριθμό γραφίδας και έπειτα ορίστε πλάτος και χρώμα για κάθε γρα-<br>φίδα.             |  |  |  |
|                                   |                       | Μπορείτε να χρησιμοποιήσετε το <b>Print Color Palette</b> για να εκτυ-<br>πώσετε και να ελέγξετε τα χρώματα που αντιστοιχούν στον αριθμό<br>χρώματος για τα χρώματα γραφίδας.                                                                                              |  |  |  |
| Palette B                         |                       |                                                                                                    |  |  |  |
| Pen 0 έως Pen 15                  |                       |                                                                                                    |  |  |  |
| Pen Width                         | 0,13 έως 12,00 mm     | Στη ρύθμιση <b>Select Palette</b> , η επιλογή <b>Palette B</b> εκτυπώνει σύμφω-                                                                                                    |  |  |  |
| Pen Color                         | 0 έως 255             | να με τις ρυθμισεις που έχουν οριστεί έδω.<br>Οι λεπτομέρειες των ρυθμίσεων είναι ίδιες όπως και στο Palette A.                                                                                                    |  |  |  |
| Restore default<br>HP-GL/2 Unique | No                    | Επιλέξτε <b>Yes</b> για να επαναφέρετε όλες τις ρυθμίσεις HP-GL/2<br>Unique Settings στις προεπιλογές.                                                                                                    |  |  |  |
| Settings                          | Yes                   |                                                                                                    |  |  |  |
| Thick Paper                       | Off*                  | Εάν το χαρτί είναι χοντρό, η κεφαλή εκτύπωσης μπορεί να γρατζου-<br>νάει την επιφάνεια εκτύπωσης. Επιλέξτε <b>Οη</b> για να αποτραπεί το                                                                                                    |  |  |  |
|                                   | On                    | γρατσούνισμα. Εάν είναι επιλεγμένο το <b>On</b> , το κενό πλάκας, η από-<br>σταση δηλαδή ανάμεση στην κεφαλή εκτύπωσης και στο χαρτί, θα<br>διευρυνθεί. Ωστόσο, αν το κενό πλάκας βρίσκεται ήδη στη μέγιστη<br>τιμή, η ρύθμιση σε <b>On</b> δεν θα έχει κάποιο αποτέλεσμα. |  |  |  |

| Στοιχείο ρυθμίσεων      | Τιμή ρύθμισης                                    | Επεξήγηση                                                                                                    |  |  |  |
|-------------------------|--------------------------------------------------|----------------------------------------------------------------------------------------------------|--|--|--|
| Bidirectional           | On <sup>*</sup>                                  | Εάν επιλέξετε <b>On</b> , η κεφαλή εκτυπώνει κινούμενη δεξιά και αριστε-                                                                         |  |  |  |
|                         | Off                                              | ρα. Εαν επιλεξετε <b>Οπ</b> , μειωνεται η λανθασμενη ευθυγραμμιση της<br>διπλής διαγράμμισης, όμως η εκτύπωση διαρκεί περισσότερο.               |  |  |  |
| PC Connection via USB   | Enable <sup>*</sup>                              | Επιλέγοντας <b>Enable</b> , επιτρέπεται η πρόσβαση από υπολογιστή συν-                                                                           |  |  |  |
|                         | Disable                                          | οεοεμενό με USB. Επιλεγόντας <b>Disable</b> , σεν επιτρεπετατή προσβαση.                                                                         |  |  |  |
| USB I/F Timeout Setting | 0 δευτ., ή 5 έως 300 δευτ.<br>(60 <sup>*</sup> ) | Αν η εκτύπωση σταματήσει στη μέση όταν ο εκτυπωτής και ο υπο-<br>λογιστής συνδέονται μέσω καλωδίου USB, ορίστε μεγαλύτερο χρο-<br>νικό διάστημα. |  |  |  |

### **General Settings — Network Settings**

| Σ | τοιχείο ρυθμίσεων                                                    | Τιμή ρύθμισης | Επεξήγηση                                                                                                    |  |  |  |  |
|---|----------------------------------------------------------------------|---------------|----------------------------------------------------------------------------------------------------|--|--|--|--|
| W | /i-Fi Setup                                                          |               |                                                                                                    |  |  |  |  |
|   | Router (Connect via W                                                | i-Fi)         | Αποσυνδεδεμένο ή απενεργοποιημένο                                                                                                    |  |  |  |  |
|   |                                                                      |               | Αυτό εμφανίζεται με γκρίζο χρώμα. Αν το αγγίξετε, στο επόμενο άγ-<br>γιγμα οθόνης στο στοιχείο <b>Start Setup</b> θα εμφανιστεί ένα μενού<br><b>Wi-Fi Setup Wizard</b> που εκτελεί μια λειτουργία σύνδεσης.                                                                                                    |  |  |  |  |
|   |                                                                      |               | Συνδεδεμένο                                                                                                    |  |  |  |  |
|   |                                                                      |               | Αγγίξτε για να εμφανιστούν η κατάσταση σύνδεσης και οι πληροφο-<br>ρίες ρύθμισης. Πατήστε <b>Change Settings</b> για να εμφανίσετε το με-<br>νού <b>Wi-Fi Setup Wizard</b> και άλλα μενού που σας επιτρέπουν να αλ-<br>λάξετε το σημείο πρόσβασης.                                                                                                    |  |  |  |  |
|   |                                                                      |               | 🖅 «Αλλαγή σε ασύρματο LAN» στη σελίδα 102                                                                                                    |  |  |  |  |
|   | Wi-Fi Setup Wizard         Push Button Setup(WPS)                    |               | Εμφανίζεται η λίστα SSID για τα σημεία πρόσβασης που έχουν εντο-<br>πιστεί. Από τη λίστα, επιλέξτε το SSID για σύνδεση.                                                                                                    |  |  |  |  |
|   |                                                                      |               | Αν το επιθυμητό σημείο πρόσβασης υποστηρίζει WPS (Wi-Fi<br>Protected Setup), αυτό το στοιχείο μενού μπορεί να χρησιμοποιηθεί<br>για τη σύνδεση. Η εισαγωγή SSID και κωδικών πρόσβασης δεν χρειά-<br>ζεται. Αφού επιλέξετε αυτό το στοιχείο μενού, κρατήστε πατημένο<br>το κουμπί του σημείου πρόσβασης μέχρι να αρχίσει να αναβοσβή-<br>νει και, στη συνέχεια, αγγίξτε ξανά το <b>Start Setup</b> στην οθόνη του<br>εκτυπωτή για να συνδεθεί. |  |  |  |  |
|   | Others                                                               |               |                                                                                                    |  |  |  |  |
|   | PIN Code Setup(WPS)         Wi-Fi Auto Connect         Disable Wi-Fi |               | Αν το επιθυμητό σημείο πρόσβασης υποστηρίζει WPS (Wi-Fi<br>Protected Setup), αυτό το στοιχείο μενού μπορεί να χρησιμοποιηθεί<br>για τη σύνδεση. Αγγίξτε το για να εμφανιστεί ο κωδικός PIN και ξεκι-<br>νήστε το <b>Start Setup</b> . Εισαγάγετε τον εμφανιζόμενο κωδικό PIN από<br>έναν υπολογιστή εντός του σημείου πρόσβασης μέσα σε 2 λεπτά<br>και, έπειτα, αγγίξτε <b>Start Setup</b> για τη σύνδεση.                                    |  |  |  |  |
|   |                                                                      |               | Μενού που χρησιμοποιείται μετά την εγκατάσταση λογισμικού από<br>τον δίσκο λογισμικού και τη σύνδεση του εκτυπωτή με τη βοήθεια<br>του οδηγού.                                                                                                    |  |  |  |  |
|   |                                                                      |               | Επιλέγοντάς το, πραγματοποιείται αρχικοποίηση της ασύρματης σύν-<br>δεσης LAN και αποσύνδεση. Σε περίπτωση προβλημάτων με την<br>ασύρματη σύνδεση LAN, χρησιμοποιήστε αυτό το μενού για επανα-<br>σύνδεση και για την επίλυση του προβλήματος.                                                                                                    |  |  |  |  |

| Σ                      | τοιχείο ρυθμίσεων        | Τιμή ρύθμισης | Επεξήγηση                                                                                                    |  |  |  |
|------------------------|--------------------------|---------------|----------------------------------------------------------------------------------------------------|--|--|--|
| Wi-Fi Direct           |                          |               | Αποσυνδεδεμένο ή απενεργοποιημένο                                                                                                    |  |  |  |
|                        |                          |               | Αυτό εμφανίζεται με γκρίζο χρώμα. Αγγίξτε το και, στη συνέχεια, αγ-<br>γίξτε <b>Start Setup</b> στην επόμενη οθόνη για να εμφανίσετε το <b>Start<br/>Setup</b> . Αγγίξτε το <b>Start Setup</b> για να ενεργοποιήσετε το Wi-Fi Direct<br>και να εμφανίσετε το SSID και τον κωδικό πρόσβασης του εκτυπωτή.                                                                     |  |  |  |
|                        |                          |               | Συνδεδεμένο                                                                                                    |  |  |  |
|                        |                          |               | Αγγίξτε για να εμφανιστεί ο κωδικός πρόσβασης και το SSID του εκτυ-<br>πωτή, καθώς και ο αριθμός συνδεδεμένων συσκευών. Πατήστε<br><b>Change Settings</b> για να εμφανιστούν το <b>Change Password</b> και άλ-<br>λα μενού.                                                                                                    |  |  |  |
|                        |                          |               | 🖅 «Απευθείας ασύρματη σύνδεση (Wi-Fi Direct)» στη σελίδα 103                                                                                                    |  |  |  |
| Change Network Name    |                          | me            | Αλλάξτε το όνομα της σύνδεσης Wi-Fi Direct (SSID) που χρησιμο-<br>ποιείται για σύνδεση στον εκτυπωτή σε οποιαδήποτε τιμή. Η αλλαγή<br>του ονόματος σύνδεσης (SSID) θα αποσυνδέσει όλες τις συνδεδεμέ-<br>νες συσκευές. Εάν αλλάξετε το όνομα σύνδεσης, χρειάζεται να επα-<br>νασυνδεθείτε με το νέο όνομα σύνδεσης (SSID) από τη συσκευή<br>στην οποία θέλετε να συνδεθείτε. |  |  |  |
|                        | Change Password          |               | Μπορείτε να αλλάξετε τον κωδικό πρόσβασης Wi-Fi Direct. Η αλλα-<br>γή του κωδικού πρόσβασης θα αποσυνδέσει όλους τους συνδεδεμέ-<br>νους υπολογιστές και τις έξυπνες συσκευές.                                                                                                    |  |  |  |
|                        | Disable Wi-Fi Direct     |               | Η εκτέλεση αυτής της λειτουργίας θα αποσυνδέσει όλους τους συν-<br>δεδεμένους υπολογιστές και τις έξυπνες συσκευές. Για να αποσυνδέ-<br>σετε μόνο μια συγκεκριμένη συσκευή, αποσυνδέστε τη συσκευή.                                                                                                    |  |  |  |
|                        | Restore Default Settings |               | Επαναφέρει όλες τις ρυθμίσεις Wi-Fi Direct στις ρυθμίσεις κατασκευα-<br>στή.                                                                                                    |  |  |  |
|                        |                          |               | Αυτό αφαιρεί επίσης τις πληροφορίες σύνδεσης που αποθηκεύονται<br>από τον εκτυπωτή, οι οποίες έχουν καταχωρηθεί με τη λειτουργία<br>Wi-Fi Direct της έξυπνης συσκευής.                                                                                                    |  |  |  |
| V                      | Vired LAN Setup          |               | Πατήστε για να αλλάξετε μια ασύρματη σύνδεση LAN σε ενσύρμα-<br>τη. Πατήστε <b>Start Setup</b> για να απενεργοποιήσετε την ασύρματη<br>σύνδεση LAN.                                                                                                    |  |  |  |
|                        |                          |               | 🖅 «Αλλαγή σε ενσύρματο LAN» στη σελίδα 102                                                                                                    |  |  |  |
| Ν                      | letwork Status           |               |                                                                                                    |  |  |  |
| Wired LAN/Wi-Fi Status |                          | S             | Εμφανίζει την τρέχουσα κατάσταση επικοινωνίας και τις ρυθμίσεις<br>σύνδεσης, όπως διεύθυνση IP κ.λπ.                                                                                                    |  |  |  |
| Wi-Fi Direct Status    |                          |               | Εμφανίζει τον αριθμό των συνδεδεμένων συσκευών και τις ρυθμί-<br>σεις σύνδεσης, όπως SSID.                                                                                                    |  |  |  |
| Print Status Sheet     |                          |               | Εκτυπώνει λεπτομερείς πληροφορίες για την τρέχουσα σύνδεση δι-<br>κτύου.                                                                                                    |  |  |  |
| Connection Check       |                          |               | Επιβεβαιώνει την κατάσταση δικτύου του εκτυπωτή και εκτυπώνει<br>μια αναφορά του ελέγχου σύνδεσης δικτύου. Σε περίπτωση προβλη-<br>μάτων, απαντήστε σύμφωνα με τα αποτελέσματα του διαγνωστικού<br>ελέγχου.                                                                                                    |  |  |  |
| A                      | dvanced                  |               |                                                                                                    |  |  |  |

| Στοιχείο ρυθμίσεων Τιμή ρύθμισης |                         | Επεξήγηση                                                                                                    |  |  |  |
|----------------------------------|-------------------------|----------------------------------------------------------------------------------------------------|--|--|--|
| Device Name                      |                         | Ορίζει το όνομα του εκτυπωτή για τη χρήση στο δίκτυο.                                                                                                    |  |  |  |
| TCP/IP                           | Auto <sup>*</sup>       | Αυτόματη εκχώρηση της διεύθυνσης IP, με χρήση της λειτουργίας<br>DHCP του δρομολογητή.                                                                                           |  |  |  |
|                                  | Manual                  | Επιλέξτε το για τη μη αυτόματη εκχώρηση μιας σταθερής διεύθυν-<br>σης IP, έπειτα, εισαγάγετε τη διεύθυνση IP, τη μάσκα υποδικτύου και<br>τις λοιπές απαιτούμενες πληροφορίες.    |  |  |  |
|                                  |                         |                                                                                                    |  |  |  |
| Proxy Server                     | Use                     | Όταν χρησιμοποιείτε διακομιστή μεσολάβησης για την απευθείας<br>σύνδεση από το Intranet στο Internet, ώστε να μπορεί ο εκτυπωτής                                                 |  |  |  |
|                                  | Do Not Use <sup>*</sup> | να προσπελάζει απευθείας το Internet για ενημερώσεις υλικολογισμι-<br>κού ή παρόμοια στοιχεία, επιλέξτε <b>Use</b> και ορίστε το όνομα του δια-<br>κομιστή και τον αριθμό θύρας. |  |  |  |
| IPv6 Address                     | Enable <sup>*</sup>     | Επιλέξτε αν θα ενεργοποιήσετε ή θα απενεργοποιήσετε τη λειτουρ-                                                                                                    |  |  |  |
|                                  | Disable                 |                                                                                                    |  |  |  |
| Link Speed & Duplex              | Auto <sup>*</sup>       | Συνήθως, να ορίζεται στο <b>Auto</b> .                                                                                                    |  |  |  |
|                                  | 10BASE-T Half Duplex    |                                                                                                    |  |  |  |
|                                  | 10BASE-T Full Duplex    |                                                                                                    |  |  |  |
|                                  | 100BASE-TX Half Duplex  |                                                                                                    |  |  |  |
|                                  | 100BASE-TX Full Duplex  |                                                                                                    |  |  |  |
| Redirect HTTP to                 | Enable <sup>*</sup>     | Επιλέξτε αν θα ενεργοποιήσετε ή θα απενεργοποιήσετε τη λειτουρ-                                                                                                    |  |  |  |
| нирз                             | Disable                 | για αυτοματής ανακάτευθυνσής του ΗΤΤΡ σε ΗΤΤΡS.                                                                                                    |  |  |  |
| Disable IPsec/IP                 | Enable                  | Για να ενεργοποιήσετε τη λειτουργία φίλτρου IPsec/IP, χρησιμοποιή-                                                                                                    |  |  |  |
| Filtering                        | Disable <sup>*</sup>    | στε το Web Config.<br>Για λεπτομέρειες ανατρέξτε στο Οδηγός Διαχειριστή.                                                                                                    |  |  |  |
| Disable IEEE802.1X               | Enable                  | Για να ενεργοποιήσετε τη λειτουργία ΙΕΕΕ 802.1X, χρησιμοποιήστε                                                                                                    |  |  |  |
|                                  | Disable <sup>*</sup>    | το web Contig.<br>Για λεπτομέρειες ανατρέξτε στο Οδηγός Διαχειριστή.                                                                                                    |  |  |  |

## General Settings — System Administration

|   | Στοιχείο ρυθμίσεων Τιμή ρύθμισης Επεξήγηση |                    |                                                                                                    |  |  |  |  |
|---|--------------------------------------------|--------------------|----------------------------------------------------------------------------------------------------|--|--|--|--|
| 4 | Security Settings                          |                    |                                                                                                    |  |  |  |  |
|   | Admin Settings                             |                    |                                                                                                    |  |  |  |  |
|   | Admin Password                             | Register           | Χρησιμοποιώντας τη λειτουργία Lock Setting, αγγίξτε <b>Register</b> και                                                                                                    |  |  |  |  |
|   |                                            | Change             | ορίστε τον κωδικό πρόσβασης διαχειριστή. Αν αλλάζετε τον κωδι-<br>κό πρόσβασης που έχετε ήδη ορίσει, αγγίξτε <b>Change</b> και ορίστε<br>τον νέο κωδικό ποόσβασης                                              |  |  |  |  |
|   |                                            | Clear All Settings | Ορίστε τον κωδικό πρόσβασης και ορίστε το <b>Lock Setting</b> σε <b>On</b><br>για να ζητείται εισαγωγή κωδικού πρόσβασης, όταν εμφανίζονται<br>συγκεκριμένα μενού ρυθμίσεων, όπως η διαμόρφωση δικτύου.        |  |  |  |  |
|   |                                            |                    | Αυτά τα μενού θα εμφανίζονται μόνο αν πληκτρολογήσετε τον σω-<br>στό κωδικό πρόσβασης. Έτσι, αποτρέπεται η ακούσια αλλαγή των<br>ρυθμίσεων από άτομα χωρίς δικαιώματα διαχειριστή.                             |  |  |  |  |
|   |                                            |                    | Διατηρείτε τον κωδικό πρόσβασης σε ασφαλές μέρος.                                                                                                    |  |  |  |  |
|   |                                            |                    | Αν ξεχάσετε τον κωδικό πρόσβασης, επικοινωνήστε με τον προμη-<br>θευτή σας ή την Υποστήριξη της Epson.                                                                                                    |  |  |  |  |
|   | Lock Setting                               | Off*               | Εάν επιλέξετε <b>On</b> , θα έχει ως αποτέλεσμα να ζητηθεί ο κωδικός πρό-<br>σβασρο διαγειοιστή, όταν έχει επιλενεί ένα από τα ακόλουθα στοι-                                                                  |  |  |  |  |
|   |                                            | On                 | χεία μενού και δεν θα είναι δυνατή η αλλαγή της ρύθμισης ή η εκτέ-<br>λεση της λειτουργίας, αν δεν πληκτρολογήσετε τον κωδικό πρόσβα-<br>σης. Σε περίπτωση επιλογής του On, ορίστε πρώτα το Admin<br>Password. |  |  |  |  |
|   |                                            |                    | Sleep Timer                                                                                                    |  |  |  |  |
|   |                                            |                    | Power Off Timer                                                                                                    |  |  |  |  |
|   |                                            |                    | Circuit Breaker Interlock Startup                                                                                                    |  |  |  |  |
|   |                                            |                    | Date/Time Settings                                                                                                    |  |  |  |  |
|   |                                            |                    | Operation Time Out                                                                                                    |  |  |  |  |
|   |                                            |                    | Printing Language                                                                                                    |  |  |  |  |
|   |                                            |                    | Universal Print Settings                                                                                                    |  |  |  |  |
|   |                                            |                    | PC Connection via USB                                                                                                    |  |  |  |  |
|   |                                            |                    | USB I/F Timeout Setting                                                                                                    |  |  |  |  |
|   |                                            |                    | Network Settings                                                                                                    |  |  |  |  |
|   |                                            |                    | Powerful Cleaning                                                                                                    |  |  |  |  |
|   |                                            |                    | Power Ink Flushing                                                                                                    |  |  |  |  |
| ł | Restore Default Settings                   |                    |                                                                                                    |  |  |  |  |
|   | All Wi-Fi/network                          | Yes                | Επιλέξτε <b>Yes</b> για να επαναφέρετε όλες τις ρυθμίσεις Wi-Fi/δικτύου                                                                                                    |  |  |  |  |
|   | settings                                   | No                 | στις ρυθμίσεις κατασκευαστή.                                                                                                    |  |  |  |  |
|   | Clear All Data and                         | Yes                | Επιλέξτε <b>Yes</b> για να επαναφέρετε όλες τις ρυθμίσεις, με την εξαίρε-                                                                                                    |  |  |  |  |
| S | Settings                                   | No                 | ση των Date/Time Settings, Length Unit και Language, στο μενού<br>Settings στις προεπιλογές.                                                                                                    |  |  |  |  |

| Στοιχείο ρυθμίσεων | Τιμή ρύθμισης | Επεξήγηση                                                                                                    |  |  |  |
|--------------------|---------------|----------------------------------------------------------------------------------------------------|--|--|--|
| Firmware Update    |               |                                                                                                    |  |  |  |
| Update             |               | Η χρήση αυτής της λειτουργίας προϋποθέτει ότι ο εκτυπωτής είναι<br>συνδεδεμένος σε δίκτυο που μπορεί να συνδεθεί στο Internet. Αγ-<br>γίξτε <b>Start Checking</b> για να προσπελάσετε τον ιστότοπο Epson και<br>να ξεκινήσετε αναζήτηση για νέο υλικολογισμικό. Αν υπάρχει ένδει-<br>ξη για νέο υλικολογισμικό, ακολουθήστε τις οδηγίες στην οθόνη για<br>να ενημερώσετε το υλικολογισμικό.<br>Η ενημέρωση του υλικολογισμικού διαρκεί περίπου 5 λεπτά. Ωστό-<br>σο, μπορεί να διαρκέσει περισσότερο ανάλογα με το περιβάλλον<br>δικτύου.<br>Κατά την ενημέρωση, μην απενεργοποιήσετε τον εκτυπωτή ή βγά-<br>λετε το καλώδιο τροφοδοσίας από την πρίζα. Η μη τήρηση αυτής<br>της σύστασης μπορεί να προξενήσει ζημιά. |  |  |  |
| Notification       | Off*          | Επιλέξτε <b>On</b> για να γίνεται αυτόματος περιοδικός έλεγχος για νέο                                                                                                    |  |  |  |
|                    | On            | μήνυμα όταν πραγματοποιηθεί ενεργοποίηση.                                                                                                    |  |  |  |

## Maintenance

| Στοιχείο ρυθμίσεων          | Τιμή ρύθμισης                       | Επεξήγηση                                                                                                    |  |  |  |  |
|-----------------------------|-------------------------------------|----------------------------------------------------------------------------------------------------|--|--|--|--|
| Print Quality<br>Adjustment | Start                               | Εκτελεί την ίδια προσαρμογή όπως και στο <b>Media Adjust</b> του με-<br>νού Paper Setting. Όταν εκτελείται η ενέργεια από αυτό το μενού,<br>επιλέξτε την τροφοδοσία χαρτιού από την πρώτη οθόνη.                      |  |  |  |  |
|                             |                                     | ক্রে «Βελτιστοποίηση ρυθμίσεων χαρτιού (Media Adjust)» στη σελί-<br>δα 46                                                                                                    |  |  |  |  |
| Print Head Nozzle           | Start                               | Ελέγχει για φραγμένα ακροφύσια εκτυπώνοντας ένα μοτίβο ελέγχου.                                                                                                    |  |  |  |  |
| Check                       |                                     |                                                                                                    |  |  |  |  |
| Head Cleaning               | Start                               | Εκτελέστε αν το εκτυπωμένο μοτίβο ελέγχου έχει αχνές περιοχές ή<br>κενά σημεία.                                                                                                    |  |  |  |  |
|                             |                                     |                                                                                                    |  |  |  |  |
| Paper Guide Cleaning        | Start                               | Εκτελέστε το όταν η πλευρά εκτύπωσης του χαρτιού είναι λερωμέ-<br>νη κατά την εκτύπωση από την αυτόματη τροφοδοσία φύλλου.                                                                                            |  |  |  |  |
|                             |                                     |                                                                                                    |  |  |  |  |
| Reset Ink Level             | Εμφάνιση σημαντικών ση-<br>μειώσεων | Εκτελείται όταν ενημερώνετε τις πληροφορίες επιπέδου μελανιού.<br>Όταν αναπληρώνετε το μελάνι, μπορείτε να κάνετε το ίδιο ακολου-<br>θώντας οδηγίες στην οθόνη του εκτυπωτή.                                          |  |  |  |  |
| Ink Level Setting           | Εμφάνιση σημαντικών ση-<br>μειώσεων | Μπορείτε να ορίσετε μια πιο ακριβή χρονική στιγμή για την εμφάνι-<br>ση μηνυμάτων ενημέρωσης υπολειπόμενου μελανιού. Ελέγξτε το<br>επίπεδο μελανιού στο δοχείο και, στη συνέχεια, ορίστε το επίπεδο<br>στον εκτυπωτή. |  |  |  |  |

| Στοιχείο ρυθμίσεων         | Τιμή ρύθμισης           | Επεξήγηση                                                                                                    |
|----------------------------|-------------------------|----------------------------------------------------------------------------------------------------|
| Replace Maintenance<br>Box | Εμφανίζει τη διαδικασία | Επιλέξτε το όταν αντικαθιστάτε το Maintenance Box (Δοχείο συντή-<br>ρησης) ενώ επιβεβαιώνετε τη διαδικασία. Αν είστε εξοικειωμένος με<br>την αντικατάσταση και δεν χρειάζεστε επιβεβαίωση, μπορείτε να<br>αντικαταστήσετε το Maintenance Box (Δοχείο συντήρησης) χωρίς<br>να επιλέξετε αυτό το στοιχείο μενού.    |
| Replace Cutter             | Start                   | Επιλέξτε για να αντικαταστήσετε τον κόφτη, αν το χαρτί δεν κόβε-<br>ται καθαρά. Ακολουθήστε τις οδηγίες στην οθόνη για την αντικατά-<br>σταση.                                                                                                    |
| Powerful Cleaning          | Start                   | Εκτελέστε το όταν οι περιοχές που απουσιάζουν ή είναι θαμπές στο<br>μοτίβο ελέγχου δεν βελτιώνονται, ακόμη και μετά την εκτέλεση του<br><b>Head Cleaning</b> τρεις διαδοχικές φορές.                                                                                                    |
| Power Ink Flushing         | Start                   | Αντικαθιστά όλο το μελάνι στους σωλήνες μελανιού. Εάν εκτελεστεί<br>η ποιότητα εκτύπωσης μπορεί να βελτιωθεί μετά από εκτύπωση ή<br>καθαρισμό, όταν το μελάνι δεν είναι ορατό μέσω του παραθύρου<br>δοχείου μελανιού. Ωστόσο, αυτό καταναλώνει περισσότερο μελάνι<br>σε σχέση με τον κανονικό (Normal) καθαρισμό. |

# Printer Status/Print

| Στοιχείο ρυθμίσεων         | Τιμή ρύθμισης | Επεξήγηση                                                                                                    |  |  |  |
|----------------------------|---------------|----------------------------------------------------------------------------------------------------|--|--|--|
| Print Status Sheet         |               |                                                                                                    |  |  |  |
| Configuration Status Sheet |               | Εκτυπώνει μια λίστα με τις τρέχουσες ρυθμίσεις εκτυπωτή. Χρησιμο-<br>ποιήστε το για να δείτε όλες τις πληροφορίες με μια ματιά.                                                        |  |  |  |
| Network                    |               | Εμφανίζει λεπτομέρειες των τρεχουσών ρυθμίσεων δικτύου. Οι εμ<br>φανιζόμενες λεπτομέρειες είναι οι ίδιες που εμφανίζονται στα<br>General Settings — Network Settings — Network Status. |  |  |  |

# Δοχείο

# Εκκαθάριση μιας φραγμένης κεφαλής εκτύπωσης

Τα ακροφύσια κεφαλής εκτύπωσης μπορεί να είναι φραγμένα εάν οι εκτυπώσεις παρουσιάζουν ρίγες, ανομοιομορφία στα χρώματα, θολό κείμενο ή εάν η εικόνα εκτυπώνεται σε μη αναμενόμενο χρώμα. Ελέγξτε τα ακροφύσια και καθαρίστε την κεφαλή εκτύπωση, εάν είναι φραγμένη. Εάν δεν είναι δυνατός ο καθαρισμός της φραγής μετά την εκτέλεση φυσιολογικού καθαρισμού τρεις διαδοχικές φορές, εκτελέστε έναν ισχυρό καθαρισμό κεφαλής.

Σημειώστε τα παρακάτω σημεία πριν τον καθαρισμό.

 Ο καθαρισμός της κεφαλής εκτύπωσης καταναλώνει μελάνι.

Αυτό είναι απαραίτητο μόνο όταν υπάρχει ένα πρόβλημα με τα αποτελέσματα της εκτύπωσης και ένας έλεγχος ακροφυσίων έχει επιβεβαιώσει τη φραγή.

Ο ισχυρός καθαρισμός κεφαλής καταναλώνει περισσότερο μελάνι σε σύγκριση με τον φυσιολογικό καθαρισμό κεφαλής.

- Εάν τα επίπεδα μελανιού είναι χαμηλά, προετοιμάστε νέες φιάλες μελανιού εκ των προτέρων.
- Εάν η ποσότητα διαθέσιμου χώρου στο δοχείο συντήρησης είναι χαμηλή, προετοιμάστε ένα νέο δοχείο συντήρησης εκ των προτέρων.

#### Σημαντικό:

Βεβαιωθείτε ότι τα καπάκια μεταφοράς βρίσκονται στη θέση εκτύπωσης πριν τον καθαρισμό της κεφαλής εκτύπωσης ή την εκτέλεση ισχυρού καθαρισμού.

Δ «Μετακίνηση ή μεταφορά του εκτυπωτή» στη σελίδα 175

# Έλεγχος της κεφαλής εκτύπωσης για φραγή και έπειτα καθαρισμός

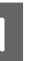

Από την αρχική οθόνη, αγγίξτε Settings — Maintenance — Print Head Nozzle Check.

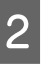

Πατήστε **Start** για να ξεκινήσει η εκτύπωση ενός μοτίβου ελέγχου.

Όταν αλλάζετε την τροφοδοσία χαρτιού που εμφανίζεται στην οθόνη έναρξης, αγγίξτε **Paper Source**.

Ανατρέξτε στα παρακάτω και ελέγξτε το τυπωμένο μοτίβο ελέγχου για φραγή.

Παράδειγμα καθαρών ακροφυσίων

| The second second second second second second second second second second second second second second second se                                                                                                    |                                                                                                    |  |  |  |
|----------------------------------------------------------------------------------------------------|----------------------------------------------------------------------------------------------------|--|--|--|
| The state of the state of the s |                                                                                                    |  |  |  |
| The state of the state of the s |                                                                                                    |  |  |  |
| the state of the state of the s |                                                                                                    |  |  |  |
| the second second second second second second second second second second second second second second second se                                                                                                    |                                                                                                    |  |  |  |
| the second second second second second second second second second second second second second second second se                                                                                                    |                                                                                                    |  |  |  |
| the second second second second second second second second second second second second second second second se                                                                                                    |                                                                                                    |  |  |  |
| the second second second second second second second second second second second second second second second se                                                                                                    |                                                                                                    |  |  |  |
| the second second second second second second second second second second second second second second second se                                                                                                    |                                                                                                    |  |  |  |
| The second design of the second design of the secon |                                                                                                    |  |  |  |
| The second data was not as a second data was not as a second                                                                                                    |                                                                                                    |  |  |  |
| The second day of the second day of the second d |                                                                                                    |  |  |  |
| The second day of the second day of the second d |                                                                                                    |  |  |  |
| the second second second second second second second second second second second second second second second se                                                                                                    | the second second second second second second second second second second second second second second second se |  |  |  |

Εάν δεν λείπει κανένα από τα μοτίβα, τα ακροφύσια της κεφαλής εκτύπωσης δεν είναι φραγμένα. Αγγίξτε 🔿 για να ολοκληρώσετε τον έλεγχο φραγμένων ακροφυσίων.

#### Παράδειγμα φραγμένων ακροφυσίων

|                                                                                                    |                                                                                                    |                                                                                                    |  |  | the second second second second second second second second second second second second second second second se |
|----------------------------------------------------------------------------------------------------|----------------------------------------------------------------------------------------------------|----------------------------------------------------------------------------------------------------|--|--|----------------------------------------------------------------------------------------------------|
|                                                                                                    |                                                                                                    |                                                                                                    |  |  |                                                                                                    |
|                                                                                                    |                                                                                                    |                                                                                                    |  |  |                                                                                                    |
|                                                                                                    | -                                                                                                    |                                                                                                    |  |  |                                                                                                    |
|                                                                                                    |                                                                                                    |                                                                                                    |  |  |                                                                                                    |
|                                                                                                    |                                                                                                    |                                                                                                    |  |  |                                                                                                    |
| -                                                                                                    |                                                                                                    |                                                                                                    |  |  |                                                                                                    |
|                                                                                                    |                                                                                                    |                                                                                                    |  |  |                                                                                                    |
|                                                                                                    |                                                                                                    |                                                                                                    |  |  |                                                                                                    |
| the second second second second second second second second second second second second second second second se | -                                                                                                    |                                                                                                    |  |  |                                                                                                    |
|                                                                                                    |                                                                                                    |                                                                                                    |  |  |                                                                                                    |
| -                                                                                                    |                                                                                                    | and the second second se                                                                                                    |  |  |                                                                                                    |
| the second second                                                                                               | The second second secon | Construction of the local division of the local division of the lo |  |  |                                                                                                    |
| -                                                                                                    |                                                                                                    |                                                                                                    |  |  |                                                                                                    |

Αν το μοτίβο έχει κενά σημεία, αγγίξτε 😒 για να εμφανιστεί η οθόνη **Head Cleaning**. Προχωρήστε στο επόμενο βήμα.

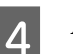

Αγγίξτε Start για να ξεκινήσει ο καθαρισμός.

Αφού ολοκληρωθεί ο καθαρισμός, εμφανίζεται το μήνυμα **Print the pattern?**. Αγγίξτε **Yes** για να επιστρέψετε στο βήμα 2. Επαναλάβετε τα βήματα 2 έως 4 και ελέγξτε εάν έχει επιλυθεί το πρόβλημα.

Αν τα ακροφύσια εξακολουθούν να είναι φραγμένα, μετά την εκτέλεση καθαρισμού κεφαλής εκτύπωσης τρεις φορές, εκτελέστε Powerful Cleaning.

<sup>3</sup> 

### **Powerful Cleaning**

Εκτελέστε ισχυρό καθαρισμό κεφαλής όταν ο φυσιολογικός καθαρισμός κεφαλής έχει εκτελεστεί τρεις διαδοχικές φορές και η φραγή δεν έχει καθαρίσει.

1

2

Από την Αρχική οθόνη, αγγίξτε Settings — Maintenance — Powerful Cleaning.

Αγγίξτε Start για να ξεκινήσει ο καθαρισμός.

Αφού ολοκληρωθεί ο καθαρισμός, εμφανίζεται το μήνυμα **Print the pattern?**. Επιλέξτε **Yes** και, στη συνέχεια, επιλέξτε **Start** στην επόμενη οθόνη για να εκτυπώσετε ένα μοτίβο ελέγχου. Ελέγξτε εάν τα φραγμένα ακροφύσια έχουν καθαρίσει.

Εάν τα ακροφύσια εξακολουθούν να είναι φραγμένα μετά την εκτέλεση του Powerful Cleaning, απενεργοποιήστε τον εκτυπωτή και αφήστε τον ενεργοποιημένο όλη τη νύχτα ή περισσότερο. Εάν παραμείνει απενεργοποιημένος για κάποιο χρονικό διάστημα, ενδέχεται να διαλυθεί η μελάνη στα φραγμένα ακροφύσια.

Εάν τα ακροφύσια εξακολουθούν να είναι φραγμένα, επικοινωνήστε με τον προμηθευτή σας ή με το Τμήμα Υποστήριξης της Epson.

# Ηλεκτρική έκπλυση μελανιού

Αντικαθιστά όλο το μελάνι στους σωλήνες μελανιού.

Εάν εκτελεστεί η ποιότητα εκτύπωσης μπορεί να βελτιωθεί μετά από εκτύπωση ή καθαρισμό, όταν το μελάνι δεν είναι ορατό μέσω του παραθύρου δοχείου μελανιού.

#### Σημαντικό:

Βεβαιωθείτε ότι υπάρχει αρκετό υπολειπόμενο μελάνι στα δοχεία μελάνης. Καθώς όλο το μελάνι στους σωλήνες μελανιού έχει αντικατασταθεί, εάν εκτελέσετε αυτήν τη λειτουργία μόνο με μια μικρή ποσότητα υπολειπόμενου μελανιού, το μελάνι μπορεί να περιέχει φυσαλίδες και δεν θα μπορείτε να εκτυπώσετε σωστά. Ελέγξτε οπτικά το δοχείο μελανιού για να διαπιστώσετε εάν είναι γεμάτο σε ποσοστό 60 τοις εκατό. Η λειτουργία Power Ink Flushing απαιτεί το πολύ 20 λεπτά.

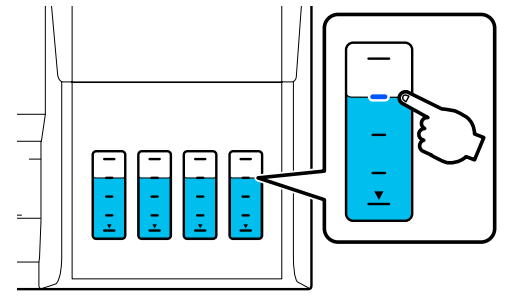

- Μπορεί να χρειαστεί να αντικαταστήσετε το δοχείο συντήρησης. Μελάνι στους σωλήνες τροφοδοτείται στο δοχείο συντήρησης. Όταν το δοχείο συντήρησης είναι γεμάτο, δεν μπορείτε να εκτυπώσετε μέχρι να αντικατασταθεί. Συνιστούμε να προετοιμάσετε ένα νέο δοχείο συντήρησης εκ των προτέρων.
- 1 Από την Αρχική οθόνη, αγγίξτε Settings Maintenance — Power Ink Flushing.
  - Ακολουθήστε τις οδηγίες που εμφανίζονται στην οθόνη για να εκτελέσετε **Power Ink** Flushing.
  - Αφού εκτελέσετε Power Ink Flushing, ελέγξτε τα φραγμένα ακροφύσια για να διαπιστώσετε εάν έχουν καθαρίσει.

2

3

# Αναπλήρωση μελανιού και αντικατάσταση αναλώσιμων

## Απόρριψη χρησιμοποιημένων αναλώσιμων

Αν χρησιμοποιείτε τον εκτυπωτή σε γραφείο ή άλλη επιχείρηση, απορρίψτε τα χρησιμοποιημένα αναλώσιμα σύμφωνα με τους νόμους και τους κανονισμούς, όπως π.χ. με την ανάθεση σε μια εταιρεία απόρριψης βιομηχανικών αποβλήτων.

Αν χρησιμοποιείτε τον εκτυπωτή σε οικιακό περιβάλλον, τοποθετήστε τα σε μια πλαστική σακούλα και απορρίψτε σύμφωνα με τους νόμους, τους κανονισμούς και τις τοπικές οδηγίες, καθώς και τις επιβολές της τοπικής διακυβέρνησης.

Μπορείτε να κάνετε λήψη αυτών από τον τοπικό ιστότοπο της Epson.

# Έλεγχος υπολειπόμενης ποσότητας μελανιού

Ελέγξτε όλα τα δοχεία μελανιού για να επιβεβαιώσετε την υπολειπόμενη ποσότητα μελανιού.

#### Σημαντικό:

Εάν συνεχίσετε να χρησιμοποιείτε τον εκτυπωτή με την υπολειπόμενη ποσότητα μελανιού κάτω από την κατώτερη γραμμή, μπορεί να προκληθεί βλάβη.

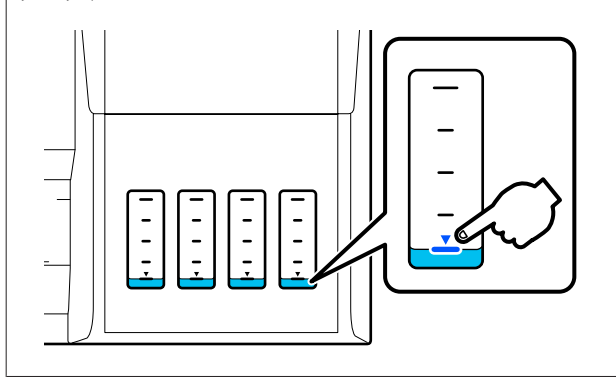

# Μελάνι αναπλήρωσης

#### Σημαντικό:

Για να διατηρείτε τον εκτυπωτή σε βέλτιστη κατάσταση, μην αναπληρώνετε επανειλημμένα τα δοχεία με μικρές ποσότητες μελανιού.

| 1 | Aν |
|---|----|
| _ |    |

Ανοίξτε το κάλυμμα του δοχείου μελανιού.

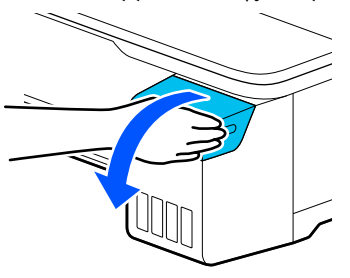

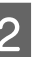

Ανοίξτε τα καπάκια δοχείου μελανιού για να αναπληρώσετε το μελάνι.

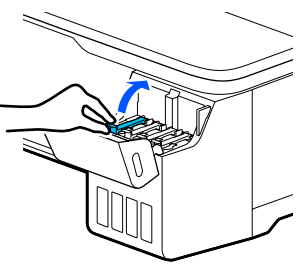

#### Σημαντικό:

Βεβαιωθείτε ότι το χρώμα στο δοχείο μελανιού ταιριάζει με το χρώμα του μελανιού που θέλετε να αναπληρώσετε.

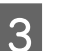

Αφαιρέστε τη φιάλη μελανιού από τη σακούλα.

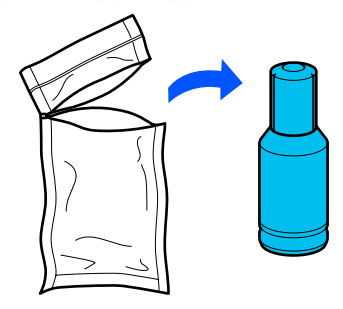

- 4
- Ενώ κρατάτε τη φιάλη μελανιού όρθια, γυρίστε αργά το καπάκι για να το αφαιρέσετε.

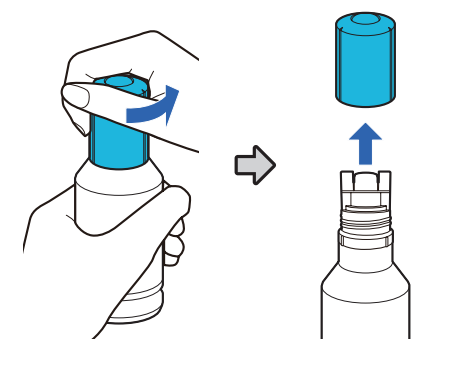

#### Σημαντικό:

- Προσέξτε να μην στάξει μελάνι.
- Μην αγγίζετε το πάνω μέρος της φιάλης μελανιού αφού αφαιρέσετε το καπάκι, διαφορετικά μπορεί να λερωθείτε με μελάνι.
- 5 Ελέγξτε το χρώμα μελανιού, ευθυγραμμίστε το πάνω μέρος της φιάλης μελανιού με την υποδοχή πλήρωσης και, στη συνέχεια, εισάγετε μέσα στην υποδοχή.
  - Αρχίζει αυτόματα η εισροή μελανιού. Εάν δεν αρχίσει εισροή μελανιού, δοκιμάστε να εισάγετε πάλι τη φιάλη. Εάν τα χρώματα μελανιού δεν ταιριάζουν, δεν εκτελείται εισροή μελανιού.
  - Η εισροή μελανιού διακόπτεται αυτόματα όταν φτάσει στην επάνω γραμμή. Ακόμη και αν υπάρχει υπολειπόμενη ποσότητα μελανιού στη φιάλη, μην προσπαθήσετε να την εξαναγκάσετε μέσα στο δοχείο. Μπορείτε να χρησιμοποιήσετε αργότερα το υπόλοιπο μελάνι.

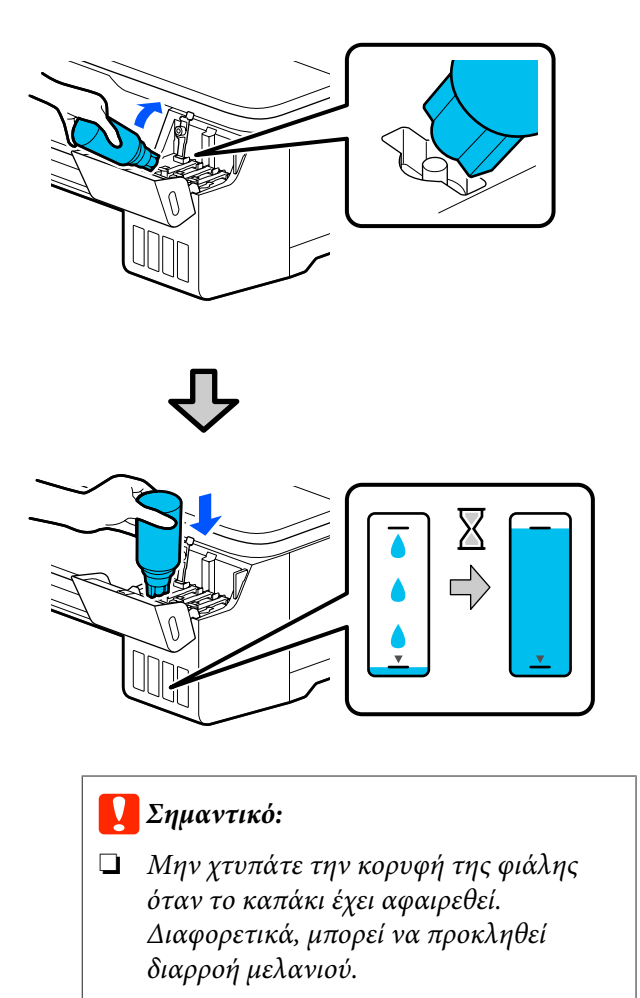

Μην κρατάτε τη φιάλη πολύ σφιχτά. Διαφορετικά, μπορεί να προκληθεί διαρροή μελανιού.

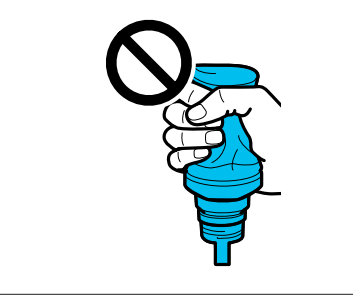

#### Σημείωση:

Εάν δεν αρχίσει ροή μελανιού μέσα στο δοχείο, αφαιρέστε τη φιάλη μελανιού και δοκιμάστε να την τοποθετήσετε πάλι.

#### Δοχείο

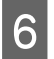

Όταν ολοκληρωθεί η αναπλήρωση μελανιού, αφαιρέστε τη φιάλη.

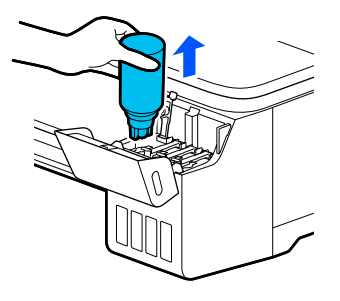

#### Σημαντικό:

Μην αφήνετε τη φιάλη μέσα στο δοχείο. Διαφορετικά, η φιάλη μπορεί να καταστραφεί ή να προκληθεί διαρροή μελανιού.

7

Εάν παραμένει μελάνι στη φιάλη, σφίξτε το καπάκι φιάλης και φυλάξτε το σε όρθια θέση.

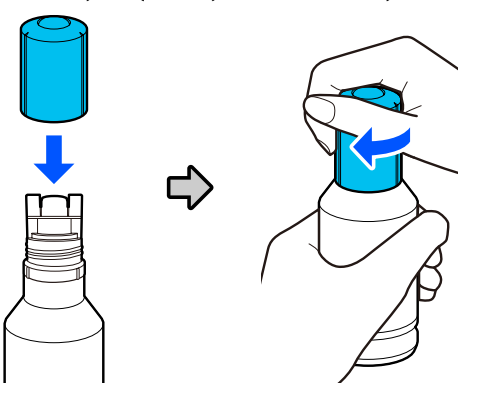

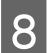

Κλείστε καλά τα καπάκια του δοχείου μελανιού.

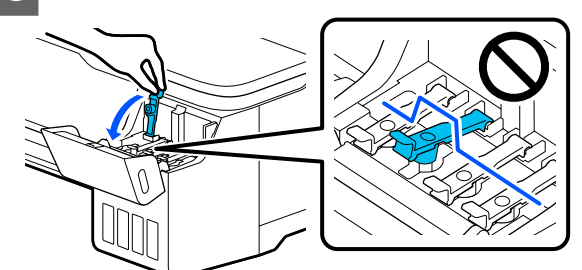

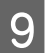

Κλείστε το κάλυμμα του δοχείου μελανιού.

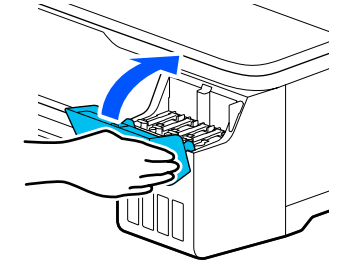

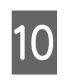

Ακολουθήστε τις οδηγίες που εμφανίζονται στην οθόνη για να ενημερώσετε το επίπεδο μελανιού.

#### Σημαντικό:

Εάν επαναφέρετε τις πληροφορίες επιπέδου μελανιού χωρίς αναπλήρωση του μελανιού στην επάνω γραμμή και συνεχίσετε να εκτυπώνετε, η εκτύπωση μπορεί να εκτελείται χωρίς μελάνι και ο εκτυπωτής μπορεί να παρουσιάσει βλάβη. Βεβαιωθείτε να ελέγχετε το πραγματικό επίπεδο μελανιού οπτικά πριν την εκτύπωση.
### Δοχείο

## Αντικατάσταση του Maintenance Box

Όταν εμφανίζεται το μήνυμα The Maintenance Box is at the end of its service life., χρειάζεται να αντικαταστήσετε το δοχείο συντήρησης.

Όταν εμφανίζεται το μήνυμα The Maintenance Box is nearing the end of its service life., προετοιμάστε ένα νέο δοχείο συντήρησης. Η εκτύπωση είναι εφικτή μέχρι να δοθεί οδηγία για αντικατάσταση.

Υποστηριζόμενο δοχείο συντήρησης Δ «Αναλώσιμα προϊόντα και επιλογές» στη σελίδα 164

### Σημαντικό:

Μην αντικαθιστάτε το Maintenance Box κατά τη διάρκεια της εκτύπωσης. Μπορεί να σημειωθεί διαρροή άχρηστης μελάνης.

#### Σημείωση:

Μπορείτε να αντικαταστήσετε το Maintenance Box (Δοχείο συντήρησης), ενώ βλέπετε τη διαδικασία στην οθόνη. Για να δείτε τον οδηγό, αγγίξτε Settings — Maintenance — Replace Maintenance Box από την αρχική οθόνη.

Ανοίξτε το κάλυμμα του Maintenance Box στην πίσω πλευρά του εκτυπωτή.

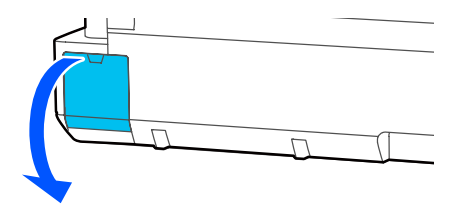

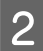

Τραβήξτε έξω το Maintenance Box.

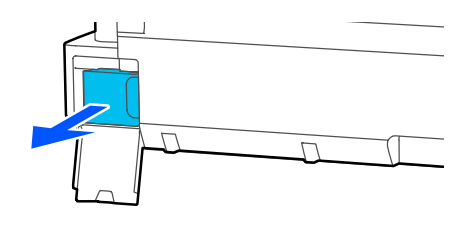

3

Τοποθετήστε το χρησιμοποιημένο Maintenance Βοχ στην καθαρή σακούλα που περιλαμβάνεται στο νέο σας Maintenance Βοχ και βεβαιωθείτε ότι το φερμουάρ έχει κλείσει καλά.

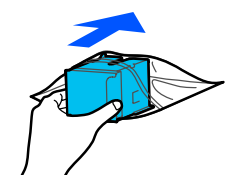

### Σημαντικό:

Μέχρι να ασφαλιστεί σωστά το φερμουάρ, μην γέρνετε το Maintenance Box (Δοχείο συντήρησης). Μπορεί να σημειωθεί διαρροή άχρηστης μελάνης.

4

Ευθυγραμμίστε το προεξέχον στόμιο του νέου Maintenance Box με τη ράγα στο σημείο εισόδου και εισάγετε το δοχείο μέχρι το τέρμα.

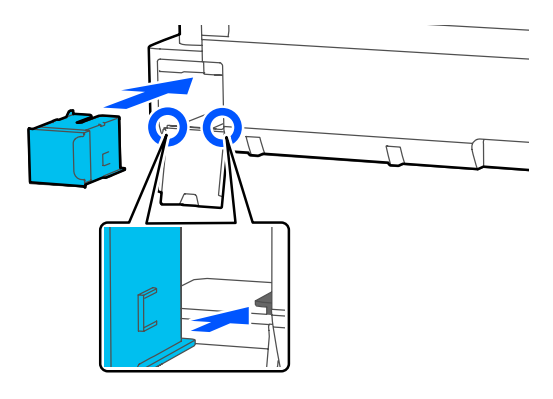

### Σημαντικό:

Μην ακουμπάτε το τσιπ ολοκληρωμένου κυκλώματος στο Maintenance Box. Διαφορετικά, μπορεί να προκληθεί πρόβλημα στην κανονική λειτουργία και εκτύπωση.

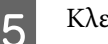

Κλείστε το κάλυμμα του Maintenance Box.

### Δοχείο

### Αντικατάσταση του κόφτη

Αντικαταστήστε τον κόφτη, όταν δεν κόβει το χαρτί σωστά.

Χρησιμοποιήστε σταυροκατσάβιδο για να αντικαταστήσετε τον κόφτη. Βεβαιωθείτε ότι έχετε σταυροκατσάβιδο προτού ξεκινήσετε την εργασία.

## 🕂 Προσοχή:

Φυλάσσετε τον κόφτη σε μέρος που δεν μπορούν να το φτάσουν παιδιά. Η λεπίδα του κόφτη μπορεί να προκαλέσει τραυματισμό. Προσέξτε όταν αντικαθιστάτε τον κόφτη.

### Σημαντικό:

- Τυχόν πτώση του κόφτη ή πρόσκρουση με σκληρά αντικείμενα ενδέχεται να προκαλέσει ράγισμα στη λεπίδα.
- Το προστατευτικό υλικό και φύλλο που τοποθετείται στον νέο κόφτη προστατεύει τη λεπίδα. Μην το αφαιρέσετε, εκτός κι αν δοθούν σχετικές οδηγίες.

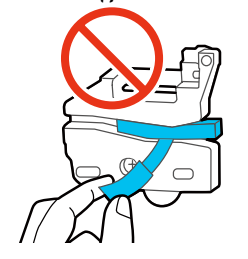

1

### Από την αρχική οθόνη, αγγίξτε Settings — Maintenance — Replace Cutter.

Εμφανίζεται η οθόνη Replace Cutter.

Αγγίξτε το **Start** για να ανοίξετε το κάλυμμα του κόφτη.

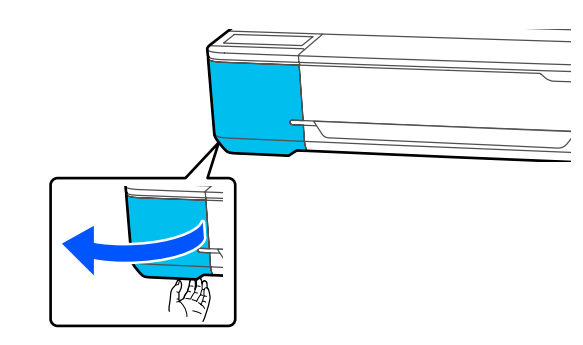

3

Χρησιμοποιώντας ένα σταυροκατσάβιδο, χαλαρώστε τη βίδα που συγκρατεί τον κόφτη στη θέση του και τραβήξτε τον κόφτη ευθεία προς τα έξω.

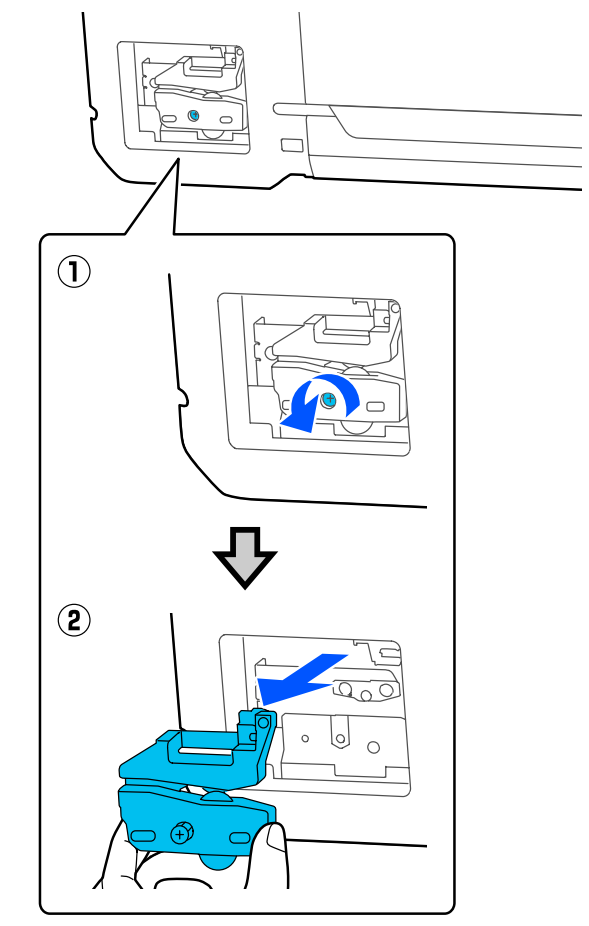

### Σημείωση:

Τοποθετήστε τον χρησιμοποιημένο κόφτη σε μια πλαστική σακούλα και, στη συνέχεια, απορρίψτε τον σύμφωνα με τις τοπικές οδηγίες και τις επιβολές της τοπικής διακυβέρνησης.

### Δοχείο

## 4 Τοποθετήστε το νέο κόφτη.

Εισαγάγετε τον κόφτη με τέτοιο τρόπο, ώστε ο πείρος στον εκτυπωτή να εφαρμόζει στην οπή του κόφτη. Χρησιμοποιήστε σταυροκατσάβιδο για να σφίξετε τη βίδα που συγκρατεί τον κόφτη στη θέση του.

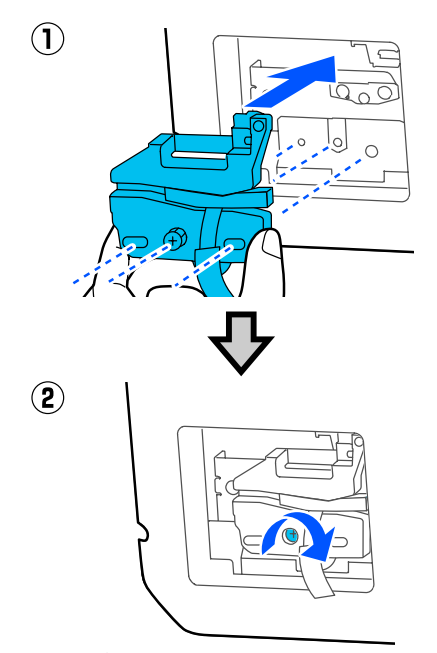

### 🚺 Σημαντικό:

Βιδώστε καλά τον κόφτη, διαφορετικά ενδέχεται η θέση κοπής να ανεβεί ή να έχει κλίση.

Αφαιρέστε το προστατευτικό υλικό που φαίνεται στην εικόνα.

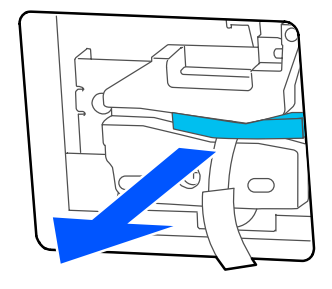

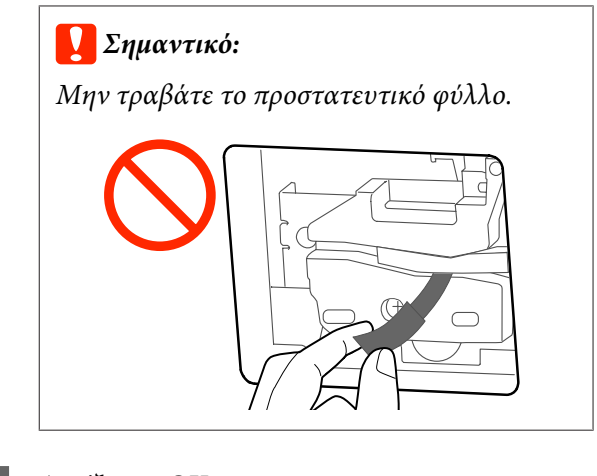

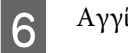

7

### Αγγίξτε το ΟΚ.

Ο κόφτης μετακινείται και αφαιρείται το προστατευτικό φύλλο που έχει κολλήσει στη λάμα. Αφαιρέστε το προστατευτικό φύλλο.

Κλείστε το κάλυμμα του κόφτη.

5

# Τι πρέπει να κάνετε όταν εμφανίζεται ένα μήνυμα

Εάν ο εκτυπωτής εμφανίσει κάποιο από τα παρακάτω μηνύματα, ανατρέξτε στην προτεινόμενη λύση και εκτελέστε τα απαραίτητα βήματα.

| Μηνύματα                                                                                   | Λύσεις                                                                                                    |
|--------------------------------------------------------------------------------------------|----------------------------------------------------------------------------------------------------|
| The maintenance box is not recognized.                                                     | Εγκαταστήστε ξανά το Δοχείο συντήρησης. Εάν το μήνυμα εξακολουθεί να εμφανίζεται μετά την επανεγκατάσταση, αντικαταστήστε με ένα νέο Δοχείο συντήρησης (μην επανατοποθετήσετε το δοχείο συντήρησης που προκάλεσε το σφάλμα).                                                                                                    |
| Cannot start cleaning because<br>the Maintenance Box is full.<br>Replace it and try again. | Το Δοχείο συντήρησης δεν έχει αρκετό χώρο για την αποθήκευση του μελανιού που<br>απορρίπτεται κατά τον καθαρισμό της κεφαλής εκτύπωσης, και γι' αυτό, μην<br>επιχειρήσετε καθαρισμό. Για να εκτελέσετε καθαρισμό, αντικαταστήστε το Δοχείο<br>συντήρησης με καινούργιο. Το Δοχείο συντήρησης που αφαιρέθηκε μπορεί να<br>τοποθετηθεί ξανά, αφού ολοκληρωθεί ο καθαρισμός.<br>«Αντικατάσταση του Maintenance Box» στη σελίδα 145 |
| Command Error<br>Check the printer driver setting.                                         | Αγγίξτε <b>Cancel</b> για διακοπή της εκτύπωσης. Βεβαιωθείτε ότι το πρόγραμμα οδήγησης<br>του εκτυπωτή που χρησιμοποιείτε υποστηρίζει αυτόν τον εκτυπωτή.                                                                                                    |
| Recovery Mode                                                                              | Η ενημέρωση του υλικολογισμικού απέτυχε, με αποτέλεσμα να ξεκινήσει ο εκτυπωτής<br>σε λειτουργία επαναφοράς. Ακολουθήστε την παρακάτω διαδικασία για να<br>ενημερώσετε ξανά το υλικολογισμικό.                                                                                                    |
|                                                                                            | (1) Συνδέστε τον υπολογιστή με τον εκτυπωτή με ένα καλώδιο USB.<br>(Οι ενημερώσεις κατά τη λειτουργία επαναφοράς δεν μπορούν να χρησιμοποιούν<br>σύνδεση δικτύου.)                                                                                                    |
|                                                                                            | (2) Πραγματοποιήστε λήψη του πιο πρόσφατου υλικολογισμικού από τον ιστότοπο της<br>Epson και ξεκινήστε την ενημέρωση. Ανατρέξτε στη σελίδα λήψεων υλικολογισμικού<br>για τις μεθόδους ενημέρωσης.                                                                                                    |

# Όταν εμφανίζεται Κλήση για συντήρηση/Σφάλμα εκτυπωτή

| Μηνύματα σφαλμάτων                                                                    | Λύσεις                                                                                                    |
|---------------------------------------------------------------------------------------|----------------------------------------------------------------------------------------------------|
| Maintenance Request<br>Parts Service Life Ending/End Of Parts<br>Service Life XXXXXXX | Κάποιο εξάρτημα που χρησιμοποιείται στον εκτυπωτή πλησιάζει στο τέλος της<br>διάρκειας ζωής του.<br>Επικοινωνήστε με τον πορμηθευτή σας ή την Υποστήριξη της Epson και                                                                                                    |
|                                                                                       | επκοινωνηστε με τον προμησεστη σας η την πποστηριζη της ερзοπ και<br>αναφέρετε τον κωδικό αιτήματος συντήρησης.<br>Δεν μπορείτε να διαγράψετε το σφάλμα συντήρησης, προτού αντικατασταθεί<br>το εξάρτημα. Εάν συνεχίσετε να χρησιμοποιείτε τον εκτυπωτή, θα εμφανιστεί<br>ένα μήνυμα σέρβις. |

| Μηνύματα σφαλμάτων                                                                                                | Λύσεις                                                                                                    |
|----------------------------------------------------------------------------------------------------|----------------------------------------------------------------------------------------------------|
| Printer Error<br>Printer error. Turn power off and on<br>again. For details, see your<br>documentation.<br>XXXXXX | Απενεργοποιήστε τον εκτυπωτή, αποσυνδέστε το καλώδιο ρεύματος από την<br>ηλεκτρική πρίζα και από την είσοδο AC στον εκτυπωτή και έπειτα συνδέστε το<br>ξανά. Ενεργοποιήστε ξανά τον εκτυπωτή πολλές φορές.<br>Εάν εμφανιστεί στην οθόνη LCD το ίδιο μήνυμα για επισκευή, επικοινωνήστε με<br>τον προμηθευτή σας ή την Υποστήριξη της Epson για βοήθεια. Να τους<br>αναφέρετε ότι ο κωδικός επισκευής είναι «XXXXXX». |

# Επίλυση προβλημάτων

## Δεν μπορείτε να εκτυπώσετε (επειδή ο εκτυπωτής δεν λειτουργεί)

### Ο εκτυπωτής δεν ενεργοποιείται

Είναι συνδεδεμένο το καλώδιο
 τροφοδοσίας στην πρίζα ηλεκτρικού
 ρεύματος και τον εκτυπωτή;

Βεβαιωθείτε ότι το καλώδιο τροφοδοσίας είναι καλά συνδεδεμένο στον εκτυπωτή.

#### Υπάρχει πρόβλημα με την ηλεκτρική πρίζα;

Βεβαιωθείτε ότι η τροφοδοσία ρεύματος λειτουργεί, συνδέοντας το καλώδιο τροφοδοσίας ενός άλλου ηλεκτρικού προϊόντος.

### Ο εκτυπωτής απενεργοποιείται αυτόματα

 Έχει παραμετροποιηθεί η αυτόματη απενεργοποίηση;

> Επιλέξτε **Off**, ώστε ο εκτυπωτής να μην απενεργοποιείται αυτόματα.

> General Settings — Basic Settings» στη σελί-δα 122

### Η εγκατάσταση του προγράμματος οδήγησης εκτυπωτή δεν έχει εκτελεστεί σωστά (Windows)

- Μήπως το εικονίδιο για αυτόν τον εκτυπωτή εμφανίζεται στον φάκελο Devices and Printers (Συσκευές και εκτυπωτές)/Printers (Εκτυπωτές)/Printers and Faxes (Εκτυπωτές και φαξ);
  - Ναι Έχει γίνει εγκατάσταση του προγράμματος οδήγησης εκτυπωτή. Ανατρέξτε στην ενότητα «Ο εκτυπωτής δεν επικοινωνεί με τον υπολογιστή».
  - 🛛 Όχι

Δεν έχει γίνει εγκατάσταση του προγράμματος οδήγησης εκτυπωτή. Εγκαταστήστε το πρόγραμμα οδήγησης του εκτυπωτή.

#### Η ρύθμιση θύρας του εκτυπωτή συμφωνεί με τη θύρα σύνδεσης του εκτυπωτή;

Ελέγξτε τη θύρα του εκτυπωτή.

Κάντε κλικ στην καρτέλα **Port (Θύρα)** στο παράθυρο διαλόγου Properties (Ιδιότητες) του εκτυπωτή και ενεργοποιήστε την επιλογή για το στοιχείο **Print to the following port(s) (Εκτύπωση στις παρακάτω θύρες)**.

- USB: USB xxx (το x αντιστοιχεί στον αριθμό της θύρας) για τη σύνδεση USB
- Δίκτυο: η σωστή διεύθυνση ΙΡ για τη σύνδεση δικτύου

Εάν αυτή δεν υποδεικνύεται, το πρόγραμμα οδήγησης του εκτυπωτή δεν έχει εγκατασταθεί σωστά. Διαγράψτε και επανεγκαταστήστε το πρόγραμμα οδήγησης του εκτυπωτή.

2 «Κατάργηση εγκατάστασης λογισμικού» στη σελίδα 27

### Η εγκατάσταση του προγράμματος οδήγησης εκτυπωτή δεν έχει εκτελεστεί σωστά (Mac)

#### Έχει προστεθεί ο εκτυπωτής στη λίστα εκτυπωτών;

Επιλέξτε System Preferences (Προτιμήσεις συστήματος) > Printers & Scanners (Εκτυπωτές και σαρωτές) (ή Print & Fax (Εκτύπωση & φαξ)) από το μενού Apple.

Εάν δεν εμφανίζεται το όνομα του εκτυπωτή, προσθέστε τον εκτυπωτή.

«Πώς να επιλέξετε το αποκλειστικό πρόγραμμα οδήγησης για αυτόν τον εκτυπωτή» στη σελίδα 59

# Ο εκτυπωτής δεν επικοινωνεί με τον υπολογιστή

### Είναι σωστά συνδεδεμένο το καλώδιο;

Βεβαιωθείτε ότι το καλώδιο διασύνδεσης είναι συνδεδεμένο με ασφάλεια στη θύρα του εκτυπωτή και στον υπολογιστή. Επίσης, βεβαιωθείτε ότι το καλώδιο δεν είναι σπασμένο ή συστραμμένο. Εάν έχετε δεύτερο καλώδιο, δοκιμάστε να συνδέσετε τον εκτυπωτή με αυτό.

### Πληροί το καλώδιο διασύνδεσης τις προδιαγραφές του υπολογιστή;

Βεβαιωθείτε ότι οι προδιαγραφές του καλωδίου διασύνδεσης είναι αντίστοιχες αυτών του εκτυπωτή και του υπολογιστή.

2 «Απαιτήσεις συστήματος» στη σελίδα 179

### Χρησιμοποιείται σωστά ο διανομέας USB (εάν υπάρχει);

Σύμφωνα με τις προδιαγραφές του USB, υπάρχει η δυνατότητα για αλυσιδωτές συνδέσεις έως και πέντε διανομέων USB. Ωστόσο, συνιστούμε να συνδέετε τον εκτυπωτή σας στον πρώτο διανομέα, ο οποίος συνδέεται απευθείας με τον υπολογιστή. Ανάλογα με το διανομέα που χρησιμοποιείτε, η λειτουργία του εκτυπωτή ενδέχεται να καταστεί ασταθής. Σε αυτήν την περίπτωση, συνδέστε το καλώδιο USB απευθείας στη θύρα USB του υπολογιστή σας.

### Αναγνωρίζεται σωστά ο διανομέας USB;

Βεβαιωθείτε ότι διανομέας USB αναγνωρίζεται σωστά από τον υπολογιστή σας. Εάν ο υπολογιστής αναγνωρίσει σωστά το διανομέα USB, αποσυνδέστε όλους τους διανομείς USB από τον υπολογιστή και συνδέστε τον εκτυπωτή απευθείας στη θύρα USB του υπολογιστή. Απευθυνθείτε στον κατασκευαστή του διανομέα USB σχετικά με τη λειτουργία του διανομέα USB.

### Δεν μπορείτε να εκτυπώσετε σε περιβάλλον δικτύου

Είναι σωστές οι ρυθμίσεις δικτύου;

Απευθυνθείτε στο διαχειριστή δικτύου σχετικά με τις ρυθμίσεις δικτύου.

```
Συνδέστε τον εκτυπωτή απευθείας με τον
υπολογιστή χρησιμοποιώντας καλώδιο USB
και, στη συνέχεια, δοκιμάστε να εκτυπώσετε.
```

Εάν μπορείτε να εκτυπώσετε μέσω USB, αυτό σημαίνει ότι υπάρχει πρόβλημα με τις ρυθμίσεις δικτύου.

Ρωτήστε το διαχειριστή του δικτύου σας ή ανατρέξτε στο εγχειρίδιο για το σύστημα δικτύου σας.

### Δεν είναι εφικτή η εκτύπωση από iPhone ή iPad

### Ελέγξτε τις ρυθμίσεις του εκτυπωτή.

- Συνδέστε το iPhone ή το iPad στον ίδιο δίκτυο (SSID) με τον εκτυπωτή.
- Ενεργοποιήστε τις ρυθμίσεις AirPrint στο Web Config.
   «Χρήση του Web Config» στη σελίδα 25

### Υπάρχει σφάλμα στον εκτυπωτή

 Δείτε το μήνυμα που εμφανίζεται στον πίνακα ελέγχου.

### Ο εκτυπωτής σταματά την εκτύπωση

# Είναι η κατάσταση της ουράς εκτύπωσης Pause (Παύση); (Windows)

Εάν εσείς ή ο εκτυπωτής σταματήσει την εκτύπωση εξαιτίας ενός σφάλματος, η ουρά εκτύπωσης μεταβαίνει σε κατάσταση **Pause (Παύση)**. Δεν μπορείτε να εκτυπώσετε σε αυτή την κατάσταση.

Κάντε διπλό κλικ στο εικονίδιο εκτυπωτή στο φάκελο Devices and Printers (Συσκευές και εκτυπωτές), Printers (Εκτυπωτές) ή Printers and Faxes (Εκτυπωτές και φαξ). Αν διακοπεί η εκτύπωση, ανοίξτε το μενού Printer (Εκτυπωτής) και απενεργοποιήστε το πλαίσιο ελέγχου Pause (Παύση).

#### Μήπως η τρέχουσα κατάσταση εκτυπωτή εμφανίζει Paused (Παύση); (Mac)

Ανοίξτε το παράθυρο διαλόγου κατάστασης για τον εκτυπωτή σας και ελέγξτε εάν έχει γίνει παύση της εκτύπωσης.

(1) Επιλέξτε System Preferences (Προτιμήσεις συστήματος) > Printers & Scanners (Εκτυπωτές και σαρωτές) (ή Print & Fax (Εκτύπωση & φαξ)) > Open Print Queue (Άνοιγμα ουράς εκτύπωσης) από το μενού Apple.

(2) Κάντε διπλό κλικ στο εικονίδιο για οποιονδήποτε εκτυπωτή με κατάσταση **Paused (Παύση)**.

(3) Επιλέξτε Resume Printer (Συνέχεια λειτουργίας εκτυπωτή).

### Το πρόβλημά σας δεν αναγράφεται εδώ

#### Αποφανθείτε εάν το πρόβλημα προκαλείται από το πρόγραμμα οδήγησης του εκτυπωτή ή την εφαρμογή. (Windows)

Εκτελέστε μια δοκιμαστική εκτύπωση από το πρόγραμμα οδήγησης του εκτυπωτή, ώστε να βεβαιωθείτε για την ορθότητα της σύνδεσης ανάμεσα στον εκτυπωτή και τον υπολογιστή και των ρυθμίσεων του προγράμματος οδήγησης του εκτυπωτή.

 Βεβαιωθείτε ότι ο εκτυπωτής είναι ενεργοποιημένος και σε κατάσταση ετοιμότητας, και τοποθετήστε χαρτί Α4 ή μεγαλύτερου μεγέθους.

(2) Ανοίξτε το φάκελο Devices and Printers (Συσκευές και εκτυπωτές), Printers (Εκτυπωτές) ή Printers and Faxes (Εκτυπωτές και φαξ).

(3) Κάντε δεξί κλικ στο εικονίδιο του εκτυπωτή και επιλέξτε **Properties (Ιδιότητες)**.

(4) Στο παράθυρο διαλόγου Properties (Ιδιότητες), επιλέξτε την καρτέλα **General (Γενικά)** και κάντε κλικ στην επιλογή **Print Test Page (Εκτύπωση δοκι**μαστικής σελίδας).

Μετά από λίγο ο εκτυπωτής αρχίζει να εκτυπώνει μια δοκιμαστική σελίδα.

- Εάν η δοκιμαστική σελίδα εκτυπωθεί σωστά, η σύνδεση ανάμεσα στον εκτυπωτή και τον υπολογιστή είναι σωστή. Προχωρήστε στην επόμενη ενότητα.
- Εάν η δοκιμαστική σελίδα δεν εκτυπώνεται σωστά, ελέγξτε ξανά τα παραπάνω στοιχεία. «Δεν μπορείτε να εκτυπώσετε (επειδή ο εκτυπωτής δεν λειτουργεί)» στη σελίδα 150

Η «Έκδοση προγράμματος οδήγησης» που εμφανίζεται στη δοκιμαστική σελίδα είναι ο αριθμός έκδοσης του εσωτερικού προγράμματος οδήγησης των Windows. Αυτός διαφέρει από τον αριθμό έκδοσης του προγράμματος οδήγησης του εκτυπωτή Epson που έχετε εγκαταστήσει.

# Ο εκτυπωτής βρίσκεται σε λειτουργία, αλλά δεν πραγματοποιείται καμία εκτύπωση

### Επιβεβαιώστε ότι ο εκτυπωτής βρίσκεται σε λειτουργία.

Εκτυπώστε ένα δείγμα ελέγχου ακροφυσίων.

2 «Έλεγχος της κεφαλής εκτύπωσης για φραγή και έπειτα καθαρισμός» στη σελίδα 140

Εάν μπορείτε να εκτυπώσετε το μοτίβο ελέγχου ακροφυσίων, ο εκτυπωτής δεν παρουσιάζει βλάβη. Ελέγξτε την παρακάτω ενότητα.

#### Μήπως εμφανίζεται το μήνυμα Motor self adjustment running. στην οθόνη του πίνακα ελέγχου;

Ο εκτυπωτής ρυθμίζει το εσωτερικό μοτέρ. Περιμένετε λίγο χωρίς να απενεργοποιήσετε τον εκτυπωτή.

### Οι εκτυπώσεις δεν είναι οι αναμενόμενες

Αν προκύψουν τα παρακάτω προβλήματα με την ποιότητα εκτύπωσης, ακολουθήστε τη ροή διαδικασιών αυτής της σελίδας.

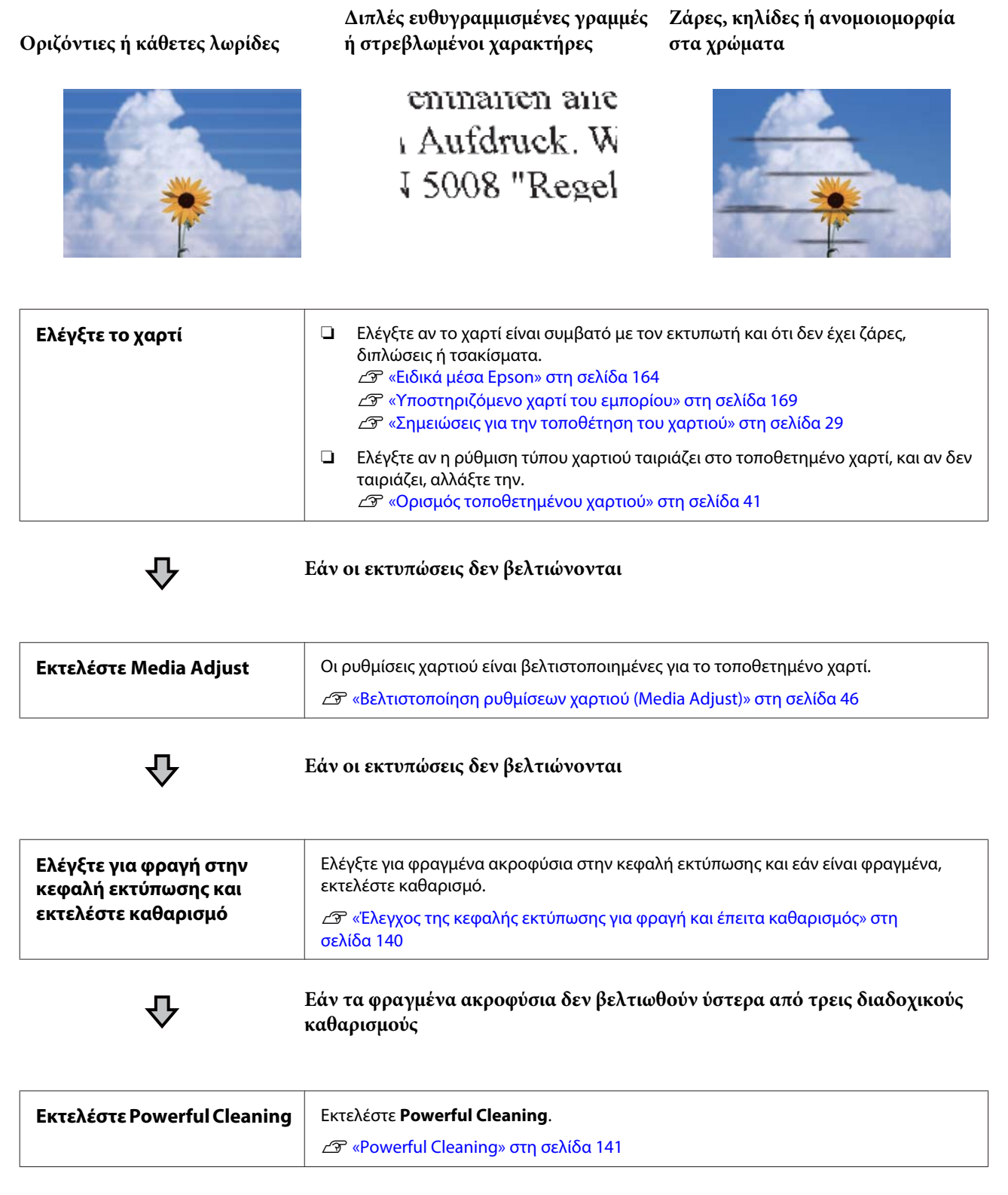

Δείτε τις επόμενες σελίδες για άλλα προβλήματα με την ποιότητα εκτύπωσης και λύσεις.

### Διαρροή μελάνης

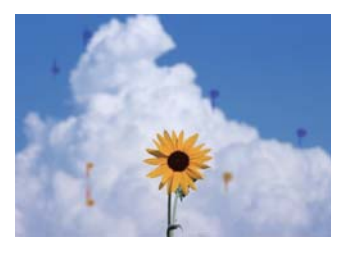

### Μήπως είναι φραγμένα τα ακροφύσια της κεφαλής εκτύπωσης;

Εκτελέστε καθαρισμό κεφαλής εκτύπωσης. Από το μενού του εκτυπωτή, αγγίξτε **Settings** — **Maintenance — Print Head Cleaning**.

### Οι λεπτές γραμμές στα σχέδια δεν εκτυπώνονται

### Έχει οριστεί η κατάλληλη ανάλυση;

Δοκιμάστε τα ακόλουθα μέτρα.

- Στο λογισμικό της εφαρμογής, ορίστε την ανάλυση σε 600 dpi.
- Επιβεβαιώστε ότι το μέγεθος χαρτιού των δεδομένων έχει οριστεί σωστά στο μέγεθος του εγγράφου του προγράμματος οδήγησης εκτυπωτή, διαφορετικά διορθώστε.
- Aν πρόκειται για PDF, εκτυπώστε απευθείας από τα πηγαία δεδομένα για αυτό το PDF.
- Στο πρόγραμμα οδήγησης εκτυπωτή επιλέξτε Emphasize Thin Lines (Τονισμός λεπτών γραμμών).

Εμφανίζεται η ένδειξη **Emphasize Thin Lines** (Τονισμός λεπτών γραμμών) με την αποεπιλογή του πλαισίου Simple Settings στο πεδίο Print Quality (Ποιότητα εκτ.) στην οθόνη Printer Settings (Ρυθμίσεις εκτυπωτή).

### Προκύπτει κάθετη ανομοιομορφία στα χρώματα κατά την εκτύπωση από την αυτόματη τροφοδοσία φύλλου

### Είναι λερωμένοι οι κύλινδροι της αυτόματης τροφοδοσίας φύλλου;

Ακαθαρσίες στους κυλίνδρους μπορεί να προκαλέσουν κάθετη ανομοιομορφία στα χρώματα των εκτυπώσεων. Δοκιμάστε να καθαρίσετε τους κυλίνδρους. Όταν εμφανίζεται κάθετη ανομοιομορφία στα χρώματα σε γυαλιστερό χαρτί, συνιστούμε τροφοδοσία και εκτύπωση ενός φύλλου τη φορά από το Cut Sheet(1 sheet) αντί να χρησιμοποιήσουμε την αυτόματη τροφοδοσία φύλλου.

«Οι κηλίδες παρουσιάζονται όταν εκτυπώνετε από την αυτόματη τροφοδοσία φύλλου» στη σελίδα 158

د Toπoθέτηση Cut Sheet(1 sheet)» στη σελίδα 40

### Διαφορές σε χρώμα/φωτεινό/ σκοτεινό

Αν υπάρχουν διαφορές σε χρώμα/φωτεινό/σκοτεινό, αντιμετωπίστε τις ακολουθώντας την παρακάτω διαδικασία.

# 2 «Οι εκτυπώσεις δεν είναι οι αναμενόμενες» στη σελίδα 154

Αν αυτά τα μέτρα δεν επιλύσουν το πρόβλημα, ελέγξτε τα παρακάτω στοιχεία.

### Είναι κατάλληλη η ρύθμιση Color Density (Πυκνότητα χρώματος);

Αν νομίζετε ότι οι γραμμές στα σχέδια είναι πολύ ανοιχτόχρωμες, μεταβείτε στην οθόνη Advanced (Για προχωρημένους) του προγράμματος οδήγησης εκτυπωτή, κάντε κλικ στο >**Paper Configuration** (Ρύθμιση χαρτιού) και αυξήστε την πυκνότητα του μελανιού.

Αντιθέτως, εάν η πυκνότητα μελανιού είναι υπερβολικά υψηλή σε χαρτί ιχνογραφίας, είτε θα μειώσετε την πυκνότητα μελανιού, είτε θα επιλέξετε **Tracing Paper<LowDuty>** ως τη ρύθμιση Paper Type στον εκτυπωτή και, στη συνέχεια, εκτυπώστε.

# Δοκιμάσατε να αλλάξετε τις ρυθμίσεις ποιότητας εκτύπωσης;

Στο Printer Settings (Ρυθμίσεις εκτυπωτή) — Print Quality (Ποιότητα εκτ.), επιλέξτε Print with High Quality και προσπαθήστε να εκτυπώσετε. Αν αυτό δεν είναι επιλεγμένο, προτεραιότητα δίνεται στην ταχύτητα, αλλά μπορεί να επηρεάσει αρνητικά την ποιότητα εκτύπωσης μέχρι κάποιο βαθμό.

#### Είναι ενεργοποιημένη η διαχείριση χρώματος;

Ενεργοποιήστε τη διαχείριση χρώματος.

 «Εκτύπωση διαχείρισης χρώματος» στη σελίδα 79

# Έχετε συγκρίνει το αποτέλεσμα της εκτύπωσης με την εικόνα στην οθόνη;

Λαμβάνοντας υπόψη ότι η οθόνη και ο εκτυπωτής αναπαράγουν διαφορετικά τα χρώματα, τα εκτυπωμένα χρώματα δεν θα είναι πάντα πανομοιότυπα με αυτά της οθόνης.

### Ανοίξατε το μπροστινό κάλυμμα κατά την εκτύπωση;

Εάν το μπροστινό κάλυμμα ανοιχτεί κατά την εκτύπωση, η κεφαλή εκτύπωσης σταματά ξαφνικά προκαλώντας ανομοιομορφία χρώματος. Μην ανοίγετε το μπροστινό κάλυμμα κατά την εκτύπωση.

# Βεβαιωθείτε ότι τα καπάκια μεταφοράς βρίσκονται στη θέση εκτύπωσης.

Εάν τα καπάκια μεταφοράς βρίσκονται στη θέση μεταφοράς, δεν μπορείτε να εκτυπώσετε καθώς δεν τροφοδοτείται μελάνι.

#### Επιχειρείτε να εκτυπώσετε όταν δεν μπορείτε να δείτε μελάνι μέσα από το παράθυρο του δοχείου μελανιού;

Γεμίστε μελάνι έως την επάνω γραμμή στο δοχείο και χρησιμοποιήστε το **Power Ink Flushing** για να αντικαταστήσετε το μελάνι στους σωλήνες.

2 «Ηλεκτρική έκπλυση μελανιού» στη σελίδα 141

#### Ελέγξτε τη φιάλη μελανιού.

- Χρησιμοποιήστε φιάλες μελανιού αποκλειστικές για αυτόν τον εκτυπωτή.
- Συνιστούμε τη χρήση της φιάλης μελανιού πριν από την ημερομηνία λήξης που είναι τυπωμένη στη συσκευασία.
- Συνιστούμε τη χρήση γνήσιων προϊόντων Epson. Τα χρώματα έχουν προσαρμοστεί για αυτόν τον εκτυπωτή βάσει των γνήσιων προϊόντων Epson. Η χρήση μη γνήσιων προϊόντων μπορεί να προκαλέσει μείωση της ποιότητας.

### Το χρώμα δεν είναι ακριβώς το ίδιο όπως με έναν άλλον εκτυπωτή

```
Τα χρώματα ποικίλλουν ανάλογα με τον
τύπο εκτυπωτή λόγω των διαφορετικών
χαρακτηριστικών κάθε εκτυπωτή.
```

Τα μελάνια, τα προγράμματα οδήγησης και τα προφίλ των εκτυπωτών αναπτύσσονται ειδικά για κάθε μοντέλο εκτυπωτή και, συνεπώς, τα χρώματα που εκτυπώνονται από διαφορετικά μοντέλα εκτυπωτών δεν είναι ακριβώς τα ίδια.

Μπορείτε να επιτύχετε παρόμοια χρώματα με την ίδια μέθοδο ρύθμισης χρωμάτων ή την ίδια ρύθμιση γάμμα, χρησιμοποιώντας το πρόγραμμα οδήγησης του εκτυπωτή.

2 «Διόρθωση χρώματος και εκτύπωση» στη σελίδα 75

### Η εκτύπωση δεν είναι τοποθετημένη στο σωστό σημείο στα μέσα

### Έχετε προσδιορίσει την περιοχή εκτύπωσης;

Ελέγξτε την περιοχή εκτύπωσης στις ρυθμίσεις της εφαρμογής και του εκτυπωτή.

### Είναι σωστή η ρύθμιση Document Size (Μέγ. χαρτιού);

Εάν το μέγεθος του τοποθετημένου χαρτιού δεν ταιριάζει με τις ρυθμίσεις του προγράμματος οδήγησης εκτυπωτή για **Document Size (Μέγ. χαρτιού)** ή **Paper Size (Μέγεθος χαρτιού)**, η εκτύπωση μπορεί να μην βρίσκεται στην ορθή θέση ή ορισμένα από τα δεδομένα μπορεί να μην εκτυπώνονται. Σε αυτή την περίπτωση, ελέγξτε τις ρυθμίσεις εκτύπωσης.

#### Είναι παραμορφωμένο το χαρτί;

Εάν είναι επιλεγμένη η ρύθμιση **Off** για το στοιχείο **Detect Paper Meandering** στο μενού Printer Settings, η εκτύπωση θα συνεχιστεί ακόμα και αν το χαρτί είναι παραμορφωμένο, με αποτέλεσμα να εκτυπωθεί εκτός της περιοχής εκτύπωσης. Στο μενού Printer Settings ορίστε το **Detect Paper Meandering** σε **On**.

 $\ensuremath{ \ensuremath{ \e$ 

#### Έχει οριστεί το περιθώριο του χαρτιού σε φαρδύ;

Εάν έχουν οριστεί στο λογισμικό της εφαρμογής περιθώρια πιο στενά από τα περιθώρια που έχουν οριστεί στο μενού για χαρτί σε ρολό Advanced Media Setting — Top/Bottom Margins, προτεραιότητα δίνεται στις ρυθμίσεις του εκτυπωτή.

🖅 «Μενού Roll Paper» στη σελίδα 116

### Οι κατακόρυφες καθορισμένες γραμμές είναι λανθασμένα στοιχισμένες

### Έχει εκτελεστεί Media Adjust;

Επιβεβαιώστε ότι οι ρυθμίσεις τύπου χαρτιού ταιριάζουν με το χαρτί και εκτελέστε Media Adjust.

2 «Ορισμός τοποθετημένου χαρτιού» στη σελίδα 41

2 «Βελτιστοποίηση ρυθμίσεων χαρτιού (Media Adjust)» στη σελίδα 46

### Μετά την εκτέλεση Media Adjust παρουσιάζεται το ίδιο πρόβλημα;

Στην οθόνη Printer Settings (Ρυθμίσεις εκτυπωτή) του προγράμματος οδήγησης εκτυπωτή, αποεπιλέξτε το στοιχείο Simple Settings στο πεδίο Print Quality (Ποιότητα εκτ.). Επιλέξτε Level — Max Quality (Μέγιστη ποιότητα), αποεπιλέξτε το στοιχείο High Speed Printing (Εκτύπωση υψηλής ταχύτητας) και, στη συνέχεια, προσπαθήστε να εκτυπώσετε.

Ωστόσο, η εκτύπωση μπορεί να διαρκέσει λίγο χρόνο.

Η αμφίδρομη εκτύπωση μετακινεί την κεφαλή εκτύπωσης αριστερά και δεξιά, οπότε αν η κεφαλή εκτύπωσης έχει λάθος ευθυγράμμισης (με κενά), οι ευθυγραμμισμένες γραμμές μπορεί να εκτυπωθούν με λάθη ευθυγράμμισης.

### Η εκτυπωμένη επιφάνεια φέρει γρατζουνιές ή ρύπους

### Είναι πολύ παχύ ή πολύ λεπτό το χαρτί;

Βεβαιωθείτε ότι οι προδιαγραφές του χαρτιού είναι συμβατές με το συγκεκριμένο εκτυπωτή.

2 «Πίνακας ειδικών μέσων Epson» στη σελίδα 166

2 «Υποστηριζόμενο χαρτί του εμπορίου» στη σελίδα 169

### Είναι το χαρτί κυρτωμένο ή τσαλακωμένο;

Μην χρησιμοποιείτε παλαιό χαρτί ή χαρτί με τσαλακώματα. Να χρησιμοποιείτε πάντα καινούριο χαρτί.

### Είναι το χαρτί κυρτωμένο ή κυματοειδές;

Οι αλλαγές στη θερμοκρασία και την υγρασία ενδέχεται να προκαλέσουν την κύρτωση ή κυμάτωση του χαρτιού, με αποτέλεσμα γρατζουνισμένες εκτυπώσεις.

Ελέγξτε τα παρακάτω στοιχεία.

- Τοποθετήστε το χαρτί λίγο πριν από την εκτύπωση.
- Μην χρησιμοποιείτε κυματοειδές ή κυρτωμένο χαρτί.
   Για χαρτί σε ρολό, κόψτε τα κυματοειδή ή κυρτωμένα μέρη του και, στη συνέχεια, τοποθετήστε το ξανά.
   Για χωριστά φύλλα, χρησιμοποιήστε νέο χαρτί.

χαρτιού» στη σελίδα 29

2

### Η κεφαλή εκτύπωσης γρατζουνάει την επιφάνεια εκτύπωσης;

Ενεργοποιήστε τη λειτουργία Thick Paper και προσπαθήστε να εκτυπώσετε. Από την Αρχική οθόνη, πατήστε Settings — Printer Settings — Thick Paper — On.

Εάν το πρόβλημα δεν βελτιωθεί ακόμη και αφού ενεργοποιήσετε τη λειτουργία Thick Paper, καταχωρίστε το ως προσαρμοσμένο χαρτί και προσπαθήστε να αλλάξετε το Platen Gap στη μέγιστη ρύθμιση.

Καταχωρίστε το προσαρμοσμένο χαρτί στο Settings — General Settings — Printer Settings — Custom Paper Setting.

 «General Settings — Printer Settings» στη σελίδα 124

Εκτελέστε τις ρυθμίσεις Platen Gap από το πεδίο πληροφοριών χαρτιού σε ρολό — Advanced Media Setting — Platen Gap στην αρχική οθόνη.

🖅 «Μενού Roll Paper» στη σελίδα 116

#### Η κεφαλή εκτύπωσης γρατζουνάει το άκρο του χαρτιού;

Εάν υπάρχουν κηλίδες ή λεκέδες στο άκρο του χαρτιού σε ρολό, πατήστε το πεδίο πληροφοριών χαρτιού σε ρολό — Advanced Media Setting — Top/ Bottom Margins από την Αρχική οθόνη, αλλάξτε τη ρύθμιση άκρου σε 45 mm και προσπαθήστε να εκτυπώσετε.

#### Η κεφαλή εκτύπωσης γρατζουνάει το προεξέχον άκρο του χαρτιού;

Ανάλογα με τη χρήση του χαρτιού, τις συνθήκες αποθήκευσης και το περιεχόμενο των δεδομένων εκτύπωσης, το κάτω άκρο ενδέχεται να γρατσουνίζεται κατά την εκτύπωση. Σε αυτήν την περίπτωση, το καλύτερο είναι να ρυθμίσετε για τα δεδομένα σας μεγαλύτερο κάτω περιθώριο.

### Το χαρτί σε ρολό και τα χωριστά φύλλα μουτζουρώνονται με παρόμοιο τρόπο

Ακολουθήστε τα παρακάτω βήματα για να καθαρίσετε τον κύλινδρο χρησιμοποιώντας απλό χαρτί.

Ενεργοποιήστε τον εκτυπωτή και τοποθετήστε το πιο πλατύ χαρτί σε ρολό που έχετε διαθέσιμο.

23 «Τοποθέτηση χαρτιού σε ρολό» στη σελίδα 30

### Aγγίξτε Paper Setting — Roll Paper — Feed/ Cut Paper από την Αρχική οθόνη.

Κρατήστε πατημένο το κουμπί 🖵 (Forward) 3 μέχρι να μην είναι σημαδεμένο πλέον το χαρτί.

> Η τροφοδοσία χαρτιού γίνεται όσο πατάτε το κουμπί 🖵 (Forward). Εάν το χαρτί δεν είναι λεκιασμένο, αυτό σημαίνει ότι ο καθαρισμός έχει ολοκληρωθεί.

Πατήστε το κουμπί 🔀 (Cut) για να κόψετε το χαρτί.

### Οι κηλίδες παρουσιάζονται όταν εκτυπώνετε από την αυτόματη τροφοδοσία φύλλου

Όταν τροφοδοτείτε από την αυτόματη τροφοδοσία φύλλου για εκτύπωση, η εκτυπωμένη πλευρά μπορεί να μουτζουρωθεί ή να εμφανιστεί ανομοιομορφία στα χρώματα. Αυτό είναι πιθανότερο να συμβεί όταν χρησιμοποιείτε γυαλιστερό χαρτί.

Όταν εμφανίζονται κάθετες κηλίδες σε γυαλιστερό χαρτί, συνιστούμε τροφοδοσία και εκτύπωση ενός φύλλου τη φορά από το Cut Sheet(1 sheet) αντί να χρησιμοποιήσουμε την αυτόματη τροφοδοσία φύλλου.

### 🖅 «Τοποθέτηση Cut Sheet(1 sheet)» στη σελίδα 40

Ακολουθήστε τα παρακάτω βήματα για να καθαρίσετε τον κύλινδρο για την αυτόματη τροφοδοσία φύλλου χρησιμοποιώντας απλό χαρτί.

Ενεργοποιήστε τον εκτυπωτή και τοποθετήστε ορισμένα φύλλα απλού χαρτιού μεγέθους Α3 στην αυτόματη τροφοδοσία φύλλου.

2 «Τοποθέτηση χαρτιού στην αυτόματη τροφοδοσία φύλλου» στη σελίδα 36

Από την Αρχική οθόνη, αγγίξτε Settings — Maintenance — Paper Guide Cleaning.

Αγγίξτε Start. 3

Το χαρτί εξάγεται.

- Ελέγξτε εάν το χαρτί που εξάγεται είναι μουτζουρωμένο.
- Εάν είναι μουτζουρωμένο: αγγίξτε Run Again εάν το χαρτί είναι μουτζουρωμένο.

Εάν δεν είναι μουτζουρωμένο: αγγίξτε Done για να ολοκληρώσετε τον καθαρισμό του κυλίνδρου.

## Το χαρτί είναι ζαρωμένο

### Χρησιμοποιείτε τον εκτυπωτή στη συνήθη θερμοκρασία περιβάλλοντος;

Τα ειδικά μέσα Epson θα πρέπει να χρησιμοποιούνται υπό συνήθεις συνθήκες θερμοκρασίας δωματίου (θερμοκρασία: 15 έως 25 °C, υγρασία: 40 έως 60%). Για πληροφορίες σχετικά με το χαρτί άλλων κατασκευαστών, όπως π.χ. το λεπτό χαρτί, που απαιτεί ειδικό χειρισμό, ανατρέξτε στην τεκμηρίωση που παρέχεται με το χαρτί.

#### Υπάρχει κενό μεταξύ των δύο άκρων του χαρτιού σε ρολό και των περιβλημάτων;

Επιβεβαιώστε ότι τα περιβλήματα της ατράκτου εφαρμόζουν στα δύο άκρα του χαρτιού σε ρολό χωρίς κενά. Αν υπάρχουν κενά, το χαρτί θα τροφοδοτείται υπό γωνία και αυτό μπορεί να προκαλέσει ζάρες.

23 «Τοποθέτηση χαρτιού σε ρολό» στη σελίδα 30

### Έχει εκτελεστεί Media Adjust;

Επιβεβαιώστε ότι χρησιμοποιούνται ρυθμίσεις τύπου χαρτιού που ταιριάζουν στο χαρτί και εκτελέστε Media Adjust.

23 «Ορισμός τοποθετημένου χαρτιού» στη σελίδα 41

2 «Βελτιστοποίηση ρυθμίσεων χαρτιού (Media Adjust)» στη σελίδα 46

### Είναι αδύναμη η τάνυση του χαρτιού σε ρολό;

Αν παρουσιάζονται ζάρες στο χαρτί σε ρολό, αυξήστε τις ρυθμίσεις τάνυσης χαρτιού. Στην περιοχή πληροφοριών χαρτιού σε ρολό — Advanced Media Setting — Back Tension, επιλέξτε High ή Extra High.

### Η πίσω πλευρά του εκτυπωμένου χαρτιού είναι λεκιασμένη

#### Η μελάνη είναι στεγνή στην εκτυπωμένη επιφάνεια;

Ανάλογα με την πυκνότητα εκτύπωσης και τον τύπο του χαρτιού, μπορεί να χρειαστεί λίγη ώρα για να στεγνώσει η μελάνη. Μην στοιβάζετε το χαρτί μέχρι να στεγνώσει η εκτυπωμένη επιφάνεια.

Επιπρόσθετα, ρυθμίζοντας τον χρόνο ξήρανσης στον εκτυπωτή στο στοιχείο **Roll Paper** — **Advanced Media Setting** — **Drying Time** — **Drying Time per Page** σε μεγαλύτερο χρόνο, θα σταματήσει η επεξεργασία μετά την εκτύπωση (εξαγωγή, αποκοπή), εν αναμονή της φυσικής ξήρανσης του χαρτιού.

2 «Μενού Roll Paper» στη σελίδα 116

### Θολό κείμενο, γραμμές και εικόνες

#### Είναι σωστή η ρύθμιση για το Media Type (Τύπος μέσου);

Επιβεβαιώστε ότι ο τύπος χαρτιού που επιλέχθηκε στον εκτυπωτή ταιριάζει στο χαρτί που χρησιμοποιείται και ότι οι ρυθμίσεις Media Type (Τύπος μέσου) του προγράμματος οδήγησης εκτυπωτή είναι **Use Printer Settings**. Η ποσότητα του μελανιού που εκτοξεύεται, εξαρτάται από τον τύπο του μέσου. Εάν οι ρυθμίσεις δεν αντιστοιχούν στο χαρτί που έχει τοποθετηθεί, ενδέχεται να εκτοξευθεί υπερβολική ποσότητα μελανιού.

 «Ορισμός τοποθετημένου χαρτιού» στη σελίδα 41

### Είναι κατάλληλη η ρύθμιση Color Density (Πυκνότητα χρώματος);

Στην οθόνη Advanced (Για προχωρημένους) του προγράμματος οδήγησης εκτυπωτή, κάντε κλικ στο **Paper Configuration (Ρύθμιση χαρτιού)** και μειώστε την πυκνότητα του μελανιού. Ο εκτυπωτής μπορεί να εκτυπώνει με υπερβολική ποσότητα μελάνης για κάποιους τύπους χαρτιού. Συνιστούμε την παρόμοια μείωση της πυκνότητα του μαύρου και του χρώματος.

#### Εκτυπώνετε σε χαρτί ιχνογραφίας;

Αν αποφορτίζεται υπερβολικά πολύ μελάνι, στην οθόνη Advanced (Για προχωρημένους) του προγράμματος οδήγησης εκτυπωτή, κάντε κλικ στο **Paper Configuration (Ρύθμιση χαρτιού)** και μειώστε την πυκνότητα του μελανιού. Διαφορετικά, η αλλαγή του **Paper Type** σε **Tracing Paper <LowDuty>** μπορεί να οδηγήσει σε βελτίωση.

## Προβλήματα τροφοδοσίας ή εξόδου

### Δεν είναι δυνατή η τροφοδοσία ή έξοδος χαρτιού

τησης χαρτιού.

Έχει τοποθετηθεί το χαρτί στη σωστή θέση; Παρακάτω παρουσιάζονται οι σωστές θέσεις τοποθέ-

2 «Τοποθέτηση χαρτιού σε ρολό» στη σελίδα 30

2 «Τοποθέτηση χαρτιού στην αυτόματη τροφοδοσία φύλλου» στη σελίδα 36

د 🗇 «Τοποθέτηση Cut Sheet(1 sheet)» στη σελίδα 40

### Έχει τοποθετηθεί το χαρτί με τη σωστή κατεύθυνση;

Τοποθετήστε τα χωριστά φύλλα κατακόρυφα. Εάν δεν είναι τοποθετημένα στη σωστή κατεύθυνση, το χαρτί ενδέχεται να μην αναγνωρίζεται και μπορεί να παρουσιαστεί σφάλμα.

23 «Τοποθέτηση χαρτιού στην αυτόματη τροφοδοσία φύλλου» στη σελίδα 36

🖅 «Τοποθέτηση Cut Sheet(1 sheet)» στη σελίδα 40

#### Είναι το χαρτί κυρτωμένο ή τσαλακωμένο;

Μην χρησιμοποιείτε παλαιό χαρτί ή χαρτί με τσαλακώματα. Να χρησιμοποιείτε πάντα καινούριο χαρτί.

#### Είναι υγρό το χαρτί;

Μην χρησιμοποιείτε υγρό χαρτί. Επίσης, τα ειδικά μέσα Epson θα πρέπει να παραμένουν στη συσκευασία τους μέχρι να τα χρησιμοποιήσετε. Εάν αφεθεί έξω για μεγάλο χρονικό διάστημα, το χαρτί κατσαρώνει και απορροφά υγρασία, με αποτέλεσμα να μην τροφοδοτείται σωστά.

#### Είναι το χαρτί κυρτωμένο ή κυματοειδές;

Εάν οι αλλαγές στη θερμοκρασία και την υγρασία κάνουν το χαρτί κυματοειδές ή κυρτωμένο, ο εκτυπωτής μπορεί να μην έχει τη δυνατότητα να αναγνωρίσει σωστά το μέγεθος του χαρτιού.

Ελέγξτε τα παρακάτω στοιχεία.

- Τοποθετήστε το χαρτί λίγο πριν από την εκτύπωση.
- Μην χρησιμοποιείτε κυματοειδές ή κυρτωμένο χαρτί.
   Για χαρτί σε ρολό, κόψτε τα κυματοειδή ή

κυρτωμένα μέρη του και, στη συνέχεια, τοποθετήστε το ξανά. Για χωριστά φύλλα, χρησιμοποιήστε νέο χαρτί.

«Σημειώσεις για την τοποθέτηση του χαρτιού» στη σελίδα 29

#### Είναι ανομοιόμορφα τα άκρα του χαρτιού σε ρολό;

Η τοποθέτηση χαρτιού σε ρολό με άνισες τη δεξιά και την αριστερή πλευρά μπορεί να προκαλέσει προβλήματα στην τροφοδοσία χαρτιού ή κύρτωμα του χαρτιού κατά την εκτύπωση. Τυλίξτε ξανά το χαρτί για να ισιώσουν οι άκρες, πριν χρησιμοποιήσετε χαρτί σε ρολό, ή χρησιμοποιήστε χαρτί σε ρολό που δεν έχει πρόβλημα.

2 «Σημειώσεις για την τοποθέτηση του χαρτιού» στη σελίδα 29

#### Είναι πολύ παχύ ή πολύ λεπτό το χαρτί;

Βεβαιωθείτε ότι οι προδιαγραφές του χαρτιού είναι συμβατές με το συγκεκριμένο εκτυπωτή.

27 «Ειδικά μέσα Epson» στη σελίδα 164

«Υποστηριζόμενο χαρτί του εμπορίου» στη σελίδα 169

#### Χρησιμοποιείτε τον εκτυπωτή στη συνήθη θερμοκρασία περιβάλλοντος;

Τα ειδικά μέσα Epson θα πρέπει να χρησιμοποιούνται υπό συνήθεις συνθήκες θερμοκρασίας δωματίου (θερμοκρασία: 15 έως 25 °C, υγρασία: 40 έως 60%). Για πληροφορίες για χαρτιά άλλων κατασκευαστών, ανατρέξτε στα έγγραφα τεκμηρίωσης που παρέχονται με το χαρτί.

### Υπάρχει εμπλοκή χαρτιού στον εκτυπωτή;

Ανοίξτε το μπροστινό κάλυμμα και ελέγξτε εάν υπάρχουν εμπλοκές χαρτιού ή ξένα αντικείμενα στο εσωτερικό του εκτυπωτή. Εάν υπάρχει εμπλοκή χαρτιού, ανατρέξτε στις ενότητες «Εμπλοκή χαρτιού σε ρολό» ή «Εμπλοκή χωριστών φύλλων» παρακάτω και αφαιρέστε το μπλοκαρισμένο χαρτί.

### Το χαρτί δεν συλλέγεται στη θήκη χαρτιού ή τσαλακώνεται ή διπλώνεται

 Η εργασία εκτύπωσης απαιτεί πολύ μελάνι ή ο χώρος εργασίας έχει αυξημένη υγρασία;

Ανάλογα με την εργασία και το περιβάλλον εργασίας, το χαρτί ενδέχεται να μην συλλέγεται στη θήκη χαρτιού. Κάντε τα παρακάτω, όπως απαιτείται.

- Το χαρτί δεν συλλέγεται στη θήκη χαρτιού. Πιέστε με τα χέρια σας ελαφρά το χαρτί μέσα στη θήκη χαρτιού κατά την έξοδό του από τον εκτυπωτή.
- Το χαρτί διπλώνει αφού κοπεί αυτόματα: επιλέξτε μη αυτόματη κοπή και κρατήστε το χαρτί με τα δύο χέρια μετά την κοπή.
- Το χαρτί ζαρώνει και δεν συλλέγεται σωστά στη θήκη χαρτιού: για να συνεχίσετε την εκτύπωση, κλείστε τη θήκη χαρτιού. Προτού το εξερχόμενο χαρτί ακουμπήσει στο δάπεδο, πιάστε το και με τα δύο χέρια κοντά στην υποδοχή εξόδου χαρτιού και συνεχίστε να το κρατάτε μέχρι να ολοκληρωθεί η εκτύπωση.

## Εμπλοκή χαρτιού σε ρολό

Ακολουθήστε τα παρακάτω βήματα για να αφαιρέσετε το μπλοκαρισμένο χαρτί:

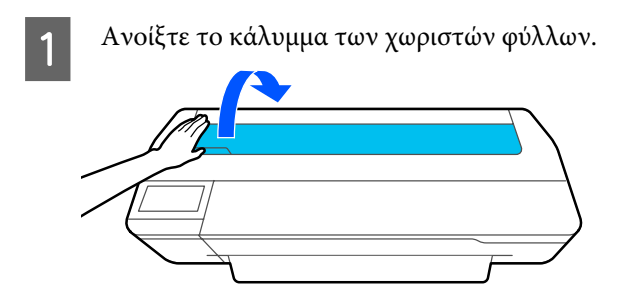

2 Απασφαλίστε το κεντρικό κλείδωμα και ανοίξτε το κάλυμμα του χαρτιού σε ρολό.

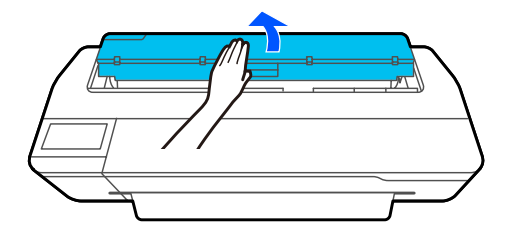

- 3
- Κόψτε το πάνω μέρος σκισμένων ή ζαρωμένων τμημάτων με έναν κόφτη του εμπορίου.

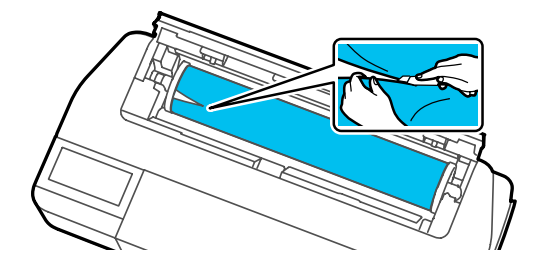

4

Κλείστε το κάλυμμα του χαρτιού σε ρολό και των χωριστών φύλλων.

Όταν εξάγεται χαρτί από μπροστά, κρατήστε το χαρτί και με τα δύο χέρια και τραβήξτε το απαλά προς το μέρος σας.

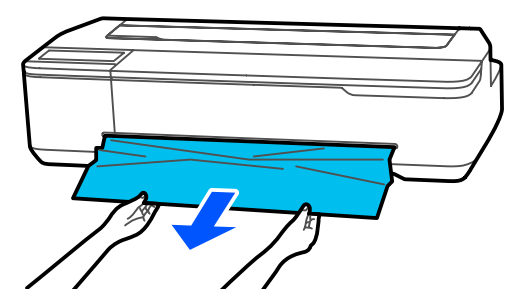

<sup>6</sup> 

Ανοίξτε το μπροστινό κάλυμμα, αφαιρέστε το μπλοκαρισμένο χαρτί και, στη συνέχεια, κλείστε το μπροστινό κάλυμμα.

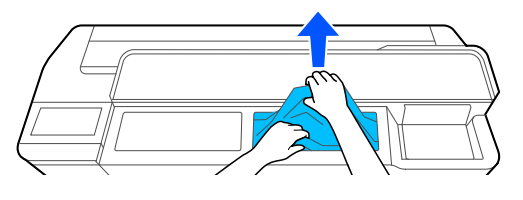

### 🚺 Σημαντικό:

Μην αγγίζετε την κεφαλή εκτύπωσης. Εάν ακουμπάτε την κεφαλή εκτύπωσης με το χέρι, ο στατικός ηλεκτρισμός μπορεί να προκαλέσει δυσλειτουργία.

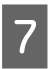

Όταν εμφανιστεί το μήνυμα Then turn the power off and on again., απενεργοποιήστε τον εκτυπωτή και ενεργοποιήστε τον πάλι.

Αφού αφαιρέσετε το χαρτί, τοποθετήστε το ξανά και επανεκκινήστε την εκτύπωση.

27 «Τοποθέτηση χαρτιού σε ρολό» στη σελίδα 30

### Σημαντικό:

Πριν τοποθετήσετε ξανά το ρολό χαρτιού, κόψτε ευθεία και οριζόντια την άκρη. Κόψτε τα κυρτωμένα ή ζαρωμένα μέρη.

Αν υπάρχουν ζάρες στα άκρα, το χαρτί μπορεί να μην τροφοδοτείται ή να παρουσιάσει εμπλοκή.

### Εμπλοκή χωριστών φύλλων

Ακολουθήστε τα παρακάτω βήματα για να αφαιρέσετε το μπλοκαρισμένο χαρτί:

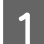

Ανοίξτε το μπροστινό κάλυμμα.

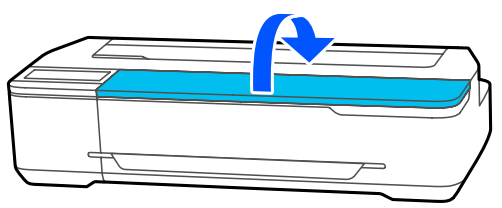

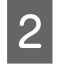

Όταν εξάγεται χαρτί από μπροστά, κρατήστε το χαρτί και με τα δύο χέρια και τραβήξτε το απαλά προς το μέρος σας.

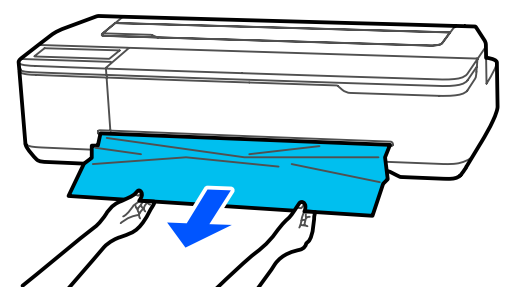

3

Αφαιρέστε το μπλοκαρισμένο χαρτί και κλείστε το μπροστινό κάλυμμα.

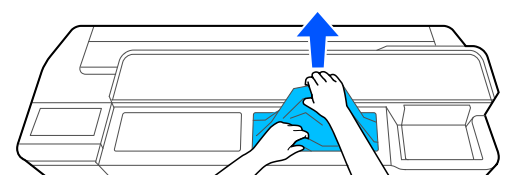

### Σημαντικό:

Μην αγγίζετε την κεφαλή εκτύπωσης. Εάν ακουμπάτε την κεφαλή εκτύπωσης με το χέρι, ο στατικός ηλεκτρισμός μπορεί να προκαλέσει δυσλειτουργία.

| 4 |  |
|---|--|
|   |  |
|   |  |

Όταν εμφανιστεί το μήνυμα Then turn the power off and on again., απενεργοποιήστε τον εκτυπωτή και ενεργοποιήστε τον πάλι.

Αφού αφαιρέσετε το χαρτί, τοποθετήστε το ξανά και επανεκκινήστε την εκτύπωση.

2 «Τοποθέτηση χαρτιού στην αυτόματη τροφοδοσία φύλλου» στη σελίδα 36

🖅 «Τοποθέτηση Cut Sheet(1 sheet)» στη σελίδα 40

### Άλλα

### Η οθόνη του πίνακα ελέγχου σβήνει επανειλημμένα

 Ο εκτυπωτής βρίσκεται σε κατάσταση αναμονής;

Αν ληφθεί μια εργασία εκτύπωσης ή πατηθεί η οθόνη στον πίνακα ελέγχου, πραγματοποιείται έξοδος από την κατάσταση αναστολής. Η καθυστέρηση πριν από τη λειτουργία αδράνειας μπορεί να αλλάξει από το μενού Basic Settings.

ረም «General Settings — Basic Settings» στη σελίδα 122

### Το έγχρωμο μελάνι εξαντλείται γρήγορα ακόμα και με ασπρόμαυρες εκτυπώσεις ή εκτυπώσεις δεδομένων μαύρου χρώματος

 Έγχρωμο μελάνι μπορεί να καταναλωθεί ακόμη και κατά την ασπρόμαυρη λειτουργία εκτύπωσης.

#### Έγχρωμο μελάνι καταναλώνεται επίσης και κατά τη διάρκεια της διαδικασίας καθαρισμού της κεφαλής εκτύπωσης.

Όταν εκτελείτε Head Cleaning ή Powerful Cleaning, καταναλώνεται μελάνι από όλα τα χρώματα, ακόμη κι όταν είναι επιλεγμένη η ασπρόμαυρη λειτουργία.

## Το χαρτί δεν κόβεται σωστά

### Αντικαταστήστε τον κόφτη.

Εάν το χαρτί δεν κόβεται σωστά, αντικαταστήστε τον κόφτη.

🖅 «Αντικατάσταση του κόφτη» στη σελίδα 146

### Ένα φως είναι ορατό στο εσωτερικό του εκτυπωτή

### Αυτό δεν υποδεικνύει βλάβη.

Το φως προέρχεται από μια λυχνία στο εσωτερικό του εκτυπωτή.

### Ο κωδικός πρόσβασης διαχειριστή έχει χαθεί

Εάν ξεχάσετε τον κωδικό πρόσβασης διαχειριστή, επικοινωνήστε με τον προμηθευτή σας ή την Υποστήριξη της Epson.

### Η κεφαλή εκτύπωσης καθαρίζεται αυτόματα

| Για να διασφαλίσει την ποιότητα εκτύπωσης, ο εκτυ-  |
|-----------------------------------------------------|
| πωτής μπορεί να εκτελέσει καθαρισμό κεφαλής         |
| όταν ενεργοποιείται ή πριν από την έναρξη της εκτύ- |
| πωσης.                                              |

### Ο εκτυπωτής απενεργοποιήθηκε λόγω διακοπής ηλεκτρικού ρεύματος

### Απενεργοποιήστε τον εκτυπωτή και, στη συνέχεια, ενεργοποιήστε τον ξανά.

Όταν ο εκτυπωτής δεν απενεργοποιείται κανονικά, η κεφαλή εκτύπωσης μπορεί να μην έχει πωματιστεί σωστά. Εάν η κεφαλή εκτύπωσης παραμείνει απωμάτιστη για μεγάλο χρονικό διάστημα, η ποιότητα της εκτύπωσης ενδέχεται να μειωθεί.

Όταν ενεργοποιείτε τον εκτυπωτή, ο πωματισμός πραγματοποιείται αυτόματα μετά από μερικά λεπτά.

### Εμφανίζεται ένα μήνυμα που σας συμβουλεύει να ενημερώσετε τα επίπεδα μελανιού

Αναπληρώστε όλα τα δοχεία ή μόνο συγκεκριμένα δοχεία, επιλέξτε το χρώμα μελανιού που αναπληρώσατε στην οθόνη εκτυπωτή και, στη συνέχεια, ενημερώστε την υπόλοιπη ποσότητα μελανιού.

Ανάλογα με την περίπτωση, αυτό το μήνυμα μπορεί να εμφανίζεται ακόμη και αν υπάρχει μελάνι στα δοχεία.

### Πιτσιλιές μελανιού

- Εάν προκληθούν πιτσιλιές μελανιού στην περιοχή γύρω από το δοχείο, σκουπίστε με πανί που δεν αφήνει χνούδια ή με μπατονέτα, κ.λπ.
- Εάν στάξει μελάνι σε ένα τραπέζι ή στο πάτωμα κ.λπ., σκουπίστε αμέσως.

Εάν αφήσετε το μελάνι να στεγνώσει, θα είναι δύσκολο να απομακρυνθεί. Απορροφήστε το μελάνι με ένα στεγνό πανί και σκουπίστε με νερό για να μην απλωθεί.

Εάν μελάνι έρθει σε επαφή με τα χέρια σας,
 πλύνετε με νερό ή σαπούνι.

# Αναλώσιμα προϊόντα και επιλογές

Τα παρακάτω προαιρετικά εξαρτήματα και αναλώσιμα προϊόντα είναι διαθέσιμα για χρήση με τον εκτυπωτή σας (από τον Ιούλιο του 2019).

Για τις πιο πρόσφατες πληροφορίες, ανατρέξτε στην ιστοσελίδα της Epson.

## Ειδικά μέσα Epson

27 «Πίνακας ειδικών μέσων Epson» στη σελίδα 166

## Φιάλες μελανιού

Η Epson συνιστά τη χρήση γνήσιων φιαλών μελανιού Epson. Η Epson δεν μπορεί να εγγυηθεί την ποιότητα ή την αξιοπιστία μη γνήσιων μελανιών. Η χρήση μη γνήσιων μελανών μπορεί να προκαλέσει βλάβη που δεν καλύπτεται από τις εγγυήσεις της Epson και, υπό συγκεκριμένες συνθήκες, να προκαλέσει την ακανόνιστη λειτουργία του εκτυπωτή.

Ενδέχεται να μην εμφανίζονται πληροφορίες σχετικά με τη στάθμη των μη γνήσιων μελανών, ενώ η χρήση μη γνήσιας μελάνης καταγράφεται για ενδεχόμενη χρήση από το τμήμα υποστήριξης επισκευών.

| Μοντέλο εκτυπωτή       | Χρώμα μελάνης      | Κωδικός προϊόντος |
|------------------------|--------------------|-------------------|
| SC-T3100X              | Black (Μαύρο)      | T49H1             |
|                        | Cyan (Γαλάζιο)     | T49H2             |
|                        | Magenta (Ματζέντα) | T49H3             |
|                        | Yellow (Κίτρινο)   | T49H4             |
| SC-T3130X              | Black (Μαύρο)      | T49K1             |
| SC-T3140X<br>SC-T3160X | Cyan (Γαλάζιο)     | T49K2             |
|                        | Magenta (Ματζέντα) | T49K3             |
|                        | Yellow (Κίτρινο)   | Т49К4             |
| SC-T3180X              | Black (Μαύρο)      | T49J1             |
|                        | Cyan (Γαλάζιο)     | T49J2             |
|                        | Magenta (Ματζέντα) | T49J3             |
|                        | Yellow (Κίτρινο)   | T49J4             |

# Άλλα

| Προϊόν                                                                                 | Αριθμός εξαρτήματος | Επεξήγηση                                                                                                    |
|----------------------------------------------------------------------------------------|---------------------|----------------------------------------------------------------------------------------------------|
| Maintenance Box (Δοχείο συντήρησης)                                                    | S210057             | Ανταλλακτικό Maintenance Box (Δοχείο συντή-<br>ρησης) για την περίπτωση που δεν υπάρχει αρ-<br>κετός κενός χώρος στο Maintenance Box (Δο-<br>χείο συντήρησης). |
|                                                                                        |                     | στη σελίδα 145                                                                                                    |
| Auto Cutter Spare Blade (Επιπλέον λάμα αυ-<br>τόματου κόφτη)<br>(εκτός από SC-T3180X)  | S210055             | 🆅 «Αντικατάσταση του κόφτη» στη σελί-<br>δα 146                                                                                                    |
| Auto Cutter Spare Blade (Επιπλέον λάμα αυ-<br>τόματου κόφτη)                           | S210056             |                                                                                                    |
| (για SC-T3180X)                                                                        |                     |                                                                                                    |
| Stand (24") (Βάση 24")<br>(εκτός από SC-T3180X)                                        | C12C933151          | Η βάση παρέχεται με ένα καλάθι χαρτιού.                                                                                                    |
| Stand (24") (Bágn 24")                                                                 | (12(933161          |                                                                                                    |
| (για SC-T3180X)                                                                        |                     |                                                                                                    |
| Roll Feed Spindle (24") (Άτρακτος τροφοδο-<br>σίας κυλίνδρου (24"))                    | C12C935701          | Είναι το ίδιο με την άτρακτο χαρτιού σε ρολό<br>που παρέχεται με τον εκτυπωτή.                                                                                 |
| (εκτός από SC-T3180X)                                                                  |                     |                                                                                                    |
| Roll Feed Spindle (24") (Άτρακτος τροφοδο-<br>σίας κυλίνδρου (24"))<br>(για SC-T3180X) | C12C933221          |                                                                                                    |

# Υποστηριζόμενα μέσα

Συνιστούμε να χρησιμοποιείτε τα παρακάτω ειδικά μέσα της Epson για εκτυπώσεις υψηλής ποιότητας. Ανατρέξτε παρακάτω για τα υποστηριζόμενα, εμπορικά διαθέσιμα χαρτιά.

27 «Υποστηριζόμενο χαρτί του εμπορίου» στη σελίδα 169

### Πίνακας ειδικών μέσων Epson

Παρακάτω περιγράφονται τα χαρτιά της Epson που υποστηρίζονται από αυτόν τον εκτυπωτή (από τον Ιούλιο του 2019).

Δεν είναι διαθέσιμοι όλοι οι τύποι χαρτιού και τα μεγέθη σε όλες τις χώρες και τις περιοχές.

#### Σημείωση:

Τα ονόματα των χαρτιών στον ακόλουθο πίνακα εμφανίζονται από τις ρυθμίσεις τύπου χαρτιού στο μενού του προγράμματος οδήγησης εκτυπωτή ή του εκτυπωτή. Ορισμένα τμήματα των ονομάτων των χαρτιών μπορεί να παραλείπονται.

Παράδειγμα: το «Premium Glossy Photo Paper (170) (Γυαλιστερό φωτογραφικό χαρτί Premium (170))» μπορεί να αναγράφεται εν συντομία ως «Premium Glossy 170».

| Όνομα χαρτιού                                                                            | Μέγεθος       |
|------------------------------------------------------------------------------------------|---------------|
| Singleweight Matte Paper (Ματ χαρτί                                                      | 420 mm/A2     |
| Singleweight)                                                                            | 432 mm/17 ίν. |
|                                                                                          | 515 mm/B2     |
|                                                                                          | 594 mm/A1     |
|                                                                                          | 610 mm/24 ίν. |
| Doubleweight Matte Paper (Ειδικό ματ χαρτί με-                                           | 594 mm/A1     |
| γάλου πάχους)                                                                            | 610 mm/24 ív. |
| Premium Glossy Photo Paper (170) (Γυαλιστερό                                             | 420 mm/A2     |
| φωτογραφικό χαρτί Premium (170))                                                         | 594 mm/A1     |
|                                                                                          | 610 mm/24 ίν. |
| Premium Semigloss Photo Paper (170) (Ημιγυαλι-                                           | 420 mm/A2     |
| στερό φωτογραφικό χαρτί Premium (170))                                                   | 594 mm/A1     |
|                                                                                          | 610 mm/24 ίν. |
| Enhanced Adhesive Synthetic Paper (Ενισχυμένο<br>κολλητικό συνθετικό χαρτί)              | 610 mm/24 ív. |
| Enhanced Low Adhesive Synthetic Paper (Ενισχυ-<br>μένο χαμηλά κολλητικό συνθετικό χαρτί) | 610 mm/24 ív. |

### Χαρτί σε ρολό

## Χωριστά φύλλα

|                                                                              |                                   | Αυτόματη τροφοδοσία φύλ-<br>λου |                                                          |
|------------------------------------------------------------------------------|-----------------------------------|---------------------------------|----------------------------------------------------------|
| Όνομα χαρτιού                                                                | Μέγεθος                           | Διαθεσιμό-<br>τητα              | Αριθμός<br>φύλλων που<br>μπορούν να<br>τοποθετη-<br>θούν |
| Photo Quality Inkjet Paper (Ειδικό χαρτί<br>(720/1440 dpi) με ματ φινίρισμα) | A4<br>Letter<br>Legal<br>A3       | 1                               | 5                                                        |
|                                                                              | A3+<br>SuperB<br>A2<br>US-C       | -                               | -                                                        |
| Archival Matte Paper (Ματ χαρτί για φωτογραφι-<br>κό αρχείο)                 | A4<br>Letter<br>A3                | 1                               | 5                                                        |
|                                                                              | A3+<br>SuperB<br>A2<br>US C       | -                               | -                                                        |
| Photo paper Glossy (Φωτογραφικό γυαλιστερό<br>χαρτί)                         | A4<br>Letter<br>A3                | J                               | 5                                                        |
|                                                                              | A3+<br>SuperB<br>US-B             | -                               | -                                                        |
| Premium Glossy Photo Paper (Γυαλιστερό φωτο-<br>γραφικό χαρτί Premium)       | A4<br>Letter<br>11 × 14 ίν.<br>A3 | 1                               | 5                                                        |
|                                                                              | A3+<br>SuperB<br>A2<br>US-C       | -                               | -                                                        |

|                                                                              |                             | Αυτόματη τροφοδοσία φύλ-<br>λου |                                                          |
|------------------------------------------------------------------------------|-----------------------------|---------------------------------|----------------------------------------------------------|
| Όνομα χαρτιού                                                                | Μέγεθος                     | Διαθεσιμό-<br>τητα              | Αριθμός<br>φύλλων που<br>μπορούν να<br>τοποθετη-<br>θούν |
| Premium Semigloss Photo Paper (Ημιγυαλιστε-<br>ρό φωτογραφικό χαρτί Premium) | A4<br>Letter<br>A3          | 1                               | 5                                                        |
|                                                                              | A3+<br>SuperB<br>A2<br>US-C | -                               | -                                                        |
| Premium Luster Photo Paper (Φωτογραφικό<br>ιλουστρασιόν χαρτί Premium)       | A4<br>Letter<br>A3          | 1                               | 5                                                        |
|                                                                              | A2<br>US-C                  | -                               | -                                                        |

# Υποστηριζόμενο χαρτί του εμπορίου

Αυτός ο εκτυπωτής υποστηρίζει τις παρακάτω προδιαγραφές χαρτιού για μέσα που δεν είναι Epson.

### Σημαντικό:

- Μην χρησιμοποιείτε χαρτί που είναι ζαρωμένο, γρατζουνισμένο, σχισμένο ή ρυπαρό.
- Εμπορικά διαθέσιμο χαρτί που ανταποκρίνεται στους τύπους χαρτιού του πίνακα μπορεί να τοποθετηθεί και να τροφοδοτηθεί στον εκτυπωτή, με την προϋπόθεση ότι πληροί τις ακόλουθες προδιαγραφές. Ωστόσο, η Epson δεν μπορεί να εγγυηθεί την ποιότητα της εκτύπωσης.
- Εμπορικά διαθέσιμο χαρτί εκτός του πίνακα μπορεί να τοποθετηθεί και να τροφοδοτηθεί στον εκτυπωτή, με την προϋπόθεση ότι πληροί τις ακόλουθες προδιαγραφές. Ωστόσο, η Epson δεν μπορεί να εγγυηθεί την ποιότητα της τροφοδοσίας και της εκτύπωσης.

### Χαρτί σε ρολό

| Τύπος χαρτιού                          | Απλό χαρτί, χαρτί με επίστρωση, φωτογραφικό χαρτί, χαρτί αντιγραφής, ματ διαφάνεια |
|----------------------------------------|------------------------------------------------------------------------------------|
| Μέγεθος πυρήνα χαρτιού                 | 2 ίντσες                                                                           |
| Εξωτερική διάμετρος χαρτιού σε<br>ρολό | Έως 110 mm                                                                         |
| Πλάτος χαρτιού                         | 329 έως 610 mm (24 ίντσες)                                                         |
| Πάχος χαρτιού                          | 0,05 έως 0,21 mm                                                                   |
| Βάρος ρολό                             | 3 kg ή λιγότερο                                                                    |

### Χωριστά φύλλα (Αυτόματη τροφοδοσία φύλλου)

| Τύπος μέσου     | Απλό χαρτί, χαρτί με επίστρωση, φωτογραφικό χαρτί |
|-----------------|---------------------------------------------------|
| Μέγεθος χαρτιού | Α4 έως Α3                                         |
| Πάχος χαρτιού   | 0,12 έως 0,27 mm                                  |

Μπορείτε να τοποθετήσετε έως και 50 φύλλα απλού χαρτιού στην αυτόματη τροφοδοσία φύλλου ή έως και 5 φύλλα άλλων τύπων χαρτιού.

Ωστόσο, ανάλογα με το πλάτος του χαρτιού, η τροφοδοσία μπορεί να αποτύχει ακόμη κι αν τοποθετήσετε λιγότερα από τα άνω αναφερόμενα φύλλα. Σε αυτήν την περίπτωση, προσπαθήστε να τοποθετήσετε λιγότερα φύλλα χαρτιού.

### Χωριστό φύλλο (1 φύλλο)

| Τύπος χαρτιού  | Απλό χαρτί, χαρτί με επίστρωση, φωτογραφικό χαρτί, χαρτί αντιγραφής, ματ διαφάνεια |
|----------------|------------------------------------------------------------------------------------|
| Πλάτος χαρτιού | 210 έως 610 mm (24 ίντσες)                                                         |
| Μήκος          | 279,4 mm (Letter) έως 1189 mm                                                      |
| Πάχος χαρτιού  | 0,12 έως 0,27 mm                                                                   |

### Πριν εκτυπώσετε σε χαρτί του εμπορίου

Όταν χρησιμοποιείτε εμπορικά διαθέσιμο χαρτί, επιλέξτε τη ρύθμιση τύπου χαρτιού που ταιριάζει στο χαρτί από τις ακόλουθες ρυθμίσεις.

- Plain paper
- □ Coated Paper(Generic)
- □ Photo Paper(Generic)
- □ Tracing Paper
- □ Tracing Paper <LowDuty>
- Matte Film

Εκτελέστε Media Adjust αν υπάρχουν λωρίδες, ζάρες, κηλίδες ή ανομοιομορφία χρωμάτων στις εκτυπώσεις.

### 🖉 «Βελτιστοποίηση ρυθμίσεων χαρτιού (Media Adjust)» στη σελίδα 46

### Όταν χρησιμοποιείτε εμπορικά διαθέσιμο συνθετικό χαρτί, καμβά ή τύπου φιλμ

Πριν από την εκτύπωση, εκτελέστε ένα από τα παρακάτω.

Προσθέστε ως νέα ρύθμιση τύπου χαρτιού (καταχώριση ως προσαρμοσμένο χαρτί) και εκτελέστε προσαρμογή μέσου.

Από την αρχική οθόνη αγγίξτε Settings — General Settings — Printer Settings — Custom Paper Setting και καταχωρίστε ένα προσαρμοσμένο χαρτί. Αφού καταχωρίσετε το χαρτί, εκτελέστε Media Adjust. Τα αποτελέσματα προσαρμογής χαρτιού θα αποθηκευτούν ως ρυθμίσεις του τύπου χαρτιού που προστέθηκε πρόσφατα.

Ανατρέξτε στο ακόλουθο μενού για λεπτομέρειες σχετικά με τις ρυθμίσεις προσαρμοσμένου χαρτιού.

 Επιλέξτε τον τύπο χαρτιού από τις ακόλουθες ρυθμίσεις ειδικών μέσων της Epson και εκτελέστε Media Adjust. Enhanced Adhesive Syn., Enhanced Low Adh. Syn., Heavyweight Polyester, Glossy Film2
 Εκτελώντας Media Adjust, οι ρυθμίσεις για τα ειδικά μέσα της Epson θα αντικατασταθούν από τις ρυθμίσεις του χαρτιού που χρησιμοποιείτε.

🖅 «Βελτιστοποίηση ρυθμίσεων χαρτιού (Media Adjust)» στη σελίδα 46

### Σημείωση:

Δοκιμάστε την ποιότητα εκτύπωσης με αυτόν τον εκτυπωτή, προτού αγοράσετε μεγάλη ποσότητα χαρτιού.

# Εκτυπώσιμη περιοχή

Αυτή η ενότητα περιγράφει τις εκτυπώσιμες περιοχές για τον εκτυπωτή.

Εάν οι ρυθμίσεις του εύρους εκτύπωσης στο λογισμικό της εφαρμογής είναι μεγαλύτερα από τις ακόλουθες εκτυπώσιμες περιοχές του εκτυπωτή, τα τμήματα που βρίσκονται εκτός των καθορισμένων περιθωρίων δεν θα εκτυπωθούν.

# Χαρτί σε ρολό

Η γκρίζα περιοχή στην παρακάτω εικόνα δείχνει την εκτυπώσιμη περιοχή.

Το βέλος στην εικόνα υποδεικνύει την κατεύθυνση της εξόδου του χαρτιού.

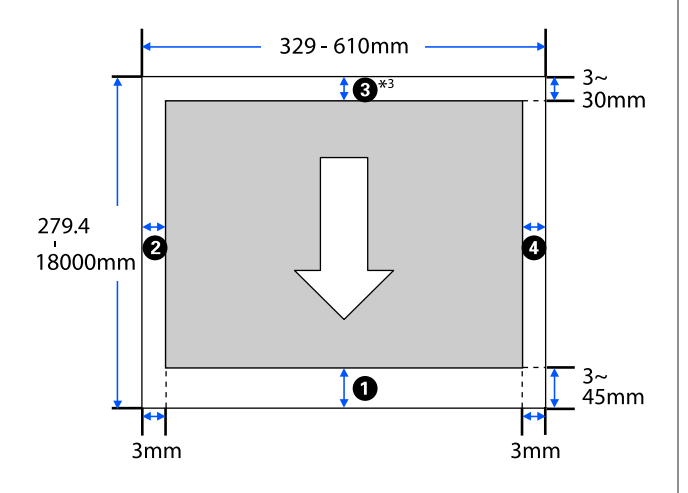

\* Στην οθόνη Layout (Διάταξη) του προγράμματος οδήγησης εκτυπωτή, επιλέγοντας Print Banner ορίζονται τα πάνω και κάτω περιθώρια σε 0 mm.

Τα περιθώρια για το χαρτί σε ρολό εξαρτώνται από τις τιμές ρυθμίσεων για το στοιχείο **Top/Bottom Margins** στο μενού, όπως φαίνεται στον παρακάτω πίνακα.

# Ρυθμίσεις **Top/Bottom Margins**

Η προεπιλεγμένη ρύθμιση είναι Standard.

| Ρυθμίσεις Top/Bottom<br>Margins | Τιμές περιθωρίων                                 |
|---------------------------------|--------------------------------------------------|
| Standard                        | <b>1</b> , <b>3</b> = 30 mm <sup>*</sup>         |
|                                 | <b>2</b> , <b>4</b> = 3 mm                       |
| Top 3 mm/Bottom 3 mm            | <b>1</b> , <b>3</b> = 3 mm                       |
|                                 | <b>2</b> , <b>4</b> = 3 mm                       |
| Top 15 mm/Bottom 15 mm          | <b>1</b> , <b>3</b> = 15 mm                      |
|                                 | <b>2</b> , <b>4</b> = 3 mm                       |
| Top 45 mm/Bottom 15 mm          | <b>1</b> = 45 mm                                 |
|                                 | <b>3</b> = 15 mm                                 |
|                                 | <b>2</b> , <b>4</b> = 3 mm                       |
| 3 mm                            | <b>1</b> , <b>2</b> , <b>3</b> , <b>4</b> = 3 mm |
| 5 mm                            | <b>1</b> , <b>2</b> , <b>3</b> , <b>4</b> = 5 mm |

- \* Αν επιλεγεί Standard όταν πληρούνται οι ακόλουθες δύο προϋποθέσεις, τα πάνω και κάτω περιθώρια θα είναι 3 mm.
  - Οι ρυθμίσεις τύπου χαρτιού θα είναι μια από τις παρακάτω
     Singleweight Matte, Coated Paper(Generic), Plain paper, Plain Paper Thin, Plain Paper Thick, Tracing Paper, Tracing Paper <LowDuty>, Matte Film
  - Το πρόγραμμα οδήγησης εκτυπωτή εκτυπώνει κάτι από τα παρακάτω CAD / Line Drawing - Black (CAD/Γραμμικό σχέδιο ασπρόμαυρο), CAD / Line Drawing - Color (CAD/ Γραμμικό σχέδιο - έγχρωμο), CAD / Line Drawing -Bi-Level (CAD/Γραμμικό σχέδιο - δύο επίπεδα)

### **Σημαντικό:**

- Η εκτύπωση παραμορφώνεται όταν το κινούμενο άκρο του χαρτιού σε ρολό εξέρχεται από τον πυρήνα. Βεβαιωθείτε ότι το κινούμενο άκρο δεν βρίσκεται εντός της περιοχής εκτύπωσης.
- Αν το πλάτος των ρυθμίσεων εύρους εκτύπωσης είναι μικρότερο από το πλάτος των δεδομένων εκτύπωσης τα τμήματα πέρα από το εκτυπώσιμο πλάτος
   δεν θα εκτυπωθούν.

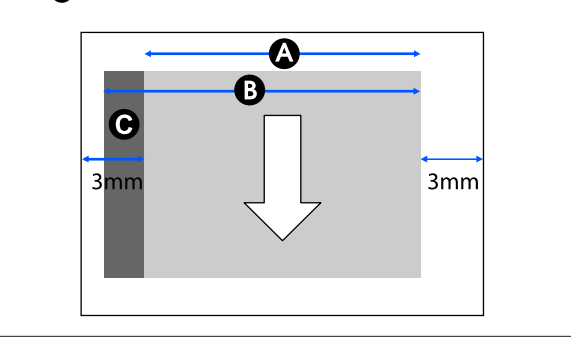

# Χωριστά φύλλα (Αυτόματη τροφοδοσία φύλλου)

Η γκρίζα περιοχή στην παρακάτω εικόνα δείχνει την εκτυπώσιμη περιοχή. Το βέλος στην εικόνα υποδεικνύει την κατεύθυνση της εξόδου του χαρτιού.

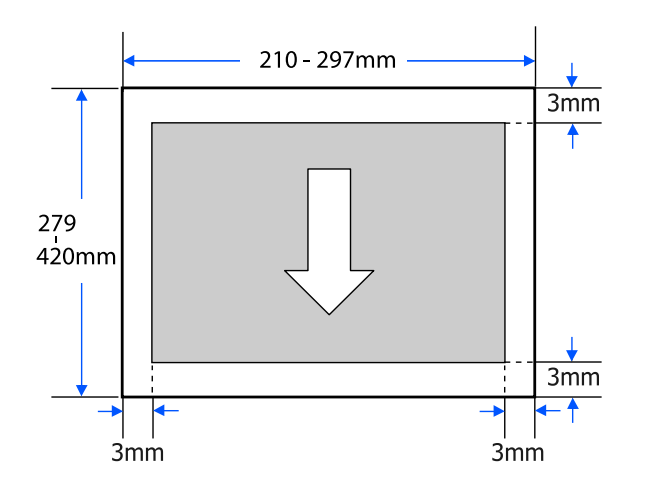

# Χωριστό φύλλο (1 φύλλο)

Η γκρίζα περιοχή στην παρακάτω εικόνα δείχνει την εκτυπώσιμη περιοχή. Το βέλος στην εικόνα υποδεικνύει την κατεύθυνση της εξόδου του χαρτιού.

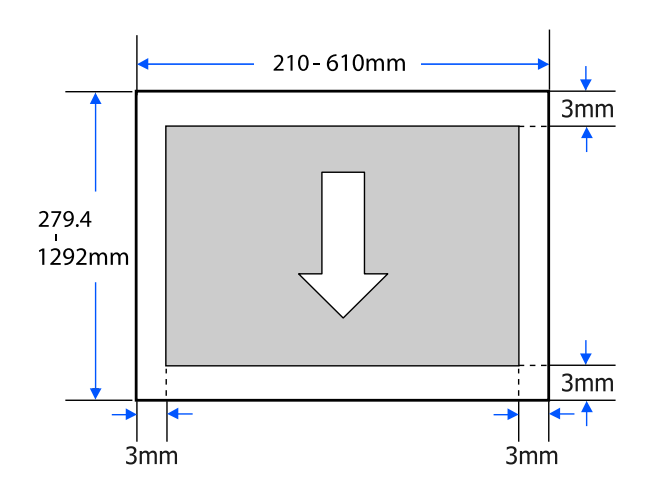

# Μετακίνηση ή μεταφορά του εκτυπωτή

Αυτή η ενότητα περιγράφει μεθόδους για τη μετακίνηση και τη μεταφορά του προϊόντος.

## 🕂 Προσοχή:

- Ο εκτυπωτής είναι βαρύς, οπότε, διασφαλίστε περισσότερα από ένα άτομο για αυτές τις ενέργειες. Βεβαιωθείτε ότι το προϊόν μεταφέρεται από δύο άτομα ή περισσότερα κατά τη συσκευασία ή μετακίνησή του.
- Όταν σηκώνετε τον εκτυπωτή, θα πρέπει να έχετε φυσική στάση του σώματος.
- Όταν σηκώνετε τον εκτυπωτή, τοποθετήστε τα χέρια σας στα συγκεκριμένα σημεία αριστερά και δεξιά, όπως απεικονίζονται παρακάτω.

Αν σηκώσετε τον εκτυπωτή ενώ κρατάτε άλλα πράγματα, μπορεί να τραυματιστείτε. Για παράδειγμα, μπορεί να σας πέσει ο εκτυπωτής ή μπορεί να πατηθούν τα δάχτυλά σας όταν κατεβάζετε τον εκτυπωτή.

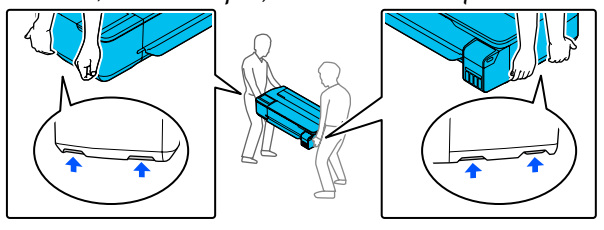

- Μην γέρνετε το προϊόν πάνω από 10 μοίρες προς τα μπρος, προς τα πίσω, αριστερά ή δεξιά όταν το μετακινείτε. Αν δεν τηρήσετε αυτό το μέτρο, ο εκτυπωτής μπορεί να ανατραπεί και να προκαλέσει ατυχήματα.
- Όταν μετακινείτε το προϊόν, συνδέστε τα καπάκια μεταφοράς και, στη συνέχεια, ασφαλίστε τα καπάκια δοχείου μελανιού. Διαφορετικά, μπορεί να προκληθεί διαρροή μελανιού.

### Σημαντικό:

Όταν μετακινείτε ή μεταφέρετε το προϊόν, βεβαιωθείτε ότι είναι επίπεδο. Μην το γέρνετε ή τοποθετείτε ανάποδα. Διαφορετικά, μπορεί να προκληθεί διαρροή μελανιού.

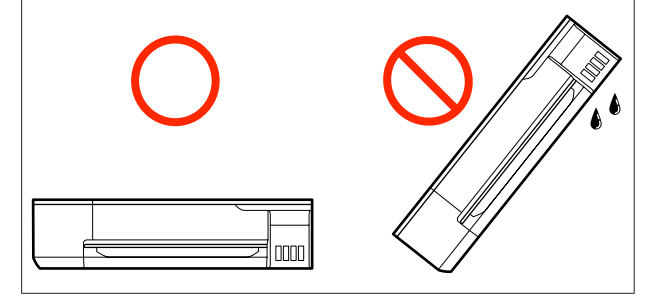

# Μετακίνηση σε διαφορετική τοποθεσία στο ίδιο κτήριο

## Προετοιμασίες για τη μετακίνηση

Αυτό επεξηγεί τις προετοιμασίες για τη μετακίνηση του εκτυπωτή σε κοντινή απόσταση, όπως π.χ. στο ίδιο κτήριο. Στην παρακάτω ενότητα θα βρείτε πληροφορίες για τη μετακίνηση του εκτυπωτή σε άλλον όροφο ή σε άλλο κτίριο.

### 🖅 «Κατά τη μεταφορά» στη σελίδα 178

Όταν η προαιρετική βάση είναι εγκατεστημένη, η μετακίνηση του εκτυπωτή με τα ροδάκια είναι δυνατή εάν δεν υπάρχουν σκαλοπάτια ή ανομοιομορφίες στο πάτωμα της διαδρομής. Ωστόσο, λάβετε υπόψη τα ακόλουθα σημεία.

# 🕂 Προσοχή:

Όταν η προαιρετική βάση είναι εγκατεστημένη, διασφαλίστε ότι τηρείτε τα παρακάτω για να μην υπάρξουν ζημιές από πτώση.

- Μην μετακινείτε τον εκτυπωτή με τα ροδάκια κλειδωμένα
- Αποφεύγετε τις περιοχές με σκαλοπάτια ή ανομοιομορφίες
- Μετά τη μετακίνηση, σιγουρευτείτε ότι τα ροδάκια είναι κλειδωμένα πριν από τη χρήση

1 Αφαιρέστε όλο το χαρτί από τον εκτυπωτή. Βεβαιωθείτε ότι αφαιρέσατε το Paper Stacker (Θήκη στοίβαξης χαρτιών), εάν είναι εγκατεστημένο.

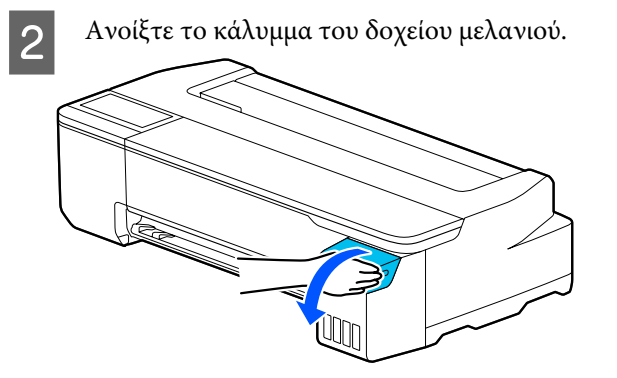

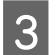

Ανοίξτε όλα τα καπάκια του δοχείου μελανιού.

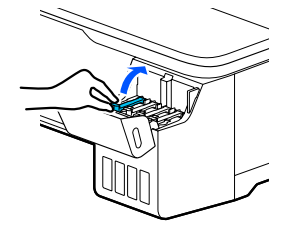

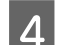

Αφαιρέστε όλα τα καπάκια μεταφοράς.

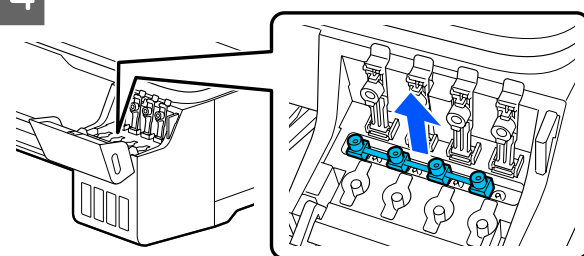

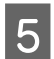

Αναποδογυρίστε τα καπάκια μεταφοράς.

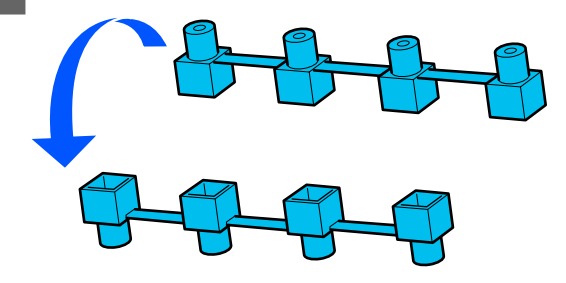

6

Τοποθετήστε τα αναποδογυρισμένα καπάκια μεταφοράς στη θέση που φαίνεται στην εικόνα (θέση μεταφοράς).

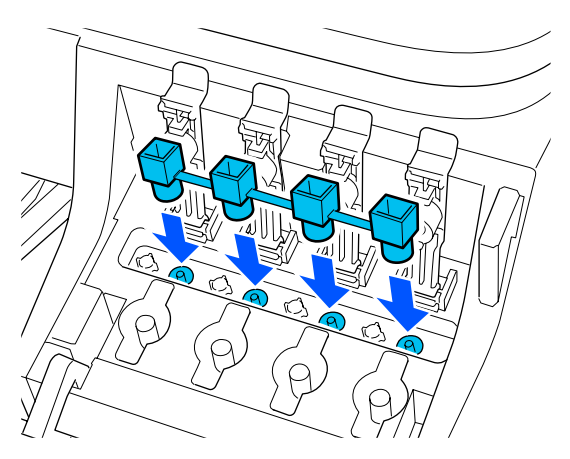

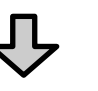

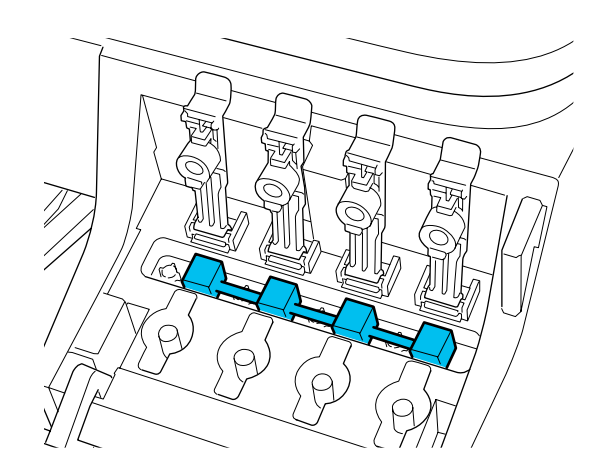

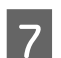

Κλείστε καλά τα καπάκια του δοχείου μελανιού.

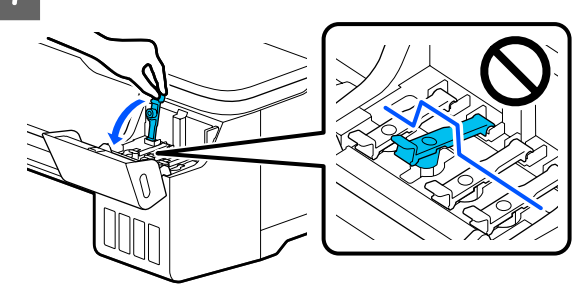

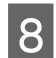

Κλείστε το κάλυμμα του δοχείου μελανιού.

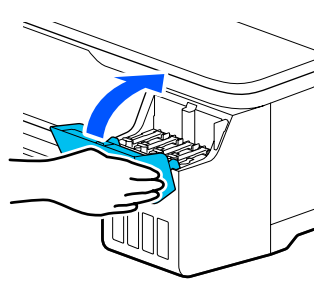

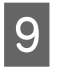

11

Κλείστε όλα τα καλύμματα του εκτυπωτή. Για τα μοντέλα με βάση, κλείστε το καλάθι χαρτιού.

- 10 Απενεργοποιήστε τον εκτυπωτή και αποσυνδέστε όλα τα καλώδια, συμπεριλαμβανομένων του καλωδίου τροφοδοσίας, των καλωδίων LAN κ.λπ.
  - Για τα μοντέλα με βάση, απελευθερώστε τα κλειδώματα στα ροδάκια.

### Λειτουργίες μετά τη μετακίνηση

Εδώ επεξηγούνται οι χειρισμοί προετοιμασίας για τη χρήση μετά τη μετακίνηση του εκτυπωτή.

### Σημαντικό:

Αφού μετακινήσετε τον εκτυπωτή, επιστρέψτε τα καπάκια μεταφοράς στη θέση εκτύπωσης. Δεν μπορείτε να εκτυπώσετε όταν τα καπάκια βρίσκονται στη θέση μεταφοράς καθώς δεν τροφοδοτείται μελάνι.

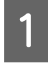

Συνδέστε το καλώδιο τροφοδοσίας και ενεργοποιήστε τον εκτυπωτή.

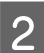

Ανοίξτε το κάλυμμα του δοχείου μελανιού.

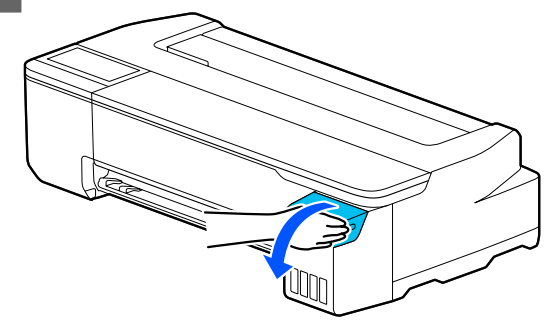

3 Ανοίξτε όλα τα καπάκια του δοχείου μελανιού.

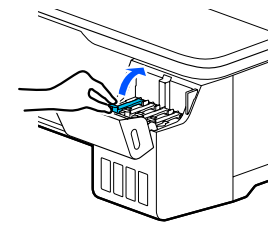

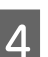

Αφαιρέστε όλα τα καπάκια μεταφοράς.

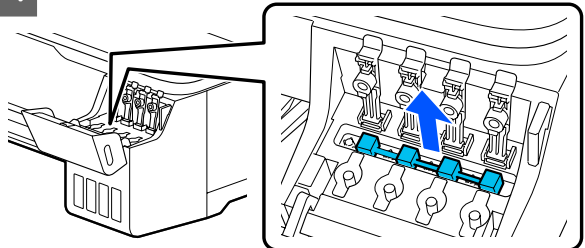

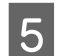

Αναποδογυρίστε τα καπάκια μεταφοράς.

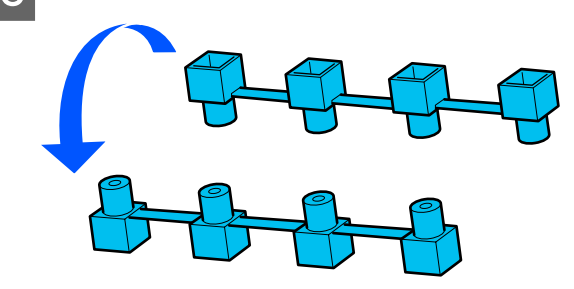

6

Τοποθετήστε τα αναποδογυρισμένα καπάκια μεταφοράς στη θέση που φαίνεται στην εικόνα (θέση μεταφοράς).

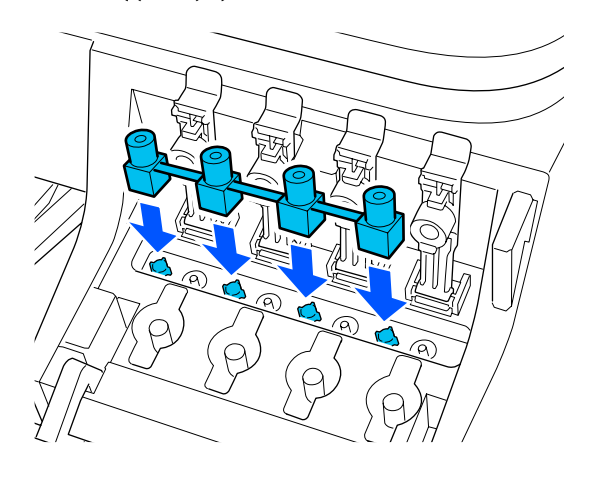

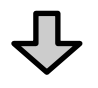

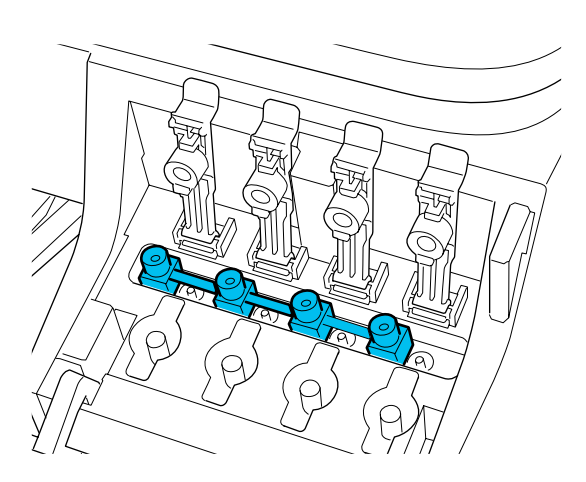

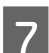

Κλείστε καλά τα καπάκια του δοχείου μελανιού.

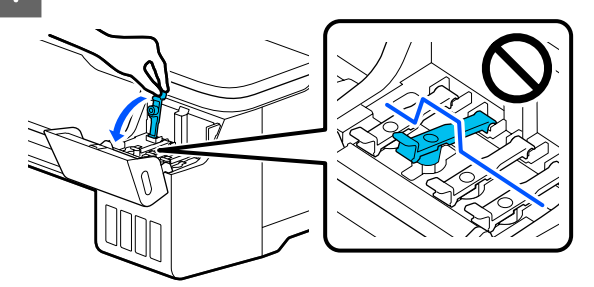

8 Κλείστε το κάλυμμα του δοχείου μελανιού.

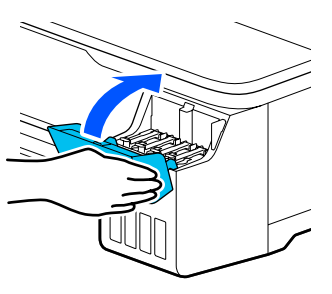

9

Ελέγξτε για φραγές στα ακροφύσια της κεφαλής εκτύπωσης και αν είναι φραγμένα, εκτελέστε καθαρισμό της κεφαλής.

 «Έλεγχος της κεφαλής εκτύπωσης για φραγή και έπειτα καθαρισμός» στη σελίδα 140

## Κατά τη μεταφορά

Πριν από τη μετακίνηση του εκτυπωτή, επικοινωνήστε με τον προμηθευτή σας ή την Υποστήριξη της Epson.

27 «Αναζήτηση βοήθειας» στη σελίδα 183

# Απαιτήσεις συστήματος

Το λογισμικό αυτού του εκτυπωτή μπορεί να χρησιμοποιηθεί στα παρακάτω περιβάλλοντα (από τον Ιούλιο του 2019).

Τα υποστηριζόμενα λειτουργικά συστήματα και άλλα στοιχεία ενδέχεται να αλλάξουν.

Για τις πιο πρόσφατες πληροφορίες, ανατρέξτε στην ιστοσελίδα της Epson.

# Πρόγραμμα οδήγησης εκτυπωτή

#### Windows

| Λειτουργικό σύστημα                               | Windows 10/Windows 10 x64<br>Windows 8.1/Windows 8.1 x64<br>Windows 8/Windows 8 x64<br>Windows 7/Windows 7 x64<br>Windows Vista/Windows Vista x64<br>Windows XP/Windows XP x64<br>Windows Server 2019<br>Windows Server 2016<br>Windows Server 2012 R2<br>Windows Server 2012 R2<br>Windows Server 2008 R2<br>Windows Server 2008 R2<br>Windows Server 2003 R2<br>Windows Server 2003 SP2 ή νεότερη έκδοση |
|---------------------------------------------------|----------------------------------------------------------------------------------------------------|
| Επεξεργαστής                                      | Intel Core2 Duo 3,05 GHz ή ταχύτερος                                                                                                    |
| Διαθέσιμος χώρος στη μνήμη                        | 1 GB ή μεγαλύτερος                                                                                                    |
| Σκληρός δίσκος (Διαθέσιμος τόμος για εγκατάσταση) | 32 GB ή μεγαλύτερος                                                                                                    |
| Ανάλυση οθόνης                                    | WXGA (1280 × 800) ή μεγαλύτερη                                                                                                    |
| Μέθοδος σύνδεσης με τον εκτυπωτή*                 | USB, Ethernet ή Wi-Fi                                                                                                    |

\* Για λεπτομέρειες σχετικά με τις μεθόδους σύνδεσης (προδιαγραφές διασύνδεσης), δείτε τα ακόλουθα.

2 «Πίνακας προδιαγραφών» στη σελίδα 181

#### Mac

| Λειτουργικό σύστημα                               | Mac OS X v10.6.8 ή μεταγενέστερη έκδοση |
|---------------------------------------------------|-----------------------------------------|
| Επεξεργαστής                                      | Intel Core2 Duo 3,05 GHz ή ταχύτερος    |
| Διαθέσιμος χώρος στη μνήμη                        | 4 GB ή μεγαλύτερος                      |
| Σκληρός δίσκος (Διαθέσιμος τόμος για εγκατάσταση) | 32 GB ή μεγαλύτερος                     |
| Ανάλυση οθόνης                                    | WXGA+ (1440 × 900) ή μεγαλύτερη         |

| Μέθοδος σύνδεσης με τον εκτυπωτή <sup>*</sup> | USB, Ethernet ή Wi-Fi |
|-----------------------------------------------|-----------------------|
|-----------------------------------------------|-----------------------|

\* Για λεπτομέρειες σχετικά με τις μεθόδους σύνδεσης (προδιαγραφές διασύνδεσης), δείτε τα ακόλουθα.

2 «Πίνακας προδιαγραφών» στη σελίδα 181

## Web Config

#### Windows

| Πρόγραμμα περιήγησης                                | Internet Explorer 11, Microsoft Edge, Firefox <sup>*1</sup> , Chrome <sup>*1</sup> |
|-----------------------------------------------------|------------------------------------------------------------------------------------|
| Μέθοδος σύνδεσης με τον εκτυ-<br>πωτή <sup>*2</sup> | Ethernet ή Wi-Fi                                                                   |

\*1 Χρησιμοποιήστε την τελευταία έκδοση.

\*2 Δείτε τα ακόλουθα για λεπτομέρειες σχετικά με τις διασυνδέσεις δικτύου.

2 «Πίνακας προδιαγραφών» στη σελίδα 181

#### Mac

| Πρόγραμμα περιήγησης                                | Safari <sup>*1</sup> , Firefox <sup>*1</sup> , Chrome <sup>*1</sup> |
|-----------------------------------------------------|---------------------------------------------------------------------|
| Μέθοδος σύνδεσης με τον εκτυ-<br>πωτή <sup>*2</sup> | Ethernet ή Wi-Fi                                                    |

\*1 Χρησιμοποιήστε την τελευταία έκδοση.

\*2 Δείτε τα ακόλουθα για λεπτομέρειες σχετικά με τις διασυνδέσεις δικτύου.

2 «Πίνακας προδιαγραφών» στη σελίδα 181

### Έξυπνη συσκευή

| Λειτουργικό σύστημα                                 | iOS <sup>*1</sup> |
|-----------------------------------------------------|-------------------|
| Μέθοδος σύνδεσης με τον εκτυ-<br>πωτή <sup>*2</sup> | Wi-Fi             |

\*1 Χρησιμοποιήστε την τελευταία έκδοση.

\*2 Δείτε τα ακόλουθα για λεπτομέρειες σχετικά με τις διασυνδέσεις δικτύου.

2 «Πίνακας προδιαγραφών» στη σελίδα 181
# Πίνακας προδιαγραφών

| Προδιαγραφές εκτυπωτή                                                                                                    |                                                                                                    |  |
|----------------------------------------------------------------------------------------------------|----------------------------------------------------------------------------------------------------|--|
| Μέθοδος εκτύπω-<br>σης                                                                                                    | Τεχνολογία PrecisionCore inkjet                                                                                                    |  |
| Διαμόρφωση ακρο-                                                                                                    | 800 ακροφύσια × 4 χρώματα                                                                                                    |  |
| φυσίων                                                                                                    | (Black (Μαύρο), Cyan (Γαλάζιο),<br>Magenta (Ματζέντα), Yellow (Kί-<br>τρινο))                                                                                                    |  |
|                                                                                                    | (Black (Μαύρο), Cyan (Γαλάζιο),<br>Magenta (Ματζέντα), Yellow (Kí-<br>τρινο))                                                                                                    |  |
| Ανάλυση (μέγιστη)                                                                                                    | 2400 × 1200 dpi                                                                                                    |  |
| Κωδικός ελέγχου                                                                                                    | ESC/P raster (άγνωστη εντολή),<br>HP-GL/2, HP RTL                                                                                                    |  |
| Ενσωματωμένη μνή-<br>μη                                                                                                    | 1,0 GB                                                                                                    |  |
| Ονομαστική τάση                                                                                                    | AC 100–240 V                                                                                                    |  |
| Ονομαστική συχνό-<br>τητα                                                                                                    | 50/60 Hz                                                                                                    |  |
| Ονομαστικό ρεύμα                                                                                                    | 1,4 A                                                                                                    |  |
| Κατανάλωση ρεύματο                                                                                                    | ς                                                                                                    |  |
|                                                                                                    |                                                                                                    |  |
| Εκτυπωση                                                                                                    | Περίπου 22 W                                                                                                    |  |
| Εκτύπωση<br>Κατάσταση ετοι-<br>μότητας                                                                                                    | Περίπου 22 W<br>Περίπου 8 W                                                                                                    |  |
| Κατάσταση ετοι-<br>μότητας<br>Κατάσταση ανα-<br>μονής                                                                                                    | Περίπου 22 W<br>Περίπου 8 W<br>Περίπου 1,6 W                                                                                                    |  |
| Κατάσταση ετοι-<br>μότητας<br>Κατάσταση ανα-<br>μονής<br>Απενεργοποίηση<br>τροφοδοσίας                                                                                                    | Περίπου 22 W<br>Περίπου 8 W<br>Περίπου 1,6 W<br>Περίπου 0,2 W                                                                                                    |  |
| Κατάσταση ετοι-<br>μότητας<br>Κατάσταση ανα-<br>μονής<br>Απενεργοποίηση<br>τροφοδοσίας<br>Θερμοκρασία                                                                                                    | Περίπου 22 W<br>Περίπου 8 W<br>Περίπου 1,6 W<br>Περίπου 0,2 W                                                                                                    |  |
| <ul> <li>Εκτύπωση</li> <li>Κατάσταση ετοι-<br/>μότητας</li> <li>Κατάσταση ανα-<br/>μονής</li> <li>Απενεργοποίηση<br/>τροφοδοσίας</li> <li>Θερμοκρασία</li> <li>Εκτύπωση</li> </ul>                                                                                                    | Περίπου 22 W<br>Περίπου 8 W<br>Περίπου 1,6 W<br>Περίπου 0,2 W<br>10 έως 35 °C (συνιστώνται 15 έως<br>25 °C)                                                                                                    |  |
| <ul> <li>Εκτύπωση</li> <li>Κατάσταση ετοι-<br/>μότητας</li> <li>Κατάσταση ανα-<br/>μονής</li> <li>Απενεργοποίηση<br/>τροφοδοσίας</li> <li>Θερμοκρασία</li> <li>Εκτύπωση</li> <li>Αποθήκευση<br/>(πριν από την<br/>αφαίρεση από τη<br/>συσκευασία)</li> </ul>                                                                           | Περίπου 22 W<br>Περίπου 8 W<br>Περίπου 1,6 W<br>Περίπου 0,2 W<br>10 έως 35 °C (συνιστώνται 15 έως<br>25 °C)<br>-20 έως 60 °C (εντός 120 ωρών<br>στους 60 °C, εντός ενός μήνα<br>στους 40 °C)                                   |  |
| <ul> <li>Εκτύπωση</li> <li>Κατάσταση ετοι-<br/>μότητας</li> <li>Κατάσταση ανα-<br/>μονής</li> <li>Απενεργοποίηση<br/>τροφοδοσίας</li> <li>Θερμοκρασία</li> <li>Εκτύπωση</li> <li>Αποθήκευση<br/>(πριν από την<br/>αφαίρεση από τη<br/>συσκευασία)</li> <li>Αποθήκευση (με-<br/>τά την αφαίρεση<br/>από τη συσκευα-<br/>σία)</li> </ul> | Περίπου 22 W<br>Περίπου 8 W<br>Περίπου 1,6 W<br>Περίπου 0,2 W<br>10 έως 35 °C (συνιστώνται 15 έως<br>25 °C)<br>-20 έως 60 °C (εντός 120 ωρών<br>στους 60 °C, εντός ενός μήνα<br>στους 40 °C)<br>-10 έως 40 °C (εντός ενός μήνα |  |

| Προδιαγραφές εκτυπωτή |            |                                                         |
|-----------------------|------------|---------------------------------------------------------|
|                       | Εκτύπωση   | 20 έως 80% (Συνιστάται 40 έως<br>60%, χωρίς συμπύκνωση) |
|                       | Αποθήκευση | 5 έως 85% (χωρίς συμπύκνωση)                            |

# Εύρος θερμοκρασίας και υγρασίας για λειτουργία (συνιστάται το εύρος που υποδεικνύεται με διαγώνιες γραμμές)

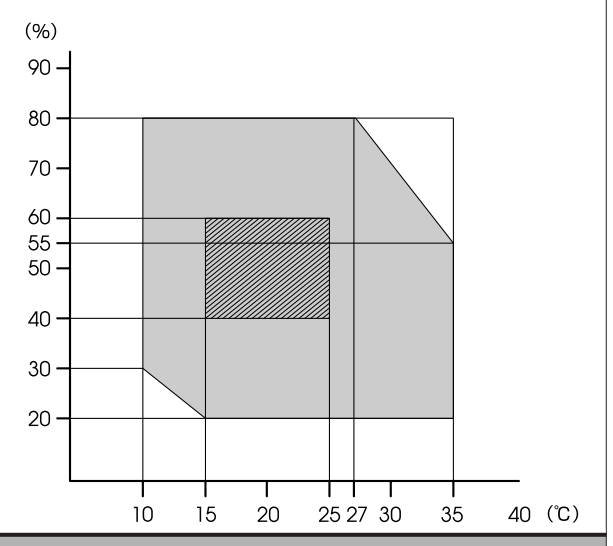

#### Διαστάσεις (Πλάτος × Βάθος × Ύψος)

| Κατά την εκτύπω-<br>ση | 970 × 577 × 245mm<br>(Όταν η προαιρετική βάση είναι<br>εγκατεστημένη <sup>*1</sup> : 970 × 980 ×<br>928mm) |
|------------------------|----------------------------------------------------------------------------------------------------|
| Αποθήκευση             | 970 × 577 × 245mm<br>(Όταν η προαιρετική βάση είναι<br>εγκατεστημένη: 970 × 695 ×<br>928mm)                |
| Βάρος <sup>*2</sup>    | Περίπου 29 kg<br>(Όταν η προαιρετική βάση είναι<br>εγκατεστημένη: περίπου 40 kg)                           |

\*1 Με το καλάθι χαρτιού ανοιχτό.

\*2 Χωρίς το μελάνι.

#### 🚺 Σημαντικό:

Χρησιμοποιήστε τον εκτυπωτή σε υψόμετρο 2000 μέτρα ή μικρότερο.

#### Προδιαγραφές διασύνδεσης

Θύρα USB για υπολογιστή SuperSpeed USB

#### Παράρτημα

| Προδιαγραφές διασύ | νδεσης |
|--------------------|--------|
|                    |        |

| Ethernet <sup>*1</sup><br>Πρότυπα                                   | IEEE 802.3u (100BASE-TX)<br>IEEE 802.3ab (1000BASE-T)<br>IEEE 802.3az (Ethernet με οικονο-<br>μική χρήση ενέργειας) <sup>*2</sup>                                                              |
|---------------------------------------------------------------------|----------------------------------------------------------------------------------------------------|
| Wi-Fi                                                               |                                                                                                    |
| Πρότυπα                                                             | IEEE 802.11b/g/n <sup>*3</sup>                                                                                                    |
| Περιοχή συχνότη-<br>τας                                             | 2,4 GHz                                                                                                    |
| Λειτουργίες συντε-<br>ταγμένων                                      | Υποδομή<br>Wi-Fi Direct (Simple AP) <sup>*4</sup>                                                                                                    |
| Ασφάλεια ασύρ-<br>ματου δικτύου                                     | WEP (64/128bit)<br>WPA-PSK (TKIP)<br>WPA2-PSK (AES) <sup>*5</sup><br>WPA3-SAE<br>WPA2-Enterprise (AES)<br>WPA3-Enterprise <sup>*6</sup>                                                        |
| Πρωτόκολλα/λει-<br>τουργίες εκτύπωσης<br>μέσω δικτύου <sup>*7</sup> | EpsonNet Print (Windows)<br>Τυπικό TCP/IP (Windows)<br>Εκτύπωση WSD (Windows)<br>Εκτύπωση Bonjour (Mac)<br>Εκτύπωση IPP (Mac)<br>AirPrint (iOS, Mac)<br>Εκτύπωση από πρόγραμμα-πελά-<br>τη FTP |
| Πρωτόκολλα ασφά-<br>λειας                                           | SSL/TLS (διακομιστής/υπολογι-<br>στής-πελάτης HTTPS, IPPS)<br>IEEE 802.1X<br>Φιλτράρισμα IPsec/IP<br>SMTPS (STARTTLS, SSL/TLS)<br>SNMPv3                                                       |

- \*1 Χρησιμοποιήστε ένα καλώδιο STP (θωρακισμένο συνεστραμμένο ζεύγος) κατηγορίας 5 ή υψηλότερης.
- \*2 Η συνδεδεμένη συσκευή πρέπει να συμμορφώνεται με το πρότυπο IEEE 802.3az.
- \*3 Το IEEE 802.11n είναι διαθέσιμο μόνο για το HT20.
- \*4 Δεν υποστηρίζεται για το ΙΕΕΕ 802.11b.
- \*5 Συμμορφώνεται με τα πρότυπα του WPA2 με υποστήριξη για WPA/WPA2 Personal.
- \*6 Δεν υποστηρίζεται ασφάλεια 192-bit.
- \*7 Το EpsonNet Print υποστηρίζει μόνο IPv4. Τα υπόλοιπα υποστηρίζουν τόσο IPv4 όσο και IPv6.

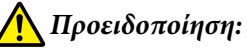

Για να αποτραπούν οι ραδιοπαρεμβολές στην αδειοδοτημένη λειτουργία, αυτή η συσκευή προορίζεται για χρήση σε εσωτερικούς χώρους και μακριά από παράθυρα, ώστε να παρέχεται η μέγιστη δυνατή θωράκιση. Ο εξοπλισμός (ή η κεραία εκπομπής του) που εγκαθίσταται σε εξωτερικό χώρο, υπόκειται σε καθεστώς αδειοδότησης.

| Προδιαγραφές μελανιού   |                                                                                                    |  |
|-------------------------|----------------------------------------------------------------------------------------------------|--|
| Τύπος                   | Ειδικές φιάλες μελανιού                                                                                               |  |
| Μελάνι                  | Χρωστικό μελάνι: μαύρο<br>Μελάνι ανάμειξης: γαλάζιο, ματζέ-<br>ντα, κίτρινο                                           |  |
| Θερμοκρασία αποθήκευσης |                                                                                                    |  |
| Απεγκατεστημέ-<br>νο    | -20 έως 40 °C (εντός τεσσάρων ημε-<br>ρών στους -20 °C, εντός ενός μήνα<br>στους 40 °C)                               |  |
| Μεταφορά                | -20 έως 60 °C (εντός τεσσάρων ημε-<br>ρών στους -20 °C, εντός ενός μήνα<br>στους 40 °C, εντός 72 ωρών στους<br>60 °C) |  |
| Χωρητικότητα 140 ml     |                                                                                                    |  |

#### 🚺 Σημαντικό:

Το μελάνι παγώνει εάν αφεθεί στις φιάλες μελανιού σε θερμοκρασία κάτω των -15 °C για μεγάλο χρονικό διάστημα. Εάν παγώσει, αφήστε το σε θερμοκρασία δωματίου (25 °C) για τουλάχιστον δύο ώρες.

# Για χρήστες στην Ευρώπη

#### Πληροφορίες ραδιοεξοπλισμού

Το προϊόν εκπέμπει εκουσίως ραδιοκύματα, με τον τρόπο που περιγράφεται παρακάτω. (α) ζώνη συχνοτήτων στην οποία λειτουργεί ο ραδιοεξοπλισμός: 2,4 έως 2,4835 GHz (β) μέγιστη ισχύς ραδιοσυχνότητας που εκπέμπεται στη ζώνη συχνοτήτων στην οποία λειτουργεί ο ραδιοεξοπλισμός: 20 dBm (ισχύς eirp)

# Αναζήτηση βοήθειας

# Ιστοσελίδα τεχνικής υποστήριξης στο Web

Ο ιστότοπος τεχνικής υποστήριξης της Epson παρέχει βοήθεια για τα προβλήματα που δεν μπορείτε να αντιμετωπίσετε με τις πληροφορίες επίλυσης προβλημάτων που περιλαμβάνονται στην τεκμηρίωση του προϊόντος που διαθέτετε. Αν διαθέτετε πρόγραμμα περιήγησης στο Web και μπορείτε να συνδεθείτε στο Διαδίκτυο, μεταβείτε στην τοποθεσία:

#### https://support.epson.net/

Για τα πιο πρόσφατα προγράμματα οδήγησης, συχνές ερωτήσεις, εγχειρίδια ή άλλα στοιχεία που μπορείτε να λάβετε, αποκτήστε πρόσβαση στην τοποθεσία:

#### https://www.epson.com

Στη συνέχεια, επιλέξτε την ιστοσελίδα της υπηρεσίας υποστήριξης Epson της περιοχής σας.

# Επικοινωνία με την Υποστήριξη Epson

## Πριν από την επικοινωνία με την Epson

Εάν το προϊόν Epson που διαθέτετε δεν λειτουργεί κανονικά και δεν μπορείτε να αντιμετωπίσετε το πρόβλημα με τις πληροφορίες επίλυσης προβλημάτων οι οποίες περιλαμβάνονται στην τεκμηρίωση του προϊόντος, επικοινωνήστε με τις υπηρεσίες υποστήριξης της Epson για βοήθεια. Αν στην παρακάτω λίστα δεν περιλαμβάνεται η υπηρεσία υποστήριξης Epson της περιοχής σας, απευθυνθείτε στο κατάστημα αγοράς του προϊόντος.

Η υποστήριξη Epson θα σας εξυπηρετήσει πολύ πιο γρήγορα εάν παρέχετε τις ακόλουθες πληροφορίες:

- Σειριακό αριθμό προϊόντος
   (Η ετικέτα του σειριακού αριθμού βρίσκεται συνήθως στο πίσω μέρος του προϊόντος.)
- Μοντέλο προϊόντος
- Έκδοση λογισμικού προϊόντος
   (Κάντε κλικ στο About, Version Info ή σε παρόμοιο κουμπί στο λογισμικό του προϊόντος.)
- Μάρκα και μοντέλο του υπολογιστή σας
- Όνομα και έκδοση του λειτουργικού συστήματος του υπολογιστή σας
- Ονόματα και εκδόσεις των εφαρμογών λογισμικού που χρησιμοποιείτε συνήθως με το προϊόν

# Βοήθεια για χρήστες Βορείου Αμερικής

Η Epson παρέχει τις υπηρεσίες τεχνικής υποστήριξης που αναγράφονται παρακάτω.

## Υποστήριξη μέσω διαδικτύου

Επισκεφτείτε την τοποθεσία web υποστήριξης της Epson στην ηλεκτρονική διεύθυνση https://epson.com/ support και επιλέξτε το προϊόν σας για επιλύσεις συνηθισμένων προβλημάτων. Μπορείτε να κατεβάσετε προγράμματα οδήγησης και έγγραφα τεκμηρίωσης, να δείτε τις Συχνές ερωτήσεις και τις συμβουλές επίλυσης προβλημάτων ή να στείλετε τις ερωτήσεις σας στην Epson μέσω e-mail.

## Συνομιλήστε με έναν εκπρόσωπο υποστήριξης

Τηλέφωνα: (562) 276-1300 (Η.Π.Α.) ή (905) 709-9475 (Καναδάς), 6 π.μ. έως 6 μ.μ., Ώρα Ειρηνικού, Δευτέρα έως Παρασκευή. Οι ημέρες και ώρες υποστήριξης υπόκεινται σε καθεστώς αλλαγής χωρίς προειδοποίηση. Ενδέχεται να χρεωθείτε είτε με ένα πάγιο τέλος κλήσης είτε για υπεραστική κλήση.

Πριν καλέσετε το τμήμα υποστήριξης της Epson, να έχετε διαθέσιμες τις παρακάτω πληροφορίες:

- Ονομα προϊόντος
- Σειριακό αριθμό προϊόντος
- Αποδεικτικό αγοράς (όπως π.χ. η απόδειξη από το κατάστημα) και ημερομηνία αγοράς
- Διαμόρφωση υπολογιστή
- Περιγραφή του προβλήματος

#### Σημείωση:

Για βοήθεια σχετικά με τη χρήση άλλου λογισμικού στο σύστημά σας, συμβουλευτείτε τα έγγραφα τεκμηρίωσης του λογισμικού για τεχνικές πληροφορίες.

## Αγορά προμηθειών και εξαρτημάτων

Μπορείτε να αγοράζετε γνήσια δοχεία μελανιού, μελανοταινίες, χαρτί και εξαρτήματα Epson από εξουσιοδοτημένους μεταπωλητές της Epson. Για να βρείτε τον πλησιέστερο μεταπωλητή, καλέστε στο 800-GO-EPSON (800-463-7766). Ή μπορείτε να αγοράσετε διαδικτυακά στην ηλεκτρονική διεύθυνση https://www.epsonstore.com (πωλήσεις Η.Π.Α.) ή https://www.epson.ca (πωλήσεις Καναδά).

# Βοήθεια για χρήστες Ευρώπης

Ελέγξτε το **Έγγραφο πανευρωπαϊκής εγγύησης** για πληροφορίες σχετικά με το πώς μπορείτε να επικοινωνήσετε με την Υποστήριξη Epson.

# Βοήθεια για χρήστες Ταϊβάν

Στοιχεία επικοινωνίας για πληροφορίες, υποστήριξη και υπηρεσίες:

#### Παγκόσμιος Ιστός (https://www.epson.com.tw)

Διατίθενται πληροφορίες σχετικά με τις προδιαγραφές των προϊόντων, τα προγράμματα οδήγησης για τηλεφόρτωση, καθώς και πληροφορίες για την αγορά.

## Epson HelpDesk (Τηλέφωνο: +0800212873)

Η ομάδα HelpDesk μπορεί να σας δώσει πληροφορίες μέσω τηλεφώνου σχετικά με τα εξής:

- Πληροφορίες για την αγορά και πληροφορίες για τα προϊόντα
- Ερωτήσεις ή προβλήματα σχετικά με τη χρήση του προϊόντος
- Πληροφορίες σχετικά με τις υπηρεσίες επισκευής και την εγγύηση

#### Κέντρο υπηρεσιών επισκευής:

| Αριθμός τη-<br>λεφώνου | Αριθμός<br>φαξ | Διεύθυνση                                                                               |
|------------------------|----------------|-----------------------------------------------------------------------------------------|
| 02-23416969            | 02-23417070    | No.20, Beiping E. Rd.,<br>Zhongzheng Dist.,<br>Taipei City 100, Taiwan                  |
| 02-27491234            | 02-27495955    | 1F., No.16, Sec. 5,<br>Nanjing E. Rd.,<br>Songshan Dist., Taipei<br>City 105, Taiwan    |
| 02-32340688            | 02-32340699    | No.1, Ln. 359, Sec. 2,<br>Zhongshan Rd.,<br>Zhonghe City, Taipei<br>County 235, Taiwan  |
| 039-605007             | 039-600969     | No.342-1, Guangrong<br>Rd., Luodong<br>Township, Yilan<br>County 265, Taiwan            |
| 038-312966             | 038-312977     | No.87, Guolian 2nd Rd.,<br>Hualien City, Hualien<br>County 970, Taiwan                  |
| 03-4393119             | 03-4396589     | 5F., No.2, Nandong Rd.,<br>Pingzhen City,<br>Taoyuan County<br>32455, Taiwan (R.O.C.)   |
| 03-5325077             | 03-5320092     | 1F., No.9, Ln. 379, Sec.<br>1, Jingguo Rd., North<br>Dist., Hsinchu City 300,<br>Taiwan |
| 04-23011502            | 04-23011503    | 3F., No.30, Dahe Rd.,<br>West Dist., Taichung<br>City 40341, Taiwan<br>(R.O.C.)         |
| 04-23805000            | 04-23806000    | No.530, Sec. 4, Henan<br>Rd., Nantun Dist.,<br>Taichung City 408,<br>Taiwan             |
| 05-2784222             | 05-2784555     | No.463, Zhongxiao Rd.,<br>East Dist., Chiayi City<br>600, Taiwan                        |
| 06-2221666             | 06-2112555     | No.141, Gongyuan N.<br>Rd., North Dist., Tainan<br>City 704, Taiwan                     |
| 07-5520918             | 07-5540926     | 1F., No.337, Minghua<br>Rd., Gushan Dist.,<br>Kaohsiung City 804,<br>Taiwan             |

| Αριθμός τη-<br>λεφώνου | Αριθμός<br>φαξ | Διεύθυνση                                                                     |
|------------------------|----------------|-------------------------------------------------------------------------------|
| 07-3222445             | 07-3218085     | No.51, Shandong St.,<br>Sanmin Dist.,<br>Kaohsiung City 807,<br>Taiwan        |
| 08-7344771             | 08-7344802     | 1F., No.113, Shengli<br>Rd., Pingtung City,<br>Pingtung County 900,<br>Taiwan |

## Βοήθεια για χρήστες στην Αυστραλία/Νέα Ζηλανδία

Η Epson Australia/New Zealand επιθυμεί να σας παράσχει υψηλό επίπεδο εξυπηρέτησης πελατών. Εκτός από την τεκμηρίωση του προϊόντος σας, παρέχουμε τις ακόλουθες πηγές εύρεσης πληροφοριών:

## Ο προμηθευτής σας

Μην ξεχνάτε ότι ο προμηθευτής σας μπορεί συχνά να εντοπίσει και να επιλύσει τα προβλήματα που αντιμετωπίζετε. Ο προμηθευτής θα πρέπει να είναι ο πρώτος που θα συμβουλευτείτε. Μπορεί επίσης να αντιμετωπίσει προβλήματα εύκολα και γρήγορα και να σας παράσχει συμβουλές σχετικά με τις ενέργειες στις οποίες θα πρέπει να προβείτε.

## Internet URL

Αυστραλία https://www.epson.com.au

Nέα Ζηλανδία https://www.epson.co.nz

Επισκεφτείτε τις σελίδες της Epson Australia/New Zealand στον παγκόσμιο ιστό.

Η τοποθεσία περιλαμβάνει περιοχή λήψεων για προγράμματα οδήγησης, σημεία επικοινωνίας με την Epson, πληροφορίες για νέα προϊόντα και υπηρεσία τεχνικής υποστήριξης (μέσω e-mail).

#### **Epson Helpdesk**

Η μονάδα Helpdesk της Epson παρέχεται ως εφεδρική για τις παραπάνω υπηρεσίες, ώστε να διασφαλίζεται ότι οι πελάτες μας έχουν κάθε δυνατότητα πρόσβασης σε υπηρεσίες παροχής συμβουλών. Οι τηλεφωνητές της μονάδας μπορούν να σας βοηθήσουν με την εγκατάσταση, τη διαμόρφωση και τη λειτουργία του προϊόντος Epson που διαθέτετε. Το προσωπικό υποστήριξης πωλήσεων (Pre-sales) της μονάδας Helpdesk μπορεί να σας παράσχει βιβλιογραφία σχετικά με τα καινούρια προϊόντα της Epson και να σας πληροφορήσει για τη διεύθυνση του κοντινότερου καταστήματος ή συνεργείου. Εδώ θα βρείτε την απάντηση σε πολλές ερωτήσεις σας.

Οι αριθμοί της μονάδας Helpdesk είναι:

| Αυστραλία    | Τηλέφωνο: | 1300 361 054   |
|--------------|-----------|----------------|
|              | Φαξ:      | (02) 8899 3789 |
| Νέα Ζηλανδία | Τηλέφωνο: | 0800 237 766   |

Συνιστάται να έχετε συγκεντρώσει όλες τις σχετικές πληροφορίες προτού τηλεφωνήσετε. Όσο περισσότερες πληροφορίες έχετε συγκεντρώσει, τόσο γρηγορότερα θα σας βοηθήσουμε να επιλύσετε το πρόβλημά σας. Στις πληροφορίες αυτές περιλαμβάνονται η τεκμηρίωση του προϊόντος Epson που διαθέτετε, ο τύπος του υπολογιστή, το λειτουργικό σύστημα, τα προγράμματα των εφαρμογών και οποιεσδήποτε άλλες πληροφορίες θεωρείτε χρήσιμες.

## Βοήθεια για χρήστες Σιγκαπούρης

Οι διαθέσιμες πηγές πληροφοριών, υποστήριξης και υπηρεσιών από την Epson Singapore είναι οι εξής:

#### Παγκόσμιος Ιστός (https://www.epson.com.sg)

Διατίθενται πληροφορίες μέσω e-mail σχετικά με προδιαγραφές προϊόντων, προγράμματα οδήγησης για τηλεφόρτωση, συνήθεις ερωτήσεις, πληροφορίες για αγορά και τεχνική υποστήριξη.

## Epson HelpDesk (Τηλέφωνο: (65) 6586 3111)

Η ομάδα HelpDesk μπορεί να σας δώσει πληροφορίες μέσω τηλεφώνου σχετικά με τα εξής:

- Πληροφορίες για την αγορά και πληροφορίες για τα προϊόντα
- Ερωτήσεις ή προβλήματα σχετικά με τη χρήση του προϊόντος
- Πληροφορίες σχετικά με τις υπηρεσίες επισκευής και την εγγύηση

# Βοήθεια για χρήστες Ταϊλάνδης

Στοιχεία επικοινωνίας για πληροφορίες, υποστήριξη και υπηρεσίες:

#### Παγκόσμιος Ιστός (https://www.epson.co.th)

Διατίθενται πληροφορίες σχετικά με προδιαγραφές προϊόντων, προγράμματα οδήγησης για τηλεφόρτωση, συνήθεις ερωτήσεις και αποστολή e-mail.

## Epson Hotline (Τηλέφωνο: (66) 2685-9899)

Η ομάδα Hotline μπορεί να σας δώσει πληροφορίες μέσω τηλεφώνου σχετικά με τα εξής:

- Πληροφορίες για την αγορά και πληροφορίες για τα προϊόντα
- Ερωτήσεις ή προβλήματα σχετικά με τη χρήση του προϊόντος
- Πληροφορίες σχετικά με τις υπηρεσίες επισκευής και την εγγύηση

## Βοήθεια για χρήστες Βιετνάμ

Στοιχεία επικοινωνίας για πληροφορίες, υποστήριξη και υπηρεσίες:

Epson Hotline (Τηλέφω- 84-8-823-9239 vo):

#### Αναζήτηση βοήθειας

Κέντρο υπηρεσιών:

80 Truong Dinh Street, District 1, Hochiminh City Vietnam

# Βοήθεια για χρήστες Ινδονησίας

Στοιχεία επικοινωνίας για πληροφορίες, υποστήριξη και υπηρεσίες:

#### Παγκόσμιος Ιστός (https://www.epson.co.id)

- Πληροφορίες σχετικά με προδιαγραφές
   προϊόντων, προγράμματα οδήγησης για λήψη
- Συνήθεις ερωτήσεις, πληροφορίες για αγορά, ερωτήσεις μέσω e-mail

#### **Epson Hotline**

- Πληροφορίες για την αγορά και πληροφορίες για τα προϊόντα
- Τεχνική υποστήριξη Τηλέφωνο (62) 21-572 4350

Φαξ (62) 21-572 4357

#### Κέντρο υπηρεσιών Epson

| Jakarta  | Mangga Dua Mall 3rd floor No. 3A/B<br>Jl. Arteri Mangga Dua,<br>Jakarta |
|----------|-------------------------------------------------------------------------|
|          | Τηλέφωνο/Φαξ: (62) 21-62301104                                          |
| Bandung  | Lippo Center 8th floor<br>Jl. Gatot Subroto No. 2<br>Bandung            |
|          | Τηλέφωνο/Φαξ: (62) 22-7303766                                           |
| Surabaya | Hitech Mall lt IIB No. 12<br>Jl. Kusuma Bangsa 116 – 118<br>Surabaya    |
|          | Τηλέφωνο: (62) 31-5355035<br>Φαξ: (62) 31-5477837                       |

| Yogyakarta | Hotel Natour Garuda<br>Jl. Malioboro No. 60<br>Yogyakarta           |
|------------|---------------------------------------------------------------------|
|            | Τηλέφωνο: (62) 274-565478                                           |
| Medan      | Wisma HSBC 4th floor<br>Jl. Diponegoro No. 11<br>Medan              |
|            | Τηλέφωνο/Φαξ: (62) 61-4516173                                       |
| Makassar   | MTC Karebosi Lt. Ill Kav. P7-8<br>JI. Ahmad Yani No. 49<br>Makassar |
|            | Τηλέφωνο:                                                           |

(62) 411-350147/411-350148

## Βοήθεια για χρήστες Χονγκ Κονγκ

Για τεχνική υποστήριξη και παροχή υπηρεσιών μετά την πώληση, οι χρήστες καλούνται να επικοινωνήσουν με την Epson Hong Kong Limited.

## Κεντρική σελίδα στο Διαδίκτυο

Η Epson Hong Kong δημιούργησε μια τοπική κεντρική σελίδα στο Διαδίκτυο στην Κινεζική και την Αγγλική γλώσσα, για να παρέχει στους χρήστες τις ακόλουθες πληροφορίες:

- Πληροφορίες για το προϊόντα
- Απαντήσεις σε συνήθεις ερωτήσεις
- Πρόσφατες εκδόσεις των προγραμμάτων οδήγησης προϊόντων της Epson

Οι χρήστες μπορούν να αποκτήσουν πρόσβαση στην κεντρική σελίδα στον παγκόσμιο ιστό, στη διεύθυνση:

https://www.epson.com.hk

## Τηλέφωνο (Hotline) τεχνικής υποστήριξης

Επίσης, μπορείτε να επικοινωνήσετε με το προσωπικό τεχνικής υποστήριξης στους ακόλουθους αριθμούς τηλεφώνων και φαξ:

| Τηλέφωνο: | (852) 2827-8911 |
|-----------|-----------------|
| Φαξ:      | (852) 2827-4383 |

# Βοήθεια για χρήστες Μαλαισίας

Στοιχεία επικοινωνίας για πληροφορίες, υποστήριξη και υπηρεσίες:

#### Παγκόσμιος Ιστός (https://www.epson.com.my)

- Πληροφορίες σχετικά με προδιαγραφές
   προϊόντων, προγράμματα οδήγησης για λήψη
- Συνήθεις ερωτήσεις, πληροφορίες για αγορά, ερωτήσεις μέσω e-mail

## Epson Trading (M) Sdn. Bhd.

Κεντρικά γραφεία.

Τηλέφωνο: 603-56288288

Φαξ: 603-56288388/399

#### Epson Helpdesk

- Πληροφορίες για την αγορά και πληροφορίες για τα προϊόντα (Infoline)
   Τηλέφωνο: 603-56288222
- Πληροφορίες για τις εργασίες επισκευής και την εγγύηση, τη χρήση των προϊόντων και την τεχνική υποστήριξη (Techline)
   Τηλέφωνο: 603-56288333

# Βοήθεια για χρήστες Ινδίας

Στοιχεία επικοινωνίας για πληροφορίες, υποστήριξη και υπηρεσίες:

#### Παγκόσμιος Ιστός (https://www.epson.co.in)

Διατίθενται πληροφορίες σχετικά με τις προδιαγραφές των προϊόντων, τα προγράμματα οδήγησης για τηλεφόρτωση, καθώς και πληροφορίες για την αγορά.

## Κεντρικά γραφεία της Epson India — Bangalore

Τηλέφωνο: 080-30515000

Φαξ: 30515005

#### Τοπικά γραφεία της Epson India:

| Τοποθεσία  | Αριθμός τηλε-<br>φώνου                 | Αριθμός φαξ  |
|------------|----------------------------------------|--------------|
| Mumbai     | 022-28261515/<br>16/17                 | 022-28257287 |
| Delhi      | 011-30615000                           | 011-30615005 |
| Chennai    | 044-30277500                           | 044-30277575 |
| Kolkata    | 033-22831589/90                        | 033-22831591 |
| Hyderabad  | 040-66331738/39                        | 040-66328633 |
| Cochin     | 0484-2357950                           | 0484-2357950 |
| Coimbatore | 0422-2380002                           | NA           |
| Pune       | 020-30286000/<br>30286001/<br>30286002 | 020-30286000 |
| Ahmedabad  | 079-26407176/77                        | 079-26407347 |

## Helpline

Για υπηρεσίες, πληροφορίες προϊόντων ή για παραγγελία δοχείων μελανιού — 18004250011 (9 π.μ. – 9 μ.μ.) — Αριθμός χωρίς χρέωση.

Για υπηρεσίες (χρήστες CDMA και κινητών συσκευών) — 3900 1600 (9 π.μ. – 6 μ.μ.) Πληκτρολογήστε πρώτα τον κωδικό της περιοχής.

# Βοήθεια για χρήστες Φιλιππίνων

Για τεχνική υποστήριξη και παροχή υπηρεσιών μετά την πώληση, οι χρήστες καλούνται να επικοινωνήσουν με την Epson Philippines Corporation στους αριθμούς τηλεφώνου και φαξ, καθώς και στη διεύθυνση e-mail που αναγράφονται παρακάτω:

| Κεντρική<br>γραμμή:              | (63-2) 706 2609              |
|----------------------------------|------------------------------|
| Φαξ:                             | (63-2) 706 2665              |
| Απευθείας<br>γραμμή<br>Helpdesk: | (63-2) 706 2625              |
| E-mail:                          | epchelpdesk@epc.epson.com.ph |

#### Παγκόσμιος Ιστός

(https://www.epson.com.ph)

Διατίθενται πληροφορίες σχετικά με προδιαγραφές προϊόντων, προγράμματα οδήγησης για τηλεφόρτωση, συνήθεις ερωτήσεις και αποστολή πληροφοριών μέσω e-mail.

#### Αρ. ατελούς κλήσης 1800-1069-EPSON(37766)

Η ομάδα Hotline μπορεί να σας δώσει πληροφορίες μέσω τηλεφώνου σχετικά με τα εξής:

- Πληροφορίες για την αγορά και πληροφορίες για τα προϊόντα
- Ερωτήσεις ή προβλήματα σχετικά με τη χρήση του προϊόντος
- Πληροφορίες σχετικά με τις υπηρεσίες επισκευής και την εγγύηση